**User Reference** 

# Human Resources v10x

By CMiC

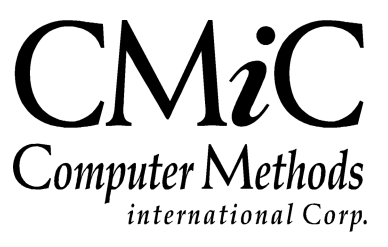

# **Proprietary Notice**

The contents of the CMiC software product, including both this manual and the program components, are proprietary to Computer Methods International Corp. (CMiC), are copyright protected and are considered Confidential Information by CMiC. All rights are reserved by CMiC. A copy of the manual and the program has been provided to the original licensee under license with CMiC strictly for their own use under the terms of the license. All copies of this manual whether in print or electronic format must contain a copy of this Proprietary Notice. Any selling, licensing or other distribution of the contents of either this manual or the program components, whether for profit or not, is unlawful and may subject the violator and the original licensee to termination of license, criminal charges, civil action, or any combination of these.

Copyright © 2017

**Computer Methods International Corp.** 4850 Keele Street Toronto, Ontario M3J 3K1 Canada

# **Risk of Use Notice**

The CMiC software product, including both this manual and the program components, is licensed on an "AS IS" basis. The entire risk as to the results of its use is with the licensee. Except in those jurisdictions which impose certain warranties by statute which may not be waived by one or more of the parties, and only to that extent, Computer Methods International Corp. (CMiC) makes no warranties whatsoever, either expressed or implied, with respect to the quality, performance, merchantability or fitness for any particular purpose of any or all components of this software product, except as provided in the licensee's license agreement. The licensee (and not CMiC or its agents) will be solely responsible for the costs of all service, or of any defect in this software product and any incidental or consequential damages caused or alleged to be caused either directly or indirectly by the software product to the licensee or any other person, including, but not limited to, any interruption of service, or loss of business or anticipatory profits, even if CMiC has been advised of the possibility of such damages.

"Computer Methods International Corp" and "CMiC" are registered trademarks of Computer Methods International Corp. Oracle, Oracle9<sup>iTM</sup>, Oracle Application Server11g<sup>TM</sup>, Oracle Database 11g<sup>TM</sup>, Oracle® Discoverer<sup>TM</sup> are trademarks or registered trademarks of Oracle Corporation.

User Reference Guide - Version: CMiC Open Enterprise v10x

Printed: March 26, 2018

# Contents

| HR OVERVIEW                      | 1 |
|----------------------------------|---|
| THE HR MAIN MENU                 |   |
| MENU GROUPINGS.                  | 2 |
| Personnel – Menu                 |   |
| Benefits Administration – Menu   |   |
| Applicants – Menu                |   |
| Training/Certification – Menu    |   |
| Medical – Menu                   |   |
| Safety – Menu                    |   |
| Reports – Menu                   |   |
| Utility – Menu                   |   |
| PERSONNEL                        | 5 |
| Employee Ouery                   |   |
| Employee Profile                 |   |
| Employee History                 |   |
| Education                        |   |
| Membership                       |   |
| DOCUMENTS                        |   |
| Employee Relatives               |   |
| Relative Relationship Codes      |   |
| Asset Tracking                   |   |
| Items By Employee/Applicant      |   |
| Items By Employee                |   |
| Employees by Item                |   |
| Maintain Asset Items             |   |
| Asset Class Codes                |   |
| DISCIPLINE TRACKING              |   |
| Performance Review               |   |
| STAFFING INQUIRY                 |   |
| Work HISTORY QUERY               |   |
| SUITABLE POSITIONS FOR EMPLOYEES |   |
| BENEFIT/DEDUCTION ADMINISTRATION |   |
| BENEFIT QUERY                    |   |
| Benefits                         |   |
| Master Benefits                  |   |
| Company Benefits                 |   |
| Union Benefits                   |   |
| Employee Benefits                |   |
| Dependent Benefits               |   |
| DEDUCTIONS                       |   |
| Master Deductions                |   |
| Company Deductions               |   |
| Union Deductions                 |   |

| Employee Deductions                           |            |
|-----------------------------------------------|------------|
| Dependent Deductions                          |            |
| MINIMUMS AND MAXIMUMS                         |            |
| BENEFIT AND DEDUCTION PLANS                   |            |
| BENEFIT AND DEDUCTION PLAN OPTIONS            |            |
| BENEFIT AND DEDUCTION BASES                   |            |
| BENEFIT AND DEDUCTION BASE ELEMENTS           |            |
| Transaction Types and Codes                   |            |
| Example 1: Non-Taxable Life Insurance Benefit |            |
| Example 2: Taxable Life Insurance Benefit     |            |
| BENEFIT AND DEDUCTION TABLE BASE              |            |
| Pension Information                           |            |
| COBRA AND RECEIVABLES PARAMETERS              |            |
| COBRA MAIL-MERGE                              |            |
| EMPLOYEE RECEIVABLES MAIL-MERGE               |            |
| ELIGIBILITY ADMINISTRATION                    |            |
| OVERVIEW OF BENEFIT AND DEDUCTION ELIGIBILITY |            |
| Eligibility Rules                             |            |
| COVERAGE AREA ADMINISTRATION                  |            |
| ACCOUNT MAINTENANCE                           | 61         |
| BENEFIT AND DEDUCTION SETUP                   |            |
| Master – Block                                |            |
| Detail – Block                                |            |
| Rules Detail – Block                          |            |
| ELIGIBILITY ADMINISTRATION                    |            |
| PLAN ADMINISTRATION                           |            |
| APPLICANTS                                    |            |
| APPLICANT INFORMATION                         | 71         |
| Applicant Documents                           |            |
| TRAINING AND CERTIFICATIONS                   | 79         |
|                                               | 70         |
| TRAINING COURSES AND MODULES                  |            |
| TRAINING BY COURSE                            |            |
| I KAINING BY EMPLOYEE                         |            |
| IVIAINTAIN AND SCHEDULE CLASSES               |            |
| FINDLOVEE CEDITIEICATION /LICENSES            |            |
| EMPLOYEE CERTIFICATION / LICENSES             |            |
| COURSES REQUIRED BY POSITIONS                 |            |
| MEDICAL                                       | 91         |
|                                               | 01         |
| MEDICAL RESULTS BY EMPLOYEE OR APPLICANT      |            |
| MEDICAL RESULTS BY TEST                       |            |
| WORK MODIFICATIONS                            |            |
| Print Work Modification Agroement             |            |
| I THU WORK MOULTION ASTEEMEN                  |            |
| Environmental Conditions Setur Screens        |            |
| Environmental Conditions Entry                |            |
| Environmental Conditions Duery                |            |
| Environmental Commons Query                   | 102        |
| MEDICAL TEST DESCRIPTIONS                     | 103<br>104 |
| MEDICAL CHECKUP TYPES                         | 105        |
|                                               |            |

| SAFETY MENU                                                                      |                                        |
|----------------------------------------------------------------------------------|----------------------------------------|
| Entering Incidents                                                               |                                        |
| Incident – Tab                                                                   |                                        |
| Classify – Tab                                                                   |                                        |
| Description – Tab                                                                | 110                                    |
| Medical Attention – Tab                                                          |                                        |
| General – Tab                                                                    |                                        |
| Liability Info, Liability Reserves, WC Reserves – Tabs (Incident Claim Reserves) |                                        |
| RESERVES VERSUS ACTUAL COSTS – SETUP & PROCESSING                                | 114                                    |
| CLOSING OUT AN INCIDENT CLAIM                                                    | 116                                    |
| Re-opening an Incident Claim                                                     | 117                                    |
| SAFE HOURS BY EMPLOYEE                                                           | 118                                    |
| SAFE HOURS BY JOB                                                                | 119                                    |
| SAFE HOURS PROCESSING                                                            |                                        |
| Check Safety Certificate Flag for HR Position                                    |                                        |
| PRINT SAFETY CERTIFICATES                                                        |                                        |
| RECONCILE SAFETY CERTIFICATES                                                    |                                        |
| SAFETY AUDIT BY EMPLOYEE                                                         |                                        |
| SAFETY CODES                                                                     |                                        |
| Contributing Factors                                                             | 124                                    |
| Treatment Types                                                                  | 124                                    |
| Body Parts                                                                       | 124                                    |
| Incident Types                                                                   |                                        |
| Injury Types                                                                     |                                        |
| Illness Types                                                                    |                                        |
| INCIDENT CLAIM LOCAL TABLES                                                      |                                        |
| INCIDENT CLAIM MAINTENANCE                                                       |                                        |
| REPORTS                                                                          |                                        |
| REPORT MENU STRUCTURE                                                            | 127                                    |
| EEO REPORTS                                                                      |                                        |
| EEO 257 (Employee Utilization Report)                                            |                                        |
| EEO 1391 (Federal Aid Contractors Annual Report)                                 |                                        |
| EEO 1 (or EEO 100) Employee Status Report                                        |                                        |
| VETS 100 (Veterans' Employment Report)                                           |                                        |
| EEO Classification Assignment Listing.                                           |                                        |
| BENEFIT ADMINISTRATION REPORTS                                                   |                                        |
| SAFETY REPORTS                                                                   |                                        |
| Other Reports                                                                    |                                        |
| Earnings Breakdown by Period Report                                              |                                        |
| UTILITY FUNCTIONS                                                                |                                        |
|                                                                                  | 1/1                                    |
| $OVERVIEW = \Pi R UTILITIES$                                                     | 141                                    |
| DEOCESSING DENSION ELICIDIUTY                                                    | 141                                    |
| ROCESSING FENSION ELIGIBILITY                                                    |                                        |
| DENEFII OR DEDUCTION EAPORT                                                      |                                        |
| I EAR-LIND OPDATE                                                                | 144                                    |
| I LANS CONVERSION FROM LA TROLE TO HUMAN CAFITAL                                 | 145                                    |
|                                                                                  | - · · -                                |
| HR SEI UP                                                                        | 147                                    |
| Codes                                                                            | <b>147</b><br>147                      |
| CODES                                                                            | <b>147</b><br>147<br>147               |
| CODES                                                                            | <b>147</b><br>147<br>147<br>147<br>148 |
| CODES<br>Status Codes<br>Disability Codes<br>Rating Codes.                       | <b>147</b> 147 147 147 147 148 148 149 |

| Frequency Codes                        |  |
|----------------------------------------|--|
| Work Modifications                     |  |
| Work Modification Frequencies          |  |
| Membership Types                       |  |
| Education Course Codes                 |  |
| Education Degree Codes                 |  |
| Career Plan Codes                      |  |
| Performance Grades                     |  |
| Requisition Type                       |  |
| LOCAL TABLE SETUPS                     |  |
| CONTROL FILE                           |  |
| SKILL DEFINITIONS.                     |  |
| Skills                                 |  |
| Required Skills                        |  |
| DOCUMENTS                              |  |
| Documents – Document Type              |  |
| Documents – Documents                  |  |
| Organizations                          |  |
| POSITION/OCCUPATIONAL INFORMATION MENU |  |
| Positions                              |  |
| EEO Job Site Address Information       |  |
| EEO Classifications                    |  |
| Map Positions to EEO Classifications   |  |
| VACATION UPDATE PARAMETERS             |  |
| REGIONS                                |  |
| Referral Sources                       |  |
| CLASSIFIERS                            |  |
| Global Tables                          |  |
| FREQUENTLY ASKED QUESTIONS             |  |
| Benefits and Deductions                |  |
| Applicants and Employees               |  |
| INDEX                                  |  |

# **HR Overview**

# The HR Main Menu

The Human Resources (HR) main menu bar contains the following options:

- Setup Define codes and tables of values that change infrequently.
- Personnel Maintain and issue queries for information about employees.
- Benefits Administration Maintain employee benefits and deductions.
- Applicants Track job applicants.
- Training/Certification
- Medical Track medical checkups and work modifications.
- **Safety** Track incidents related to safety and manage a safety award system based on safe hours.
- **Reports** Print, display, and/or export to a spreadsheet various reports.
- Utility Various programs that are not used on a regular basis.

# **Menu Groupings**

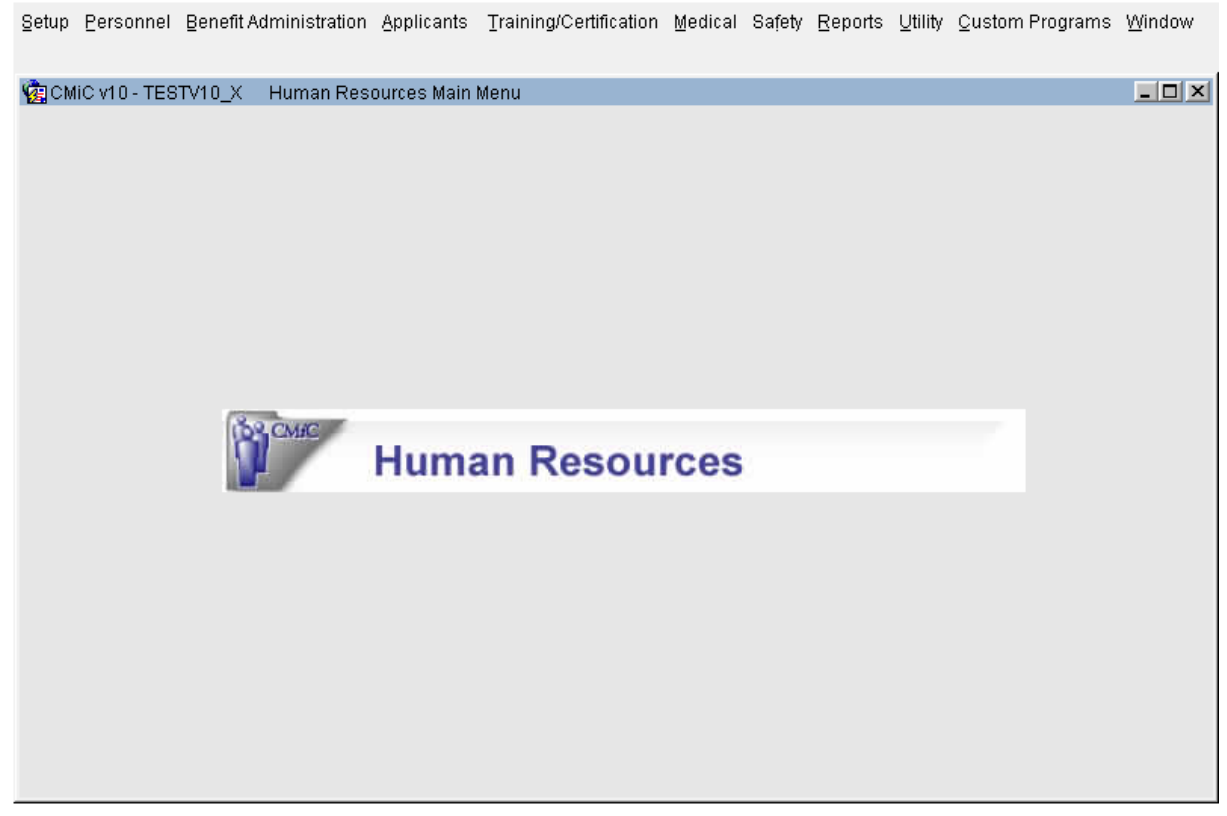

Pgm: HR\_MNU – HR Main Menu

The Human Resource Menu options are grouped by functionality. Some menus include the setup of codes that are related to the functions contained in that menu.

## Personnel – Menu

This menu is divided into 4 sections. The first section lists programs used to specify information about employees. The second section lists programs used to specify the relatives/dependants of employees. The third section is used for asset management (i.e. keeping track of equipment and supplies issued to employees.) The final section is used for ongoing management. For details, see the descriptions of the individual modules accessed by the specific menu items later in this manual.

## Benefits Administration - Menu

The Benefits Administration menu contains modules used to manage benefit, deduction and pension information. Many menu items are identical to those contained in PY. However, Benefit and Deduction Administration can be performed by the application of eligibility Rules in HR, a more advanced system than that contained in PY.

## Applicants - Menu

This menu is used to track job applicant information. Applicants can also be existing employees who are applying for new positions within the organization.

## Training/Certification - Menu

This menu is used to define courses and the modules into which they may be broken up. It then allows employee course information to be entered either by course (i.e. enter all the employees or applicants that took or will take a course and, if appropriate, module.) or by employee (i.e. enter all courses and modules taken by a single employee or applicant.)

This menu is also used to define types of licenses and professional certifications and to specify which of these are held by each employee.

## Medical - Menu

This menu is divided into 4 sections.

The first section is used to record the results of these checkups for each employee or applicant. It is possible to enter the results by employee or applicant (i.e. all results for a single person) or by checkup and test (e.g. enter the results of blood tests given to a number of employees.)

The second section is used to enter work modifications and print out agreement documents that employees and their managers can sign.

The third section is the Environmental Conditions submenu.

The last section is used to define individual medical tests and group these tests into types of checkups

## Safety - Menu

The safety menu is used to enter incidents related to safety. It is also used to performs queries and maintain the record of safe hours by employee and job, and to print and track safety rewards. The lower section is used to maintain a series of codes used when entering incidents.

### Reports - Menu

The reports menu is used to access all built-in reports. It is used to access a series of submenus that group related reports.

## Utility - Menu

The following items are found on the utility menu:

Copy Trades to Positions is used to copy the Trades defined in Payroll to the Positions used in HR. This allows HR to use separate codes from payroll while not requiring it to. Note that until Payroll is modified to record positions in employee history, EEO reporting requires that positions be the same as trades, so this program should be used.

Processing Eligibility is used to update the checkbox that indicates which employees are eligible for pension deductions and credit. The results can be seen in the Benefit Admin > Eligibility Audit report. This utility may require some enhancement or customization for new users.

Benefit and Deduction Export is used to create a standard CSV (comma-separated variable) file containing all benefit and deduction information for one or more employees.

Year-end Update is used to update vacation days available, including rolling forward unused vacation, updating years of service if it depends on hours worked in the previous year, and updating pension eligibility. This utility may require some enhancement or customization for new users.

Plan Conversion from Payroll to Human Capital is used to convert payroll benefits/deductions (defined with a vendor at the company level) to HR benefits/deductions by applying a specified HR rule and HR eligibility table.

# Personnel

# **Employee Query**

| Action Edit Bloc | k Eield Record Query Utility Help Window                           |                   |
|------------------|--------------------------------------------------------------------|-------------------|
| ÷ 🕯 🔒 🖡          | `@ ▼ → ↓ ↓ ↓ ≥ ≥ ≥ ≥ ≥ ≥ ≥ + ↑ ↓ ↓ ↓ ↓ ↓ *                         | 🖤 ? 🗗 📴 🖓 🔛       |
| 🤹 Human Reso     | rces - TESTV10_X Employee Query                                    |                   |
| Select Employee  |                                                                    |                   |
| Employee No      | CCC-WK-HR2 SSN/SIN XXX-XX-5640 Company CCC                         | User Extensions + |
| First Name       | Richard Middle Last Name Sherman                                   | Bitmod            |
| Sex              | Male 🚽 Birth Date JAN 01 Pay Run CCCW                              | Employee 401K     |
| Status           | Active  Substatus Working  Pay Group HR                            | Last Name         |
| Trade            | 1610 Architect Date in Position                                    | Employetab        |
| doL              | Original Hire Date 01-01-2005                                      | User Extension5   |
| Union            | Latest Rehire Date 05-02-2013                                      | User Extension6   |
| Addr. Company    | Site Addr.                                                         | User Extension7   |
| Service Years    | Termination Date                                                   | More Extensions   |
| Hours YTD        | 128.00 Eligible for Pension Carry Fwd Balance                      |                   |
| Pay Method       | Check V Check Sent Home Last Paid Date 04-02-2013                  | Related Screens + |
| Mailing          | 39 Fairview Road Physical                                          | HR Main Menu      |
| Address          | Suite 109 Address                                                  | Related Screen 2  |
|                  | Chicago                                                            | Related Screen 3  |
|                  | IL US 60609 60609                                                  | Related Screen 4  |
| Home Phone       | 312 555 4059 Work Phone                                            | Related Screen 5  |
| Home Fax         | Work Fax                                                           | Related Screen 6  |
| Cell Phone       | Pager                                                              | Related Screen 7  |
| E-mail           | Last Job                                                           | More Related      |
|                  | Contact Leaves Safe Hrs Job Sites Assets Medical Benefits Wirk Hst |                   |
| Employee Numbo   | r Or Code                                                          |                   |
| Employee Numbe   |                                                                    |                   |
| Record: 171      | <ul> <li></li> <li><u&u></u&u></li> </ul>                          |                   |

This screen provides a single source for a variety of information that a human resources officer may need to know about an employee. It provides only querying and retrieval capability.

#### Main Employee Query Screen

The main screen shows the commonly required employee profile information along with selected other information. The following is a summary of the fields whose meaning is not immediately obvious:

#### SSN/SIN

Only the last 4 digits of the social security number are shown. Access may be given to a group of employees who need to see employee information (and not the employees' SSN) without altering the field security settings on the Employee Profile.

Pgm: HREMPQRY – HR Employee Query

#### **Date in Position**

This is the most recent promotion date - a hidden column in the employee profile.

#### **Payment Method**

The value of this field can be one of Direct Deposit, Check, and Both. It is based on the setup defined in the Direct Deposit form in Payroll (Setup > Employee > Direct Deposit).

#### Job

The Job field displays information only for the Job code assigned in the Employee Profile; no information is related to jobs on which employees have entered time for work.

The buttons on this screen either cause additional information to overlay the address and phone number information at the bottom of the screen, or they call up other forms to display additional information.

#### Contact

The [Contact] button removes all overlaid information to expose the addresses and phone numbers.

#### Leaves

The **[Leaves]** button overlays a list showing for each leave the leave code, description, hours available, hours used, and hours remaining.

#### Safe Hrs

The **[Safe Hrs]** button displays in an overlay the date the last reward was issued, the hours earned toward the next reward, the total contiguous hours earned to date, and the total hours lost.

#### **Job Sites**

The [Job Sites] button shows a history of all of the sites at which the employee has worked.

#### Assets

The [Assets] button overlays a list of items recently permanently issued to the employee or currently on loan to the employee.

#### Medical

The **[Medical]** button calls up the same Medical Query screen that can be obtained using the *Medical* > *Medical Query* option on the Main Menu. However, when invoked from here the screen shows medical information only for the employee currently displayed.

#### **Benefits**

The **[Benefits]** button calls up the same Benefits Query screen that can be obtained using the Benefits Administration > Benefit Query option on the Main Menu. However, when invoked from here the screen shows benefits and deductions only for the employee displayed on the main Employee Query form.

#### Wrk Hst (Work History)

The **[Work History]** button calls up the same Work History screen that can be obtained using the Personnel > Work History Query option on the Main Menu. However, when invoked from here the screen shows employee history and performance review information only for the employee currently queried on the main form.

# **Employee Profile**

This is the same screen that is accessed in the CMiC Payroll Application using menu option Setup > Employees > Employee Profile. Please refer to the Payroll V10X Manual for details.

The following items are required by the Human Resources application but not by Payroll.

### **Employee Personal Details Tab**

| Action Edit Block Field Record Query Utility Help Window                         |                   |
|----------------------------------------------------------------------------------|-------------------|
| ◍ᇸ▤◍Ҩ死っを追屁肉∓आध®炎♀┼∢▶४                                                            | 7 ? 🗗 🗗 🖓 🔛       |
| Payroll - TESTV10_X Employee Profile Maintenance                                 |                   |
| Employee Details                                                                 |                   |
| Environ CCC VM HP2                                                               | User Extensions + |
|                                                                                  | Bitmod            |
| Personal Company Rates/ Address Tax HR Info HCM Security Notes Exclu Proje Dispa | Employee 401K     |
|                                                                                  | Last Name         |
| Last Name Sherman First Name Richard Initial                                     | Employetab        |
| Prefix         Alias                                                             | User Extension5   |
| SSN/SIN No. 902-31-5640 Type Hourly  Full/Part Full-Time                         | User Extension6   |
| Status A Active Work Status Working                                              | User Extension7   |
| FLSA Type Non-Exempt                                                             | More Extensions   |
|                                                                                  |                   |
| Union Membership Date                                                            | Related Screens + |
|                                                                                  | HR Main Menu      |
| Union Mem. No.                                                                   | Related Screen 2  |
| Position Description                                                             | Related Screen 3  |
| Place of Birth                                                                   | Related Screen 4  |
| Date of Birth 01-01-1975                                                         | Related Screen 5  |
| Hire Date 01-01-2005 Seniority Date Work Days/Year                               | Related Screen 6  |
| Terminate Date Next Review Date Hours/Year                                       | Related Screen 7  |
| Re Hire Date 05-02-2013 Adjusted Service Date 01-01-2005 Service/Years 0         | More Related      |
| Date Deceased Primary Employee CCC-WK-HR2 Valid Y                                |                   |
|                                                                                  |                   |
| Enter Employee Prefix                                                            |                   |
| Record: 1/1 <osc></osc>                                                          |                   |

Pgm: PYEMPLOY – Employee Profile Personal Tab

#### **Work Status**

Also called "sub-status", this field is visible only for active employees and is used to record whether the employee is actually working (Working), on temporary layoff (Temporary Layoff), or on leave of absence (On Leave). New employees are created with work status of "Working". Update this field using the Employee History screen.

#### Years of Service

This field is used to record the years of service credited to this employee. You can set it manually or the year-end program (Utility > Year-End Update) can automatically update it.

#### [License / Cert] Button

Clicking on this button calls up a separate screen that is used to maintain the list of licenses and certifications of the displayed employee. This is the same screen that is accessed using the Setup > Training/Certification > Employee Certification / License (except that here you must change the employee queried on the main Employee Query window to view the Certifications/Licenses for another employee).

Before you can enter anything on the screen you must have defined licenses and certifications under Setup > Training/Certification > Types of Certification / Licenses.

#### [Skills] Button

Clicking on this button pops up a window that is used to maintain the list of the employee's skills. Before you can enter anything on the screen you must have defined licenses and certifications using the Setup > Local Tables > Skill Definitions > Skills screen.

#### **HR Information Tab**

| Astron E.R. Black Field Breach Astron 1879, 111, 147, 141          |                                       |                   |
|--------------------------------------------------------------------|---------------------------------------|-------------------|
| Action Ealt Block Fleid Record Query Otility Help Window           | • • • • • • • • • • • • • • • • • • • |                   |
| @ # 門 \$ @ \$ → \$ 5 5 14 15 ∓ 7 78 15 13 21 + .                   | ↑ • <b>▶ ∔</b> ● <b>№</b> ∛′          | ? 🗗 📴 🖓 🔛 🏾       |
| @Payroll - TESTV10_X Employee Profile Maintenance                  |                                       | _ 🗆 🗙             |
| Employee Details                                                   |                                       |                   |
|                                                                    | U                                     | ser Extensions +  |
| Employee CCC-WK-HR2 Sherman Richard                                | Copy Employee                         | Bitmod            |
| Personal Company Rates/ Address Tax HR Info HCM Security Notes Exc | clu Proje Dispa 🕩 🖡                   | imployee 401K     |
|                                                                    | l l                                   | ast Name          |
| Addr. Company Site Address                                         | E                                     | mployetab         |
| Region Sex                                                         | Male 🔽 🗸                              | Jser Extension5   |
| Disability Marital Status                                          | Single 🔻                              | Jser Extension6   |
| Able to Travel                                                     | NAhita -                              | Jser Extension7   |
|                                                                    |                                       | Nore Extensions   |
| Distance Military Status                                           |                                       |                   |
| Preferred Lang Military Separation Date                            | R                                     | telated Screens + |
| System User Dominant Hand                                          | Right 🗾 H                             | IR Main Menu      |
| Yearly Salary Calculate Accrued Leave From                         | Re-Hire Date 🗾 🚽                      | Related Screen 2  |
| Benefit Type Hourly Calculate Burdens From                         | Re-Hire Date 🗾 🦷                      | Related Screen 3  |
| Last Timesheet Job                                                 | F                                     | Related Screen 4  |
|                                                                    | F                                     | Related Screen 5  |
|                                                                    | F                                     | Related Screen 6  |
|                                                                    | F                                     | Related Screen 7  |
|                                                                    | h                                     | /lore Related     |
|                                                                    |                                       |                   |
|                                                                    |                                       |                   |
| Enter Company For Site Adress                                      |                                       |                   |
| Record: 1/1 <<08C>                                                 |                                       |                   |

Pgm: PYEMPLOY – Employee Profile HR Information

#### Site Address

The current job site address where the employee that you are defining is working. The address must have been set up previously within the Address Maintenance screen within the Global Tables. This field is optional here but required if you expect to obtain meaningful safety and EEO reports. There is an optional update program in Payroll that automatically sets this field based on the most recent timesheet for the employee.

#### **Region Code**

Enter the Region Code associated with the employee. This should be consistent with the employee's job Site Address. The region code must have been set up previously within the Region Maintenance screen within the Global Tables. This field is optional here but required if you expect to obtain meaningful safety and EEO reports. There is an optional update program in payroll that automatically sets this field based on the most recent timesheet for the employee.

#### **Disability Code**

(Optional) The disability code for the employee that you are defining. The disability code must have been set up previously using the Setup > Codes > Disability Codes screen.

#### **Ability to Travel**

Check this box if the employee that you are defining can travel.

#### Enter the Distance

(Optional) If the above box is checked enter the maximum distance that the employee can travel.

#### Preferred Language

(Optional) The preferred language for the employee. The language option must have been set up previously within the Human Resources application.

#### System User

(Optional) A valid system user ID for the employee. This is used to set the default employee number for the supervisor giving performance reviews.

#### Yearly Salary

Enter the Yearly Salary amount for the employee.

#### **Benefit Type**

Select Benefit type from the following options: Full-Time, Salaried, Hourly and N/A.

#### Sex

Select "Male" or "Female"

#### **Marital Status**

There are 7 selection for Marital Status: Single, Married, Widowed, Divorced, Common Law, Separated, Domestic Partnership.

#### Ethnic Code

There are 8 selection for Ethnic Code: White, Black/African American, Hispanic/Latino, Asian, Native Hawaiian/Pacific Islander, American Indian/Alaskan Native, Two or more Race, NA.

#### **Military Status**

Select the appropriate military status for the employee that you are defining. The system allows you to select one of the following options: Not Veteran, Veteran, Disabled Veteran, Vietnam Veteran, Inactive Reserve and Ready (Drilling) Reserve.

#### **Military Separation Date**

Enter the date when employee ended the military service.

#### **Dominant Hand**

Select the dominant hand option for the employee that you are defining. The system allows you to select one of the following options: Left, Right, Ambidextrous, or Unknown.

#### **Calculate Accrued Leave From**

Select one of the dates specified on the list. The specified date will be used in the calculation of leave accrual for an employee. The options are: Re-Hire Date, Hire Date, Seniority Date and Adjusted Service Date.

#### **Calculate Burdens From**

Select one of the dates from the list. The specified date will be used to determine when to start calculation of burdens (e.g. benefits and deductions) for an employee. The options are: Re-Hire Date, Hire Date, Seniority Date and Adjusted Service Date.

# **Employee History**

This is the same screen that is used in the CMiC Payroll application. Please refer to the Payroll manual for details.

A feature that was added to this screen specifically for HR is the popup window that is displayed when an employee is terminated (or deceases). This window is used to specify end dates for elected and overridden benefits and deductions, and appears after you commit the termination. The End Date is set to the termination date by default but it can be changed if eligibility is to continue under COBRA (Consolidated Omnibus Budget Reconciliation Act). The **[Cancel]** button on the popup cancels the setting of benefit and deduction end dates, but does not cancel the employee's termination.

# Education

| Action Edit Block Eield | Record Query !<br>₹ → ❤ ो ⊨<br>ESTV10_X Educ | _tility Help Wind<br>⊈i <b>i de L</b> ee<br>ation | wot<br>S 🗐 🏖 | '≌ + <b>1</b>       | • • •   | + «       | ▶ ₩ | ? 🖬                                                                                  |                                                                                             |
|-------------------------|----------------------------------------------|---------------------------------------------------|--------------|---------------------|---------|-----------|-----|--------------------------------------------------------------------------------------|---------------------------------------------------------------------------------------------|
| Company Code            |                                              |                                                   |              |                     |         |           |     |                                                                                      | ·····                                                                                       |
| Company CCC             | CMiC Test Construc                           | tion Co                                           |              | C Emple             | ovee C  | Applicant |     | User Ex                                                                              |                                                                                             |
|                         |                                              |                                                   |              |                     | -,      |           |     | User Ex                                                                              | tension?                                                                                    |
| Employee Detail         |                                              |                                                   |              |                     |         |           |     | User Ex                                                                              | tension3                                                                                    |
| Employee # CCC-WK-HR    | 2 Name <mark>Ri</mark>                       | chard                                             |              |                     | Sherman |           |     | User Ex                                                                              | tension4                                                                                    |
| SSN/SIN 902-31-5640     | ) Status A                                   | tive                                              | Sort order:  | Institution         | C Year  | Completed |     | User Ext                                                                             | tension5                                                                                    |
|                         |                                              |                                                   |              |                     |         | •         |     | User Ext                                                                             | tension6                                                                                    |
| Education Detail        |                                              |                                                   |              |                     |         |           |     | User Ext                                                                             | tension7                                                                                    |
| lostitution             | Course                                       | Degree                                            | Veero Comel  | Year<br>to Complete | CPA     |           |     | More Ex                                                                              | tensions                                                                                    |
| FSU                     | CO                                           | TECHCERT                                          |              |                     |         |           |     | Related<br>HR Main<br>Related<br>Related<br>Related<br>Related<br>Related<br>Related | Screens +<br>D Menu<br>Screen 2<br>Screen 3<br>Screen 4<br>Screen 5<br>Screen 6<br>Screen 7 |
| Record: 0/1             | Degree Name Teo                              | chnical Certification                             | OSC>         |                     |         |           |     | More Re                                                                              | lated                                                                                       |

Pgm: HREMPEDU – Employee/Applicant Education

This screen is used to record and query the education history of employees or applicants.

The *Education* screen is also accessible for applicants via a button on the *Applicants* screen. It is used to enter the educational background of an applicant.

#### Company Code – Block

In this block specify the company and whether you are entering/updating/querying the educational background of an employee or applicant. When called from the Personnel menu the radio button defaults to Employee, but it can be changed.

#### **Employee Detail** – Block

Although the block title does not change, when Applicant is selected in the Company Block, the label on the first field changes to "Applicant #" and the LOV selects applicants rather than employees. Only the Employee # / Applicant # field and the Sort Order radio group will accept user input.

#### **Education Detail** – Block

Enter the following information in this block:

#### Institution

Optionally select an educational institution that was created in *Setup > Local Tables > Organizations*.

#### **Course/ Degree**

Use the LOV to select an Education Course Code created in *Setup* > *Codes* > *Education Course Codes* and a degree created in *Setup* > *Codes* > *Educational Degree Codes*.

#### Years

Optional. Enter the number of years spent on the course or degree.

#### Completed

Check this box if the course was completed or the degree was granted. Otherwise leave it unchecked.

#### **Year Completed**

Optionally specify the year in which the employee or applicant left the course, whether complete or not.

#### GPA

Enter a Grade point average (format 9.99).

#### Institution Name, Course Name, Degree Name

Display fields for the current education record.

# Membership

| Action Edit Block Field Reco | rd Query Utility Help        | <u>W</u> indow        |                            |                   |
|------------------------------|------------------------------|-----------------------|----------------------------|-------------------|
| 🖷 🔓 🔒 🕪 🕼 👻 🗂                | № 自同員 ±                      | 2 📽 🗎 🦓 🖄 +           | · ★ ▲ ▶ ↓ ≪ ▶ <sup>3</sup> | 🗸 S 🗗 🗗 🖓 🛄       |
| 🔞 Human Resources - TESTV1   | 0_X Memberships              |                       |                            | _ 🗆 🗙             |
| Company Code                 |                              |                       |                            |                   |
| and and                      | Name CMIC Test Construction  | en Co                 | e C Applicent              | User Extensions + |
|                              | Name Child Test Construction |                       | s Nppiloant                | User Extension1   |
| Employee Detail              |                              |                       |                            | User Extension2   |
|                              |                              |                       |                            | User Extension3   |
| Employee # CCC-WK-HR2        | Name Richard                 | Sherman               | SSN 902315640              | User Extension4   |
|                              |                              |                       |                            | User Extension5   |
| Membership Detail            |                              |                       |                            | User Extension6   |
|                              |                              |                       |                            | User Extension7   |
| Organization                 |                              |                       |                            | More Extensions   |
| Code Type Code               | Membership No.               | Start Date Renewal Da | ate Renewal Cost           |                   |
| APEO REGULAR                 | 233                          |                       | 50.00                      | Related Screens + |
|                              | <u> </u>                     |                       |                            | HR Main Menu      |
|                              |                              |                       |                            | Related Screen 2  |
|                              | 1                            |                       |                            | Related Screen 3  |
|                              | ]                            |                       |                            | Related Screen 4  |
|                              |                              |                       |                            | Related Screen 5  |
|                              |                              |                       |                            | Related Screen 6  |
| Membership Type              |                              | Organizations         |                            | Related Screen 7  |
|                              |                              |                       |                            | More Related      |
|                              |                              |                       |                            |                   |
|                              |                              |                       |                            |                   |
| Identify The Organization    |                              |                       |                            |                   |
| Record: 2/2                  | List of Valu                 | <08C>                 |                            |                   |

Use the membership screen to record the organizations or societies to which an employee or applicant belongs.

The Memberships screen is also accessible for applicants via a button on the Applicants screen.

#### Company Code – Block

In this block specify the company and whether you are entering/updating/querying the memberships of an employee or applicant. When called from the Personnel menu the radio button defaults to Employee, but it can be changed.

#### Employee Detail – Block

Although the block title does not change, when Applicant is selected in the Company Block, the label on the first field changes to "Applicant #" and the LOV contains applicants rather than employees. Only the Employee # / Applicant # field will accept user input.

#### Membership Detail – Block

Enter the following information in this block:

Pgm: HREMPMEM - Memberships

#### **Organization Code**

Required. Use the LOV to select an organization that was created in Setup > Local Tables > Organizations.

#### **Type Code**

Required. Use the LOV to select a membership type that was created in Setup > Codes > Membership Type.

#### Membership No.

Required (use N/A if there is none). Enter an alphanumeric membership number.

#### Start Date

Required. Enter the date when the employee became a member, if known. If this date is not known just enter a default date.

#### **Renewal Date**

Enter a valid date as the date when the employee must renew the membership, if applicable.

#### **Renewal Cost**

Enter the cost of the renewal. This could be used to budget for renewals when the employer pays for certain memberships. Leave as .00 if not applicable.

#### Membership Type, Organization

Display fields of membership type and organization for the current record (the one with the cursor).

# **Documents**

| Action   | Edit Block E   | ield <u>R</u> ecord Query | Utility <u>H</u> elp | <u>W</u> indow |                 |              |       |                   |   |
|----------|----------------|---------------------------|----------------------|----------------|-----------------|--------------|-------|-------------------|---|
| °? 9     | à 🖬 📭 🕻        | 1 👻 🖵 🎤 1                 | <b>科技 于</b>          | 2 🕱 🖻 (        | 🍃 🖄 + 🕇         | ·            | < ▶ ♥ | `? 🗗 🗗 🖓 🖿        | 1 |
| 🧟 Hui    | man Resource:  | s-TESTV10_X Em            | nployee/Applica      | nt Documents   |                 |              |       |                   | × |
| Com      | pany           |                           |                      |                |                 |              |       |                   |   |
|          |                | a 1 600                   |                      | -t             |                 |              |       | User Extensions + |   |
|          |                |                           |                      | struction Co   |                 |              |       | User Extension1   |   |
| Empl     | loyee          |                           |                      |                |                 |              |       | User Extension2   |   |
|          |                |                           | Distant              |                |                 | 21           |       | User Extension3   |   |
|          | Employee # CC  | .С-/VК-ПК2 Г              | ame Richard          |                | <u>د</u>        | onerman      |       | User Extension4   |   |
|          |                |                           | SSN 302-31-304       | <u> </u>       | Status P        | Active       |       | User Extension5   |   |
| Docu     | iments         |                           |                      |                |                 |              |       | User Extension6   |   |
|          |                | _                         |                      |                |                 |              |       | User Extension7   |   |
| (<br>[   | Code           | Document Number           | Organization         | Date Issued    | Expiration Date | Renewal Date | 1.1   | More Extensions   |   |
| l        |                | 23340                     |                      | 01-01-2012     | 51-12-2012      | 01-01-2013   |       | _                 |   |
| l        |                | [                         |                      |                |                 |              | 1     | Related Screens + |   |
| l        |                |                           |                      |                |                 |              | i     | HR Main Menu      |   |
| Ĺ        |                |                           |                      |                |                 |              | i I   | Related Screen 2  |   |
| ĺ        |                |                           |                      |                |                 |              | i T   | Related Screen 3  |   |
| ,        | ,              |                           |                      |                |                 |              |       | Related Screen 4  |   |
|          | Locatio        | in of                     |                      |                |                 |              |       | Related Screen 5  |   |
|          | Paper Docur    | nent                      |                      |                |                 |              |       | Related Screen 6  |   |
|          | Document N     | ame                       |                      |                |                 |              |       | Related Screen 7  |   |
|          | Organization N | ame                       |                      |                |                 | Attachments  |       | More Related      |   |
|          |                |                           |                      |                |                 |              |       |                   |   |
| <b>F</b> |                |                           |                      |                |                 |              |       |                   | _ |
| Enter D  | ocument Code   |                           |                      |                |                 |              |       |                   |   |
| Record   | : 2/2          | List                      | of Valu              | <08C>          |                 |              |       |                   |   |

*Pgm: HREMPDOC – Employee/Applicant Documents* 

The Documents screen is used to enter and query information about documents related to an employee or applicant. The *Documents* screen is also accessible from the *Applicants* menu.

#### Company – Block

In this block specify the employee (or applicant) company.

#### Employee - Block

The block title and the label on the first field change depending on the menu from which this screen is called up. When called from the *Personnel* menu the block title and field prompt say "Employee"; when called from the *Applicant* menu they say "Applicant". In addition, the LOV contains either employees or applicants depending on the menu from which this was called up.

This block is used to specify the employee or applicant for whom a document is being entered, updated, or queried. Only the Employee # / Applicant # field will accept user input.

#### **Documents** – Block

Enter the following information in this block:

#### Code

Required. Use the LOV to select one of the document codes set up in Setup > Local Tables > Documents > Documents.

#### **Document Number**

Optional. A user-defined number or code identifying the document.

#### Organization

Optional. Use the LOV to select an organization code that was set up in Setup > Local Tables > Organizations. This is normally the organization issuing the document.

#### **Date Issued**

Optional. Enter the date when the document was issued, if known.

#### **Expiration Date**

If the document has a limited validity, enter the date it expires here.

#### **Renewal Date**

If the document must be renewed, enter the date when this must be done.

#### **Location of Paper Document**

Optional. Enter a free text description of the location of a paper copy of the document.

#### **Document Name**

Display only. This is the name associated with the code in the current row in the table.

#### **Organization Name**

Display only. This is the name associated with the organization code in the current row in the table.

#### [Attachment] - Button

Clicking on the [Attachment] button will open a dialog allowing the user to upload electronic copies of the documents for storage and retrieval. For more information, see the Addendum on 'Attachments'.

# **Employee Relatives**

|                                                          |   | User Extensions +                       |
|----------------------------------------------------------|---|-----------------------------------------|
| umber CCC-WK-HR2 Last Name Sherman First Name Richard    |   | User Extension1                         |
| SSN 902-31-5640 Status Active   Date of Birth 01-01-1975 |   | User Extension2                         |
|                                                          |   | User Extension3                         |
| ative                                                    |   | User Extension4                         |
|                                                          |   | User Extension5                         |
| Last Sherman First Elizabeth Middle                      |   | User Extension6                         |
| Address Context Info Devoced Info Reports                |   | User Extension7                         |
| Address Contact into, Personal into, Detents             | 1 | More Extensions                         |
| 121 Broadway ave                                         |   |                                         |
|                                                          |   | Related Screens +                       |
|                                                          |   | HR Main Menu                            |
| ZIP Code 60602                                           |   | Related Screen 2                        |
|                                                          |   | Related Screen 3                        |
| Country US United States of America                      |   | Related Screen 4                        |
| State FL Florida                                         |   | Related Screen 5                        |
|                                                          |   | Related Screen 6                        |
| County                                                   |   | Related Screen 7                        |
| County<br>City                                           |   | 100000000000000000000000000000000000000 |

*Pgm: HREMPREL – Employee Relatives* 

This program is used to enter information about an employee's relatives, for the purposes of assigning eligible benefits and deductions.

Note that the benefit and deduction enrollment programs (HRDEPBEN, HRDEPDED) in the Benefits Administration menu contain fields which can be used to input required information about relatives. These programs are also available from the Employee Benefits and Employee Deduction programs via a button called **[Enroll Dependents]**.

#### Employee - Block

The form opens in query mode in this block. Enter any of the employee number, last name, first name, or SSN of the employee for which you wish to enter dependent information. LOVs are available on the employee number, last name, and SSN fields.

#### Relative - Block

Enter the last, first, and middle name of the relative. All of these fields are system optional, although this will be required information for the company benefit provider.

#### Address - Tab

Enter the relative's address, including references to the country, state, county, and city (maintained in Payroll Setup > Local Maintenance > Geographies > Countries|States|Counties|Cities). All the fields on this tab are optional but may be required by the company benefit provider.

#### Contact Info. - Tab

Enter phone, fax, pager numbers and an e-mail address on this tab. All of these fields are optional.

#### Personal Info. - Tab

#### Male/Female

Specify the relative's sex using this radio group.

#### Place of Birth

Optional. Free text field for entering the place of birth.

#### Date of Birth

Specify a date of birth with a four digit year format. Although this field is optional, it may be required by the company benefit provider for eligibility determination, and particularly for determining benefit/deduction eligibility or calculation using the Spouse Age table base.

#### Working As

Optional. If the relative is also an employee select his or her employee number from the LOV in this field. The first and last name of the employee appears in the display fields to the right of the selection.

#### Relationship

Optional. Enter or select a relationship code created in *Personnel* > *Relative Relationship Codes*. If using the Spouse Age table base, the relationship code with relation type Spouse must be entered for the employee whose benefit/deduction will be determined.

#### Priority

Not currently used. You can attach whatever meaning is convenient to this field, for example the priority for contacting in case of an accident.

#### **Emergency Contact**

Not currently used.

#### SSN / SIN

Enter the relative's Social Security Code (US residents) or Social Insurance Number (Canadian residents.) The prompt and format depend on the country code set on the address tab.

#### **Benefits** – Block

The fields contained on this tab will determine the eligibility of the employee's relative for certain benefits and deductions. The provisions of a company's benefit provider will determine who is eligible and hence how benefits and deductions are set up. See Benefit Administration > Benefits submenu items and Benefit Administration > Deductions submenu items for more information.

## **Relative Relationship Codes**

|                       | えった。<br>「<br>で<br>し<br>し<br>し<br>し<br>し<br>し<br>し<br>し<br>し<br>し<br>し<br>し<br>し | ielp 💁 🖉 📑      | ) 🍪 🖄 + - | <b>t</b> ∢ | ++ | ( | V ? 🗗 🗗 🖓 📰        |
|-----------------------|---------------------------------------------------------------------------------|-----------------|-----------|------------|----|---|--------------------|
| 🧟 Human Resources -   | TESTV10_X Relative Rela                                                         | ationship Codes |           |            |    |   |                    |
| Relative Relationship |                                                                                 |                 |           |            |    | _ | llear Eutopoiopo + |
|                       |                                                                                 | Short           |           |            |    |   |                    |
| Code                  | Description                                                                     | Description     | Relation  |            |    |   | User Extension1    |
| BROTHER               | Brother                                                                         | Brother         | Others    | ••         |    |   | User Extension2    |
| CHILD                 | Child                                                                           | Child           | Child     | -          |    |   | User Extension3    |
| FATHER                | Father                                                                          | Father          | Others    | •          |    |   | User Extension4    |
| MOTHER                | Mother                                                                          | Mother          | Others    | -          |    |   | User Extension5    |
| SISTER                | Sister                                                                          | Sister          | Others    | -          |    |   | User Extension6    |
|                       |                                                                                 |                 | ]         | -          |    |   | User Extension7    |
|                       |                                                                                 |                 | ī         | -          |    |   | More Extensions    |
|                       |                                                                                 |                 | 1         | -          |    |   |                    |
|                       |                                                                                 |                 | ][]       | <u> </u>   |    |   | Related Screens +  |
|                       |                                                                                 |                 |           | -          |    |   | HR Main Menu       |
|                       |                                                                                 |                 |           | -          |    |   | Related Screen 2   |
|                       |                                                                                 |                 |           | -          |    |   | Related Screen 3   |
|                       |                                                                                 |                 |           |            |    |   | Related Screen 4   |
|                       |                                                                                 |                 |           | -          |    |   | Related Screen 5   |
|                       |                                                                                 |                 | <u>  </u> | <u> </u>   |    |   | Related Screen 6   |
|                       |                                                                                 |                 |           | <u> </u>   |    |   | Related Screen 7   |
|                       |                                                                                 |                 |           |            |    |   | More Related       |
|                       |                                                                                 |                 |           |            |    |   | molie Neialeu      |
|                       |                                                                                 |                 |           |            |    |   |                    |
| dentify The Relation  |                                                                                 |                 |           |            |    |   |                    |
| Record: 1/5           |                                                                                 | <osc></osc>     |           |            |    |   |                    |

Pgm: HRRELATN – Relative Relation Codes

These codes are used to specify the type of relationship between an employee and a relative. This screen is used to specify the relationship codes that can be used to classify relatives on the Personal Info tab of *Employee Relatives*.

Select *Child* from the drop-down list if the code denotes an employee-child relationship. This is used to determine whether or not an end date is automatically set for dependent benefits and deductions, based on the age of the dependent. Select *Spouse* if the code denotes and employee-spouse relationship. This is used in HR eligibility and benefit /deduction calculation based on the Spouse Age table bases.

#### Code

Enter a code to be used to identify this type of Relative.

#### **Description / Short Description**

Enter a description for this relative type.

#### Child

Identify if this type of relative qualifies as a Child, Spouse or Other.

# **Asset Tracking**

This submenu contains the following 5 menu items:

- Items Issued to Employee Record and display all of the items issued to a single employee.
- Items By Employee Record and display all items assigned to a particular employee.
- Employees by Item Record and display all of the employees who have been issued a particular kind of item.
- Maintain Asset Items Maintain the master list of items that may be permanently issued or loaned to employees.
- Asset Class Codes Maintain a set of codes that can be used to classify items issued to employees for reporting purposes.

### Items By Employee/Applicant

| Action Edit Block Field Record | Query Utility Help Wir                     | ndow<br>🚾 🗈 🙈 🛸 🔺 🕇 |                               | 2088/08           |
|--------------------------------|--------------------------------------------|---------------------|-------------------------------|-------------------|
| 12 Human Recourses - TESTV10   | 💌 -🖃 🛤 🖗 🗶 🗠 🗠                             | mar 😑 🦦 🗵 🔹 🔳       |                               |                   |
| Comman Resources - 1201910_    | <ul> <li>Remains by Employee/Ap</li> </ul> | phoant              |                               |                   |
| Company                        |                                            | G England           | C Ann Frank                   | User Extensions 🛨 |
|                                | onstruction Co                             | CubioAse            | <ul> <li>Applicant</li> </ul> | User Extension1   |
| Select Employee                |                                            |                     |                               | User Extension2   |
| Employee CCC-WK-HR2            | Name Richard                               |                     | Sherman                       | User Extension3   |
| SSN XXX-XX-5640                | Status Active 💌                            | Substatus           | 🛿 🗸 🗸                         | User Extension4   |
| Trade 1610 Archite             | ct                                         |                     |                               | User Extension5   |
| Site Address                   |                                            |                     |                               | User Extension6   |
| Items Issued to Employee       |                                            |                     |                               | User Extension7   |
| Complem Code - Data laward     | Site E                                     | Expected Actual     | Exp.                          | More Extensions   |
| Complitem Code Date Issued     | CCC1 1.00                                  | 31-12-2013          | 24 On Ioan                    | Related Screens + |
|                                |                                            |                     |                               | Related Screen 1  |
|                                |                                            |                     |                               | Related Screen 2  |
|                                |                                            |                     |                               | Related Screen 3  |
|                                |                                            |                     |                               | Related Screen 4  |
|                                |                                            |                     |                               | Related Screen 5  |
|                                |                                            |                     |                               | Related Screen 6  |
|                                |                                            |                     |                               | Related Screen 7  |
|                                |                                            |                     |                               | More Related      |
| ttem Name                      |                                            | Site Name           |                               |                   |
| Record: 2/2                    | List of Valu                               | <08C>               |                               |                   |

Pgm: HREMPITM – Items Issued to Employees

This program is used to record and display issued items grouped by employee. Items can include Fixed Assets, Inventory Items, Preventive Maintenance Items, or other items defined solely within HR. Assets can be assigned to an employee regardless of the company the asset is assigned to.

#### Company – Block

Select the company and whether you want to enter items for an employee or an applicant who has been hired but for whom no employee record yet exists. If you enter the information for an applicant it will later be available for them as an employee because the applicant number becomes the employee number.

#### Select Employee - Block

Select either the employee or applicant for whom you want to enter or view issued items. You can select using a LOV in the Employee/Applicant code field or by issuing a query on any of the enterable fields in this block (e.g. by name.) Only applicants with an Application Status of "Application Pending" may be specified here.

#### Items Issued to Employee - Block

Enter and view the items issued to the employee in this block. The meanings of the columns are described below.

#### Item Code

An asset item code selected from an LOV or typed in. Only asset codes defined using the Personnel > Asset Tracking > Maintain Asset Items may be entered. The name or description of the item in the current row is displayed at the bottom of the block.

#### **Date Issued**

The date the item was issued to the employee.

#### Site Address

The job site at which the item was issued. This column defaults to the employee's current site address but it may be changed. Only address codes defined in the global Address table may be entered. The name of the site address in the current row is displayed at the bottom of the block.

#### Quantity

The quantity issued in the default unit of measurement specified for this item when it was defined.

#### Loan

Check this box if the item is on loan and leave it unchecked if it is a permanent issue.

#### **Expected Return Date**

For loans only, enter the date that the item is expected to be returned by.

#### **Actual Return Date**

For loans only, enter the date the item was returned.

#### Exp. Life

(Expected Life) Display only. This is the number of months that the item is expected to last. Its main purpose is to determine when a permanent issue may be repeated without penalty. Defined in Personnel > Asset Tracking > Maintain Asset Items.

#### Comment

Add any additional relevant information.

## **Items By Employee**

| Action   | Edit Block      | Eield Record     | I Query Util    | ity Help  | ) <u>W</u> | indow       | à e=⊾          | <b>.</b> . |         | 44 M     | ABER     | 2    |         | - <i>a</i> | 3 === |
|----------|-----------------|------------------|-----------------|-----------|------------|-------------|----------------|------------|---------|----------|----------|------|---------|------------|-------|
| "? \$    |                 |                  | 19 19 194       | R 🕈       | . 4        |             | ) 🛛 + 1        | Γ.         | • +     |          | Y        | 5    | ⇒       | <u>o</u> s | 6 🔤   |
| 🧑 Hu     | man Resourc     | es - TESTV10_    | X Items by      | / Employ  | /ee        |             |                |            |         |          |          |      |         |            | . 🗆 🗵 |
|          |                 |                  |                 |           |            |             |                |            |         |          |          |      |         |            |       |
|          | Employee 🖸      | CC-VWK-HR2       | Name Rich       | ard       |            |             |                | Sherr      | nan     |          |          | Usei | Exter   | nsions     | +     |
|          | Company Co      | CC CMIC Test C   | Construction Co | 1         |            |             |                |            |         |          |          | Use  | r Exte  | nsion 1    | í –   |
|          | SSN 🗵           | CX-XX-5640       | Status          | s Active  |            | ▼ 5         | Substatus Work | ing        | -       |          |          | Use  | r Exte  | nsion 2    | t –   |
|          | Trade 16        | 310 Archite      | ect             |           |            |             |                |            |         |          |          | Use  | r Exte  | nsion 3    | ŧ.    |
| s        | ite Address     |                  |                 |           |            |             |                |            |         |          |          | Use  | r Exte  | nsion 4    | r i   |
|          |                 |                  |                 |           |            |             |                |            |         |          |          | Use  | r Exte  | nsion 5    | 6     |
|          |                 |                  | Site            |           |            | Expected    | Actual         | Exp.       |         |          |          | Use  | r Exte  | nsion 6    | i     |
| Comp     | Item Code       | Date Issued      | Address         | Qty       | Loar       | Return Date | Return Date    | Life       | Comment |          |          | Use  | r Exte  | nsion 7    | ·     |
|          | CELLPHONE       | 01-01-2013       | CCC1            | 1.00      |            | 31-12-2013  |                | 24         | On loan | <u>`</u> |          | Mor  | e Exte  | nsions     | \$    |
|          |                 |                  |                 | $\square$ |            |             |                |            |         |          |          |      |         |            |       |
|          |                 |                  |                 |           |            |             |                |            |         |          |          | Rela | ted So  | reens      | +     |
|          |                 |                  |                 |           |            |             |                |            |         | -1       |          | Rela | ted Sci | reen 1     |       |
|          |                 |                  |                 | $\vdash$  |            |             |                | ╡┝━━       |         |          |          | Rela | ted Sci | reen 2     |       |
|          |                 |                  |                 | $\vdash$  |            |             |                |            |         |          |          | Rela | ted Sci | reen 3     |       |
|          |                 |                  |                 | H         | Ē          |             | 1              | ╡┝━━       |         |          |          | Rela | ted Sci | reen 4     |       |
|          |                 |                  |                 | H         | Ē          |             |                | ╡┝━━       |         |          |          | Rela | ted Sci | reen 5     |       |
|          |                 |                  |                 |           | Г          |             |                |            |         |          |          | Rela | ted Sci | reen 6     |       |
|          |                 |                  |                 | H         |            |             |                |            |         |          |          | Rela | ted Sci | reen 7     |       |
|          |                 |                  |                 |           | Г          |             |                |            |         |          |          | More | Relate  | ed         |       |
| Iter     | n Name Cell ph  | one              |                 |           |            | Site Nam    | e CCC1 Addres  | s          | -1      |          | <u> </u> |      |         |            |       |
| Enter lo | lentification N | lumber - List Av | /ailable        |           |            |             |                |            |         |          |          |      |         |            |       |
| Record   | : 1/1           |                  |                 |           |            | <osc></osc> |                |            |         |          |          |      |         |            |       |

Pgm: HREMPASSET – Items Issued to Employees

This program is used to record assets that are assigned to a company even if that company is different from the payroll company that the employee is assigned to, i.e. if the employee has changed companies.

## **Employees by Item**

| Action Edit Bloc     | ck <u>E</u> ield <u>R</u> eco | ord <u>Q</u> uery | Utility <u>H</u> elp | o <u>W</u> indow        |                       |                |       |                   |
|----------------------|-------------------------------|-------------------|----------------------|-------------------------|-----------------------|----------------|-------|-------------------|
| °: 🔓 🔒 🖡             | • 🕼 🔨 🚽                       | 📡 🖹               | ≠ 🛃 🛨                | : 🛃 🎬                   | 崎 🖄 + 1               | t < > ∔ :      | ≪ ⊳ Ϋ | * ? 🗗 🗗 🖓 📰       |
| 🍖 Human Reso         | urces - TESTV1                | 0_X Emp           | loyees Rec           | eiving Items            |                       |                |       |                   |
| Company              |                               |                   |                      |                         |                       |                |       |                   |
|                      | Code                          |                   | Test Constru         | iction Co               |                       |                |       | User Extensions + |
|                      | 0000                          |                   |                      |                         |                       |                |       | User Extension1   |
| Select Asset         |                               |                   |                      |                         |                       |                |       | User Extension2   |
| Asset Item CEL       | LPHONE                        | Cell pho          | ne                   |                         |                       | Expected Life  | 24    | User Extension3   |
| Code                 |                               |                   |                      |                         |                       | in Months      |       | User Extension4   |
| Issued to Employ     | yees                          | 01-               |                      | The second second       | 0 - 1 1               |                |       | User Extension5   |
| Employee<br>Number [ | Date Issued                   | Address           | Qtv Loa              | Expected<br>Beturn Date | Actual<br>Return Date | Comment        |       | User Extension6   |
| CCC-WK-HR2           | 01-01-2013                    | CCC1              | 1.00                 | 31-12-2013              |                       | On loan        | •     | User Extension7   |
|                      | <b>I</b>                      |                   | Г                    |                         |                       |                |       | More Extensions   |
|                      |                               |                   | Г                    |                         |                       |                | _     |                   |
|                      |                               |                   | Г                    | 1                       |                       |                |       | Related Screens + |
|                      |                               |                   |                      |                         |                       |                |       | Related Screen 1  |
|                      |                               |                   |                      |                         |                       |                |       | Related Screen 2  |
|                      |                               |                   |                      |                         |                       |                |       | Related Screen 3  |
|                      |                               |                   |                      |                         |                       |                |       | Related Screen 4  |
|                      |                               |                   |                      |                         |                       |                | -     | Related Screen 5  |
| Nomo                 | Richard                       |                   |                      | Sherman                 |                       |                |       | Related Screen 6  |
| SSN/SIN              | XXX-XX-5640                   |                   | Status A             | tive                    |                       | status Working |       | Related Screen 7  |
| Trade                | 1610                          | Architect         | ciatus [1            |                         |                       | indian [       |       | More Related      |
| Site Address         |                               |                   |                      |                         |                       |                |       |                   |
|                      |                               |                   |                      |                         |                       |                |       |                   |
| Date The Item Wa     | s Issued                      |                   |                      |                         |                       |                |       |                   |
| Record: 1/1          |                               |                   |                      | <0SC>                   |                       |                |       |                   |

Pgm: HRITMEMP – Employees by Item

This program displays the same information as HREMPITM except that it groups information by item code rather than by employee.

#### Company – Block

Select the company and whether you want to enter items for an employee or an applicant who has been hired but for whom no employee record yet exists. If you enter the information for an applicant it will later be available for him as an employee because the applicant number becomes the employee number.

#### Select Asset - Block

Select the item for which you want to enter or view the employees who were issued this item. You can select using a LOV in the *Asset Item Code* field or by issuing a query on either the item code or description.

#### Issued to Employees - Block

Enter and view the employees to whom this item was issued in this block. The meanings of the columns are described below.

#### **Employee Number**

An employee number selected from an LOV or typed in. Only valid employee numbers or *pending* applicant numbers may be entered. Detailed information about the employee or applicant specified in the current row is displayed at the bottom of the block.

#### **Date Issued**

The date the item was issued to the employee.

#### Site Address

The job site at which the item was issued. This column defaults to the employee's current site address (as on the Employee Profile HR Info tab) but may be changed. Only Address Codes from the global Address table may be entered. The name of the site address in the current row is displayed at the bottom of the block.

#### Quant

The quantity issued in the default unit of measurement specified for this item when it was defined.

#### Loan

Check this box if the item is on loan and leave it unchecked if it is a permanent issue.

#### **Expected Return Date**

For loans only, enter the date that you expect the item to be returned.

#### Actual Return Date

For loans only, enter the date the item was returned.

#### Exp. Life

Display only. This is the number of months that the item is expected to last (defined in Maintain Asset Items). Its main purpose is to determine when a permanent issue may be repeated without penalty.

#### Comment

Any additional information.

### **Maintain Asset Items**

| Action Edit Block Eield Record Query Utility Help Window   |                          |
|------------------------------------------------------------|--------------------------|
| ◎ 御 問 峠 何 ∡ ~ 》 词 討 珍 ∓ 옷 ≫ 词 ③ ② + T ◀ ▶ ↓ ◀ ▶ ◀          | <ul> <li>. ➡ O</li></ul> |
| WallHuman Resources - TESTV10_X Assets Issued to Employees |                          |
| Company                                                    | User Extensions +        |
| Company CCC CMIC Test Construction Co                      | User Extension1          |
|                                                            | User Extension2          |
| Assets                                                     | User Extension3          |
|                                                            | User Extension4          |
| Asset Item Code CELLPHONE                                  | User Extension5          |
| tem Type Other                                             | User Extension6          |
| Referenced item Code                                       | User Extension7          |
|                                                            | More Extensions          |
| Description Cell priore                                    |                          |
| Item Class (CELL-PH  Cellular Phone                        | Related Screens +        |
| Unit of Measurement EA Each                                | Related Screen 1         |
| Expected Life in Months 24                                 | Related Screen 2         |
| Unit Value 200.00                                          | Related Screen 3         |
| Fine 20.00                                                 | Related Screen 4         |
| Ber Code 987112                                            | Related Screen 5         |
|                                                            | Related Screen 6         |
| I∕ Active                                                  | Related Screen 7         |
|                                                            | More Related             |
|                                                            |                          |
| Code Lised in Issuing The Item                             |                          |
|                                                            |                          |
|                                                            |                          |

Pgm: HRASSETS – Asset Items Maintenance

This program is used to maintain the master list of items that may be issued to employees. These items may be associated with inventory items, fixed assets, maintenance tools, and equipment in other Enterprise modules or they may be unique to the HR application.

#### Company – Block

Select the company to which this item belongs.

#### Assets - Block

#### Asset Item Code

An alphanumeric code of up to 10 characters. Combined with the company code this uniquely defines the item.

#### Item Type

Choose one of the following options from the pop-list:

- Fixed Asset an asset from the Fixed Asset (FA) application
- Inventory Item an item from the Inventory (CI) application.
- PRM Tool a tool from the Preventive Maintenance (PRM) application.

- Equipment a piece of equipment from the Equipment Costing (EM) application.
- Other The item is defined only in HR.

#### **Referenced Item Code**

If the item type is anything but *Other*, specify the item code in the other application by selecting from an LOV. This field is not enterable if item type is *Other*.

#### Description

If the item type is not *Other* this defaults to the name or description of the referenced item, but can be overridden. If the item type is *Other*, enter a name or description here.

#### **Item Class**

Optional. Select an asset class that has been previously defined using the *Personnel* > *Asset Tracking* > *Asset Class Codes* option.

#### **Unit of Measurement**

Select a weight and measure code from the global Weights and Measures table.

#### **Expected Life in Months**

Specify the number of months you expect one of these items to last. This is intended to provide an indication of when it is okay to reissue the item without penalizing the employee.

#### **Unit Value**

The value of the item.

#### Fine

The file to be levied for loss of loaned items or premature replacement of permanently issued items.

#### Bar Code

Currently, memo only. A UPC bar code used to identify this kind of item. Note that it is not a serial number since all items of this kind share the same code.

#### Active

This defaults to Active (checked). If you uncheck this field, the item will no longer appear in the list of values used when issuing items.

## **Asset Class Codes**

| Action Edit Block Field | Record Query Utility Help | Window            |                     |
|-------------------------|---------------------------|-------------------|---------------------|
|                         | 5 - 10 10 10 10 ±         | 3. 📽 🖻 🎒 🧐 + 🕇 🖣  | ▶ ∔ 《 ▶ ♥ ? 🗗 📴 🖓 🔜 |
| 🤹 Human Resources - Ti  | ESTV10_X Assets Assignm   | ent Type Codes    |                     |
| Type Codes              |                           |                   |                     |
|                         |                           |                   | User Extensions +   |
| Code                    | Description               | Short Description | User Extension1     |
| CELL                    | -PH Cellular Phone        | Cellular Phone    | User Extension2     |
| LAPT                    | OP Laptop                 | Laptop            | User Extension3     |
| ZZ-B                    | ELT Safety Belt           | Safety Belt       | User Extension4     |
| ZZ-C                    | ELL Cell Phone            | Cell Phone        | User Extension5     |
| ZZ-C                    | :OMP Computer             | Computer          | User Extension6     |
|                         |                           |                   | User Extension7     |
|                         |                           |                   | More Extensions     |
|                         |                           |                   |                     |
|                         |                           |                   | Related Screens +   |
|                         |                           |                   | Related Screen 1    |
|                         |                           |                   | Related Screen 2    |
|                         |                           |                   | Related Screen 3    |
|                         |                           |                   | Related Screen 4    |
|                         |                           |                   | Related Screen 5    |
|                         |                           |                   | Related Screen 6    |
|                         |                           |                   | Related Screen 7    |
|                         |                           |                   | More Related        |
|                         |                           |                   |                     |
|                         |                           |                   |                     |
| D IIDICI/TVD            | et Classifientien Ceder   |                   |                     |

Pgm: HRISUTYP – Asset Classification Codes

This screen is used to maintain codes that may be used to classify items. These codes are available to all companies.

# **Discipline Tracking**

This screen is used for tracking disciplinary action taken against an employee: HR > Personnel > EmployeeDiscipline.

All fields are mandatory.

The Closed Date is calculated as the Effective Date + 365 days.

Note that there are no reports provided with this function and it is for use in HR Forms only for entry and query purposes only.

## **Performance Review**

| Action Edit Block Field Record Query Utility Help Window                                           |                   |
|----------------------------------------------------------------------------------------------------|-------------------|
| ⓑ ⓑ ⓑ ⓑ ⓑ ♥ ∽ ♥ 酋 क़ ऴ ± ≥ ≫ 酋 ⑳ ☜ 🖬 ⓓ @                                                           | 🖤 ? 🗗 📴 🖓 🔛 .     |
| 🔞 Human Resources - TESTV10_X Performance Reviews                                                  |                   |
| Company                                                                                            |                   |
| Company CCC CMiC Test Construction Co                                                              | User Extensions + |
|                                                                                                    | User Extension1   |
|                                                                                                    | User Extension2   |
| Emp No (CCC-WK-HR2 Name Richard Sherman                                                            | User Extension3   |
| SSN / SIN 902315640 Employee Type Hourly                                                           | User Extension4   |
|                                                                                                    | User Extension5   |
| Dept UU Company Level Years of Service U                                                           | User Extension6   |
| Date Hired U1-01-2005 Date Re-Hired U5-02-2013 Planned Review Date                                 | User Extension7   |
| Review Career                                                                                      | More Extensions   |
| Review Date 01-01-2013 Next Review Date 02-01-2014 Evaluated as Position 6117 Heavy Equip Mechanic | Related Screens + |
| Address Company CCC Site Address CCC1 CCC1 Address                                                 | Related Screen 1  |
| Reviewed By CCC-WK-HR1 Isabella Lincoln                                                            | Related Screen 2  |
| Achievements Richard has lower equipment down time by 22%                                          | Related Screen 3  |
| <u> </u>                                                                                           | Related Screen 4  |
| Strengths Richard hs shown great attention to details and is very task oriented                    | Related Screen 5  |
| Areas of Richard needs to place more emphasize on team work                                        | Related Screen 6  |
| Improvements                                                                                       | Related Screen 7  |
| Grade B Above Average                                                                              | More Related      |
|                                                                                                    |                   |
|                                                                                                    | 1                 |
| Enter Review Date                                                                                  |                   |
| Record: 1/1 < <08C>                                                                                |                   |

This screen is used to record the results of employee performance reviews.

#### Company – Block

This block specifies the employee company and whether you want to filter the employee selection to active employees only. You would normally restrict it to active employees, but you would remove the check from the *Active Employees* box if you want to query historical information on an inactive employee.

#### Employee - Block

The upper part of this block is query only, used to locate and identify the correct employee to be reviewed. This is the only program where the planned review date is available.

The review information is maintained on the two tabs. There may be several records for each employee (i.e. one for each review that has been performed) distinguished by the review date.

#### Review - Tab

| Action Edit Block Eield Record Query Utility Help Window                                                                                             | ? 🗗 🗟 🖓 🖽         |
|----------------------------------------------------------------------------------------------------|-------------------|
| Reference - TESTV10_X Performance Reviews                                                                                                    |                   |
| Company                                                                                                    |                   |
| Company CCC CMiC Test Construction Co                                                                                                    | User Extensions + |
|                                                                                                    | User Extension1   |
| Employee                                                                                                    | User Extension2   |
| Emp No CCC-VWK-HR2 Name Richard Sherman                                                                                                    | User Extension3   |
| SSN / SIN 902315640 Employee Type Hourly                                                                                                    | User Extension4   |
| Job Title Position Position                                                                                                    | User Extension5   |
| Dept 00 Company Level Years of Service 0                                                                                                    | User Extension6   |
| Date Hired 01-01-2005 Date Re-Hired 05-02-2013 Planned Review Date                                                                                   | User Extension7   |
| Review Career                                                                                                    | More Extensions   |
| Review Date         01-01-2013         Next Review Date         02-01-2014           Evaluated as Position         6117         Heavy Equip Mechanic | Related Screens + |
| Address Company CCC Site Address CCC1 CCC1 Address                                                                                                   | Related Screen 1  |
| Reviewed By CCC-VVK-HR1 Isabella Lincoln                                                                                                    | Related Screen 2  |
| Achievements Richard has lower equipment down time by 22%                                                                                            | Related Screen 3  |
| Strengths Richard he shown great attention to details and is very task oriented                                                                      | Related Screen 4  |
|                                                                                                    | Related Screen 5  |
| Areas of Richard needs to place more emphasize on team work                                                                                          | Related Screen 6  |
|                                                                                                    | Related Screen 7  |
| Grade B Above Average                                                                                                    | More Related      |
|                                                                                                    |                   |
| Enter Review Date                                                                                                    |                   |
| Record: 1/1 <08C>                                                                                                    |                   |

Pgm: HRPERF – Performance Review

#### **Review Date**

Required. The date the review was carried out. It defaults to today's date.

#### **Evaluated as Position**

Optional. The position currently occupied by the employee being reviewed.

#### Site Address

Optional. The address code of the job site where the review was carried out, or the site the employee was working at the time of the review.

#### **Reviewed By**

Required. The employee who carried out the review. If the information is on file this defaults to the employee having the User Id to which the current session belongs. However, this can be overridden by typing in another employee number or by selecting it from the LOV.

#### Achievements

Required. A free form description of the reviewed employee's achievements.

#### Strengths

Required. A free form description of the reviewed employee's strengths.

#### Areas of Improvement

Required. A free form description of areas where the reviewed employee needs to show improvement.

#### Grade code and meaning

Required. Select the letter grade from a list of values. The grades and their meanings are user-defined in the Setup > Codes > Performance Grades program.

#### **Next Review Date**

Optional. If this is specified it is used to update the Employee's planned review date when the review is committed. However, you will have to re-query the Employee Block to see it.

#### Career - Tab

| Action Edit Block Field Record Query Utility Help Window            | 7? 🗗 🖻 🖓 📰        |
|---------------------------------------------------------------------|-------------------|
| Wighted Human Resources - TESTV10_X Performance Reviews             |                   |
| Company                                                             |                   |
| Company CCC CMiC Test Construction Co                               | User Extensions + |
|                                                                     | User Extension1   |
|                                                                     | User Extension2   |
| Emp No CCC-WK-HR2 Name Richard Sherman                              | User Extension3   |
| SSN / SIN 902315640 Employee Type Hourly                            | User Extension4   |
| Job Title Position                                                  | User Extension5   |
| Dept 00 Company Level Years of Service 0                            | User Extension6   |
| Date Hired U1-U1-2005 Date Re-Hired U5-02-2013 Planned Review Date  | User Extension7   |
| Review Career                                                       | More Extensions   |
| Career Looking to become head mechanic whem time is right.          | Related Screens + |
| Career Plan                                                         | Related Screen 1  |
|                                                                     | Related Screen 2  |
|                                                                     | Related Screen 3  |
| Desired Position                                                    | Related Screen 4  |
| Recommend Position 6117 Heavy Equip Mechanic Find Suitable Position | Related Screen 5  |
|                                                                     | Related Screen 6  |
| Requested Pay .00 Offered Pay .00                                   | Related Screen 7  |
| Effective Date 01-01-2013                                           | More Related      |
|                                                                     |                   |
|                                                                     |                   |
| Enter The Career Development Plan For The Employee                  |                   |
| Record: 1/1   <08C>                                                 |                   |

Pgm: HRPERF – Performance Review Career Tab

#### **Career Development Plan**

Required. A free form description of career development goals agreed to by the reviewer and the employee being reviewed.

#### **Career Plan**

Required. A code defined in the Setup > Codes > Career Plan Codes screen.

#### **Objectives**

Optional. Any relevant objectives that the employee has.

#### **Desired / Recommended Positions**

Optional. Select using an LOV a position that the employee or reviewer believes the employee should be working in.

#### **Requested Pay**

Optional. Enter a new pay rate as requested by the employee being reviewed.

#### **Offered Pay**

Optional. Enter a new pay rate that the reviewer is approving.

#### **Effective Date**

Optional unless Offered Pay has been specified, in which case it is mandatory. The date a pay increase or change in position takes effect.

#### **Reason Code**

Hidden unless Offered Pay has been entered, in which case it is visible and required. The Reason Code will be incorporated into a new Employee History record that specifies this pay increase. The codes are defined in Setup > Global Tables > Text Type and Setup > Global Tables > Text Code, with the Text Type entered into the Payroll control program (Setup > Company > Control /General /Text Type).

When a change in pay has been specified here (Offered Pay > 0) committing the record results in records being added to the employee history and employee pay rates tables to record the change.

The **[Find Suitable Positions]** button is used to search automatically for suitable positions based on the employee's skills and the skills required for position. Clicking on this button brings up a popup window in which all positions for which the employee is suited are listed in order of suitability.

You can select the position that you want to recommend by moving the cursor to the line containing that position and then clicking on the **[Select Position]** button. This closes the window and fills the selected position into the *Recommended Position* field on the main screen. To close the window without selecting any of the displayed positions (or if there are no positions displayed) click on the **[Close]** button.

For this popup to contain any information it is necessary to have previously set up the following information:

- Using Setup > Local Tables > Skills > Skill Requirements specify for each skill the positions for which it is required or desired. The rank column is used to indicate how important each skill is to a position.
- On the Personnel > Employee Profile screen click the **[Skills]** button on the Personal tab to open the popup window in which the employee's skills can be entered. The rank column is used to specify how qualified the employee is in that skill or how important it is to him or her to use that skill.
# **Staffing Inquiry**

| Action Edit Block Field Record Query Utility Help Window |                   |
|----------------------------------------------------------|-------------------|
| - ⓑ ‱ 🔒 № 🖉 🤝 े 🔊 ो झ 👳 🛨 २ 🔉 ो 🍪 🤡 + 🕇 ∢ ▶ 🖡 «          | ▶ 🖤 ? 🗗 📴 🖓 📰     |
| YgHuman Resources - TESTV10_X Staffing Inquiry           | _ 🗆 🗙             |
| Search Criteria                                          |                   |
|                                                          | User Extensions + |
|                                                          | User Extension1   |
| Company CCC Construction Co                              | User Extension2   |
| Search for 🔽 Employees 🦳 Applicants                      | User Extension3   |
| Employee Status Active   Employee No.                    | User Extension4   |
|                                                          | User Extension5   |
|                                                          | User Extension6   |
| Region Code                                              | User Extension7   |
| State                                                    | More Extensions   |
| 7IP Code                                                 |                   |
|                                                          | Related Screens + |
| Sex Ether                                                | Related Screen 1  |
| Ethnic Code Any                                          | Related Screen 2  |
| Willing to Travel 🔲 How Far (in Miles)?                  | Related Screen 3  |
| Verre of Service                                         | Related Screen 4  |
| Tears of Service                                         | Related Screen 5  |
|                                                          | Related Screen 6  |
| Ţrades Skills Lic / Cert Clear Search                    | Related Screen 7  |
|                                                          | More Related      |
|                                                          |                   |
|                                                          |                   |
| specify A ZIM Code.                                      |                   |
| Record: 1/1     <0SC>                                    |                   |

Pgm: HRSTAFF – Staffing Inquiry

This is used to find employees or applicants that meet specific requirements, when seeking to fill a position.

### Search Criteria – Block

Enter into this block the unique criteria that must be matched by employees and/or applicants. Any text and number field except Company can be left blank to match all employees. It is not possible to match more than one value of each of these criteria at a time. These criteria are saved by user between searches and between uses of this screen, so you can come back later and make changes to a previously specified query.

### **Popup Criteria Windows**

For Trades, Skills, and Licenses and Certifications it is possible to specify several different values, any one of which will result in a match. To enter these it is necessary to click on one of the buttons at the bottom to access a popup window in which you can enter a list of possible values. If such a list has been entered, the number of items in that list is shown within brackets on the corresponding button on the main window.

These multiple-choice criteria are also saved by user between sessions.

### **Other Buttons**

The **[Clear]** button is used to reset the search criteria for a new search.

The **[Search]** button initiates the search. This results in the display of a popup window listing all employees matching the specified criteria.

| Action Edit Bloc | k Eield Record                                | Query Utility Help Window<br>5 11 同 I I I I I I I I I I I I I I I I I | • 🖄 +     | <b>+</b> ↔           | <b>∔</b> ≪ 1 | ▶ ₩ ? [   | -) 6- 42 🖬 |  |  |  |
|------------------|-----------------------------------------------|-----------------------------------------------------------------------|-----------|----------------------|--------------|-----------|------------|--|--|--|
| 🙀 Human Resou    | gHuman Resources - TESTV10_X Staffing Inquiry |                                                                       |           |                      |              |           |            |  |  |  |
| Search Criter 🍖  | Search Results -                              | Matching Employees                                                    |           |                      |              |           |            |  |  |  |
|                  |                                               |                                                                       |           |                      |              |           |            |  |  |  |
|                  | Number                                        | Name                                                                  | Employee? | SSN                  | Trade        | Match Pct | sion1      |  |  |  |
|                  | 1001                                          | Peterson Gerald                                                       |           | 111-22-3333          | TRUC         | 100.00 🔸  | bion2      |  |  |  |
|                  | 74859696                                      | Melissa Crow                                                          |           | 201-34-8770          | 4713         | 100.00    | biond      |  |  |  |
| Er               | CCC-TEST                                      | ТТ                                                                    |           | 456-78-9632          | 1610         | 100.00    | SIUH4      |  |  |  |
|                  | CCC-WK-HR1                                    | Isabella Lincoln                                                      |           | 513-24-6464          | 142          | 100.00    | chois      |  |  |  |
|                  | CCC-WK-HR2                                    | Richard Sherman                                                       |           | 902-31-5640          | 1610         | 100.00    | sion6      |  |  |  |
|                  | CCC-WK-HR3                                    | Abraham John                                                          |           | 623-85-9789          | 6112         | 100.00    | sion7      |  |  |  |
|                  | CCC-WK-SAL1                                   | Mark Reynolds                                                         |           | 512-49-8765          | 1611         | 100.00    | sions      |  |  |  |
|                  | CCC-WK-SAL2                                   | John Smith                                                            |           | 111-22-2333          | 326          | 100.00    |            |  |  |  |
|                  | CCC-WKPR-HR1                                  | Taylor Mark                                                           |           | 125-36-2563          | 6112         | 100.00    | reens +    |  |  |  |
|                  | SWC-WK-HR24-CC                                | Jack J Hudson                                                         |           | 020-90-8525          | 9373         | 100.00 -  | een 1      |  |  |  |
|                  |                                               |                                                                       |           |                      |              |           | een 2      |  |  |  |
| W                |                                               |                                                                       |           |                      |              |           | een 3      |  |  |  |
|                  | Total Matched                                 | 10 Output File C:\SRCHRSLT.CS                                         | SV        |                      |              |           | een 4      |  |  |  |
| Υe               |                                               |                                                                       |           |                      |              |           | een 5      |  |  |  |
|                  |                                               | View Skills                                                           | View Lic  | :/Cert   <u>C</u> lo | ose          | Export    | een 6      |  |  |  |
|                  |                                               |                                                                       |           |                      |              |           | een 7      |  |  |  |
|                  |                                               |                                                                       |           |                      |              |           | id         |  |  |  |
|                  |                                               |                                                                       |           |                      |              |           |            |  |  |  |
|                  |                                               |                                                                       |           |                      |              |           |            |  |  |  |
|                  |                                               |                                                                       |           |                      |              |           |            |  |  |  |
| Record: 1/10     |                                               | <08C>                                                                 |           |                      |              |           |            |  |  |  |

Pgm: HRSTAFF – Staffing Inquiry – Results Display

Except for the Output File field, all fields on this window are display only. The columns in the table have the following meanings for each record:

#### Number

The employee or applicant number.

#### Name

The employee or applicant name.

#### **Employee?**

Checked, if this record represents an employee.

#### SSN

The Social Security Number of the matched employee or applicant.

#### Trade

The trade of a matched employee or applicant.

#### Match Pct

This column indicates how well the employee or applicant matched the specified skills and licenses and certifications. The percentage represents the number of skills, etc. possessed by the employee divided by

the total number that were specified on the popup. The list is sorted in descending order based on this column.

The four buttons on this window do the following.

- The [View Skills] button pops up a window displaying the skills possessed by the currently selected employee or applicant
- The [View Lic/Cert] button pops up a window displaying the licenses and certifications possessed by the currently selected employee or applicant.
- The [Close] button closes this window so you can modify the query or enter a new one.
- The [Export] button creates a CSV (comma separated variable) file containing more detailed information about the employees that were matched. This information is written to the file specified in the Output File field. Note that the export may take a significant amount of time to complete because it is pulling together and summarizing information from a variety of sources. If you just want to see a few pieces of information or information about a few of the employees found you might be better off using one of the other forms in HR or Payroll. This is especially true if your search matched a large number of employees.

# **Work History Query**

| Action Edit   | Block Eield (        | Record G   | iuery Utility E | ielp Windov | V<br>Press de | ù %= <b>4</b> .    | •        |          |        | Helgen   | <u>ຈ</u> - | <b>6 1 6</b> | юe   |
|---------------|----------------------|------------|-----------------|-------------|---------------|--------------------|----------|----------|--------|----------|------------|--------------|------|
| "? 珀 🖬        |                      | 10         | 19 14 17        | ± & 24      |               | • <u>•</u> •       | ТЧ       | •        | + «I I | × 4      | \$ E       |              | SK 🔛 |
| 🧏 Human Re    | esources - TES       | STV10_X    | Employee W      | ork History |               |                    |          |          |        |          |            |              |      |
| Select Emplo  | iyee                 |            |                 |             |               |                    |          |          |        | _        | lleer F    | vtencio      | ne + |
| Employee      |                      | 2          |                 | XX-XX-5640  |               | Compan             |          |          |        |          | User       | ACCHIO       |      |
| First Na      | ame Richard          |            | <br>Middle      |             |               | Last Nam           | e Sherm  | ian      |        |          | User E:    | atension:    | -    |
|               |                      |            |                 |             |               |                    |          |          |        |          | User E:    | tension:     | 2    |
| Position and  | Pay Rates            |            |                 |             |               |                    |          |          |        | _        | User E:    | dension:     | 3    |
|               |                      | Reason     |                 |             | Trade         |                    |          | Rate     |        |          | User E:    | dension      | 4    |
| Action        | Effective Date       | Code       | Reason          |             | Code          | Trade Desci        | ription  | Туре     | Rate   |          | User E:    | dension:     | 5    |
| New Hire      | 01-01-2005           |            |                 |             | 1610          | Architect          |          | н        | 25.000 | <u>-</u> | User E:    | dension      | 6    |
| Terminated    | 04-02-2013           | TERM       | Termination     |             | 1610          | Architect          |          | н        | 50.000 |          | User E:    | dension      | 7    |
| Re-hire       | 05-02-2013           |            |                 |             | 1610          | Architect          |          | н        | 50.000 | _        | More E     | xtension     | s    |
| Increment     | 05-02-2013           | PR         | Promotion       |             | 1610          | Architect          |          | н        | 52.000 |          |            |              |      |
| Increment     | 05-02-2013           | PR         | Promotion       |             | 1610          | Architect          |          | н        | 52.000 | <u>·</u> | Relate     | d Scree      | ns + |
|               |                      |            |                 |             |               |                    |          |          |        |          | Related    | Screen       | 1    |
| Performance   | Reviews              |            |                 |             |               |                    |          |          |        |          | Related    | l Screen     | 2    |
| Review Da     | ate Reviewe          | r Name     | of Reviewer     | F           | Cating Pl     | areer<br>an Career | Plan Des | cription |        |          | Related    | l Screen     | 3    |
| 01-01-201     | 13 CCC-WK            | -HR1 Isabe | lla Lincoln     | F           | 3             |                    |          |          | ·      |          | Related    | Screen       | 4    |
|               |                      |            |                 |             |               |                    |          |          |        |          | Related    | Screen       | 5    |
|               |                      |            |                 |             |               |                    |          |          |        |          | Related    | Screen       | 6    |
|               |                      |            |                 |             |               |                    |          |          |        |          | Related    | Screen       | 7    |
|               |                      |            |                 |             |               |                    |          |          | •      |          | More R     | elated       |      |
|               |                      |            |                 |             |               |                    |          |          |        |          |            |              |      |
|               |                      |            |                 |             |               |                    |          |          |        |          |            |              |      |
| Enter Employe | nter Employee Number |            |                 |             |               |                    |          |          |        |          |            |              |      |
| Record: 1/1   |                      |            |                 | <0S         | C>            |                    |          |          |        |          |            |              | 1    |
|               |                      |            |                 |             |               |                    |          |          |        |          |            |              |      |

Pgm: HRWRKQRY – Work History Query

This program is used to view a summary of employees' promotion/pay increase history and performance reviews. This screen is generally given a higher level of security than the Employee Query because it shows pay rates and confidential performance review information.

### Select Employee - Block

Issue a query to select one or more employees. As you browse through the retrieved employees the contents of the other two blocks change to show the history of the employee currently displayed in this block.

### Position and Pay Rates - Block

Only significant changes in the employee history are shown. Thus, changes and transfers are not displayed. As well, changes to an employee's pay via Employment History must have been done with 'Increment' as the 'Action' in order to appear as part of these records.

### Performance Reviews - Block

The highlights of the performance reviews are shown. For more detail you would use the performance review program.

# **Suitable Positions for Employees**

| 😨 📾 🔒 🎼 ն 🌾 🖆                                     | 🌾 🗈 📫 😽<br>D_X Positions S                                                                                                    | iuitable for Employees                      | + 🖄 +                                                                                                    | <b>↑</b> •       | ▶ ↓ «   | ₩ ₩ ₩ | `? 🗗 🗗 🖓 📰<br>×                                                                                                    |
|---------------------------------------------------|----------------------------------------------------------------------------------------------------|---------------------------------------------|----------------------------------------------------------------------------------------------------|------------------|---------|-------|----------------------------------------------------------------------------------------------------|
| Company<br>Company CCC<br>Employees and Positions | User Extensions +<br>User Extension1<br>User Extension2<br>User Extension3                                                                                                    |                                             |                                                                                                    |                  |         |       |                                                                                                    |
|                                                   | Rank           Order         Position Code           2         00055500           2         0           2         0           2         0           2         0           2         0           2         0           2         0           2         0           2         0           2         0           2         0           2         0           2         0           2         0           2         0           2         0           2         0           2         0           2         0           2         0           2         0           2         0           3         0           3         0           4         0           5         0 | Position Description Mechanical Engineering | No of<br>Years<br>4<br>3<br>3<br>3<br>3<br>3<br>3<br>3<br>3<br>3<br>3<br>3<br>3<br>3<br>3<br>3<br>3<br>3<br>3 | Qualified<br>For | Desired |       | User Extension4<br>User Extension5<br>User Extension6<br>User Extension7<br>More Extensions<br>Related Screen 1<br>Related Screen 1<br>Related Screen 2<br>Related Screen 3<br>Related Screen 4<br>Related Screen 5<br>Related Screen 6<br>Related Screen 7<br>More Related |
| Check If The Employee Is Qualifie<br>Record: 1/1  | d For This Positio                                                                                                    | n<br> <0SC>                                 |                                                                                                    |                  |         |       | ]                                                                                                    |

Pgm: HREMPPOS – Suitable Positions for Employees

This program is used to record the positions either that employees are qualified for or positions that the employees want to occupy. This information is not currently used elsewhere in the system. The Rank Order column is meant to define a preference for the employee.

# **Benefit/Deduction Administration**

# **Benefit Query**

| Action Ec                           | lit Blocl                                                                | k Eield<br>Voj '                                       | d Record Q<br>ኛ 🗂 🌾 | uery Utility Hel<br>19 科 😡 🖢                                                      | lp <u>W</u> indow<br>▶ २. ४४ दि                       | è 🍪 🖄    | + 🕇 4                                                      | → <b>∔</b>                                            | ≪ ⊳           | N. | ? 🗗                                                                                            | da 49 📰                                                            |
|-------------------------------------|--------------------------------------------------------------------------|--------------------------------------------------------|---------------------|-----------------------------------------------------------------------------------|-------------------------------------------------------|----------|------------------------------------------------------------|-------------------------------------------------------|---------------|----|------------------------------------------------------------------------------------------------|--------------------------------------------------------------------|
| 🧟 Humar                             | n Resou                                                                  | rces - T                                               | restv10_X           | Benefits and D                                                                    | eductions Que                                         | ery      |                                                            |                                                       |               |    |                                                                                                |                                                                    |
| Select En                           | nployee                                                                  |                                                        |                     |                                                                                   |                                                       |          |                                                            |                                                       |               |    | la Enda                                                                                        |                                                                    |
| Emp<br>Fi<br>Pa<br><u>Effective</u> | loyee No<br>rst Name<br>Status<br>ay Group<br>Date<br>Effective<br>Pay G | CCC-W<br>Richard<br>Active<br>HR<br>Date 13<br>roup Ov | K-HR2               | SSN 2<br>Middle<br>Substatus<br>ddress Company (<br>ddress Company (<br>Pay Run ( | XXX-XX-5640<br>Working<br>CCC<br>Dany CCC<br>CCCW Fro | C<br>    | Company CC<br>Ast Name Sh<br>Type Ho<br>Address CC<br>2013 | erman<br>urly <u></u><br>CC1<br>Period<br>0 16-09-201 | -<br>37<br>13 |    | User Exter<br>User Exter<br>User Exter<br>User Exter<br>User Exter<br>User Exter<br>User Exter | Ision1<br>Ision2<br>Ision3<br>Ision4<br>Ision5<br>Ision6<br>Ision7 |
| Benefits                            | and Ded                                                                  | Elect                                                  | Plan Code           | Effective                                                                         | Employer                                              | Employee | Target                                                     | ind Date                                              |               | I  | Related S                                                                                      | creens +                                                           |
| B                                   | MED                                                                      | Y                                                      | DEFAULT             | 01-01-2012                                                                        | 120.00                                                | 0.00     | - mount L                                                  | na bato                                               | ·             | I  | Related Sc                                                                                     | reen 1                                                             |
| В                                   | PEN                                                                      | Y                                                      | DEFAULT             | 01-01-2011                                                                        | 2,600.00                                              | 0.00     | i                                                          | 31-12-2025                                            |               |    | Related Sc                                                                                     | reen 2                                                             |
| D                                   | LIFE                                                                     | Y                                                      | DEFAULT             | 01-01-2012                                                                        | 20.00                                                 | 25.00    |                                                            |                                                       |               | I  | Related Sc                                                                                     | reen 3                                                             |
| В                                   | CAR                                                                      | 0                                                      | DEFAULT             | 01-01-2010                                                                        | 0.00                                                  | 0.00     |                                                            |                                                       |               | I  | Related Sc                                                                                     | reen 4                                                             |
| В                                   | DENT                                                                     | 0                                                      | DEFAULT             | 01-01-2010                                                                        | 25.00                                                 | 0.00     |                                                            |                                                       |               |    | Related Sc                                                                                     | reen 5                                                             |
| В                                   | PEN                                                                      | 0                                                      | DEFAULT             | 01-01-2011                                                                        | 2,600.00                                              | 0.00     |                                                            | 31-12-2025                                            |               |    | Related Sc                                                                                     | reen 6                                                             |
| D                                   | 401K                                                                     | 0                                                      | DEFAULT             | 01-01-2011                                                                        | 7.50                                                  | 520.00   |                                                            | 81-12-2015                                            |               |    | Related Sc                                                                                     | reen 7                                                             |
| В                                   | EDF                                                                      | N                                                      | DEFAULT             |                                                                                   | 265.00                                                | 0.00     |                                                            | 31-12-2014                                            | ·             |    | More Relat                                                                                     | ed                                                                 |
| Descri<br>Enter Emp                 | Description Medical Benefits 5,649.25 545.00                             |                                                        |                     |                                                                                   |                                                       |          |                                                            |                                                       |               |    |                                                                                                |                                                                    |
| Record: 1/1                         | 1                                                                        |                                                        |                     |                                                                                   | <0SC>                                                 |          |                                                            |                                                       |               |    |                                                                                                |                                                                    |

Pgm: HRBENQRY – Benefits Query

This screen provides a summary of the benefits and deductions in effect on a specified date for an employee. It shows both default (company-level) and elected (employee-level) benefits and deductions. Note that the Benefits and Deductions block provides a summary of Percent, Lump Sum and Hourly Type of Benefits and Deductions. In the above example, the first line of the Employer Contribution represents a dollar amount for a Benefit of type Lump Sum; on the second line the Employer Contribution represents a percentage that matches the employee's contribution to a Deduction of type Percent.

### Select Employee - Block

Perform a query to select one or more employees. The query can be based on any of the displayed fields except for SSN.

### Effective Date - Block

The *Effective Date* defaults to today's date but may be overridden. The display-only fields show the employee's company and pay run in effect on that date. The benefits and deductions shown in the next block depend on these as well as the pay group.

If you do not enter anything in the *Pay Group Override* field the employee's pay group on the effective date will be used in retrieving the benefits and deductions. However, you can enter another pay group code if you want to see what the benefits and deductions would be with a different pay group (e.g. after the employee meets minimum hours worked requirements.)

#### **Benefits and Deductions** – Block

This block shows the following information.

#### Туре

**D** for Deduction and **B** for Benefit.

#### Code

The benefit or deduction code.

#### Elect

Y for employee elections, N for a benefit or deduction inherited from the company level, O for a benefit or deduction defined at the company level but overridden at the employee level.

#### Plan Code

The plan code for this instance of the benefit or deduction.

#### **Effective Date**

For elected and overridden benefits and deductions only, this is the date specified at the employee level.

#### **Employer Contribution**

For deductions this is the employer contribution; for benefits it is the amount of the benefit.

#### **Employee Premium**

For deductions this is the employee's contribution; it is not applicable to benefits.

#### **Target Amount**

For deductions such as spending accounts and garnishments this is the amount that must be repaid by the employee. It is not applicable to benefits.

#### **End Date**

The planned end date for a benefit or deduction that is currently in effect. If the end date has passed, the benefit or deduction will not appear in this list.

These records are ordered so that all elected benefits and deductions come first, followed by all overridden benefits and deductions, and then all inherited benefits and deductions. Within these groupings benefits precede deductions. Benefits and deductions are ordered by their codes.

Benefits and deductions do not appear in this list if:

- their amounts are all zero, or
- the print box for the benefit or deduction has been left unchecked at the company level (see <u>Company Benefits</u> and <u>Company Deductions</u>) for all entries with matching company, pay group, and pay run. If this box is checked for even one effective date range or plan/option selection the benefit or deduction will appear.

# **Benefits**

Use this submenu to set up benefits. The options for Master Benefits, Company Benefits, Union Benefits, and Employee Benefits are the same as in the Payroll Application. For an alternative method of handling Benefits and Deductions, see Eligibility Administration.

# **Master Benefits**

| Action Edit Block Field Record Query Utility Help | Window                  |                |                      |             |         |   |        |        |               |   |
|---------------------------------------------------|-------------------------|----------------|----------------------|-------------|---------|---|--------|--------|---------------|---|
|                                                   | 2.54 6 4                | Sh + 1         | F 4 - 6              | L           |         | v | 2      |        | a /2          |   |
|                                                   |                         | <u> </u>       |                      | •           | ~       | • | ġ.     |        | <u>-</u> - ~0 |   |
| Repetit Detaile                                   |                         |                |                      |             |         |   |        |        | -             |   |
|                                                   |                         |                |                      |             |         |   | User   | Exten  | sions         | + |
|                                                   |                         | _              |                      |             |         |   | Heer   | Eutopo | viore1        |   |
| Description Medical Benefits                      |                         |                |                      |             |         |   | User   | Extens | sion 1        |   |
| Short Description Medical Benefits                |                         |                | 1                    |             |         |   | User   | Extens | 30HZ          |   |
|                                                   |                         |                |                      |             |         |   | User   | Extens | sions         |   |
| Prevailing Wage                                   |                         |                |                      |             |         |   | User   | Extens | sion4         |   |
| Type Lump Sum                                     | <u>•</u>                |                | _                    |             |         |   | User   | Extens | ion5          |   |
| Base Code NONE None                               |                         |                |                      |             |         |   | User   | Extens | sion6         |   |
| Amount 100.000                                    |                         |                |                      |             |         |   | User   | Extens | sion7         |   |
| 🔲 Paid in Cash                                    |                         | 🗌 Ca           | lculation <u>B</u> e | nefit       |         |   | More   | Extens | sions         |   |
| 🔽 Job Allocation                                  |                         |                | ork Location         | n Allocatio | on      |   |        |        |               |   |
| Department Allocatio                              | ı                       | 🗌 Ca           | ilculate Ove         | rhead       |         |   | Relat  | ed Sci | reens         | + |
| Allocate Non Prevailin                            | ig Wage Benefits to Pre | evailing Wage  | e Jobs               |             |         |   | Relate | ed Sch | een 1         |   |
| Dependent Enrollmen                               | t Allowed               | Ex Ex          | clude Witho          | ut Wage     | s       |   | Relate | ed Scr | een 2         |   |
| Process Separate Ch                               | eck For This Benefit    | I Pri          | nt Check Qr          | niy<br>     |         |   | Relate | ed Scr | een 3         |   |
| Iv Create ⊻oucher For                             | Accounts Payable        | l Inc          | lude in Sala         | ary In GC   | Monitor |   | Relate | ad Son | oon A         |   |
| Job Allocation Based On Default Method            | Job A                   | Allocate Usinj | g User-Defi          | ned Base    | e Code  |   | Polate | od Son | 000 5         |   |
| Temporary Check Number                            |                         |                |                      |             |         |   | Delate | ed Sch | 0             |   |
| Calculation Sequence 5000                         |                         |                | _                    |             |         |   | Relate | su scr |               |   |
| Effected Deduction                                |                         |                |                      |             |         |   | Relate | ed Sch | een /         |   |
| Print Order1                                      |                         |                | _                    |             |         |   | More   | Relate | d             |   |
| Maximum Limit Group Code                          |                         |                |                      |             |         |   |        |        |               |   |
| Enter Benefit Code                                |                         |                |                      |             |         | _ |        |        |               |   |
| Record: 1/1                                       | <080>                   |                |                      |             |         |   |        |        |               | - |

Pgm: PYBENFIT – Master Benefits

This is the same screen as can be accessed from Payroll menu item Administration > Benefits > Master. All benefits available to any company on the system must be defined here. See the Payroll manual for details. The **Dependent Enrollment Allowed** checkbox is used to indicate that this benefit is available to qualified

dependents. For example, you might check this box for medical benefits (depending on the provisions of the benefit provider), but not for car allowances or bonuses.

# **Company Benefits**

| Action Edit Block Field Record Query Utility Help Window |                   |
|----------------------------------------------------------|-------------------|
| ╡┉╔╗╗╔╔╡╝┼┽┥┝┼╡╞                                         | • 🗸 ? 🗗 📑 🖓 📰     |
| 🙀 Payroll - TESTV10_X Company Benefits Maintenance       |                   |
| Select Company                                           |                   |
| Company CCC CMIC Test Construction Co                    | User Extensions + |
| Pay Group NONE No Groups                                 | User Extension1   |
| Pay Run CCCW CCC Weekly Pay Run                          | User Extension2   |
|                                                          | User Extension3   |
| Benefit Details                                          | User Extension4   |
| Basic Pay Frequency Advanced                             | User Extension5   |
|                                                          | User Extension6   |
| Benefit Code MED Medical Benefits                        | User Extension7   |
| Plan Code DEFAULT DEFAULT PLAN                           | More Extensions   |
| Plan Option DEFAULT DEFAULT                              |                   |
| Start Date 01-01-2012 End Date                           | Related Screens + |
| Benefit Type Lump Sum                                    | Related Screen 1  |
| Debit Dept. Code 00 Company Level                        | Related Screen 2  |
| Debit Account Code 6400.550 Benefit DR                   | Related Screen 3  |
| Credit Dept. Code 00                                     | Related Screen 4  |
| Credit Account Code 6400.551 Benefit CR                  | Related Screen 5  |
|                                                          | Related Screen 6  |
| Employees Jobs Tax Elements                              | Related Screen 7  |
|                                                          | More Related      |
| Benefit [MED   Medical Benefits                          |                   |
| False Deve 64 April                                      |                   |
|                                                          |                   |
| Record: 1/3       <0SC>                                  |                   |

Pgm: PYCOMBEN – Company Benefits

This is the same screen as can be accessed from Payroll menu option Administration > Benefits > Company.

| Action Edit Block Eield Record Query Utility Help Window                                                                | 9°2 B B Ø E                                                                                   |
|----------------------------------------------------------------------------------------------------|-----------------------------------------------------------------------------------------------|
| 12 am mar var var var var var var var var var v                                                                         |                                                                                               |
| Select Company                                                                                                    |                                                                                               |
| Company CCC CMiC Test Construction Co<br>Pay Group NONE No Groups<br>Pay Run CCCW CCC Weekly Pay Run<br>Benefit Details | User Extensions +<br>User Extension1<br>User Extension2<br>User Extension3<br>User Extension4 |
| Basic Pay Frequency Advanced                                                                                            | User Extension6<br>User Extension7<br>More Extensions                                         |
| Base Code                                                                                                    | Related Screens +                                                                             |
| Eligible Amount                                                                                                    | Related Screen 2<br>Related Screen 3                                                          |
| ✓ Benefits Secure Flag ☐ Calculate Only On First Check                                                                  | Related Screen 4<br>Related Screen 5<br>Related Screen 6                                      |
| Benefit MED Medical Benefits                                                                                            | Related Screen 7<br>More Related                                                              |
| Select A Required Eligibility Base Option From The Pull Down List If Applicable                                         |                                                                                               |
| Record: 1/3 <<08C>                                                                                                    |                                                                                               |

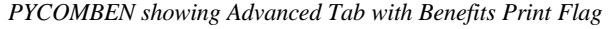

**NOTE**: Benefits for which the Benefits Print Flag is unchecked will not appear on the *Benefit Query* screen.

# **Union Benefits**

This is the same program as can be accessed from Payroll menu option Administration > Benefits > Union. Benefits can be set up according to union, and specific trades within a union. Note: In order to set up a union benefit, the benefit code must be defined at the company level for a Pay Group of 'NONE'.

# **Employee Benefits**

This is the same screen as can be accessed from Payroll menu option Administration > Employee > Benefits. See the Payroll manual for details. The *Out of Area* checkbox is used only by HR and is used to indicate that the employee is living outside of the area normally serviced by the benefit plan's service provider. The Vendor Code is not actually used by HR but can be used as a memo field to record an alternate service provider for out of area employees.

The **[Dependent Enrollment]** button is used as a short cut to access the Dependent Benefits screen, described below. This button is enabled only if the current benefit has been defined at the Master benefit level as available to dependents.

# **Dependent Benefits**

| ction Edit Bloc | ck Eield Record Qu      | uery Utility Help Window         |              |                                    | 60.00  |                   |
|-----------------|-------------------------|----------------------------------|--------------|------------------------------------|--------|-------------------|
| 0 🖬 🖬 🎼         | \$ Q \$ ~ \$            | 1) FR <u>+</u>                   | <b>)</b> 1 + | $\uparrow \bullet \bullet \bullet$ | A D A. | ? 🗗 🗗 🖓 🔛         |
| 🛃 Human Resou   | urces - TESTV10_X       | Dependent BePrint to Spreadsheet |              |                                    |        |                   |
| Employee and F  | Plan                    |                                  |              |                                    |        |                   |
| Сотралу         | ccc                     | CMiC Test Construction Co        |              | Plan                               |        | User Extensions + |
| Employee        | CCC-WK-HR2              | Richard Sherman                  |              | Max Age no School                  |        | User Extension1   |
| Benefit Code    | MED                     | Medical Benefits                 |              | Max Age in School                  |        | User Extension2   |
| Dependents      |                         |                                  |              |                                    |        | User Extension3   |
|                 | 01                      |                                  |              |                                    |        | User Extension4   |
| Name: Last      | Sherman                 | First Elizabeth                  | Midd         |                                    |        | User Extension5   |
|                 | © Male © Eem            |                                  |              | I⊻ Dependent<br>—                  |        | User Extension6   |
| Place of Birth  |                         | Date of Birth 12-05-1998         |              | 🗹 In School                        | _      | User Extension/   |
| Working As      |                         |                                  |              |                                    |        | More Extensions   |
| SSN             | 241-77-8454             | Priority Normal                  |              |                                    |        |                   |
| Relationship    | CHILD                   | Child                            |              | Emergency Contac                   | et     | Related Screens + |
| Coverage        |                         |                                  |              |                                    |        | Related Screen 1  |
|                 | <b></b>                 |                                  |              |                                    |        | Related Screen 2  |
| Effective Date  | 01-01-2012              | End Date                         |              | Out of <u>A</u> rea                |        | Related Screen 3  |
|                 |                         | Dellar                           |              |                                    |        | Related Screen 4  |
| Comion          | Covered under anoth     |                                  |              |                                    |        | Related Screen 5  |
| Delieu Number   |                         | ]]                               |              |                                    |        | Related Screen 6  |
| Policy Number   | [                       | ]                                |              |                                    |        | Related Screen 7  |
| Effective Date  | L                       | 1                                |              |                                    |        | More Related      |
| Enective Date   | L                       |                                  |              |                                    |        |                   |
| Vac The Donone  | lant Live Out Of The Br | aliavia Cauaraga Araa            |              |                                    |        |                   |
| res The Depend  | aent Live Out Of The Pr | uncy's Coverage Area             |              |                                    |        |                   |
| 300ra: 171      |                         | <08C>                            |              |                                    |        |                   |

Pgm: HRDEPBEN – Dependent Benefits

The Dependent Benefits screen is the only screen in the Benefits submenu that is unique to the HR menu. For benefits available to dependents (i.e. the *Dependent Enrollment Allowed* box is checked at the Master benefit level) this screen is accessible in Payroll via a button on the Employee Benefits screen. It is used to specify the benefits that are applicable to each of an employee's qualified dependents.

### **Employee and Plan** – Block

Specify in this block the company, employee, and benefit that you are enrolling the employee's dependents in. The LOV for the benefit code is filtered to only display benefits that are applicable to dependents of this employee. That means that the *Dependent Enrollment Allowed* checkbox is checked at the Master Benefit level, and the employee has elected or inherited these benefits with the appropriate plan code.

The *Plan* and *Max Age* fields are for reference purposes and cannot be changed. They are blank except when you are working in the *Coverage* block.

### **Dependents** – Block

You can either query up existing dependents or enter new ones in this block. This is the same information as entered in the Personnel > Employee Relatives screen, except that unneeded items are not shown. The *In School* checkbox is the same as the *Full Time Student* checkbox on the Employee Relatives screen.

#### Coverage – Block

This block is used to enter the details of the dependents' coverage. The following information can be entered.

#### **Effective Date**

Required. This is the only required field.

#### End Date

Enter an end date if the dependent leaves the plan for any reason (e.g. children reaching 19 years of age, divorced spouses.) For dependent children this date is automatically set to the earlier of a manually entered date or the date that the dependent reaches the cut-off age for the plan. There are two separate cut-off dates per plan, one for use if the child is in school and one for use if he or she is not in school. These ages are retrieved from the Plan Codes table, for the plan currently in effect for the employee. This plan code and the two ages are shown in the top block.

#### **Out of Area**

Check this box if the dependent is allowed to see doctors outside of those normally associated with this plan.

#### Covered under another plan

Check this box if the dependent is covered under another plan (i.e. a spouse's group insurance). The remaining fields are applicable only if this box is checked.

#### Carrier

The name of the other insurance carrier or a vendor code.

#### **Policy Number**

The policy number of the other insurance.

#### **Policy Holder**

Free text name of the primary insured (usually the spouse) of the other insurance.

#### **Effective Date**

The date the other insurance came into effect.

# **Deductions**

The programs for master deductions, company deductions, union deductions, and employee deductions are the same as found in the CMiC Payroll Application.

# **Master Deductions**

| Action Edit Block Field Record Query Utility Help Window                             |                   |
|--------------------------------------------------------------------------------------|-------------------|
| - @ @ ● @ @ & ¬ & 1   ≤   ≤ 2 & 1   ● @   + + + + + + +   ● ♥                        | ? 🗗 📴 🖓 📰         |
| @Payroll - TESTV10_X Deductions Master Maintenance                                   |                   |
| Deduction Details                                                                    |                   |
| Code LIFE                                                                            | User Extensions + |
| Description Life Insurance                                                           | User Extension1   |
| Short Description Life Insurance                                                     | User Extension2   |
| Reporting Group                                                                      | User Extension3   |
| Type Lump Sum 💌                                                                      | User Extension4   |
| Based On NONE None                                                                   | User Extension5   |
| Amount                                                                               | User Extension6   |
| Mandatory                                                                            | User Extension7   |
| Employer Contribution                                                                | More Extensions   |
| Job Allocation                                                                       |                   |
| I Work Location                                                                      | Related Screens + |
|                                                                                      |                   |
| Agromatic Carry Forward                                                              | Comp Deduct Maint |
| Include of involces     Include of involces     Include of involces                  | Related Screen 2  |
| Create Voucher For Accounts Payable                                                  | Related Screen 3  |
| Exclude Without Wages                                                                | Related Screen 4  |
| Job Allocation Based On Default Method 🗸 🔲 Job Allocate Using User-Defined Base Code | Related Screen 5  |
| Calculation Sequence 11                                                              | Related Screen 6  |
| Priority 1                                                                           | Related Screen 7  |
| Print Order 1                                                                        | More Related      |
| Maximum Limit Group Code                                                             |                   |
| Enter Description For Deduction                                                      |                   |
| Record: 1/1 <0SC>                                                                    |                   |

Pgm: PYDEDUCT – Master Deductions

This is the same screen as can be accessed from Payroll menu option Administration >Deductions > Master. See the Payroll manual for details.

The **Include on Invoices** checkbox is only applicable when you have checked the **Auto Carry Forward** box in the previous field. Check the **Include on Invoices** box when you want to invoice the employee for any outstanding carry forward amounts paid on behalf of the employee from the calculation of this deduction. This is used by the *Employee Receivables* function of HR

The **Dependent Enrollment Allowed** checkbox is used only by HR and is used to indicate that this deduction is available to dependents. For example, you might check this box for elected medical benefits, but not for union dues or garnishments.

# **Company Deductions**

| Action Edit Block Eield Record Query Utility Help Window |                   |
|----------------------------------------------------------|-------------------|
| ∰ ∭ ₩ ∭ 𝒫 ¬ ≫ 1 ⊨ ⊨ ⋈ 🖛 🖛 🖄 ቸ + 🕇 ∢ ▶ Ŵ                  | ? 🗗 🗗 🖓 📰         |
| 🙀 Payroll - TESTV10_X Company Deductions Maintenance     |                   |
| Select Company                                           |                   |
| Comments CCC Mill Text Construction Co                   | User Extensions + |
|                                                          | User Extension1   |
|                                                          | User Extension2   |
|                                                          | User Extension3   |
| Deduction Details                                        | User Extension4   |
| Basic Pay Frequency Employer Contribution Advanced       | User Extension5   |
|                                                          | User Extension6   |
|                                                          | User Extension7   |
| Deduction Code DENT Dental Deduction                     | More Extensions   |
| Plan Code FAMILY Employee and Family                     |                   |
| Plan Option T-FREE Tobacco Free                          | Related Screens + |
| Start Date 02-01-2012 End Date                           | Related Screen 1  |
| Deduction Type Lump Sum                                  | Related Screen 2  |
| Credit Dept. Code 00 Company Level                       | Related Screen 3  |
| Credit GL Account Code 6300.101 HMO Deductions (CR)      | Related Screen 4  |
| 🔽 Employer Contribution In The Advanced Tab              | Related Screen 5  |
| Employação Joho Toy Elemento                             | Related Screen 6  |
|                                                          | Related Screen 7  |
|                                                          | More Related      |
|                                                          |                   |
|                                                          |                   |
| Enter A Valid Plan Code                                  |                   |
| Record: 3/3 <a></a>                                      |                   |

*Pgm: PYCOMDED – Company Deductions* 

This is the same screen as can be accessed from Payroll menu option Administration > Deductions > Company.

NOTE: Deductions for which the Print box is unchecked will not appear on the Deduction Query screen.

# **Union Deductions**

This is the same screen as can be accessed from Payroll menu option *Administration* > *Deductions* >*Union*. As in Union Benefits, a Union Deduction can only be defined for a deduction that has been defined at the Company level with Pay Group assigned as 'NONE'.

# **Employee Deductions**

This is the same screen as can be accessed from Payroll menu option Setup > Employee > Deductions. See the Payroll manual for details. The *Out of Area* checkbox is used only by HR and is used to indicate that the employee is living outside of the area serviced by the medical plan's normal service provider. The Vendor Code is not actually used by HR but can be used as a memo field to record an alternate service provider for out of area employees.

The **[Dependent Enrollment]** button is used as a short cut to access the Dependent Deductions screen, described below. This button is enabled only if the current deduction has been defined at the Master Benefit level as applicable to dependents.

# **Dependent Deductions**

| Action Edit Bloc | k Field Record Qu    | ery Utility Help Window   |      |                    |                |                   |
|------------------|----------------------|---------------------------|------|--------------------|----------------|-------------------|
| -<br>-<br>-      | 0 T - T              | h≓≓±3¥₽₫                  | 🖄 +  | + + +              | + ≪ ⊳ ₩        | ? 🕞 🗗 🖓 🖾         |
| 🙀 Human Resou    | urces - TESTV10_X    | Dependent Deductions      |      |                    | Previous Block |                   |
| Employee and P   | 'lan                 |                           |      |                    |                |                   |
| Company          | ccc                  | CMiC Test Construction Co |      | Plan               |                | User Extensions + |
| Employee         | CCC-WK-HR2           | Richard Sherman           |      | Max Age r          | no School      | User Extension1   |
| Deduction Code   | LIFE                 | Life Insurance            |      | Max Age            | in School      | User Extension2   |
|                  |                      |                           |      | -                  |                | User Extension3   |
| Dependents       |                      |                           |      |                    |                | User Extension4   |
| Name: Last       | Sherman              | First Elizabeth           | Mide | lle                |                | User Extension5   |
|                  | ⊂ <u>M</u> ale ⊡ Eem | ale                       |      | 🔽 Dependent        |                | User Extension6   |
| Place of Birth   |                      | Date of Birth MAY-12-1998 |      | 🔽 In School        |                | User Extension7   |
| Working As       |                      |                           |      |                    |                | More Extensions   |
| SSN              | 241-77-8454          | Priority Normal           |      |                    |                |                   |
| Relationship     | СНІСО                |                           |      | Emergency          | / Contact      | Related Screens + |
| Coverage         | -                    |                           |      |                    |                | Related Screen 1  |
| contrago         |                      |                           |      |                    |                | Related Screen 2  |
| Effective Date   | 01-01-2012           | End Date                  |      | Out of <u>A</u> re | a              | Related Screen 3  |
|                  | Covered upder apoth  | er Policy                 |      |                    |                | Related Screen 4  |
|                  |                      |                           |      |                    |                | Related Screen 5  |
| Carrier          |                      |                           |      |                    |                | Related Screen 6  |
| Policy Number    |                      |                           |      |                    |                | Related Screen 7  |
| Policy Holder    |                      |                           |      |                    |                | More Related      |
| Effective Date   |                      |                           |      |                    |                |                   |
|                  |                      |                           |      |                    |                |                   |
| Enter End Date   |                      |                           |      |                    |                |                   |
| Record: 1/1      |                      | <0SC>                     |      |                    |                |                   |

Pgm: HRDEPDED – Dependent Deductions

The Dependent Deductions screen is the only screen in the Deductions submenu that is unique to the HR menu. For deductions applicable to dependents (i.e. the **Dependent Enrollment Allowed** box is checked at the Master Deduction level) this screen is accessible in Payroll via a button on the Employee Deductions screen. It is used to specify the deductions that are applicable to each of an employee's qualified dependents.

### Employee and Plan – Block

Specify in this block the company, employee, and deduction that you are enrolling the employee's dependents in. The LOV for the deduction code is filtered to only display deductions that are applicable to dependents of this employee. That means that the **Dependent Enrollment Allowed** box is checked at the Master Deduction level, and the employee has elected or inherited these deductions with the appropriate plan code.

The **Plan** and **Max Age** fields are for reference purposes and cannot be changed. They are blank except when you are working in the **Coverage** block.

### Dependents - Block

You can either query up existing dependents or enter new ones in this block. This is the same information as entered in the *Personnel* > *Employee Relatives* screen, except that unneeded items are not shown. The **In School** checkbox is the same as the **Full Time Student** checkbox on the Employee Relatives screen.

#### Coverage – Block

This block is used to enter the details of the dependents' coverage. The following information can be entered.

#### **Effective Date**

Required. This is the only required field.

#### End Date

Enter an end date if the dependent leaves the plan for any reason (e.g. children reaching 19 years of age, divorced spouses.) For dependent children this date is automatically set to the earlier of a manually entered date or the date that the dependent reaches the cut-off age for the plan. There are two separate cut-off dates per plan, one for use if the child is in school and one for use if he or she is not in school. These ages are retrieved from the Plan Codes table, for the plan currently in effect for the employee. This plan code and the two ages are shown in the top block.

#### **Out of Area**

Check this box if the dependent is allowed to see doctors outside of those normally associated with this plan.

#### Covered under another plan

Check this box if the dependent is covered under another plan (i.e. a spouse's group insurance). The remaining fields are applicable only if this box is checked.

#### Carrier

The name of the other insurance's carrier or a vendor code.

#### **Policy Number**

The policy number of the other insurance.

#### **Policy Holder**

Free text name of the primary insured (usually the spouse) of the other insurance.

#### **Effective Date**

The date the other insurance came into effect.

# **Minimums and Maximums**

These screens can also be found in the CMiC Payroll application.

Company Min/Max Values is the same as Payroll menu item Setup > Company > Min/Max Values.

FEIN Min/Max Values is the same as Payroll menu item Setup > Company > FEIN Min/Max Values.

# **Benefit and Deduction Plans**

| sction Edit Block Eield Record Query Utility Help Window |                              |                   |                  |   |        |        |          |      |           |         |   |
|----------------------------------------------------------|------------------------------|-------------------|------------------|---|--------|--------|----------|------|-----------|---------|---|
| ÷ 🔒 🔒 🛛                                                  | ▶ @ <b>▼ -  ▼</b> @ <b>■</b> | 👷 🛨 🕹 🛍 🕼         | 🌡 🖄 + 🕇 🗳        | • | + +    | ≪      | ▶ 🖤      | ?    |           | 3 8 1   | ä |
| nter yroll - TESTV10_X Benefit / Deduction Plans         |                              |                   |                  |   |        |        |          |      |           |         |   |
|                                                          | _                            |                   |                  |   |        |        |          |      |           |         |   |
| Plan Detail                                              |                              |                   |                  |   |        |        |          | Use  | r Extens  | sions 🕂 |   |
|                                                          |                              |                   | Dependent        |   | Maximu | im Age |          | Usei | r Extensi | ion1    |   |
| Plan Code                                                | Description                  | Short Description | Coverage         | i | n Schl | no     | Schl     | Usei | r Extensi | ion2    |   |
| CHILD                                                    | Employee and Child           | Child             | Child coverage   | - | 25     | 5      | 19 -     | Use  | r Extensi | ion3    |   |
| DEFAULT                                                  | default                      | default           | Child coverage   | • | 10     |        | 2        | Use  | r Extensi | ion4    |   |
| DEFAULT1                                                 | default1                     | default1          | Other            | • |        |        |          | Use  | r Extensi | ion5    |   |
| EMP+CHILD                                                | Employee+Child               | Emp+Child         | Child coverage   | • |        |        |          | Use  | r Evtensi | ion6    |   |
| EMP+FAMILY                                               | Employee + Family            | Emp+Family        | Spouse and child | • |        |        |          | Use  | r Evtanoi | ion7    |   |
| EMP+ONE                                                  | Employee plus one            | Emp+one           | Other            | - |        |        |          | Maw  |           | ionr    |   |
| EMP+SPOUSE                                               | Employee+Spouse              | Emp+Spouse        | Spouse coverage  | - |        |        |          | WOR  | e extens  | 10FIS   |   |
| EMPLOYEE                                                 | Employee Only                | Emp Only          | Single coverage  | • |        |        |          |      |           |         |   |
| FAMILY                                                   | Employee and Family          | Family            | Spouse and child | • | 25     | 5      | 19       | Rela | ted Scr   | eens 🕂  |   |
| FAMILY1                                                  | family                       | family            | Spouse coverage  | • |        |        |          | Rela | ted Scre  | en 1    |   |
| PLAN1                                                    | Plan1                        | Plan1             | Spouse and child | • |        |        |          | Rela | ted Scre  | en 2    |   |
| SINGLE                                                   | Single                       | Single            | Single coverage  | - |        |        |          | Rela | ted Scre  | en 3    |   |
| SL                                                       | Supplemental Life            | SL                | Other            | - |        |        | <u> </u> | Rela | ted Scre  | en 4    |   |
|                                                          |                              |                   |                  |   |        |        |          | Rela | ted Scre  | en 5    |   |
|                                                          |                              |                   |                  |   |        |        |          | Rela | ted Scre  | en 6    |   |
|                                                          |                              |                   |                  |   |        |        |          | Rela | ted Scre  | en 7    |   |
|                                                          |                              |                   |                  |   |        |        |          | More | e Relater | d       |   |
|                                                          |                              |                   |                  |   |        |        |          | More | e Kelateo | J       |   |

Pgm: PYBDPLAN – Benefit/Deduction Plans screen

The Benefit and Deduction Plans screen is used to set up the health coverage plans available to the employees within your company. These plans are then assigned the specific options that are associated with the plan. Once you have defined both the plans and the associated options, these items can then be applied to benefit and deductions at the company level allowing for the individualization of benefits and deductions on a plan or plan option basis.

The plan field is a mandatory field within the Company Benefit and Company Deductions programs. For this reason the system comes with a 'Default' plan that can be utilized when you are not associating a plan with a company benefit or deduction.

This screen is also accessible from the Payroll menu using the Administration > Benefits/Deductions > Plans. See the Payroll manual for further details.

The *Dependent Coverage* column is used in reports and utilities such as the Benefit and Deduction export and the COBRA export.

The *Maximum Age* columns are used to specify the ages at which children cease to be covered as dependents. There are two ages -in Schl applies to children who are still attending school and *no Schl* applies to children who are not attending school. This information is used by the dependent enrollment screens to determine the end date for dependent benefits and deductions.

# **Benefit and Deduction Plan Options**

| Action Edit   | Block Eield E | Record Query Utility Help Window<br>→ 家 自同員 ± 2 路 [ | è 🍪 ½ + ↑ ∢ ▶ ∔ ≪ ⊮ | · • ? - ] • ? = = = = |
|---------------|---------------|-----------------------------------------------------|---------------------|-----------------------|
| Y Payroll - 1 | ESIVIU_X B    | enetit / Deduction Plan Options                     |                     |                       |
| Plan Code     |               |                                                     |                     | User Extensions +     |
|               |               |                                                     |                     | User Extension1       |
|               | Plan Code [   | EMPLOYEE Employee Only                              |                     | User Extension2       |
|               |               |                                                     |                     | User Extension3       |
| Plan Detail   |               |                                                     |                     | User Extension4       |
|               |               |                                                     |                     | User Extension5       |
|               | Plan Option   | Description                                         | Short Description   | User Extension6       |
|               | DENTAL        | Dental Insurance                                    | Den Ins             | User Extension7       |
|               | FSDE          | FSDE                                                | FSDE                | More Extensions       |
|               | HEALTH        | Health Insurance                                    | Health Ins          |                       |
|               |               |                                                     |                     | Related Screens +     |
|               |               |                                                     |                     | Ben / Deduc Plans     |
|               |               | ]                                                   |                     | Related Screen 2      |
|               |               |                                                     |                     | Related Screen 3      |
|               |               |                                                     |                     | Related Screen 4      |
|               |               |                                                     |                     | Related Screen 5      |
|               | L             | ][                                                  |                     | Related Screen 6      |
|               |               |                                                     |                     | Related Screen 7      |
|               |               |                                                     |                     | More Related          |

Pgm: PYBDPOPT – Benefit/Deduction Plan Options screen

The *Benefit and Deduction Plan Options* screen is used to enter the different options that are available under the plans defined within the *Benefit and Deductions Plans* screen.

Once you have defined both the plans and the associated options, these items can then be applied to benefit and deductions at the company level allowing for the individualization of benefits and deductions on a plan or plan option basis.

The plan option field is a mandatory field within the Company Benefit and Deductions screen. For this reason the system comes with a 'Default' option that can be utilized when you are not associating an option with a company benefit or deduction.

This screen is also accessible from the Payroll menu using the Administration > Benefits/Deductions > Plan Options menu item. See the Payroll manual for further details.

# **Benefit and Deduction Bases**

The following three programs are also available in the CMiC Payroll application.

# **Benefit and Deduction Base Elements**

| Action Edit Block Eield Record                                                                                                    | i Query U                                    | ļtility Help<br>1 🔯 🛨 | Window                                                      | ē 🍰 🛛       | ) + <b>†</b> | < > + < > %        | ? 🗗 📑 🖓 📰         |
|----------------------------------------------------------------------------------------------------|----------------------------------------------|-----------------------|-------------------------------------------------------------|-------------|--------------|--------------------|-------------------|
| Revealed a compared to the compared of the compared of the com | iny Benefit/D                                | Deduction I           | Elements N                                                  | laintenance |              |                    |                   |
| Select Company                                                                                                    |                                              |                       |                                                             | User Extens | ions/Related | Screens            |                   |
| Company                                                                                                    | CCC                                          | CMiC Test             | Construction                                                | n Co        |              |                    | User Extensions + |
| Base Code                                                                                                    | 401K                                         | 401k Wag              | es                                                          |             |              | Create Base Code   | User Extension1   |
| Table Base                                                                                                    | PEN                                          | Pension ra            | ate                                                         |             |              |                    | User Extension2   |
| Base Type                                                                                                    | Others                                       |                       |                                                             |             |              |                    | User Extension3   |
| Page Flagsants                                                                                                    |                                              |                       |                                                             |             |              |                    | User Extension4   |
| Dase clements                                                                                                    |                                              |                       |                                                             |             |              |                    | User Extension5   |
|                                                                                                    |                                              |                       |                                                             |             |              |                    | User Extension6   |
|                                                                                                    |                                              |                       |                                                             |             |              | Round              | User Extension7   |
| Trans Type YTD Base                                                                                                    |                                              | lour Type             | Factor                                                      | Threshold   | Ceiling      | Direction Round To | More Extensions   |
| Base Wages                                                                                                    |                                              | Total 👱               |                                                             |             |              | None               |                   |
| Base Wages                                                                                                    |                                              | Total 👱               |                                                             |             |              | None               | Pelated Screene + |
| Base Wages                                                                                                    |                                              | Total 👱               |                                                             |             |              | None 💌             |                   |
| Base Wages                                                                                                    | JURY                                         | Total 💌               |                                                             |             |              | None 💌             | Related Screen 1  |
| Base Wages                                                                                                    | VAC                                          | Total 👱               |                                                             |             |              | None <b>_</b>      | Related Screen 2  |
|                                                                                                    |                                              | Total 💌               |                                                             |             |              | None 💌             | Related Screen 3  |
|                                                                                                    | <u>                                     </u> | <u></u>               | <u> </u>                                                    |             |              |                    | Related Screen 4  |
|                                                                                                    |                                              | <b>T</b>              | <u> </u>                                                    |             |              |                    | Related Screen 5  |
|                                                                                                    |                                              | <b>T</b>              | <u> </u>                                                    |             |              |                    | Related Screen 6  |
|                                                                                                    |                                              | *                     | <u> </u>                                                    |             |              |                    | Related Screen 7  |
| Code Description                                                                                                    |                                              | -                     |                                                             |             |              |                    | More Related      |
|                                                                                                    |                                              | <u> </u>              | able Base                                                   |             |              |                    |                   |
| Enter Transaction Type                                                                                                    |                                              |                       |                                                             |             |              |                    |                   |
| Record: 6/6                                                                                                    | List of V                                    | /alu                  | <osc< th=""><th>&gt;</th><th></th><th></th><th></th></osc<> | >           |              |                    |                   |

Pgm: PYCBDELM – Company Benefits/Deductions Elements

This program makes use of previously defined benefit and deduction bases and optional table bases to define custom calculations of benefits and deductions. Above, 401k wages are being defined as the sum of regular hours, overtime hours times 1.5, double time hours times 2 and vacation hours times the employee's hourly rate. The table base used here determines eligibility – here, it is eligibility after three months. See Benefits and Deductions Table Bases.

This program is also accessible from the Payroll menu using Administration > Benefits/Deductions > Bases. More complete documentation can be found in the Payroll manual.

### Company – Block

In this block select a company and a base code. The base code is really the name of the calculation being defined. You must select the base code from a defined list of base codes created using the *Benefits Administration* > *Ben./Ded. Base* program. If the code has not been defined you can access the same screen by clicking on the *Create Base Code* button.

### **Base Elements** – Block

This block contains the definition of the calculation. Each row in the table is a term in an expression. That is, the results of the computations described by the rows are added together. The meanings of the column are as follows:

#### **Trans Type**

The transaction type selected from a LOV. See below for a description of the transaction types.

#### Code

The possible values of this code depend on the transaction type, with some types not requiring a code at all. See below for a description of the possible codes.

#### Hour Type

This is applicable only to the Base Wage transaction type. The following options are available: Actual, Premium or Total.

#### Factor

This number is used to multiply the value defined by the first 3 columns.

#### Threshold

This amount is subtracted from the result of the first 4 columns, with negative numbers replaced by zero. An exception is made for transaction code "Average Wage", where this number is used to define the number of periods over which to take the average.

#### Ceiling

The maximum value for this base element. The ceiling value replaces the result of the first 5 columns if that result is greater than the ceiling.

#### **Round Direction**

This specifies how the result of the first 6 columns is to be rounded. The options are (always) Up, (always) Down, True (closest of up and down), and None (no rounding.)

#### **Round To**

This number specifies the precision to which the result of the first 6 columns is to be rounded.

#### **Table Base**

This is an optional reference to a lookup table indexed by age that is used to introduce an additional factor to be multiplied by between columns 3 and 4. The lookup table selected via an LOV is defined using the Benefits Administration > Ben. Ded. Table Bases screen, which can also be accessed by clicking on the *Table Base* button on this screen.

# **Transaction Types and Codes**

The base value is the result derived from the first three columns in the base element definition.

#### **Transaction Type**

Transaction Codes Available and How the Base Value is Derived

#### Base Wage (BW)

Types of wages, such as NWHR, OTHR, DTHR. The base value is taken from the current period wages of the specified type of hours.

#### Benefit (BN)

A user-defined benefit code. The base value is taken from the amount calculated in the current period for the specified benefit.

#### **Deduction (DE)**

A user defined deduction code. The base value is taken from the amount calculated in the current period for the specified deduction

#### Leave (LE)

A user defined leave code. The base value is the number of hours claimed in the current period for the specific type of leave.

#### Tax (TX)

A tax code. The base value is the amount of the specified tax in the current period.

#### Expense (EX)

An expense code. The base value is the amount of the specified expense in the current period.

#### **Annual Salary**

**ANNL** (Annual Salary): The base value is the employee's salary, which is obtained from the employee history unless the employee history contains no salary records with a past or current effective date. In that case it is obtained from the employee profile.

**ANZD** (Annualized Wages): The base value is the employee's pay rate, which is taken from the employee pay rates table unless this table contains no records with a past or current effective date for ALL trades or the employee's current trade and a past or current effective date. In that case the pay rate is taken from the employee profile. Then the rate is multiplied by the number of hours in the year as specified in the employee profile or, if none are specified, the company profile.

#### **Average Wage**

The same codes as for Transaction Type BW. The base value is the employee's actual average wage, based on the employee pay history gross pay amounts for the specified wage code, averaged over a number of preceding pay periods for the current pay run. The number of periods used for this averaging is taken from the *Threshold* column.

#### Years of Service

The transaction code is not used. The base value is taken from the Service Years column of the employee profile, which is updated by a year-end processing program.

#### **YTD Earnings**

The same codes as for Transaction Type BW. The base value is the employee's actual earnings, based on the employee pay history gross pay amounts for the specified wage code. This is based on pay date rather than period and includes all pay runs.

### **Example 1: Non-Taxable Life Insurance Benefit**

To define a non-taxable benefit with coverage equal to twice the employee's annual salary rounded to the next higher multiple of 1000, with premium rates based on a table giving factors that depend on the employee's age follow the following steps in setting up a Base Element.

- Transaction Type = Annual Salary
- Factor = 2
- Round Direction = Up
- Round To = 1000
- Ceiling = 50,000

• Threshold = 0 (i.e. There is no threshold.)

The compute the benefit follow the following steps.

- Coverage is a Function of Transaction Type = Annual salary from employee profile in this case;
- Coverage = Round (Coverage \* Factor) in the Round Direction to the nearest multiple of Round To;
- Coverage = Maximum (0,Coverage Threshold);
- If Ceiling > 0 then

Coverage = Minimum (Coverage, Ceiling);

End if;

5. If Table Base Code is not null then

Index = Round (Current Date - Employee Birth Date) down to the nearest year;

Multiplier = Lookup (Table Base Code, Index);

Else

Multiplier = 1

End if;

6. Premium = Multiplier \* Coverage;

This base element is then referenced by a benefit definition that has been marked as non-taxable.

# **Example 2: Taxable Life Insurance Benefit**

To define a taxable benefit with coverage equal to twice the employee's annual salary rounded to the next higher multiple of 1000, starting after this value reaches 50,000 and with premium rates based on a table giving factors that depend on the employee's age, follow the same steps as above in setting up a Base Element, except that

- Ceiling = 200,000 (Maximum coverage), and
- Threshold = 50,000.

The calculation is exactly the same. If there were no maximums, the ceiling would be set to zero and the Min function in step 1 would be skipped.

This base element is then referenced by a separate benefit definition that has been marked as taxable.

# **Benefit and Deduction Table Base**

| Action Edit Block Field Record Query Utility Help Window                                                                                                    |  |  |  |  |  |  |  |  |  |  |
|----------------------------------------------------------------------------------------------------|--|--|--|--|--|--|--|--|--|--|
| \$\B \$\C \$\B \$\B \$\C \$\C |  |  |  |  |  |  |  |  |  |  |
| 🙀 Payroll - TESTV10_X Benefit/Deduction Table Base                                                                                                    |  |  |  |  |  |  |  |  |  |  |
| Ben./Ded. Table Base                                                                                                    |  |  |  |  |  |  |  |  |  |  |
| Table Code PEN     Table Description Pension rate     User Extensions                                                                                                    |  |  |  |  |  |  |  |  |  |  |
| Table Type Others  Effective Date 01-01-2012 User Extension1                                                                                                    |  |  |  |  |  |  |  |  |  |  |
| Based on Age Term Years User Extension2                                                                                                    |  |  |  |  |  |  |  |  |  |  |
| Retrieve Single Row                                                                                                    |  |  |  |  |  |  |  |  |  |  |
| Apply To Base C Factor C Percentage User Extension4                                                                                                    |  |  |  |  |  |  |  |  |  |  |
| Ben./Ded. Table Rows                                                                                                    |  |  |  |  |  |  |  |  |  |  |
| User Extension6                                                                                                    |  |  |  |  |  |  |  |  |  |  |
| From To Value User Extension7                                                                                                    |  |  |  |  |  |  |  |  |  |  |
| More Extensions                                                                                                    |  |  |  |  |  |  |  |  |  |  |
|                                                                                                    |  |  |  |  |  |  |  |  |  |  |
| 30 34 .12 Related Screens +                                                                                                    |  |  |  |  |  |  |  |  |  |  |
| 35 39 .16<br>Related Screen 1                                                                                                    |  |  |  |  |  |  |  |  |  |  |
| 40 44                                                                                                    |  |  |  |  |  |  |  |  |  |  |
| 45 49                                                                                                    |  |  |  |  |  |  |  |  |  |  |
| Related Screen 4                                                                                                    |  |  |  |  |  |  |  |  |  |  |
| Related Screen 5                                                                                                    |  |  |  |  |  |  |  |  |  |  |
| 65 69 12 Related Screen 6                                                                                                    |  |  |  |  |  |  |  |  |  |  |
| 70 999 0 Related Screen 7                                                                                                    |  |  |  |  |  |  |  |  |  |  |
| More Related                                                                                                    |  |  |  |  |  |  |  |  |  |  |
|                                                                                                    |  |  |  |  |  |  |  |  |  |  |
|                                                                                                    |  |  |  |  |  |  |  |  |  |  |
|                                                                                                    |  |  |  |  |  |  |  |  |  |  |
| Record: 8/? < < OSC >                                                                                                    |  |  |  |  |  |  |  |  |  |  |

Pgm: PYBDTAB – Benefit/Deduction Table Base

The Benefit and Deduction Tables Bases screen is used to define table lookups for the purposes of calculating base elements, or simply to determine benefit/deduction eligibility. It is also accessible from the Payroll menu using the Administration > Benefits/Deductions > Table Bases. More complete documentation is provided in the Payroll manual.

### Ben./Ded. Table Base - Block

In this block you define the lookup tables.

#### Table Code

The (mnemonic) code used to refer to the lookup table.

#### **Table Description**

The description of the purpose of the lookup table.

#### **Table Type**

The type of table base: Others, Leave or HR Eligibility.

#### **Effective Date**

The effective date makes it possible to have several versions of a table.

#### **Based On**

Specify whether this table is indexed by Age, Years of Service, Spouse Age, Salary or Original Hire Date.

#### Term

Specify the term of the table: Weeks, Months, Years or Not Applicable.

#### Retrieve

Options of Single Row and From First Row. The latter returns the sum of values for all rows up to the row matched by the index.

#### Apply to Base

Specifies whether the values entered should be treated as factors or percentages. In the latter case, the result of multiplying by the value will be divided by 100.

### Ben./Ded. Table Rows - Block (Details)

In this block you define the values returned for each range of index values. The first column is derived from the second column. The third column contains the value returned if the index lies between the values in the first two columns in that row.

# **Pension Information**

| ployee Pens | ion       |            |          |             |             |          | User Extensions  |
|-------------|-----------|------------|----------|-------------|-------------|----------|------------------|
|             |           |            | Employee |             |             |          | User Extension1  |
| mployee#    | Last Name | First Name | Status   | Work Status | SSN Sus     | p.Elig.  | User Extension2  |
| CC-WK-HR2   | Sherman   | Richard    | Active 💌 | Working 💌   | 902-31-5640 |          | User Extension3  |
|             |           | _          | <u> </u> | <u> </u>    |             |          | User Extension4  |
|             |           | _          | <u> </u> | <u> </u>    |             |          | User Extension5  |
|             |           | _          | <u> </u> | <u> </u>    |             |          | User Extension6  |
|             |           |            | <u> </u> | <u> </u>    |             |          | User Extension7  |
|             |           |            | <u> </u> | <u> </u>    |             |          | More Extensions  |
|             |           |            | <u> </u> | <u> </u>    |             |          |                  |
|             |           |            |          | <u> </u>    |             |          | Related Screens  |
|             | 1         |            | <u> </u> |             |             |          | Related Screen 1 |
|             | ]         |            | <u> </u> |             |             |          | Related Screen 2 |
|             |           |            |          |             |             |          | Related Screen 3 |
|             |           |            |          |             |             |          | Related Screen 4 |
|             |           |            |          |             |             |          | Related Screen 5 |
|             |           |            |          |             |             | <u> </u> | Related Screen S |
|             |           |            |          |             |             |          | Related Screen 7 |
|             |           |            |          |             |             |          | Related Screen 7 |
|             |           |            |          |             |             |          | More Related     |

Pgm: HREMPELG – Pension Information

The Pension Information screen is used to control the settings of two checkboxes that are used in exporting data to external pension management provider. These checkboxes are currently used only by the custom *Fidelity Export* function.

All of the information on this screen is display only except for the two checkboxes. However, all columns can be used for entering queries.

| Checkbox | Meaning              | Description                                                                                                    |  |  |  |  |  |
|----------|----------------------|----------------------------------------------------------------------------------------------------|--|--|--|--|--|
| Susp.    | Hardship Suspension  | Check this box for an employee who requests that no pension contributions be<br>deducted even though he is eligible. An employee might make such a request<br>if he is having financial difficulties and needs the extra income. |  |  |  |  |  |
| Elig.    | Eligible for Pension | Normally this checkbox is checked automatically when an employee becomes eligible to join the pension plan. This update is performed by the Utility > Processing Eligibility menu option.                                        |  |  |  |  |  |

When an employee is created both of these boxes start off as unchecked.

# **COBRA and Receivables Parameters**

| Action Edit Block Field Record Query U                  | tility Help Window           |      | • |   |           |           |  |  |  |  |
|---------------------------------------------------------|------------------------------|------|---|---|-----------|-----------|--|--|--|--|
| ◎ 葡 ■ 〒 〒 ~ > 1 〒 ◎ ◎ ★ ★ ▲ > ↓ ▲ > ↓ ▲ > ↓ ▲ ● ● ④ ◎ ■ |                              |      |   |   |           |           |  |  |  |  |
| 🙀 Human Resources - TESTV10_X COBR                      | A and Receivables Parameters |      |   |   |           |           |  |  |  |  |
|                                                         |                              |      |   |   | User Ext  | ensions + |  |  |  |  |
|                                                         |                              |      |   | _ | User Exte | ension1   |  |  |  |  |
|                                                         |                              |      |   |   | User Exte | ension2   |  |  |  |  |
| Company CCC                                             | CMiC Test Construction Co    | ]    |   |   | User Exte | ension3   |  |  |  |  |
| Termination Reason Code TERM                            | Termination                  | ]    |   |   | User Exte | ension4   |  |  |  |  |
| Days to Deadline 60                                     |                              |      |   |   | User Exte | ension5   |  |  |  |  |
| Medical Deduction Code MED                              | MED                          | More |   |   | User Exte | ension6   |  |  |  |  |
| Dental Deduction Code DENT                              | Dental                       | More |   |   | User Exte | ension7   |  |  |  |  |
| Vision Deduction Code VIS                               | Vision                       | More |   |   | More Exte | ensions   |  |  |  |  |
| HCS Deduction Code                                      |                              | More |   |   |           |           |  |  |  |  |
| Dependent Life                                          | Life Insurance               | More |   |   | Related ! | Screens + |  |  |  |  |
| Basic Life COVE                                         | Opt Life                     | More |   |   | Deleteric |           |  |  |  |  |
| Supplemental Life                                       |                              | More |   |   | Related S | creen 1   |  |  |  |  |
| Supplemental STD                                        |                              |      |   |   | Related S | creen 2   |  |  |  |  |
| Wage Multiplier                                         |                              |      |   |   | Related S | icreen 3  |  |  |  |  |
| Admin. Markup Percentage                                | 2                            |      |   |   | Related S | creen 4   |  |  |  |  |
| Months for Certificate                                  | 3                            |      |   |   | Related S | icreen 5  |  |  |  |  |
| Max Days for Break 1                                    | 4                            |      |   |   | Related S | Creen 6   |  |  |  |  |
|                                                         |                              |      |   |   | Related S | creen 7   |  |  |  |  |
|                                                         |                              |      |   |   | More Rela | ated      |  |  |  |  |
|                                                         |                              |      |   |   |           |           |  |  |  |  |
| Frates Deserve Orale for Terrein effect                 |                              |      |   |   |           |           |  |  |  |  |
| Enter Reason Code for Termination                       |                              |      |   |   |           |           |  |  |  |  |
| Record: 1/1 List of V                                   | alu  <0SC>                   |      |   |   |           |           |  |  |  |  |

Pgm: HRCBPMNT - COBRA and Receivables Parameters

This parameter screen is used to specify standard values that are required to create the form letters to be sent out for COBRA notification and employee receivable invoices.

The meanings of the parameters are as follows:

#### Company

Company code that these parameters apply to.

#### **Termination Reason code**

Reason for termination.

#### Days to Deadline

Days to Filing Deadline.

#### **Medical Deduction Code**

Medical deduction code. The [More] button allows specification of additional codes.

#### Dental Deduction Code

Dental deduction code. The [More] button allows specification of additional codes.

#### Vision Deduction Code

Vision deduction code. The [More] button allows specification of additional codes.

#### **HCS Deduction Code**

Health Care deduction code. The [More] button allows specification of additional codes.

#### Dependent Life

Dependent Life deduction code. The [More] button allows specification of additional codes.

#### **Basic Life**

Basic Life benefit code. The [More] button allows specification of additional codes.

#### Supplemental Life

Supplemental Life deduction code. The [More] button allows specification of additional codes.

#### Supplemental STD

Supplemental Short Term Disability deduction code.

#### Wage Multiplier

Multiplier applied to a weekly rate to get the monthly premium. Note that the prompt naming this parameter should be "Premium Multiplier".

#### Admin. Markup

Percentage markup to cover administration. Enter 105 with no decimal place to achieve a 5% markup.

#### Months for Certificate

Months of coverage to qualify for a COBRA certificate.

#### Max Days for Break

Maximum allowed break in service to qualify for a COBRA certificate.

# **COBRA Mail-Merge**

This screen is used on a regular basis to generate the COBRA notification letters and enrollment forms. It pulls together the necessary information into a CSV file that is then passed to Microsoft Word as a merge file to be used with a form letter providing the notification. For the mail merge to work you or your system administrator must have specified the location of MS Word in the Preference > Host Program Locations option of the System Data Application.

The meanings of the run-time parameters are as follows:

#### Company

The company for which the COBRA notification is being done

#### **Current Date**

The current date to appear on the notification letters

#### Pay Run

The pay run from which employees will be selected.

#### Start Date

The program selects employees who terminate between this date and the specified end date.

#### **End Date**

The program selects employees who terminate between the specified start date and this date.

#### Mail Merge CSV File Name

The output file produced by this program and fed into Word as a merge file. You can use the browse button to locate an existing file or the directory into which you want to save a new file.

#### **COBRA Document File**

The path and name of a MS Word DOC file containing the form letter into which the COBRA information is to be merged. You can use the browse button to locate this file. This file will be read, not written, unless you save it within Word.

The [Process] button causes the CSV file to be created and then loads Word so you can merge in the CSV file.

The [View] button loads your spreadsheet program so that you can examine the CSV file.

# **Employee Receivables Mail-Merge**

This screen is used to create CSV files that can be used in a mail-merge to create invoices to be sent to employees who are on leave or temporary layoff but are maintaining their elected benefits.

This program looks at all outstanding carry-forwards between the specified dates to determine what the employee owes. It uses the deduction codes specified in the parameter screen to determine the deductions to be included in the CSV file. The following deduction types are included in the CSV file:

- Medical
- Dental
- Vision
- Supplemental Life

- Supplemental STD
- Dependent Life
- Other the sum of all other deductions

### **Employee Receivables Parameters**

#### Company

The company to which the receivables are owed.

#### **Current Date**

The effective date of this set of invoices. Note that the year of this date is used to select carry-forwards from the salary adjustment table.

#### Pay Run

The pay run for which data is being extracted.

#### Start Date and End Date

Invoices will be created for employees whose status changed to terminated, retired, on temporary layoff, or on leave during this period.

#### **CSV** Export File

The full path and file name of the file that will be written by the export program.

#### **Mail Merge Document File**

The full path and file name of a Microsoft Word document into which the data extracted here will be merged.

### **Employee Receivables Buttons**

The **[Export Invoices]** button creates the CSV file and then asks you if you want to merge it with the master invoice document file. To merge it you must have specified a word processor in the *Preferences* > *Host Program Locations* option of the System Data Application.

The **[Merge Invoices]** button assumes that the file has already been created and just invokes the merge. This saves time when, for whatever reason, the merge failed and you want to try again.

The **[Export Report]** button creates a different format of .CSV file suitable to be loaded into a spreadsheet program to provide a summary of the invoices.

# **Eligibility Administration**

# **Overview of Benefit and Deduction Eligibility**

This module provides a wide range of functionality to the user to administer benefit and deduction plans. The system allows for eligibility rules, coverage areas, importing coverage area data, a one-stop create benefit or deduction screen, and an employee election screen. Benefit and Deduction Administration begins with Eligibility Administration.

# **Eligibility Rules**

|               | 道家ご覧 il 同員 🛨 ·                      | £ № È ĝ \$ + † • • | + ≪ ▶ ♥ ? 🗗 🖻 🛠 🖿       |
|---------------|-------------------------------------|--------------------|-------------------------|
| Human Resourc | es - TESTVTO_X – Rules Auministrati | ofi                | <u> </u>                |
| Rule ID       | Description                         | Status             | Apply User Extensions + |
| CCC-WEEKLY    | CCC weekly employee                 |                    | User Extension1         |
|               |                                     |                    | User Extension2         |
|               |                                     |                    | User Extension3         |
| Message       |                                     | Show Audit Pro     | User Extension4         |
| riteria       |                                     |                    | User Extension5         |
|               |                                     |                    | User Extension6         |
| EMP_PRN_CODE  | Employee Pay Run =                  |                    | User Extension7         |
|               |                                     |                    | More Extensions         |
|               |                                     |                    |                         |
|               |                                     | <u> </u>           | Related Screens +       |
|               |                                     |                    | Related Screen 1        |
|               | ][]]                                | <u> </u>           | Related Screen 2        |
| tatic Values  |                                     |                    | Related Screen 3        |
| Code          | Description                         |                    | Related Screen 4        |
|               |                                     |                    | Related Screen 5        |
|               |                                     |                    | Related Screen 6        |
|               |                                     |                    | Related Screen 7        |
|               |                                     |                    | More Related            |
|               |                                     |                    |                         |
|               |                                     |                    |                         |
| r Value       |                                     |                    |                         |
| ord: 1/1      | List of Valu                        | <080>              |                         |

Rules are built in a similar fashion to Pick Lists. The Rules block allows you to define a Rule ID and Description. The Status Field is initially blank, but will contain the Rule Last Processed Date. Page Down or Next Block navigation allows the definition of Criteria. The Rule to which the Criteria apply will highlight; the allowable eligibility criteria can be selected from an LOV containing fields from the Employee Table. Select the field you wish to use as a criterion. Tab to the next field, defining the relationship as '=', '<>', etc. from the drop list. The allowable values of the criteria fields can be entered or selected in the final column.

In the example above, the Rule ID 'CCDENTAL' uses three criteria: EMP\_PYG\_CODE = SAL, EMP\_STATUS = A and EMP\_COMP\_CODE = CC, or, Employee Pay Group = SAL (Salaried) AND Employee Status = A (Active), AND Employee Company Code = CC (CMiC Construction). If an 'OR' condition is needed, this can be specified in the Static Values block. For example, if the intent of the rule is to include hourly paid employees and salaried employees, but not, for instance, contractors, move from the EMP\_PYG\_CODE line (Page Down/Next Block) to the Static Values Block and enter/select from the LOV the value 'HOUR'. The rule part which includes this criterion can be phrased as 'Employees who belong to the Salaried OR Hourly Pay Groups'. Rules can contain as many conditions and values of conditions as required.

Rules are applied to benefits and deductions to determine employees' eligibility. The application of Rules, and the role of the **[Process]** button and 'Apply Rule' checkboxes will be explained in the 'Benefit and Deduction Setup' section.

The [Show Audit] button gives a history of the rule and changes applied to it, including the User and Machine values for Insert and Edit Rule events.

# **Coverage Area Administration**

| Action       | Action Edit Block Field Record Query Utility Help Window |       |                |             |               |             |                      |                  |                 |                   |  |  |
|--------------|----------------------------------------------------------|-------|----------------|-------------|---------------|-------------|----------------------|------------------|-----------------|-------------------|--|--|
| ् <u>र</u> ३ |                                                          | 12    |                |             | F FX I 🗠      |             | <b>3</b> 21 <b>T</b> | • • • •          | 1 10 1          |                   |  |  |
| <b>үд</b> Ни | man Resi                                                 | ourc  | es - TESTVI    | IU_X Area A | dministration |             |                      |                  |                 |                   |  |  |
| Area         | I                                                        |       |                |             |               |             |                      |                  |                 | User Extensions + |  |  |
|              |                                                          |       | Area Code      | CHICAGO     |               |             |                      |                  |                 | Liser Extension1  |  |  |
|              |                                                          |       | Description    |             |               |             |                      |                  |                 | User Extension?   |  |  |
|              | Invest 70 Code Chave furth                               |       |                |             |               |             |                      |                  | User Extension2 |                   |  |  |
|              |                                                          |       |                |             |               |             | import ZIP Code      | Show Audit       |                 | User Extensions   |  |  |
| Area         | Detail                                                   |       |                |             |               |             |                      |                  |                 | User Extension4   |  |  |
|              |                                                          |       |                |             |               | Qualifying  | Qualifying           |                  |                 | User Extensions   |  |  |
|              | Туре                                                     | _     | Code           | Vendor      | Plan Code     | Start Zip   | End Zip              | Effective Date   | -               | User Extension6   |  |  |
|              | Deduction                                                | -     | 401P           | ZZ-BCBS     |               | 60601       | 60601                | 20-05-2011       | -               | User Extension7   |  |  |
|              | Benefit                                                  | -     | ZZ16           | ZZ-BCBS     | DEFAULT       | 60601       | 60601                | 01-01-2010       | 4               | More Extensions   |  |  |
|              | <u> </u>                                                 | -     |                | <u> </u>    |               |             |                      |                  | 4               |                   |  |  |
|              | <u> </u>                                                 | -     |                | <u> </u>    |               |             |                      |                  | _               | Related Screens + |  |  |
|              |                                                          | -     |                |             |               |             |                      |                  | 4               | New Payroll       |  |  |
|              |                                                          | -     |                |             |               |             |                      |                  | 4               | Related Screen 2  |  |  |
|              | <u> </u>                                                 | -     |                |             |               |             |                      |                  | _               | Related Screen 3  |  |  |
|              | <u> </u>                                                 | -     |                |             |               |             |                      |                  | _               | Related Screen J  |  |  |
|              | <u> </u>                                                 | -     |                |             |               |             |                      |                  | _               | Related Screen 4  |  |  |
| ·            |                                                          | -     |                |             |               |             |                      |                  |                 | Related Screen 5  |  |  |
|              |                                                          |       |                |             |               |             |                      |                  |                 | Related Screen 6  |  |  |
|              |                                                          |       |                | 1D for 77   |               |             |                      |                  |                 | Related Screen 7  |  |  |
|              |                                                          | D     | escription 401 |             |               |             |                      | and an all Dates |                 | More Related      |  |  |
|              | Pla                                                      | an Di | escription DEF | FAULT PLAN  |               |             | Sn                   | ow Audit Detail  |                 |                   |  |  |
| -            |                                                          |       |                |             |               |             |                      |                  |                 |                   |  |  |
| Select       | The Type                                                 | OfC   | ode            |             |               |             |                      |                  |                 |                   |  |  |
| Record       | 1:1/2                                                    |       |                |             |               | <osc></osc> |                      |                  |                 |                   |  |  |

Pgm: HRZIPADM – Coverage Areas

This program allows the setup of coverage areas for Benefit and/or Deduction Plans by Zip Code and/or specific Vendors. The data can be manually entered or imported from an ASCII file. The Coverage Area is an optional criterion for employee eligibility, usually specified by the plan vendor. The Zip Codes are contained in the Employee Table, defined on the Employee Profile.

# **Account Maintenance**

| Action Edit Bloc  | k <u>F</u> ield <u>R</u> ecord <u>Q</u> uery <u>U</u> tility | Help Windov   | w            |             | _           | 600        |                   |  |  |
|-------------------|--------------------------------------------------------------|---------------|--------------|-------------|-------------|------------|-------------------|--|--|
|                   | 向人一人同时的                                                      | Ŧ 🐨 🗖         | 1 🗎 🎱        | 🕅 + 🕇       | + + +       | A b A      | ·? 🗗 🗗 🖓 🔛        |  |  |
| 🧟 Human Resou     | irces - TESTV10_X — Accounts Ac                              | Iministration |              |             |             |            |                   |  |  |
| Code              |                                                              |               |              |             |             |            | User Extensions + |  |  |
|                   | Type Benefit                                                 | •             |              |             |             |            | User Extension1   |  |  |
|                   | Code MED Medical Benefits                                    |               |              |             |             |            |                   |  |  |
|                   |                                                              |               |              |             |             |            | User Extension3   |  |  |
|                   |                                                              |               |              |             |             |            | User Extension4   |  |  |
| Company Accou     | ints                                                         |               |              |             |             |            | User Extension5   |  |  |
| Comp.             | Name                                                         | Credit Dept.  | Credit Acct. | Debit Dept. | Debit Acct. |            | User Extension6   |  |  |
| CCC               | CMiC Test Construction Co                                    | 00            | 6021.130     | 00          | 6021.131    | <u> </u>   | User Extension7   |  |  |
|                   |                                                              |               |              |             |             |            | More Extensions   |  |  |
|                   |                                                              |               |              |             |             | _          |                   |  |  |
|                   |                                                              |               |              | <u> </u>    |             | -          | Related Screens + |  |  |
|                   |                                                              |               |              |             |             | -          | Related Screen 1  |  |  |
|                   |                                                              |               |              | 1           |             |            | Related Screen 2  |  |  |
|                   |                                                              |               |              |             |             | _ <u>_</u> | Related Screen 3  |  |  |
|                   | Credit Department                                            |               |              |             |             |            | Related Screen 4  |  |  |
|                   | Credit Account                                               |               |              |             |             |            | Related Screen 5  |  |  |
|                   | Debit Department                                             |               |              |             |             |            | Related Screen 6  |  |  |
|                   | Debit Account                                                |               |              |             |             |            | Related Screen 7  |  |  |
|                   |                                                              |               |              |             |             |            | More Related      |  |  |
|                   |                                                              |               |              |             |             |            | -                 |  |  |
|                   |                                                              |               |              |             |             |            |                   |  |  |
| Enter Account Con | npany Code                                                   |               |              |             |             |            |                   |  |  |
| Record: 2/2       | List of Valu                                                 | <08           | C>           |             |             |            |                   |  |  |

Pgm: HRACTADM – Accounts Administration

General Ledger accounts are needed to track the financial data related to Benefit and Deduction Plans. The Benefit or Deduction must have been created prior to specifying account information (see Benefit and Deduction Setup). This program must be used to enter account information before using the Employee Eligibility program. Note that the department values are optional and will default from the employee profile if left blank.

# **Benefit and Deduction Setup**

| Action E          | Action Edit Block Field Record Query Utility Help Window            |                  |             |                   |                      |          |              |         |                    |      |       |         |
|-------------------|---------------------------------------------------------------------|------------------|-------------|-------------------|----------------------|----------|--------------|---------|--------------------|------|-------|---------|
| °? 🖬              |                                                                     | 0 🔨 🚽 '          | è 🖻 🛤       | 🔯 🛨 🗷             | . 🖌 🗈 🎒 🕅            | + 🕇      |              | ∔ «     | N 🕅                | ?    | - ) 🗗 | 48 📰    |
| 🤹 Huma            | an Resour                                                           | ces - TESTV10_   | X Benefit   | And Deductio      | n Setup              |          |              |         |                    |      |       | _ 🗆 >   |
| Master            |                                                                     |                  |             |                   |                      |          |              |         |                    |      |       |         |
| Type              |                                                                     | Deduction Code   | Vendor      | Vende             | or Name              | Deductio | n Long Code  | Des     | cription           |      |       |         |
| Dedu              | Deduction 👻 ZZ10 ZZ                                                 |                  | ZZ-BCBS     | Blue              | Cross Blue Shield    | ZZ10-HN  | 10           | Emp     | Employee Group HMO |      |       |         |
| Bene              | efit 💌                                                              | ZZ15             | ZZ-CGRP     | Citign            | oup                  | ZZ15     |              |         | up Term Li         | fe   |       |         |
| Bene              | efit 💌                                                              | ZZ16             | ZZ-BCBS     | Blue              | Cross Blue Shield    | ZZ-16 G  | TLI          | Imp     | uted Group         | Term | Life  |         |
| Copy Master Setup |                                                                     |                  |             |                   |                      |          |              |         | etup               |      |       |         |
| Detail            |                                                                     |                  |             |                   |                      |          |              |         |                    |      |       |         |
|                   | Setun                                                               | Advance [ /      | PSetun ÌH   | eatth Care        |                      |          |              |         |                    |      |       |         |
|                   |                                                                     |                  | a ootap   n | callin care       |                      |          |              |         |                    |      |       | 1       |
| E B               | Plan Code                                                           | Plan Option      | Effective   | e Date Deduc      | tion Type            | Deduc    | tion Amount  | Remit   | tance Amt.         |      |       |         |
| <u> </u>          | SINGLE                                                              | T-FREE           | 01/01/2     | 004 Lump          | Sum                  |          |              |         | 700.               | 000  |       |         |
| 9                 | SINGLE                                                              | T-SMOKE          | 01/01/2     | 004 Lump          | Sum                  |          |              |         | 1,000.             | 000  |       |         |
|                   |                                                                     |                  |             |                   |                      |          |              |         |                    |      |       |         |
| Ē                 |                                                                     |                  |             |                   |                      |          |              |         |                    |      |       |         |
| i                 |                                                                     |                  |             |                   |                      |          |              |         |                    |      |       |         |
|                   |                                                                     |                  |             |                   |                      |          |              |         |                    |      |       |         |
| Rules D           | )etail                                                              |                  |             |                   |                      |          |              |         |                    |      |       |         |
|                   |                                                                     |                  |             |                   |                      |          |              |         |                    |      | 1     | Auto    |
| Rule              |                                                                     | Rule Description |             | Eligibility Table | Table Dscription     |          | Coverage Are | ea Area | Description        | n    | E     | lect    |
|                   |                                                                     |                  |             |                   |                      |          |              |         |                    |      |       | Elect   |
|                   | WC-EMPS                                                             | SVVC Select Empl | oyees       | AGE               | Age Eligiblity Table |          | CHICAGO      |         |                    |      |       | _ Elect |
| <u> </u>          |                                                                     |                  |             |                   |                      |          |              |         |                    |      | I     | Elect   |
| Plan Op           | ption Toba                                                          | cco Free         |             |                   |                      |          |              |         |                    |      |       |         |
| Plan C            | Plan Code Single Tax Elements Employer Rules Accounts Coverage Area |                  |             |                   |                      |          |              |         |                    |      |       |         |
| Enter Benr        | nter Benefit Or Deduction Code. This Code Will Be Used In Payroll   |                  |             |                   |                      |          |              |         |                    |      |       |         |
|                   | ter Benefit of Deduction Code. This Code Will Be Osed in Payroll    |                  |             |                   |                      |          |              |         |                    |      |       |         |

*Pgm: HRBDADM* – *Benefit and Deduction Setup screen; standard Treeview path: HR* > *Benefit Administration* > *Benefit/Deduction Administration* > *Benefit/Deduction.* 

Benefits and Deductions are created using this screen, as described by the follows subsections.

# Master - Block

| М | aster     |   |                |         |                        |                     |                         |
|---|-----------|---|----------------|---------|------------------------|---------------------|-------------------------|
|   | Туре      |   | Deduction Code | Vendor  | Vendor Name            | Deduction Long Code | Description             |
| - | Deduction | • | ZZ10           | ZZ-BCBS | Blue Cross Blue Shield | ZZ10-HMO            | Employee Group HMO      |
|   | Benefit   | Ŧ | ZZ15           | ZZ-CGRP | Citigroup              | ZZ15                | Group Term Life         |
| - | Benefit   | • | ZZ16           | ZZ-BCBS | Blue Cross Blue Shield | ZZ-16 GTLI          | Imputed Group Term Life |
| - | -         |   |                |         |                        |                     | Copy Master Setup       |

Sample of Master block on screen.

In the **Master** block, choose Benefit or Deduction for the Type. Enter a code for the Benefit or Deduction. Select a Vendor from the LOV. The Vendor must have been defined, usually through Accounts Payable. Type in the Deduction Long Code (same field in Payroll as **Short Description**). Enter a Description for the Benefit or Deduction. Page Down/Next Block navigation causes the system to create the Master record, which is displayed for editing. Alter any parameters suitable for the Benefit or Deduction.

| 🙀 Human Resources - TESTV10_X 🛛 Benefit/Deductio                                            | in Master Setup          |               |
|---------------------------------------------------------------------------------------------|--------------------------|---------------|
| Code ZZ10                                                                                   |                          |               |
| Long Description Employee Group HMO                                                         |                          |               |
| Short Description Group HMO                                                                 |                          |               |
| Type Lump Sum 💌                                                                             |                          |               |
| Calculation Sequence 20013                                                                  |                          |               |
| Print Order 1                                                                               |                          |               |
| 🧾 Job Allocation                                                                            |                          |               |
| Work Location Allocation                                                                    |                          |               |
| 🔽 Dependent Enrollment Allov                                                                | ved                      |               |
| Create Voucher For Accou                                                                    | ints Payable             |               |
| Deduction Open Enrollment                                                                   |                          |               |
| View on Self Service  Allow Open Enrollment  Passive Enrollment  Allow Employee To Override | e Eligible Amount In Ope | en Enrollment |
|                                                                                             | Attachments              | Close         |

### [Master Setup] – Button (Benefit/Deduction Master Setup)

Click the [Master Setup] button to launch the Benefit/Deduction Master Setup popup, shown above.

#### Job Allocation - Checkbox

If checked, Deduction is job allocated.

#### Work Location Allocation – Checkbox

If checked, Work Location Allocation is required for the Deduction (for GL Line only).

#### **Dependent Enrollment Allowed** – Checkbox

If checked, Benefit is available to qualified dependents.

#### Create Voucher for Accounts Payable – Checkbox

If checked, the Payroll module will generate an AP Voucher for this Benefit/Deduction.

#### Health Care Insurance - Checkbox

If checked, the Benefit/Deduction is for Health Care.

For United States clients, it will be used by the Affordable Care Act Reporting functionality, and the **Health Care** tab will be visible in the **Detail** section of the Benefit and Deduction Setup screen (shown below) for users to assign ACA Code Series 1 codes to the Heath Care Benefit.

| 😨 Hum                                           | nan Resour                | rces - DEVV10X | Benefit And  | Deduction Setup                                    |                   |                   |  |  |  |  |  |
|-------------------------------------------------|---------------------------|----------------|--------------|----------------------------------------------------|-------------------|-------------------|--|--|--|--|--|
| Maste                                           | er                        |                |              |                                                    |                   |                   |  |  |  |  |  |
| Тур                                             | ре                        | Benefit Code   | Vendor       | Vendor Name                                        | Benefit Long Code | Description       |  |  |  |  |  |
| <mark>Be</mark>                                 | enefit 💿 💌                | BN02           | 00001        | The Atlas Corporation                              | The At BN02       | Benefit# 2        |  |  |  |  |  |
| Be                                              | enefit 💌                  | BN03           | 00001        | The Atlas Corporation                              | The At DED1       | Benefit#3         |  |  |  |  |  |
| Be                                              | • Benefit • BN03          |                | ZZ-ACME      | ZZ-Acme Supply                                     | DED1              | Benefit#3         |  |  |  |  |  |
|                                                 |                           |                |              |                                                    |                   | Copy Master Setup |  |  |  |  |  |
| Detail                                          |                           |                |              |                                                    |                   |                   |  |  |  |  |  |
|                                                 | Setup                     | Advance A      | AP Setup Hea | lth Care                                           |                   |                   |  |  |  |  |  |
|                                                 | Affordable Care Act (ACA) |                |              |                                                    |                   |                   |  |  |  |  |  |
| Plan Code Plan Option Health Care Coverage Type |                           |                |              |                                                    |                   |                   |  |  |  |  |  |
| <u> </u>                                        | DEFAULT                   | DEFAULT        | 1B Mir       | Minimum essential with minimum value for employee. |                   |                   |  |  |  |  |  |

#### Deduction - Tab

Mandatory: If checked, the Deduction is mandatory.

Employer Contribution: If checked, the Deduction is associated with the employer contribution.

Automatic Carry Forward: If checked, the Deduction is automatically carried forward to the next period.

**Include on Invoices**: This checkbox is only applicable when the **Auto Carry Forward** checkbox is checked. Check this box to invoice the employee for any outstanding carry forward amounts paid on behalf of the employee from the calculation of this deduction. This is used by the Employee Receivables function of HR.

**Exclude Without Wages**: If checked, the system excludes the employer paid deduction when no basic wages exist.

Priority: Priority for the Deduction.

#### **Open Enrollment** - Tab

This tab has four checkboxes that are relevant to the Employee Self Service module.

If the **View on Self Service** checkbox is checked, this benefit or deduction will be displayed in Employee Self Service programs, except in Open Enrollment. It will be displayed in Open Enrollment if the **Allow Open Enrollment** checkbox is checked.

The **Passive Enrollment** checkbox determines if the benefit/deduction is passive or non-passive in Employee Self Service. This record can later be modified via this popup.

When the **Allow Employee to Override Eligible Amount in Open Enrollment** checkbox is checked, employees can override the benefit/deduction amount.

# Detail - Block

| etail |           |              |                  |                |                  |                 |  |
|-------|-----------|--------------|------------------|----------------|------------------|-----------------|--|
|       | Setup     | Advance AP S | etup   Health Ca | re             |                  |                 |  |
| _     | Plan Code | Plan Option  | Effective Date   | Deduction Type | Deduction Amount | Remittance Amt. |  |
| -     | SINGLE    | T-FREE       | 01/01/2004       | Lump Sum       |                  | 700.000         |  |
|       | SINGLE    | T-SMOKE      | 01/01/2004       | Lump Sum       |                  | 1,000.000       |  |
| L.    |           |              |                  |                |                  |                 |  |
|       |           |              |                  |                |                  |                 |  |
| ·     |           |              |                  |                |                  |                 |  |

Sample of **Detail** block on screen.

### Setup - Tab

On the **Setup** tab, specify the Plan and Plan Option(s) previously defined, and enter the Effective Date and associated costs.

### Advance - Tab

The **Advance** tab has fields for specifying Remittance Frequency, Processing Frequency, Base Element Code, Valid Days and End Date.

### AP Setup - Tab

On the **AP Setup** tab, enter a Vendor Comment, which will appear as the **Description** field on an automatically created AP Voucher. There is a checkbox to enable this option, or it could have been enabled via the Master record.

### Health Care - Tab

| Hum           | an Res    | our     | ces-            | TESTV10_   | _X Ben                                                             | efit And De            | duction Setup                                                 |                          |                              | _ 0            |  |
|---------------|-----------|---------|-----------------|------------|--------------------------------------------------------------------|------------------------|---------------------------------------------------------------|--------------------------|------------------------------|----------------|--|
| laste         | r         |         |                 |            |                                                                    |                        |                                                               |                          |                              |                |  |
| Тур           | e         |         | Deduc           | tion Code  | Vendor                                                             |                        | Vendor Name                                                   | Deduction Long Code      | Description                  |                |  |
|               | duction   | -       | ZZ10            |            | ZZ-BCBS                                                            |                        | Blue Cross Blue Shield                                        | ZZ10-HMO                 | Employee Group HMO           |                |  |
| Ber           | nefit     | -       | ZZ15            |            | ZZ-CGRF                                                            | ·                      | Citigroup                                                     | ZZ15                     | Group Term Life              |                |  |
| Benefit 💌 ZZ1 |           | ZZ16    |                 | ZZ-BCBS    |                                                                    | Blue Cross Blue Shield | ZZ-16 GTLI                                                    | Imputed Group Term Life  |                              |                |  |
|               |           |         |                 |            |                                                                    |                        |                                                               |                          | Copy Master                  | r Setup        |  |
| tail          |           |         |                 |            |                                                                    |                        |                                                               |                          |                              |                |  |
| lair          |           |         | 1               | Ĩ          |                                                                    |                        |                                                               |                          |                              |                |  |
|               | Setup     | •       | Ad <sup>1</sup> | vance /    | AP Setup                                                           | Health Ca              | re                                                            |                          | E-miles - marketer           |                |  |
|               | Dian Ca   | - I -   | -               | les Ontion | Affordable Care Act (ACA)                                          |                        |                                                               |                          |                              | nover provides |  |
| 1             | SINGLE    | ue<br>: | ۲<br>ا          | T_EREE     | 1B                                                                 | Minimum                | rage Type<br>essential with minimum v                         | alue for employee        |                              | uge            |  |
| 1             |           |         |                 |            | OKE                                                                |                        |                                                               |                          |                              |                |  |
| L             | SINGLE    | -       | <u> </u>        | I-SIMORE   |                                                                    |                        |                                                               |                          |                              |                |  |
|               |           |         | _               |            |                                                                    |                        |                                                               |                          |                              |                |  |
|               |           |         |                 | Affordable | Care Act                                                           | (ACA) Hea              | Ith Care Coverage Type                                        | s                        |                              | X              |  |
| ·             |           |         | _               |            |                                                                    | · · ·                  | 2 //                                                          |                          |                              |                |  |
|               | Datail    |         | -               |            |                                                                    |                        |                                                               |                          |                              |                |  |
| es            | Detail    |         | _               | Find 1%    |                                                                    |                        |                                                               |                          |                              |                |  |
| R             | ule ID    |         | Rule            | Coupro     | Decerin                                                            | ion                    |                                                               |                          |                              |                |  |
| D             | EFAULT    |         | Def             | Covera     | Descrip                                                            |                        |                                                               |                          |                              |                |  |
|               | WC-EMP    | s       | SW              | 18         | Alloruad                                                           | ie minimu              | m essential minimum (                                         | raiue for employee, spou | se and dependents.           |                |  |
| F             |           | -       |                 | 18         | Minimur                                                            | n essentia             | i with minimum value f                                        | or employee.<br>         | 4 -                          |                |  |
|               |           |         |                 |            | winimmum essential with minimum value for employee and dependents. |                        |                                                               |                          |                              |                |  |
| lan (         | Option [] | opad    | 1 000           | 10         | Minimur                                                            | n essentia<br>         | i with minimum value f                                        | or employee and spouse.  |                              |                |  |
| Plan          | Code S    | ingle   | •               | 1E         | Minimur                                                            | n essentia             | l with minimum value f                                        | or employee, spouse and  | dependents.                  |                |  |
|               |           |         |                 | 1F         | Minimur                                                            | n essentia             | INOT minimum value f                                          | or employee and/or spou  | se and/or dependents.        |                |  |
|               |           |         |                 | 1H         | Health o                                                           | are that is            | NOT minimum essenti                                           | al coverage.             |                              |                |  |
|               |           |         |                 | 1J         | Minimur                                                            | n essentia             | I with minimum value for employee and spouse (conditionally). |                          |                              |                |  |
|               |           |         |                 | 11K        | Minimur                                                            | n essentia             | l with minimum value f                                        | or emplovee, spouse (coi | nditionally) and dependents. |                |  |

This tab, framed above, is visible if the Benefit/Deduction has the **Health Care Insurance** checkbox checked on the Benefit/Deduction Master screen or popup. The popup is launched by clicking the [Master Setup] button.

#### Affordable Care Act (ACA) Health Care Coverage Type

The Code Series 1 code (e.g., 1A, 1B...) for the Affordable Care Act (ACA) health care coverage type.

#### Employer Provides Self-Insured Health Coverage – Checkbox

If checked, the employer provides self-insured health coverage.

### Rules Detail - Block

Page Down/Next Block navigate to the **Rules Detail** block to provide a Rule ID and Eligibility Table for each Plan/Option combination. Multiple Rule IDs, Eligibility Tables and Coverage Areas for each Plan/Option may be specified. Coverage Area is optional.

Tax Elements (taxability of the Benefit/Deduction) can be assigned from the **[Tax Elements]** button. For deductions which have 'Employer Contribution' checked on the Master record, the details of this contribution can be entered on the popup form accessed by the **[Employer Rules]** button.

Employer contributions can be defined to be 'Flat' type or 'Factor' type. Flat type contributions are a specific dollar amount. Factor type contributions represent the portion of the employee contribution to be paid by the employer.
### Example:

The Remittance Amount of the CDEN is \$50.00. If the Employer Contribution Type is set to Factor, and the Employer Amount is entered as 0.5, this means that half of the employees' contribution will be paid by the employer. If the Remittance Frequency is Monthly, and the Process Frequency is set to Pay Run, and an employee who has this deduction elected is on a Bi-Weekly pay run, then the employer's contribution is calculated as (\$50 [per month] \* 12 [months] / 26 [pay periods]) \* 0.5 [factor] = \$11.54 per period.

Each rule can be optionally checked as 'Auto Elect' – this means that new hires that meet the rule requirements will automatically be assigned the benefit or deduction.

When setting up the rule, you can have the system automatically apply the benefit or deduction to employees who are eligible by using the [**Elect**] button. For manual election by employee, use Eligibility Administration.

In order to apply the specific rule that was previously created for specific company, user goes back to Rules Administration screen, check the checkbox Apply Rule and click on [**Process**] button.

| Action Edit Block | Eield Record Query Utility H | elp <u>W</u> indow |           |                |                     |               |       |                 |  |  |
|-------------------|------------------------------|--------------------|-----------|----------------|---------------------|---------------|-------|-----------------|--|--|
| fi 🔓 🔚 🎼 🕻        | 1 🔻 🗝 🖄 🖬 📢 🖞                | 🗄 🏖 📽 🖻            | 崎 💈       | 🗟 + 🕇 ·        | $\leftrightarrow +$ | 🗶 🕨 🕅         | r ?   | 🗗 🚱 🖓 🥅         |  |  |
| 🍓 Human Resourc   | es - TESTV10_X Rules Admini  | stration           |           |                |                     |               |       |                 |  |  |
| Rules             |                              |                    |           |                |                     |               |       |                 |  |  |
| Rule ID           | Description                  | Sta                | tus       |                |                     | Apply<br>Rule | User  | Extensions +    |  |  |
| CCC-WEEKLY        | CCC weekly employee          | Ru                 | le Last F | Processed Date | 13-SEP-2013         |               | User  | Extension1      |  |  |
|                   |                              |                    |           |                |                     |               | User  | Extension2      |  |  |
|                   |                              |                    |           |                |                     |               | User  | Extension3      |  |  |
| Message Process   | sing Completed               |                    |           | Show Audit     | Process             |               | User  | Extension4      |  |  |
| Criteria          |                              |                    |           |                |                     | _             | User  | User Extension5 |  |  |
|                   |                              |                    |           |                |                     |               | User  | Extension6      |  |  |
| EMP_PRN_CODE      | Employee Pay Run             | =                  | - 00      | :cw            |                     | <b></b>       | User  | Extension7      |  |  |
|                   |                              | <u> </u>           |           |                |                     |               | More  | Extensions      |  |  |
|                   |                              | <u>  </u>          |           |                |                     |               |       |                 |  |  |
|                   |                              |                    | <u> </u>  |                |                     |               | Relat | ed Screens +    |  |  |
|                   |                              | <u>  </u>          |           |                |                     |               | Rela  | ted Screen 1    |  |  |
|                   |                              |                    | <u> </u>  |                |                     | · ·           | Relat | ed Screen 2     |  |  |
| Static Values     |                              |                    |           |                |                     |               | Relat | ed Screen 3     |  |  |
| Code              | Deservition                  |                    |           |                |                     |               | Relat | ed Screen 4     |  |  |
| Code              | Description                  |                    |           |                |                     | • ]           | Relat | ed Screen 5     |  |  |
|                   |                              |                    |           |                |                     |               | Relat | ed Screen 6     |  |  |
|                   |                              |                    |           |                |                     |               | Relat | ed Screen 7     |  |  |
|                   |                              |                    |           |                |                     | -             | More  | Related         |  |  |
|                   |                              |                    |           |                |                     | _             |       |                 |  |  |
|                   |                              |                    |           |                |                     |               |       |                 |  |  |
| Enter List Code   |                              |                    |           |                |                     |               |       |                 |  |  |
| Record: 1/1       |                              | <osc></osc>        |           |                |                     |               |       |                 |  |  |

# **Eligibility Administration**

| Action      | Edit Blo     | ck <u>F</u> ield <u>F</u> | Reco<br>      | rd <u>Q</u> ue<br>s— ⇒ | ery <u>U</u> tilif | y ∐e   | lp <u>W</u> indow | . Bi toni . | <b>.</b>    |            | യം റെ⊏⊾      | De men   |
|-------------|--------------|---------------------------|---------------|------------------------|--------------------|--------|-------------------|-------------|-------------|------------|--------------|----------|
| 82 Ş        |              | * U ~~                    | <u>ل</u> ــــ | ₽.¶                    |                    |        | t 🛃 🍱 🗉           | ) 🌍 🖄 🕂     | Т           | + « »      | ¥ ? ₽        |          |
| MaHu        | man Keso     | urces - TES               | i vu          | U_X E                  | ligibility         | Aamii  | nistration        |             |             |            |              |          |
| Emplo       | yee          | Г                         |               |                        |                    |        |                   |             |             | 1          |              |          |
|             |              | Employee [                | CCC-1         | WK-HR2                 |                    | Richar | d Sherman         |             |             |            |              |          |
| Eligibl     | e Plan(s)    |                           |               |                        | Dou                |        |                   |             |             | Dewitterer | Eli sulsta   | Employee |
| Co          | de Vendo     | r Co                      | mp. I         | Pay Run                | GRP.               | Туре   | Eligibility Date  | Plan Code   | Plan Option | Frequency  | Amount       | Amount   |
| <u>-</u> ME | D AETNA      | 4 CC                      | ×.            | cccw                   | HR                 | BN     | 05-02-2013        | FAMILY      | T-FREE      | Bi-Weekly  |              | 120.00   |
|             |              |                           |               |                        |                    |        |                   |             |             |            |              |          |
|             |              |                           | ╣             |                        |                    |        |                   | ]           | ]           |            |              |          |
|             |              |                           |               |                        |                    |        |                   |             |             |            |              |          |
| ΞĒ          |              |                           |               |                        |                    |        |                   |             |             |            |              |          |
| <br>Des     | cription Med | lical Benefits            |               |                        |                    | Tv     | pe Lump Sum       |             |             | Show Flig  | ible History | Elect    |
| Flecte      | d Plan(s)    |                           |               |                        |                    | _ ~    |                   |             |             | lig        |              | Liou     |
|             |              |                           |               |                        |                    |        |                   |             |             |            | Eligible     |          |
| Co          | ie Ven       | dor                       | D             | escriptio              | n                  |        | Plan Code         | Plan Option | ) Effective | Date       | Amount       | Amount   |
|             |              |                           | ╡             |                        |                    |        |                   |             |             |            |              |          |
|             |              |                           |               |                        |                    |        |                   |             |             |            |              |          |
|             |              |                           |               |                        |                    |        |                   |             |             |            |              | [        |
| Ŀ           |              |                           |               |                        |                    |        |                   |             |             |            |              |          |
| Туре        |              |                           |               | E                      | nroll Depa         | endent |                   |             |             |            |              | Þ        |
|             |              |                           |               |                        |                    |        |                   |             |             |            |              |          |
| Record      | : 1/1        |                           |               |                        |                    |        | <osc></osc>       |             |             |            |              |          |

Pgm: HRELGADM – Eligibility Administration

The Eligible Plan(s) section of the screen shows which benefits or deductions the employee is eligible for but has not elected. The system will allow you to check multiple items. Pressing the [Elect] button will apply the selected benefit(s)/deduction(s) to the employee.

The Elected Plan(s) section of the screen shows all employee elected items. If an item is no longer valid according to the rules, the record will be shown in red. This can happen for several reasons: an employee may have moved out of the coverage area, or the Plan may have ended and been replaced by another Plan with different coverage (a different Plan Option) or the company may have changed vendors for the Plan.

Once any employee has elected a benefit or deduction plan, the terms of the plan cannot be changed. Instead, the existing Plan/Plan Option must be ended by entering an end date in the Details block of the Benefit and Deduction Setup program. A new Plan/Plan Option can be entered in the same Details block which can start the following day to the Plan which has been ended.

If the employee specified in the Employee block has dependents, they may be enrolled into a Deduction, provided that the appropriate option has been checked for that Deduction in the Master setup. The employee must have had dependents set up previously in the Employee Relatives program (Personnel > Employee Relatives).

Plan Administration is also available. Specifying a benefit or deduction with the appropriate Plan and Plan Option will show eligible employees in a similar manner as seen above.

| Acti | on Eo                                                                                               | lit <u>B</u> lock Eie | eld Rec  | ord Qu     | ery <u>U</u> til | ity <u>H</u> e | lp <u>W</u> indow         | D. D.   | 8 <b>k</b> .  | •       |           |        |                             | 8884    | 2        |       | (C) ==   |
|------|----------------------------------------------------------------------------------------------------|-----------------------|----------|------------|------------------|----------------|---------------------------|---------|---------------|---------|-----------|--------|-----------------------------|---------|----------|-------|----------|
| E[?  | ] 🛍                                                                                                 |                       | - N      | - 10 -     | 1                |                | - 4 26                    | 12 🍏    | <u>&gt;</u> + | T       |           | + «    |                             | ¥       | 3        |       | 88 🔤     |
| 1    | Humai                                                                                               | n Resources           | - TESTV  | 10_X I     | Eligibilit       | y Admi         | nistration                |         |               |         |           |        |                             |         |          |       | <u> </u> |
| En   | ployee                                                                                              | 9                     |          |            |                  |                |                           |         |               |         |           |        |                             |         |          |       |          |
|      |                                                                                                    | Emplo                 | oyee CCC | -WK-HR2    | !                | Richar         | d Sherman                 |         |               |         |           | ]      |                             |         |          |       |          |
| Eli  | jible Pl                                                                                            | lan(s)                |          |            |                  |                |                           |         |               |         |           |        |                             |         |          |       |          |
|      | Pay Remittance<br>Code Mander Comp Bay Run OEB Tune Filinitity Data Dire Code Dire Order Filinitity |                       |          |            |                  |                |                           |         |               | Eligik  | ole Em    | ployee |                             |         |          |       |          |
|      |                                                                                                    | AFTNA                 | Comp.    | Pay Run    | GRP.             | BN             | Eligibility Date          | Plan Co | ode<br>V      | Plan Op | otion     | Freque | ency                        |         | Amou     | int A |          |
| Ē    |                                                                                                    |                       |          |            |                  |                | 03-02-2013                |         |               |         | -         |        | секту                       |         |          |       |          |
|      |                                                                                                    | 1                     |          |            |                  | 1              |                           |         |               |         |           | ╎──    |                             | ╎──     |          |       |          |
|      |                                                                                                    | <u> </u>              |          | 1          | 1                | i              |                           |         |               |         |           |        |                             | i       |          |       |          |
|      |                                                                                                    |                       |          |            |                  |                |                           |         |               |         |           |        |                             | 1       |          |       |          |
| •    |                                                                                                    |                       |          |            |                  |                |                           |         |               |         |           |        |                             |         |          |       |          |
|      | )<br>Doctrine                                                                                       | ion Medical Be        | nefite   |            |                  | т.             |                           | ,       |               |         |           | ~      |                             |         |          | -     | . 1      |
|      | escript                                                                                             |                       | nents    |            |                  |                | /pe <mark>Lump Sun</mark> | 1       |               |         |           | Sł     | now Elij                    | gible H | istory   | Elec  | x        |
| Ele  | cted P                                                                                              | lan(s)                |          |            |                  |                |                           |         |               |         |           |        |                             |         | Elicible |       |          |
|      | Code                                                                                                | Vendor                |          | Descriptio | n                |                | Plan Coo                  | le      | Plan Optic    | n I     | Effective | e Date | Show Eligible History Elect |         |          |       |          |
| •    | MED                                                                                                 | AETNA                 |          | Medical E  | Benefits         |                | FAMILY                    |         | T-FREE        |         | 05-02-2   | 013    |                             |         |          |       | 120.00   |
|      |                                                                                                    |                       |          |            |                  |                |                           |         |               |         |           |        |                             |         |          |       | [        |
|      |                                                                                                    | _                     |          |            |                  |                |                           |         |               |         |           |        |                             |         |          |       |          |
|      |                                                                                                    |                       |          |            |                  |                |                           |         |               |         |           |        |                             |         |          |       |          |
| •    |                                                                                                    |                       |          |            |                  |                |                           |         |               |         |           |        |                             |         |          |       |          |
| Ту   | oe 🔄                                                                                                |                       |          | E          | Enroll Dep       | endent         | s                         |         |               |         |           |        |                             |         |          |       |          |
|      |                                                                                                    |                       |          |            |                  |                |                           |         |               |         |           |        |                             |         |          |       |          |
| Rec  | ord: 1/                                                                                             | 1                     |          |            |                  |                | <080                      | 5       |               |         |           | _      |                             |         |          |       |          |
| pree | ora. 17                                                                                             | •                     | J        |            |                  |                | 1.000                     |         |               |         |           |        |                             |         |          |       |          |

Pgm: HRELGADM – Eligibility Administration

Here, the MED benefit has been selected; the same employee seen in the Eligibility Administration program is shown here, with the deduction eligible and elected. Dependent enrollment is available here as it was in Eligibility Administration.

# **Plan Administration**

| Actio    | on ⊑d<br>Sa≣ | lit Block Ei   | eld <u>R</u> ec | ord Que    | ery <u>U</u> tili<br>≧ ⊫4 | ty ∐e<br>IIIIIIIIIIIIIIIIIIIIIIIII | lp Window<br>🛃 🏵 🌃 🗊 | ) 🎒 🖄 +     | <b>†</b> ∢ | ) <b>∔</b> «                   | ▶ ₩ ?                | -) o- « 📰                  |
|----------|--------------|----------------|-----------------|------------|---------------------------|------------------------------------|----------------------|-------------|------------|--------------------------------|----------------------|----------------------------|
| <b>1</b> | Humar        | n Resources    | - TESTV         | 10_X E     | Eligibility               | Admi                               | nistration           |             |            |                                |                      | _ 🗆 🗙                      |
| Em       | ployee       |                |                 |            |                           |                                    |                      |             |            |                                |                      |                            |
|          |              | Emple          | oyee CCC        | -WK-HR2    |                           | Richar                             | d Sherman            |             |            |                                |                      |                            |
| Elig     | ible Pl      | an(s)          |                 |            |                           |                                    |                      |             |            |                                |                      |                            |
|          | Code         | Vendor         | Comp.           | Pay Run    | Pay<br>GRP.               | Туре                               | Eligibility Date     | Plan Code   | Plan Optio | Remittano<br>n <u>Frequenc</u> | ce Eligik<br>cy Amou | ile Employee<br>Int Amount |
|          | MED          | AETNA          | CCC             | ccaw       | HR                        | BN                                 | 05-02-2013           | FAMILY      | T-FREE     | Bi-Weekl                       | ly                   | 120.00                     |
|          |              |                |                 |            |                           | -                                  |                      | ]           |            |                                |                      |                            |
|          |              |                |                 | 1          |                           | ╢                                  |                      |             |            |                                |                      |                            |
|          |              |                |                 |            |                           |                                    |                      |             |            |                                |                      |                            |
| Ð        |              |                |                 |            |                           |                                    |                      |             |            |                                |                      |                            |
| D        | escripti     | ion Medical Be | nefits          |            |                           | T                                  | /pe Lump Sum         |             |            | Show                           | Eligible History     | Elect                      |
| Ele      | cted Pl      | an(s)          |                 |            |                           |                                    |                      |             |            |                                |                      |                            |
|          | Code         | Vendor         |                 | Descriptio | n                         |                                    | Plan Code            | Plan Optior | n Eff      | ective Date                    | Eligible<br>Amount   | Amount                     |
| - I      | MED          | AETNA          |                 | Medical B  | enefits                   |                                    | FAMILY               | T-FREE      | 05         | -02-2013                       |                      | 120.00                     |
|          |              |                |                 |            |                           |                                    |                      |             |            |                                |                      |                            |
|          |              |                |                 |            |                           |                                    |                      |             |            |                                |                      |                            |
| •        |              |                |                 |            |                           |                                    |                      |             |            |                                |                      |                            |
| Typ      | e 📃          |                |                 | E          | nroll Dep                 | endent                             | s I                  |             |            |                                |                      | Þ                          |
|          |              |                |                 |            |                           |                                    |                      |             |            |                                |                      |                            |
| Reco     | ord: 1/1     |                |                 |            |                           |                                    | <osc></osc>          |             |            |                                |                      |                            |

Pgm: HRPLNADM – Plan Administration

Plan Administration is also available. Specifying a benefit or deduction with the appropriate Plan and Plan Option will show eligible employees in a similar manner as in eligibility administration screen above.

# **Applicants**

# **Applicant Information**

| Action Edit Block Eield Record Query Utility Help Window                    |                   |
|-----------------------------------------------------------------------------|-------------------|
| 应想問你们必?必可以以∓ 3 次回领 2 + 1 4 ▶ 4 ▶ 4                                          | ? 🗗 📴 % 🔤         |
| 🙀 Human Resources - TESTV10_X Applicant Information                         |                   |
| Applicant                                                                   |                   |
| Company CCC CMIC Test Construction Co                                       | User Extensions   |
| Number CO012 SSN 324-87-4112 Employed As                                    | User Extension1   |
| Last Name Watter                                                            | User Extension2   |
| Middle Nome Application Application                                         | User Extension3   |
| Status Application Pending                                                  | User Extension4   |
| Skills Education Positions Membership References Emp. History License/Cert. | User Extension5   |
|                                                                             | User Extension6   |
| Address Contact Personal Miscellaneous Interview                            | User Extension7   |
| Mailing Address                                                             | More Extensions   |
| 123 Shady Lane                                                              |                   |
|                                                                             | Related Screens + |
| Chicago                                                                     | Related Screen 1  |
| Zip Code 60617 Zip Code                                                     | Related Screen 2  |
|                                                                             | Related Screen 3  |
| Residence                                                                   | Related Screen 4  |
| Country US United States of America Latitude                                | Related Screen 5  |
| State IL IIInois Longitude                                                  | Related Screen 6  |
| County COURT Cook County                                                    | Related Screen 7  |
|                                                                             | More Related      |
|                                                                             |                   |
|                                                                             |                   |
| Enter Value For Apl Ph Address1                                             |                   |
| Record: 1/1 < <0SC>                                                         |                   |

Pgm: HRAPLCNT – Applicant Information - Address Tab

Use this screen to enter information about job applicants.

### Applicant – Block

### Company

The company to which the person is applying.

### **Application Date**

Required. The date when the application was either submitted or processed.

### Number

Depending on a setting of user DA's Default Company screen in CMiC Payroll, the applicant number may be enterable, in which case it is required, or automatically generated when you commit a new record. If you enter your own applicant numbers they must be different from existing employees, as well as, applicant numbers.

### SSN

If the SSN matches that of an existing employee that employee's information will be copied to the new applicant record. It is not possible to change an applicant's status to *Hired* until a SSN has been specified. If the SSN matches an earlier application, that information such as Name/Address will be copied into the new record if requested. (Multiple Applicant Records may exist with the same SSN)

### Name

The first and last names are required. The middle name is optional.

### **Application Status**

Possible values of this unlabeled status LOV are *Application Pending* (the default), *Hired*, and *Rejected*. When you change this to *Hired* the applicant information, including detail tables, is automatically copied to the Employee Profile and Employee History.

### Status

The Status acts as a modifier to Application Status. The values in this optional LOV are user-defined in Setup > Codes > Status Codes using the Screen Title 'Applicant'.

### Address - Tab

This tab contains the address of the applicant. None of this information is system required until an applicant is hired, so information should be entered according to company policy. The Country, State, County, and City fields are references to tables in CMiC Payroll and have LOVs to assist in the selection of a valid value. There is no validation of the other fields.

### Contact - Tab

| licant    |           |             |                       |                 |           |          | _         |           |      | User Extensi  | ons +     |
|-----------|-----------|-------------|-----------------------|-----------------|-----------|----------|-----------|-----------|------|---------------|-----------|
| Compa     | any CCC   | CMIC Test C | Construction Co       |                 |           | Applicat | on Date 1 | 3-09-2013 |      | User Extensio | n1        |
| Num       | ber CC012 |             | SSN                   | 324-87-4112     | E         | imployed | As        |           |      | User Extensio | n2        |
| Last Na   | me Walter |             | First                 | t Dana          |           |          | atus      |           |      | User Extensio | n3        |
| Middle Na | me        |             | Application<br>Statu: | Application Pe  | nding     | -        |           |           |      | User Extensio | n4        |
|           | Skills    | Education   | Positions             | Membership      | Reference | s Emp    | . History | License/C | ert. | User Extensio | n5        |
| _         |           |             |                       |                 |           |          |           |           |      | User Extensio | n6        |
| ,4        | Address   | Contact     | Personal              | Miscellaneous   | Interview |          |           |           |      | User Extensio | n7        |
|           |           |             |                       |                 |           |          |           |           |      | More Extensio | INS       |
|           |           |             |                       |                 |           |          |           |           |      |               |           |
|           |           | Home Phone  | Number 312 55         | 55 1212         |           |          |           |           |      | Related Scre  | ens +     |
|           |           | Work Phone  | Number                |                 |           |          |           |           |      | Delete d Com  |           |
|           |           | Cell Phone  | Number 773 55         | 551212          |           |          |           |           |      | Related Scre  | en 1      |
|           |           |             | Pager                 |                 |           |          |           |           |      | Related Scree | n 2<br>0  |
|           |           | H           | ome Fax               |                 |           |          |           |           |      | Related Scree | n3        |
|           |           | V           | Vork Fax              |                 |           |          |           |           |      | Related Scree | n 4<br>-  |
|           |           | Email /     | Address walter        | .dana@hotmail.c | om        |          |           |           |      | Related Scree | .n.5<br>- |
|           |           |             |                       |                 |           |          |           |           |      | Related Scree | n 6       |
|           |           |             |                       |                 |           |          |           |           |      | Related Scree | /n 7      |
|           |           |             |                       |                 |           |          |           |           |      | More Related  |           |

Pgm: HRAPLNT – Applicant Information - Contact Tab

Enter telephone, fax, and pager numbers, as well as an email address on this tab. All fields are system optional, so entry of data would be according to company policy on applicants.

### Personal - Tab

| Action Edit Block Field Record Query Utility Help Window                    |                   |
|-----------------------------------------------------------------------------|-------------------|
| 6 6 9 10 10 10 10 10 10 10 10 10 10 10 10 10                                | 2 🗅 🖻 🖉 🖽         |
|                                                                             |                   |
| Canan Resources - TESTVTO_X Applicant Information                           |                   |
| Applicant                                                                   | User Extensions + |
| Company CCC CMIC Test Construction Co Application Date 13-09-2013           | Liser Extension1  |
| Number CC012 SSN 324-87-4112 Employed As                                    | User Extension?   |
| Last Name Watter First Dana Status                                          | User Extension3   |
| Middle Name Application Application Pending                                 | User Extension4   |
| Skills Education Positions Membership References Emp. History License/Cert. | User Extension5   |
|                                                                             | User Extension6   |
| Address Contact Personal Miscellaneous Interview                            | User Extension7   |
|                                                                             | More Extensions   |
| Gender Female   Ethnic Group Unknown                                        |                   |
| Military Status NV Military Separation Date                                 | Related Screens + |
| Marital Status Married   Dominant Hand Unknown                              | Related Screen 1  |
| Resident Status Cäizen                                                      | Related Screen 2  |
|                                                                             | Related Screen 3  |
| Date Of Birth 12-05-19/8                                                    | Related Screen 4  |
| Place of Birth                                                              | Related Screen 5  |
| Disability NONE No Disability                                               | Related Screen 6  |
| Able To Travel     Distance                                                 | Related Screen 7  |
|                                                                             | More Related      |
|                                                                             |                   |
|                                                                             |                   |
| Checked: The Employee Is Willing/able To Travel                             |                   |
| Record: 1/1 <0SC>                                                           |                   |

Pgm: HRAPRCNT – Applicant Information - Personal Tab

This tab is used to enter personal information about the applicant.

### Sex

Required.

### **Ethnic Group**

Optional. Possible values are White, Black, Hispanic, Asian/Pacific Islander, American Indian/Alaskan Native

### **Military Status**

Required. Possible values are Not Veteran (the default), Veteran, Disabled Veteran, and Vietnam Veteran, Inactive Reserve or Ready (Drilling) Reserve

### **Marital Status**

Required. Possible values are Single, Married, Separated, Divorced, Common Law.

### **Resident Status**

Required. Possible values are Citizen (the default), Immigrant, Refugee, Work Permit.

### **Dominant Hand**

Required. Possible values are N/A (the default), Right Handed, Left Handed, and Ambidextrous.

### Date of Birth and Place of Birth

Optional.

### Disability

Optional. Select this from the LOV based on the Disability Code table defined in the *Setup* > *Codes* menu.

### Able to Travel

Check this if the applicant is able and willing to travel.

### Distance

Optional. If the above box is checked enter the maximum distance the applicant is willing to travel.

### Miscellaneous - Tab

| _                                                                                                    | TESTV10_X Applicant Information                                                                                                    |                                                                                                    |
|----------------------------------------------------------------------------------------------------|----------------------------------------------------------------------------------------------------|----------------------------------------------------------------------------------------------------|
| oplicant                                                                                                    |                                                                                                    | User Extensions +                                                                                                    |
| Company CCC                                                                                                    | CMiC Test Construction Co Application Date 13-09-2013                                                                                                    |                                                                                                    |
| Number CC012                                                                                                    | SSN 324-87-4112 Employed As                                                                                                    | User Extension?                                                                                                    |
| Last Name Walter                                                                                                    | First Dana Status                                                                                                    | User Extension3                                                                                                    |
| Middle Name                                                                                                    | Application Application Pending                                                                                                    | User Extension4                                                                                                    |
| Skille                                                                                                    | Education Dositions Membershin References Emp History License/Cert                                                                                                    | User Extension5                                                                                                    |
|                                                                                                    |                                                                                                    | User Extension6                                                                                                    |
| 1                                                                                                    |                                                                                                    |                                                                                                    |
| Address                                                                                                    | Contact Personal Miscellaneous Interview                                                                                                    | Liser Extension7                                                                                                    |
| Address                                                                                                    | Contact Personal Miscellaneous Interview                                                                                                    | User Extension7<br>More Extensions                                                                                                    |
| Address<br>Source Of                                                                                                    | Contact Personal Miscellaneous Interview                                                                                                    | User Extension7<br>More Extensions                                                                                                    |
| Address<br>Source Of<br>Applicant                                                                                             | Contact Personal Miscellaneous Interview CST Chicago Sun Times Type Salaried                                                                                                    | User Extension7<br>More Extensions<br>Related Screens +                                                                                                    |
| Address<br>Source Of<br>Applicant                                                                                             | Contact Personal Miscellaneous Interview CST Chicago Sun Times Type Salaried                                                                                                    | User Extension7<br>More Extensions<br>Related Screens +<br>Related Screen 1                                                                                                    |
| Address<br>Source Of<br>Applicant<br>Preferred                                                                                | Contact Personal Miscellaneous Interview CST Chicago Sun Times Type Salaried  English Warranty Fee Fee Type                                                                                                    | User Extension7<br>More Extensions<br>Related Screens +<br>Related Screen 1<br>Related Screen 2                                                                                                    |
| Address<br>Source Of<br>Applicant<br>Preferred<br>Language                                                                    | Contact Personal Miscellaneous Interview CST Chicago Sun Times Type Salaried  English Warranty Fee Fee Type Experted                                                                                                    | User Extension7<br>More Extensions<br>Related Screens +<br>Related Screen 1<br>Related Screen 2<br>Related Screen 3                                                                                                 |
| Address<br>Source Of<br>Applicant<br>Preferred<br>Language<br>Expected<br>Hourly Rate                                         | Contact     Personal     Miscellaneous     Interview       CST     Chicago Sun Times     Type     Salaried       English     Warranty     Fee     Fee       30.000     Expected     .00     Per                                                                                                    | User Extension7<br>More Extensions<br>Related Screens +<br>Related Screen 1<br>Related Screen 2<br>Related Screen 3<br>Related Screen 4                                                                             |
| Address<br>Source Of<br>Applicant<br>Language<br>Expected<br>Hourly Rate<br>Date                                              | Contact     Personal     Miscellaneous     Interview       CST     Chicago Sun Times     Type     Salaried       English     Warranty     Fee     Fee       30.000     Expected     .00     Per       Application     CCC1     CCC1     CCC1                                                                                    | User Extension7<br>More Extensions<br>Related Screens +<br>Related Screen 1<br>Related Screen 2<br>Related Screen 3<br>Related Screen 4<br>Related Screen 5                                                         |
| Address<br>Source Of<br>Applicant<br>Preferred<br>Language<br>Expected<br>Hourly Rate<br>Available                            | Contact     Personal     Miscellaneous     Interview       CST     Chicago Sun Times     Type     Salaried       English     Warranty     Fee     Fee       Jays     Fee     Type       30.000     Expected     .00       Salary     .00     Per       Hour                                                                     | User Extension7<br>More Extension3<br>Related Screens +<br>Related Screen 1<br>Related Screen 2<br>Related Screen 3<br>Related Screen 4<br>Related Screen 5<br>Related Screen 6                                     |
| Address<br>Source Of<br>Applicant<br>Preferred<br>Language<br>Expected<br>Hourly Rate<br>Available<br>Position<br>Applied For | Contact     Personal     Miscellaneous     Interview       CST     Chicago Sun Times     Type     Salaried     ▼       English     Warranty     Fee     Fee       Days     Fee     Type       30.000     Expected     .00       Salary     .00     Per       Application     CCC1     CCC1 Address       4713     Payroll Clerk | User Extension7<br>More Extensions<br>Related Screens +<br>Related Screen 1<br>Related Screen 2<br>Related Screen 3<br>Related Screen 4<br>Related Screen 5<br>Related Screen 6<br>Related Screen 7                 |
| Address<br>Source Of<br>Applicant<br>Preferred<br>Language<br>Expected<br>Hourly Rate<br>Available<br>Position<br>Applied For | Contact     Personal     Miscellaneous     Interview       CST     Chicago Sun Times     Type     Salaried       English     Days     Fee     Type       30.000     Expected     .00     Per       Application     CCC1     CCC1 Address       4713     Payroll Clerk                                                           | User Extension7<br>More Extensions<br>Related Screens +<br>Related Screen 1<br>Related Screen 2<br>Related Screen 3<br>Related Screen 4<br>Related Screen 5<br>Related Screen 6<br>Related Screen 7<br>More Related |

Pgm: HRAPRCNT – Applicant Information - Miscellaneous Tab

This tab is used to enter additional information about the applicant and application.

### Source of Applicant

Optional. A reference to the Referral Sources table defined in the *Setup* > *Local Tables* menu.

### Туре

Optional. Choices are Salaried (the default), Hourly, Commission, Piecework, Student, and Co-op.

### **Previously Employed as**

If this applicant is a former employee, use this field to insert a reference to the applicant's former employee number. This will happen automatically if the SSN causes the existing employee information to be copied to this applicant.

### Referring Employee

Optional. These fields are visible only if the Source of Applicant has a value that specifies that the source is an employee referral. Setting the Employee Referral checkbox on the Referral Sources maintenance screen accomplishes this.

### **Preferred Language**

Optional.

### **Expected Hourly Rate**

Optional.

### **Expected Salary**

Optional.

### Per

Optional. For use with expected salary, this specifies that the salary is to be interpreted as per Year, Month, Week, or Day.

### **Date Available**

Optional.

### **Application Location**

Optional. A reference to the site address table maintained in Setup > Global Tables > Address.

### **Position Applied For**

Optional. A reference to one of the positions defined on the Setup > Local Tables > Position/Occupation Info. > Positions screen.

### Interview - Tab

| Action Edit Block Field Record Query Utility Help Window                             |                   |
|--------------------------------------------------------------------------------------|-------------------|
| ® \$ ■ \$ \$ \$ \$ \$ \$ \$ \$ \$ \$ \$ \$ \$ \$ \$ \$ \$                            | ? 🗗 🗗 🖓 🔛         |
| 🔞 Human Resources - TESTV10_X Applicant Information                                  |                   |
| Applicant                                                                            |                   |
| Company CCC Contraction Co. Application Date 13.09-2013                              | User Extensions + |
| Number CC012 SSN 324-87-4112 Employed As                                             | User Extension1   |
| Last Name Watter                                                                     | User Extension2   |
| Middle Name Application Application Rending                                          | User Extension3   |
| Status Application Perking                                                           | User Extension4   |
| Skills Education Positions Membership References Emp. History License/Cert.          | User Extension5   |
| Address Contact Personal Miscellaneous Interview                                     | User Extension6   |
|                                                                                      | User Extension7   |
| Date 12-09-2013                                                                      | More Extensions   |
| Interviewed By CCC-WK-HR1 Lincoln Isabella                                           |                   |
|                                                                                      | Related Screens + |
| Comment                                                                              | Related Screen 1  |
| This applicant brings an impressive word record and will be an asset to the company. | Related Screen 2  |
|                                                                                      | Related Screen 3  |
|                                                                                      | Related Screen 4  |
|                                                                                      | Related Screen 5  |
|                                                                                      | Related Screen 6  |
|                                                                                      | Related Screen 7  |
|                                                                                      | More Related      |
|                                                                                      |                   |
|                                                                                      |                   |
| Enter A General Comment About The Interview                                          |                   |
| Record: 1/1 <0SC>                                                                    |                   |

Pgm: HRAPRCNT – Applicant Information - Interview Tab

This tab is used to enter information about the applicant's job interview. Note that the system currently supports only a single interview, but additional interviews can be managed as references. All fields are optional and their meaning is obvious.

### **Detail Buttons**

In addition to the tabs there are a set of buttons used to enter additional detailed information (i.e. where several values may be associated with each applicant.) Some of these buttons invoke popup windows and other call up complete screens that are also available on the Personnel menu. The buttons that call up screens are Education and Membership. Refer to the Personnel section for a description of these screens. The popup windows are described below.

### **Skills Popup**

Enter the applicant's skills by selecting them from an LOV based on the values defined on the Setup > Local Tables > Skills > Skills (or Required Skills) screen.

Experience and Rank both default to zero. The value of experience is the number of months of experience using this skill. The rank is used to indicate either the applicant's relative expertise in each of the specified skills or his or her preferences to use the skills.

### **Positions Popup**

Enter the positions that the applicant would like to occupy by selecting them from an LOV based on the values defined on the Setup > Local Tables > Position/Occupation Info. > Positions screen.

Experience and Rank both default to zero. The value of experience is the number of years of experience in this or a similar position. The rank is used to indicate the applicant's preferences to fill the positions.

### **References Popup**

This popup is used to record the contact information for references and to later enter the results of contacting the references.

### **Employment History Popup**

This popup is used to record the applicant's previous employment history.

### **Applicant Documents**

| Action Edit Block Field Record Query Utility Help Window                   |                   |
|----------------------------------------------------------------------------|-------------------|
| "回御門你们父~》谓时以下又想回剑刃+Ⅰ▲》★《》?                                                 | v : 0- « 🔤        |
| 🕼 Human Resources - TESTV10_X Employee/Applicant Documents                 |                   |
| Company                                                                    |                   |
| Code CCC CMiC Test Construction Co                                         | User Extensions   |
|                                                                            | User Extension1   |
| Applicant Documents                                                        | User Extension2   |
| Australia CO012                                                            | User Extension3   |
| Applicant CC012 Name Dana Valler                                           | User Extension4   |
| SSN 324-01-4112 Status Ferning                                             | User Extension5   |
| Documents                                                                  | User Extension6   |
|                                                                            | User Extension7   |
| Code Document Number Organization Date Issued Expiration Date Renewal Date | More Extensions   |
|                                                                            |                   |
|                                                                            | Related Screens + |
|                                                                            | Related Screen 1  |
|                                                                            | Related Screen 2  |
|                                                                            | Related Screen 3  |
|                                                                            | Related Screen 4  |
| Location of                                                                | Related Screen 5  |
| Paper Document                                                             | Related Screen 6  |
| Document Name Certified Payroll Processor                                  | Related Screen 7  |
| Organization Name York University Attachments                              | More Related      |
|                                                                            |                   |
|                                                                            |                   |
| Enter Renewal Date                                                         |                   |
| Record: 1/1 <0SC>                                                          |                   |

Pgm: HREMPDOC – Applicant Documents

This is the same program that can be accessed from Personnel > Documents. The Code field is from values defined in Setup > Local Tables > Documents > Documents. Document Number is a free-form field. The Organization field is from values defined in Setup > Local Tables > Organizations.

# **Training and Certifications**

# **Training Courses and Modules**

This screen is used to define the courses and, if relevant, the modules within the courses that are to be tracked.

Training courses can be delivered as a unit or they can be broken up into modules. This screen allows you to define either type of course. The course is defined in the first block and its component modules in the second (detail) block. Modules cannot exist independently of the course to which they belong.

### Training Course and Module – Block

| Action Edit Block Eield Record Query Utility Help Window                            |                                                      |
|-------------------------------------------------------------------------------------|------------------------------------------------------|
| ⓑ월월월♥②豕┘ў⊉尋⋳⋞去आ७⋑⋑+↑∢▶↓∢♥♥                                                          | ? 🗗 🖻 🖓 🔛                                            |
| Walter and Resources - TESTV10_X Training Courses and Modules                       |                                                      |
| Training Course and Module                                                          |                                                      |
|                                                                                     | User Extensions +                                    |
| Code SAFETY Name Company Safety Training Short Name Safety Training                 | User Extension1                                      |
| Description Company Safety Training Description Company Safety Training Description | User Extension2                                      |
| Prerequisite                                                                        | User Extension3                                      |
| Duration 10.00 Days  Cost 2,500.00 Credit Hours 5                                   | User Extension4                                      |
| Frequency YEARLY Yearly Verily Verilia Sticker                                      | User Extension5                                      |
|                                                                                     | User Extension6                                      |
|                                                                                     | User Extension7                                      |
| Course of Madula Detail                                                             | More Extensions                                      |
| Course and module betail                                                            |                                                      |
| Code SAF10002 Name Safety 10002 Short Name SAF10002                                 | Related Screens +                                    |
| Description Basic safety training for the workplace 2 Desc Updated 13-09-2013       | Related Screen 1                                     |
| Duration 1.00 Days Cost 100.00 Credit Hours 8                                       | Related Screen 2                                     |
|                                                                                     | Related Screen 3                                     |
|                                                                                     | Related Screen 4                                     |
| Code Name Short Name                                                                | Related Screen 5                                     |
| Description Desc Updated                                                            | Deleted Courses C                                    |
| Duration Davs VI Cost Credit Hours                                                  | Related Screen 6                                     |
|                                                                                     | Related Screen 5                                     |
|                                                                                     | Related Screen 5<br>Related Screen 7<br>More Related |
|                                                                                     | Related Screen 5<br>Related Screen 7<br>More Related |
|                                                                                     | Related Screen 6<br>Related Screen 7<br>More Related |
| Enter Training Module                                                               | Related Screen 6<br>Related Screen 7<br>More Related |

Pgm: HRTRAING – Training Courses and Modules

### Code

Required. The course code.

### Name

Required. A descriptive name for the course.

### Short Name

Required. An abbreviated name for use where there is no room for the normal name.

### Description

Optional. A more detailed description of the course, including the possibility of entering the entire syllabus.

### **Desc Updated**

Display only. This shows when the description of the course was last updated.

### Prerequisite

Optional. Specifies a course that must be completed prior to taking this one.

### Duration

Optional. The length of the course and units for the length.

### Cost

Optional. The cost of (usually an external) course.

### **Credit Hours**

Optional. The number of hours to be credited to employees completing this course.

### Frequency

Optional. A reference to the Frequency codes set up using the Setup > Codes > Frequency screen. This specifies how frequently this course needs to be repeated.

### Internal

Check this if this is an internal course (i.e. given by your own staff) and leave it unchecked if employees are sent to an outside trainer.

### Sticker

Check this if a helmet sticker is issued following successful completion of this course.

### Course and Module Detail - Block

Enter details of all modules for the course displayed in the first block. Although only two modules at a time are displayed, any number of modules can be entered.

The fields in this block have the same meaning as the similarly named fields in the Training Course Block.

# **Training by Course**

| Action Edit Block Eield Recc<br>B B I I I I I I I I I I I I I I I I I I | rd Query Utility Help Window<br>下記詞科成生 化路路 | <b>∂</b> ≌ + ↑ ∢ → | ∔ ≪ ⊮ ∛  | ? 🗗 📴 🖓 🔛<br>     |
|-------------------------------------------------------------------------|--------------------------------------------|--------------------|----------|-------------------|
| company code                                                            |                                            |                    |          | User Extensions + |
|                                                                         | Code CCC CMiC Test Construction Co         | C Applicant 🖲      | Employee | User Extension1   |
| Course Code                                                             | User Extension2                            |                    |          |                   |
| Course M                                                                | User Extension3                            |                    |          |                   |
| SAFETY                                                                  | AF10002 Safety 10002                       |                    | 100.00   | User Extension4   |
|                                                                         |                                            |                    |          | User Extension5   |
| Employee                                                                |                                            |                    |          | User Extension6   |
| Employee Required                                                       | Started Completed Gra                      | de Status Duratio  | n        | User Extension7   |
| CCC-WK-HR2 YORKU                                                        | 01-09-2013 10-09-2013                      | COMPLETE 1.00      | Days 💌 🔟 | More Extensions   |
|                                                                         |                                            |                    |          |                   |
|                                                                         |                                            |                    | <b>_</b> | Related Screens + |
|                                                                         |                                            |                    | <u> </u> | Related Screen 1  |
|                                                                         |                                            |                    | <u> </u> | Related Screen 2  |
|                                                                         |                                            |                    | <u> </u> | Related Screen 3  |
|                                                                         |                                            |                    |          | Related Screen 4  |
|                                                                         |                                            |                    |          | Related Screen 5  |
|                                                                         |                                            | <u> </u>           | •        | Related Screen 6  |
| Name Richard Sherman                                                    | Trainer                                    |                    |          | Related Screen 7  |
| SSN 902-31-5640 S                                                       | tatus Active                               |                    |          | More Related      |
|                                                                         |                                            |                    |          | The second of     |
|                                                                         |                                            |                    |          |                   |
| nter Duration Of The Course                                             |                                            |                    |          |                   |
| Record: 1/1                                                             | <0SC>                                      |                    |          |                   |

Pgm: HREMPITR- Training By Course

This screen is used to enter all the students for a specific course or module and to enter the results for these students.

### **Company Code** – Block

Enter the company used to filter the employees.

### Course Code – Block

This block will filter the information to the entered/selected Course and Module.

### Employee/Applicant - Block

This field allows display and entry of Applicants and Employees attending or previously attending the specified Course and Module.

# **Training by Employee**

| Acti     | on Edit Blo    | ock <u>F</u> ield <u>R</u> ei | cord Query U  | tility <u>H</u> elp | <u>W</u> indow |          |              |          |          |                   |
|----------|----------------|-------------------------------|---------------|---------------------|----------------|----------|--------------|----------|----------|-------------------|
| 6        | ) 🕯 🔒 🛛        | F 🕼 🔨 🖥                       | - 🍸 🖻 🛤       | i 🔯 🛨               | e 🛛 🖉          | ן 🎒 🖄 +  | · <b>†</b> ∢ | ▶ ∔ ∢    | • • •    | ? 🗗 📑 🖓 🔛         |
| 1        | Human Res      | ources - TESTV                | /10_X Trainir | ig by Employ        | /ee            |          |              |          |          |                   |
| Co       | mpany Code     |                               |               |                     |                |          |              |          |          |                   |
|          |                |                               | Code CCC      | MiC Test Con        | struction Co   |          |              |          |          | User Extensions + |
| -        |                |                               |               |                     |                |          |              |          |          | User Extension1   |
| Em       | ployee         | User Extension2               |               |                     |                |          |              |          |          |                   |
|          | Employee       | User Extension3               |               |                     |                |          |              |          |          |                   |
|          |                | User Extension4               |               |                     |                |          |              |          |          |                   |
| Co       | urse Detail    |                               |               |                     |                |          |              |          |          | User Extension5   |
|          | Course         | Module                        | Start Date    | Date Comp           | ete Grade      | Status   | Duration     |          | Org, Reg | User Extension6   |
| -        | SAFETY         | SAF10002                      | 01-09-2013    | 10-09-201           | 3              | COMPLETE | 1.00         | Days 💌   | YORKU    | User Extension7   |
|          |                |                               |               |                     |                |          |              | Days 💌   |          | More Extensions   |
|          |                |                               |               |                     |                |          |              | -        |          |                   |
|          |                |                               |               |                     |                |          |              | -        |          | Related Screens + |
|          |                |                               |               |                     |                |          |              |          |          | Related Screen 1  |
|          |                |                               |               |                     |                |          |              | <u> </u> | <u> </u> | Related Screen 2  |
|          |                |                               |               |                     |                | ļ        | <u> </u>     | <u> </u> | <u> </u> | Related Screen 3  |
|          |                |                               |               |                     |                |          |              |          |          | Related Screen 4  |
| <u> </u> | L              |                               |               |                     |                | 4        |              | <u> </u> |          | Related Screen 5  |
|          | Course         |                               |               |                     | Goal Trade     | <u> </u> |              |          | <u> </u> | Related Screen 6  |
|          | Module         |                               |               |                     | Rating         |          |              |          |          | Related Screen 7  |
|          | Status         |                               |               |                     | Pref. Rating   |          |              |          |          | More Related      |
| Ord      | anization      |                               |               |                     | Trainer        |          |              |          |          |                   |
| _        |                |                               |               |                     |                |          |              |          |          |                   |
| Ente     | er Course - Li | ist Available                 | 1             |                     |                |          |              |          |          |                   |
| Rec      | ord: 2/2       |                               | List of V     | alu                 | <osc></osc>    |          |              |          |          |                   |

Pgm: HREMINTR- Training By Employee

This program is used to enter, update and review for a specific employee or applicant, all of the courses that he or she has taken or is scheduled to take.

### Company Code – Block

Enter the company used to filter the employees.

### Employee – Block

You can either execute a query to scroll through several employees or you can use an LOV to select a single employee or applicant. However, you can enter query information only in the employee number field.

### Course Detail - Block

The following table shows all of the columns that can be entered, not just those visible without scrolling sideways.

### Course

A course code. While the cursor is in this column, the name of the current course is displayed at the bottom of the screen.

### Module

Optional – even if the course definition includes modules. A module code. While the cursor is in this column, the name of the current module is displayed at the bottom of the screen.

### Start Date

The date the course or module started or is scheduled to start.

### **Date Complete**

Optionally enter the date the course or module was completed if it was completed.

#### Grade

Optionally enter a letter or number grade.

#### Status

Optionally enter/select a user-defined code from the table maintained by the Setup > Codes > Status Codes screen. While the cursor is in this column, the description of the current status is displayed at the bottom of the screen.

### Duration

Optional. In the first column enter a number. In the second select the units for that number (e.g. 2 days, 3 hours, 1 week.) The units default to days.

### Org. Req.

Optionally enter or select from the LOV the code of an organization that requires this training to be performed. While the cursor is in this column, the name of the current organization is displayed at the bottom of the screen.

### Goal

Optionally enter or select from the LOV the code of a position that this training will help qualify the student for. While the cursor is in this column, the name of the position that is the current goal is displayed at the bottom of the screen.

### Written Rating

Optionally provide the rating on written work done in the course. A user-defined code from the table maintained by the Setup > Codes > Rating Codes program. While the cursor is in this column, the description of the current rating is displayed at the bottom of the screen.

### Perf. Rating

Optionally provide the rating on the student's practical performance in the course. A user-defined code from the table maintained by the Setup > Codes > Rating Codes screen. While the cursor is in this column, the description of the current rating is displayed at the bottom of the screen.

### Cost

Optionally specify the cost of the course or module for this employee.

#### **Retrain on**

Optionally enter the date when the course or module must be repeated.

#### Memo

A free text field to enter any other information.

# **Maintain and Schedule Classes**

| Action Edit Block Field R    | ecord Query ∐tility | Help Window             |                 |          |                     |          |        |                 |  |  |
|------------------------------|---------------------|-------------------------|-----------------|----------|---------------------|----------|--------|-----------------|--|--|
| Po 🖬 🖬 📭 🔯 🔨                 | - 🌾 🖻 📫 🛤           | 🧋 🛨 🔍 📽 🖻               | i 🇳 🖏           | + 🕇      | $\leftrightarrow +$ | N        | ♥?     | 🗗 🗗 🖓 🔜         |  |  |
| 🍓 Human Resources - TEST     | ⊡TV10_X Maintain a  | nd Schedule Classe      | s               |          |                     |          |        |                 |  |  |
| Maintain Classes             |                     |                         |                 |          |                     |          | _      |                 |  |  |
| Code                         | SAFETYCLAS          | ]                       |                 |          |                     |          | User   | Extensions +    |  |  |
| Description                  | Basic Safety        |                         |                 |          | <b>_</b>            |          | User   | Extension1      |  |  |
|                              |                     |                         |                 |          | -                   |          | User   | Extension2      |  |  |
| Short Description            | SAFETYCLAS          |                         |                 |          |                     |          | User   | User Extension3 |  |  |
| Course                       | SAFETY              | Company Safety Training |                 |          |                     |          |        | User Extension4 |  |  |
| Module                       | SAF10002            | Safety 10002            |                 |          |                     |          | User   | Extension5      |  |  |
| Trainer                      | 1                   | Darren Billings         | Darren Billings |          |                     |          |        |                 |  |  |
| Start Date                   | 14-09-2013          | Room                    |                 |          |                     |          | User   | Extension7      |  |  |
| Start Time                   |                     | Completion I            | Completion Date |          |                     |          |        | Extensions      |  |  |
| Status                       | SCHEDULE            | Schedule                |                 |          |                     |          |        |                 |  |  |
| Schedule Classes             |                     |                         |                 |          |                     |          | Relat  | ed Screens +    |  |  |
| Employee Started             | Completed           | Status                  | Duration        |          | Written Rating      | g        | Relat  | ed Screen 1     |  |  |
| CCC-WK-HR2 14-09-            | 2013                | SCHEDULE                | 1.00            | Days 💌   |                     | · ·      | Relati | ed Screen 2     |  |  |
|                              |                     |                         |                 | -        |                     |          | Relati | ed Screen 3     |  |  |
|                              |                     |                         |                 | -        |                     |          | Relati | ed Screen 4     |  |  |
|                              |                     |                         |                 | -        | <u> </u>            | _        | Relati | ed Screen 5     |  |  |
|                              |                     |                         |                 | -        | <u> </u>            |          | Relati | ed Screen 6     |  |  |
|                              |                     |                         |                 | <u> </u> | ]                   | ·        | Relati | ed Screen 7     |  |  |
| Name Richard Sherman         |                     |                         | •               |          |                     | <u> </u> | More   | Related         |  |  |
| Status                       | Written Rat.        |                         | Per             | rf. Rat. |                     |          |        |                 |  |  |
|                              |                     |                         |                 |          |                     |          |        |                 |  |  |
| Enter Completion Date Of The | Course              |                         |                 |          |                     |          |        |                 |  |  |
| Record: 1/1                  |                     | <0SC>                   |                 |          |                     |          |        |                 |  |  |

Pgm: HRCLASS – Maintain and Schedule Classes

This screen is used to schedule classes and employee/applicants that will be attending.

Enter or query training class information in this program. Enter a class Code (free-form), Description, Short Description, Course (Training and Certifications > Training Courses and Modules), Trainer (optional), Start Date, Completion Date, and Status (Setup > Codes > Status Codes, type=Training) and any of the other optional fields.

## **Types of Certification or Licenses**

| Action Ealt Bio    | ock Field Record               | l Query Uti | lity <u>H</u> elp <u>W</u> i                                | indow      |                         |         |                                                                                                    |
|--------------------|--------------------------------|-------------|-------------------------------------------------------------|------------|-------------------------|---------|----------------------------------------------------------------------------------------------------|
| ¢: 🔓 🔒 🛛           | ▶ @ <del>~</del> ~ '- '        | V 🗈 📫       | 🔯 🛨 🗷                                                       | . 📽 🖻 🍯    | ) 🖄 + 🕇 🖣               | ▶ ∔ ≪ ∣ | » 🖤 ? 🗗 🗗 🖓 🔛                                                                                                    |
| 🧑 Human Reso       | ources - TESTV10               | X Type of   | Certification /                                             | Licenses   |                         |         |                                                                                                    |
| Castification      | l ciear                        | Record      |                                                             |            |                         |         |                                                                                                    |
| Certification      | or Licenses                    |             |                                                             |            |                         |         | User Extensions +                                                                                                    |
|                    | c                              | ode SAFETY  |                                                             |            |                         |         | User Extension1                                                                                                    |
|                    | Description Safety Certificate |             |                                                             |            |                         |         |                                                                                                    |
|                    | Short Description SAFETY       |             |                                                             |            |                         |         |                                                                                                    |
|                    | Cost 100.00                    |             |                                                             |            |                         |         |                                                                                                    |
|                    | Val                            | lidity      | 1.00 Years                                                  | <b>•</b>   |                         |         | User Extension5                                                                                                    |
|                    |                                |             | nse 🔽 Issue                                                 | e Sticker  |                         |         | User Extension6                                                                                                    |
|                    |                                | , Elect     | 130 10 13300                                                | o olicitor |                         |         | User Extension7                                                                                                    |
| Cartification      | Bequiremente                   |             |                                                             |            |                         |         | More Extensions                                                                                                    |
| Certification      | Requirements                   |             |                                                             |            | Course /                |         |                                                                                                    |
|                    |                                |             |                                                             |            |                         |         |                                                                                                    |
|                    | Organization                   | Position    | Comp                                                        | Job        | Training                |         | Related Screens +                                                                                                    |
|                    | Organization<br>APEO           | Position    | Comp<br>CCC                                                 | Job        | Training<br>SAFETY      | ļ       | Related Screens +                                                                                                    |
|                    | Organization<br>APEO           | Position    | Comp<br>CCC                                                 |            | Training SAFETY         | _       | Related Screens +<br>Related Screen 1<br>Related Screen 2                                                                                                    |
|                    | Organization<br>APEO           | Position    | Comp<br>CCC                                                 |            | Training<br>SAFETY      | _       | Related Screens +<br>Related Screen 1<br>Related Screen 2<br>Related Screen 3                                                                                                    |
|                    | Organization<br>APEO           | Position    | Comp<br>CCC                                                 |            | Training SAFETY         | 1       | Related Screens +<br>Related Screen 1<br>Related Screen 2<br>Related Screen 3<br>Related Screen 4                                                                                                    |
|                    | Organization APEO              | Position    | Comp<br>CCC                                                 |            | Training SAFETY         |         | Related Screens +<br>Related Screen 1<br>Related Screen 2<br>Related Screen 3<br>Related Screen 4<br>Related Screen 5                                                                                                    |
|                    | Organization APEO              | Position    | Comp CCC C C C C C C C C C C C C C C C C C                  | Job        | Training SAFETY         |         | Related Screens +<br>Related Screen 1<br>Related Screen 2<br>Related Screen 3<br>Related Screen 4<br>Related Screen 5<br>Related Screen 6                                                                                   |
|                    | Organization APEO              | Position    | Comp CCC COL CCC COL CL CCC CL CL CL CL CL CL CL CL CL CL C | dob        | Training SAFETY         |         | Related Screens       +         Related Screen 1          Related Screen 2          Related Screen 3          Related Screen 4          Related Screen 5          Related Screen 6          Related Screen 7                |
|                    | Organization APEO              | Position    | Comp CCC CC CC CC CC CC CC CC CC CC CC CC C                 |            | Training SAFETY         |         | Related Screens +<br>Related Screen 1<br>Related Screen 2<br>Related Screen 3<br>Related Screen 4<br>Related Screen 5<br>Related Screen 6<br>Related Screen 7<br>More Related                                               |
|                    | Organization APEO              | Position    | Comp CCC C. C. C. C. C. C. C. C. C. C. C. C.                |            | Training SAFETY         |         | Related Screens       +         Related Screen 1         Related Screen 2         Related Screen 3         Related Screen 4         Related Screen 5         Related Screen 6         Related Screen 7         More Related |
|                    | Organization APEO              | Position    | Comp CCC                                                    |            | Training SAFETY  SAFETY |         | Related Screens +<br>Related Screen 1<br>Related Screen 2<br>Related Screen 3<br>Related Screen 4<br>Related Screen 5<br>Related Screen 6<br>Related Screen 7<br>More Related                                               |
| Enter Position - L | Organization<br>APEO           | Position    | Comp CCC COL CL CL CL CL CL CL CL CL CL CL CL CL CL         |            | Training SAFETY         |         | Related Screens +<br>Related Screen 1<br>Related Screen 2<br>Related Screen 3<br>Related Screen 4<br>Related Screen 5<br>Related Screen 6<br>Related Screen 7<br>More Related                                               |

Pgm: HRCERT – Types of Certifications and Licenses

This screen is used to define the various licenses and certifications that employees or applicants may acquire.

This screen serves two purposes. The first block is used to define the types of licenses or certifications available. The use of this block is required if any licenses or certifications are to be recorded for employees or applicants. The second block is used to specify why the certification or license is required. This information is optional.

### Certification or Licenses – Block

Enter the following information:

### Code

Code used to identify this license or certification.

### Name

Name of the license or certification.

### **Short Name**

Short name used where space is prohibitive.

### Cost

Annual renewal cost. Value defaults to zero.

### License

Check this if this is a license and leave unchecked for a certification.

### **Issue Sticker**

Check this if a sticker should be issued to holders of this certification or license.

# **Employee Certification / Licenses**

| Action Edit Blo          | ck <u>F</u> ield <u>R</u> ecol | rd Query Utility He  | lp <u>W</u> indow                                           |            |                               |         |                   |  |  |  |
|--------------------------|--------------------------------|----------------------|-------------------------------------------------------------|------------|-------------------------------|---------|-------------------|--|--|--|
| °2 🕯 🔒 🕸                 | - 🖉 🖬                          | № 自同員:               | ₽ <u>₹</u> ¥                                                | 🖻 🍪 😒 -    | • <b>† • • •</b> +            | - 🗶 🕨 🦞 | 7 ? 🗗 📴 🖓 🔛 .     |  |  |  |
| 🍓 Human Reso             | urces - TESTV1(                | )_X Employee Cer     | tification / Lic                                            | enses      |                               |         |                   |  |  |  |
| Company                  |                                |                      |                                                             |            |                               |         |                   |  |  |  |
|                          |                                |                      | wetter Co                                                   |            | C. Annulis and                |         | User Extensions + |  |  |  |
|                          |                                | Name CMIC Test Const | ruction Co                                                  | Embloyee   | <ul> <li>Applicant</li> </ul> |         | User Extension1   |  |  |  |
| Employee User Extension2 |                                |                      |                                                             |            |                               |         |                   |  |  |  |
| Employee #               | User Extension3                |                      |                                                             |            |                               |         |                   |  |  |  |
| Employee #               | SSN 902-31-5640 Status Active  |                      |                                                             |            |                               |         |                   |  |  |  |
|                          |                                |                      |                                                             |            |                               |         |                   |  |  |  |
| Certification or         | License                        |                      |                                                             |            |                               |         | User Extension6   |  |  |  |
| Certificaton /           |                                |                      |                                                             | Requalify. | / Supervising                 |         | User Extension7   |  |  |  |
| License                  | Effective                      | ]                    |                                                             | Renew on   | Employee                      |         | More Extensions   |  |  |  |
| SAFETY                   | 14-09-2013                     |                      |                                                             | 14-09-201  | 4 CCC-VVK-HR1                 |         |                   |  |  |  |
|                          |                                |                      |                                                             |            |                               |         | Related Screens + |  |  |  |
|                          |                                |                      |                                                             |            |                               |         | Related Screen 1  |  |  |  |
|                          |                                |                      |                                                             |            |                               |         | Related Screen 2  |  |  |  |
|                          |                                |                      |                                                             |            |                               |         | Related Screen 3  |  |  |  |
|                          |                                |                      |                                                             |            |                               |         | Related Screen 4  |  |  |  |
|                          |                                | ii                   |                                                             |            |                               | =       | Related Screen 5  |  |  |  |
|                          |                                |                      |                                                             |            |                               | 1.      | Related Screen 6  |  |  |  |
|                          |                                |                      |                                                             | 4          |                               | •       | Related Screen 7  |  |  |  |
| Deservition              | Nome Safaty Cart               | ificata              |                                                             |            |                               |         | More Related      |  |  |  |
| Descrption.              | Name Garery Cert               | mouto                |                                                             |            |                               |         |                   |  |  |  |
|                          |                                |                      |                                                             |            |                               |         |                   |  |  |  |
| Enter Effective Da       | te                             |                      |                                                             |            |                               |         |                   |  |  |  |
| Record: 1/1              |                                | ]                    | <osc< td=""><td>&gt;</td><td></td><td></td><td></td></osc<> | >          |                               |         |                   |  |  |  |

This screen is used to record what licenses and certifications an employee or applicant has.

### Company – Block

Specify the company used to filter the employees. Also use the radio buttons to specify whether you want to enter licenses and certifications for employees or applicants.

### Employee - Block

Enter a query to select one or more employees or applicants, use the LOV to select a single employee or applicant. By using a query you can browse through the licenses and certifications of all employees or applicants that matched the query.

Pgm: HREMCERT – Types of Certifications and Licenses by Applicant/Employee

### Certification or License – Block

Enter the following information for each certification or license.

### **Certification / License**

Required. The certification or license code.

### Effective

Required. The date that the certification of license became effective or was issued.

### **License Class**

Optional. This can only be entered for licenses and is a free format alphanumeric code.

### License Number

Optional. This can only be entered for licenses and is a free format alphanumeric code.

### State

Optional. This can only be entered for licenses and is a reference to the Payroll State table. There is an LOV that can be used to enter valid codes.

### Requalify / Renew on

Optional. The date when the license or certification must be renewed either by paying the renewal fee or taking a test or both.

### Supervising Employee

Optional. The employee number of a staff member who supervised a test taken to qualify for a certification.

| Human Resources - TESTV1 | 0_X Skills by C | ertifications     |      |            |   |       |           |      |
|--------------------------|-----------------|-------------------|------|------------|---|-------|-----------|------|
| Certification            |                 |                   |      |            |   | User  | Extensi   | ons  |
|                          |                 |                   |      |            | _ | User  | Extensio  | n1   |
| Position SAFETY          | S               | afety Certificate | <br> | <br>       |   | User  | Extensio  | n2   |
|                          |                 |                   |      |            |   | User  | Extensio  | n3   |
| kille Achieved           |                 |                   |      |            |   | User  | Extensio  | n4   |
| KIIIS ACHICVCU           |                 |                   |      |            |   | User  | Extensio  | n5   |
|                          | Chail           |                   |      |            |   | User  | Extensio  | n6   |
| <b>T</b>                 | ELECTRICAL      | Electrician       |      | 1          |   | User  | Extensio  | n7   |
|                          |                 |                   | <br> | <br>]      |   | More  | Extensio  | ns   |
|                          |                 |                   |      | ]          |   |       |           |      |
|                          |                 |                   |      | ]          |   | Relat | ed Scre   | ens  |
|                          |                 |                   |      | ]          |   | Rela  | ted Scre  | en ' |
|                          |                 |                   | <br> |            |   | Relat | ed Scree  | n 2  |
|                          |                 |                   | <br> | <br>]      |   | Relat | ed Scree  | n 3  |
|                          |                 |                   |      | <br>]<br>1 |   | Relat | ed Scree  | n 4  |
| _                        | [               |                   | <br> | <br>]<br>] |   | Relat | ed Scree  | n 5  |
| <u>·</u>                 |                 |                   |      | <br>]      |   | Relat | ed Scree  | n 6  |
|                          |                 |                   |      |            |   | Relat | ed Scree  | n 7  |
|                          |                 |                   |      |            |   | More  | Related . |      |

# **Skills Achieved by Certifications**

Pgm: HRCERSKL – Skills by Certifications

This form is used to specify by Certification the skills that employees or applicants would have by achieving the specified Certification.

|                          |                                                                                                    |                                                                                                    | User Extensions                                                                                                    |
|--------------------------|----------------------------------------------------------------------------------------------------|----------------------------------------------------------------------------------------------------|----------------------------------------------------------------------------------------------------|
| PRMG                     | Manager                                                                                                    |                                                                                                    | User Extension1                                                                                                    |
|                          | Manager                                                                                                    |                                                                                                    | User Extension2                                                                                                    |
|                          |                                                                                                    |                                                                                                    | User Extension3                                                                                                    |
| nts                      |                                                                                                    |                                                                                                    | User Extension4                                                                                                    |
|                          |                                                                                                    |                                                                                                    | User Extension5                                                                                                    |
|                          | Module                                                                                                    |                                                                                                    | User Extension6                                                                                                    |
| Project Manager Training | PMINTRO                                                                                                    | Introduction to PM                                                                                                    | User Extension7                                                                                                    |
|                          |                                                                                                    |                                                                                                    | More Extensions                                                                                                    |
|                          |                                                                                                    |                                                                                                    |                                                                                                    |
|                          |                                                                                                    |                                                                                                    | Related Screens                                                                                                    |
|                          |                                                                                                    |                                                                                                    | Related Screen 1                                                                                                    |
|                          |                                                                                                    |                                                                                                    | Related Screen 2                                                                                                    |
|                          |                                                                                                    |                                                                                                    | Related Screen 3                                                                                                    |
|                          |                                                                                                    |                                                                                                    | Related Screen 4                                                                                                    |
|                          |                                                                                                    |                                                                                                    | Related Screen 5                                                                                                    |
|                          |                                                                                                    |                                                                                                    | Related Screen 6                                                                                                    |
|                          |                                                                                                    |                                                                                                    | Related Screen 7                                                                                                    |
|                          |                                                                                                    |                                                                                                    |                                                                                                    |
|                          | PRMG       Project         nts       Project Manager Training         Project Manager Training       Project         Project Manager Training       Project | PRMG     Project Manager       Ints     Module       Project Manager Training     PMINTRO       Image: Image: | PRMG Project Manager     Module     Project Manager Training PMINTRO     Introduction to PM     Introduction to PM     Introduction |

# **Courses Required by Positions**

Pgm: HRCRSPOS – Courses Required for Positions

This form is used to specify Courses and Modules that employees and applicants are required to possess for the position specified in the header block.

# Medical

# Medical Results by Employee or Applicant

This screen is used to enter a set of medical results for a single employee. It would typically be used when the results of a comprehensive checkup are received. Before you can use this screen you must have set up the codes describing medical tests and checkups using the *Medical Test Descriptions* and *Medical Checkup Types* options at the end of the *Medical* menu.

|                                                                                                    | _ □                                                                                          |
|----------------------------------------------------------------------------------------------------|----------------------------------------------------------------------------------------------|
| Code CCC CMiC Test Construction Co C Employee C Applicant                                                                                                    | User Extensions +                                                                            |
|                                                                                                    | User Extension2                                                                              |
| nproyee Medical Detail                                                                                                    | User Extension3                                                                              |
| Employee                                                                                                    | User Extension4                                                                              |
| SSN 000 24 5840                                                                                                    | User Extension5                                                                              |
| 334 902-31-3040 3tatus ACIVE                                                                                                    | User Extension6                                                                              |
| General Info Comments Details                                                                                                    | User Extension7                                                                              |
|                                                                                                    | More Extensions                                                                              |
| Examination Date 13-09-2013                                                                                                    |                                                                                              |
| Medical Type ZZCHK Medical Check Up                                                                                                    | Related Screens +                                                                            |
|                                                                                                    | Related Screen 1                                                                             |
|                                                                                                    | Related Screen 2                                                                             |
|                                                                                                    | Related Screen 3                                                                             |
|                                                                                                    |                                                                                              |
| Incident Type                                                                                                    | Related Screen 4                                                                             |
| Incident Type Incident Type Incident Type Incident Date Time Examination Performed by Examination Required by Desities Permitting Medical                                                                                                    | Related Screen 4<br>Related Screen 5                                                         |
| Incident Type Incident Type Incident Type Incident Date Incident Date Incident Date Incident Date Incident Time Incident Time Incident Date Incident Type Incident Type In | Related Screen 4<br>Related Screen 5<br>Related Screen 6                                     |
| Incident Type Incident Type Incident Type Incident Date Incident Date In | Related Screen 4<br>Related Screen 5<br>Related Screen 6<br>Related Screen 7                 |
| Incident Type Incident Type Incident Type Incident Date Incident Date Incident Date Incident Date Incident Type Incident Type In | Related Screen 4<br>Related Screen 5<br>Related Screen 6<br>Related Screen 7<br>More Related |

Pgm: HREMPMED – Medical Results by Employee or Applicant

### Company Code – Block

Specify the company used to filter the employees. Also use the radio buttons to specify whether you want to enter medical results for employees or applicants.

### Employee Medical Detail - Block

Use the LOV to select an employee or applicant. You cannot use a query here.

### General Info - Tab

On this tab enter the following general information about the checkup.

### **Examination Date**

Required. Enter the date of the examination.

### Medical Type

Required. There is an LOV to assist you in selecting a valid type code (defined in Medical > Medical Checkup Types).

### Incident

Optional. If this checkup was the result of a safety incident, enter a reference to the incident that prompted the checkup. There is an LOV to assist you. Incidents are defined in the Safety > Enter Incidents screen.

### **Examination Performed by**

Optional. Enter a reference to the organization (e.g. hospital, clinic, etc.) that performed the checkup. There is an LOV to assist you.

### **Examination Required by**

Optional. Enter a reference to the Organization that required this checkup (e.g. to qualify for a certification or work at a specific job site.) There is an LOV to assist you.

### Position for which the Medical is Required

Optional. If the medical was required in order for the employee to work in a specific position, enter a reference to that position (defined in the Setup > Local Tables > Position / Occupation Info > Positions program). There is an LOV available.

### Status

Optional. A reference to a user-defined status code defined in the Setup > Codes > Status Codes program.

### **Reason Code**

Optional. A reference to a user-defined text code defined in the Setup > Global Tables > Text Codes program (the same Text Type as defined in the HR Control File). There is an LOV available.

### Comments - Tab

This tab contains a single large multi-line text field suitable for entering a detailed free text description of the findings of the checkup.

### Details - Tab

This tab is where you enter the information about the individual tests that were performed as part of the checkup.

### **Medical Test**

Required. Select or enter one of the medical test codes.

### Result

Required. Enter or use the LOV to select a qualitative rating code that was defined using the Setup > Codes >Rating Codes program.

### **Numeric Result**

Optional. Enter a numeric result where applicable.

### Follow up on

Optional. Enter a date when a follow-up examination is required or recommended.

### Cost

Optional. Enter the cost of this test.

### Comment

Optional. Enter a comment that is specific to this test.

# **Medical Results by Test**

This screen is used to enter a set of results for a single test performed on several employees or applicants. It would typically be used when the results of a test are received back from a laboratory (e.g. blood tests.) Before you can use this screen you must have set up the codes describing medical tests and checkups using the *Medical Test Descriptions* and *Medical Checkup Types* options at the end of the *Medical* menu.

| Action Edit Block Field     | Record Query  | Utility <u>H</u> elp | Window    |                                                   |          |          |                   |
|-----------------------------|---------------|----------------------|-----------|---------------------------------------------------|----------|----------|-------------------|
| Po 🔓 🖬 📭 🕼 🤜                | 6 🗂 📡 🖻       | 科灵士                  | ð 🎬 🖉     | 🌡 🖄 + 🕇 🖣                                         | → ∔ <    | N 🕨 🖤    | ? 🗗 📴 🖓 🔛         |
| 🍓 Human Resources - TE      | ESTV10_X Me   | dical Results by     | y Test    |                                                   |          |          | _ 🗆 🗙             |
| Company Code                |               |                      |           |                                                   |          |          |                   |
|                             | 4. CCC        | 6C Test Construct    | tion Co   |                                                   | licost   |          | User Extensions + |
| Co                          |               | ile rest construct   |           | <ul> <li>Employee</li> <li>Application</li> </ul> | Jiicanii |          | User Extension1   |
| Medical Results             |               |                      |           |                                                   |          |          | User Extension2   |
| Tune                        |               |                      | Test      |                                                   |          |          | User Extension3   |
| EYEEXM Eve E                | xam           |                      | EYES      | Eve Exam                                          |          |          | User Extension4   |
|                             |               |                      | <u>-·</u> | J                                                 |          |          | User Extension5   |
| Employee                    | Examination   | Pacult               | Numeric   | Result Follow up on                               |          | Cost     | User Extension6   |
| CCC-WK-HR2                  | 13-09-2013    | PASSED               | Numeric   | 23-09-2013                                        |          | 70.00    | User Extension7   |
|                             |               |                      |           |                                                   | 1        |          | More Extensions   |
|                             |               |                      | [         |                                                   | 1        |          |                   |
|                             |               |                      |           |                                                   |          |          | Related Screens + |
|                             |               |                      |           |                                                   |          |          | Related Screen 1  |
|                             |               |                      |           |                                                   | <u> </u> | _        | Related Screen 2  |
|                             |               |                      |           |                                                   | <u> </u> |          | Related Screen 3  |
|                             |               |                      |           |                                                   |          | <u> </u> | Related Screen 4  |
|                             |               |                      |           | •                                                 |          | ▶        | Related Screen 5  |
|                             |               |                      |           |                                                   |          |          | Related Screen 6  |
| Name Richard Shermar        | n             |                      |           |                                                   |          |          | Related Screen 7  |
| SSN 902-31-5640             | Status Active | •                    |           |                                                   |          |          | More Related      |
|                             |               |                      |           |                                                   |          |          |                   |
|                             |               |                      |           |                                                   |          |          |                   |
| Enter Incident Number - Lis | st Available  |                      |           |                                                   |          |          |                   |
| Record: 1/1                 | List          | of Valu              | <08C>     |                                                   |          |          |                   |

Pgm: HREMPMDT – Medical Results by Test

### Company Code – Block

Specify the company used to filter the employees. Also use the radio buttons to specify whether entering medical results for employees or applicants.

### Medical Results - Block

### Туре

Enter or select a Checkup Type from the LOV.

### Test

Enter or select a Medical Test from the LOV.

### Employee

Enter or select a valid employee or applicant number from the LOV. The name of this person will be displayed at the bottom of the screen.

### **Examination Date**

Required. Enter the date when the test was performed.

### Result

Select or use the LOV to enter a qualitative rating code that was predefined using the Setup > Codes >Rating Codes screen.

### **Numeric Result**

Optionally enter a numeric result where applicable.

### Follow up on

Enter an optional date when a follow-up examination is required or recommended.

### Cost

Enter the cost of this test if applicable.

# **Medical Query**

| 2 🕮 💼 🌵                                              | rces - TESTV10                                          | P =≞ P∓ FX<br>)_X MedicalTes                              | 工 🗠 🖓 🖣<br>t Query | = 🤪 🖄 ''    |                           |                                                                                                    |
|------------------------------------------------------|---------------------------------------------------------|-----------------------------------------------------------|--------------------|-------------|---------------------------|----------------------------------------------------------------------------------------------------|
| Company Code                                         | CMiC Test (                                             | Construction Co                                           |                    | Res         | strict To Employee        | User Extensions +<br>User Extension1<br>User Extension2                                                                                |
| iedical Test Histo<br>Employee /<br>Applicant Number | Test Code                                               | Followup Date                                             | Examination Date   | Result Code | Numeric<br>Result Comment | User Extension3                                                                                                    |
| CCC-WK-HR2                                           | EYES                                                    | 23-09-2013  23-09-2013  201  201  201  201  201  201  201 | 13-09-2013         | PASSED      |                           | User Extension6 User Extension7 More Extensions  Related Screens + Related Screen 1 Related Screen 2 Related Screen 3 Related Screen 4 |
| Employee / A<br>Te                                   | applicant Name R<br>est Description E<br>Checkup Code E | ichard Sherman (Emp<br>ye Exam<br>YEEXM                   | Description Eye Ex | kam         |                           | Related Screen 5<br>Related Screen 6<br>Related Screen 7<br>More Related                                                               |

Pgm: HRMEDQRY – Medical Query

Use this screen for flexible queries of the medical test information entered on the preceding two screens. This screen "flattens" the data so that it can be searched by a combination of any of the columns in the table as well as the checkup code at the bottom of the screen.

This screen can also be called from the Employee Query screen (Personnel > Employee Query). However, when called that way it shows information only for the employee currently displayed on the Employee Query screen. When called directly it may show the medical test history of all employees – even those that the user cannot see on the Employee Query screen.

Follow-up dates are highlighted in red if they are in the past.

## **Work Modifications**

| Action Edit Block Field Record Query Utility Help Window       | Wr o Ba An El            |
|----------------------------------------------------------------|--------------------------|
| ◎2 ● ● ● ● ● ● ● ● ● ● ● ● ● ● ● ● ● ● ●                       | ¥ ( ⊕ © + % ≦            |
| Walter Human Resources - TESTV10_X Employee Work Restrictions  |                          |
| Company Code                                                   |                          |
| Code CCC CMiC Test Construction Co C Employee C Applicant      |                          |
|                                                                | User Extension1          |
| Employee Detail                                                | User Extension2          |
|                                                                | User Extension3          |
| Employee CCC-WK-HR2 Richard Sherman Dominant Hand Right 💌      | User Extension4          |
| Effective Date 13-09-2013 End Date Re-evaluate Date 23-09-2013 | User Extension5          |
| Info Source Medical Case No.                                   | User Extension6          |
| Medical EYEEXM Eye Exam Effective 13-09-2013                   | User Extension7          |
| Status Granted                                                 | More Extensions          |
| Addr. Company CCC Site Address CCC1 CCC1 Address               |                          |
| HR Region                                                      | Related Screens +        |
| Last Review Last Agreement Date                                | ReSet up Related Screens |
| Comments                                                       | Related Screen 2         |
|                                                                | Related Screen 3         |
| Work Restriction                                               | Related Screen 4         |
| Work Modification Freq End Date Limit Comments                 | Related Screen 5         |
| BEND No Bending T                                              | Related Screen 6         |
|                                                                | Related Screen 7         |
|                                                                | More Related             |
|                                                                | more resulted            |
|                                                                |                          |
| Enter Specific Limit For The Restriction                       |                          |
| Record: 1/1 <<08C>                                             |                          |

Pgm: HREMPWMD – Employee Work Modifications

This screen is used to specify what activity employees or applicants either should not be asked to do or should not be asked to do frequently. These work modifications are typically the result of a medical problem. Several sets of work modifications may be in effect at the same time.

### Company Code – Block

Specify the company to be used to filter the employee list. Also use the radio buttons to specify whether you are entering/querying information on employees or applicants.

### Employee Detail - Block (Work Modification)

Enter general information about a set of work modifications here.

### Employee

Required. Enter or select from the LOV an employee or applicant.

### **Dominant Hand**

Optional. Select a value from the LOV.

### Effective Date

Required. The date the work modifications come into effect.

### End Date

Optionally enter the date when the work modifications expire.

### **Re-evaluate Date**

Optionally specify the date when the work modifications should be re-evaluated.

### Information Source

Optionally enter the source of the information that motivated or justified the work modifications. Possible values are Pre-placement, Physical, Medical, Injury/Illness, and Other.

### Case No.

Optional. If the information source is Injury/Illness (or even if it is not) use this field to enter or select from an LOV the number of the incident recorded in the safety menu that resulted in the injury or describes the illness.

### Medical

Optional. Use this field to enter or select from an LOV the medical test performed on this employee that justifies the work modification.

### Status

Required. Select one of the following codes from the LOV: Pending (the default), Denied, Granted, Alternate, Cancelled, Expired. Most of these are self-explanatory. "Alternate" means that this modification was denied, but another was granted in its place.

### Site Address

Optional. Enter or select the work site where these modifications are in effect. This field may be updated automatically when a work modification agreement is printed after transfer to a new job site. The codes accepted here are entered on the Setup > Global Tables > Address screen.

### **Regional Office**

Optional. Enter or select a region code.

### Last Review Date

Optional.

### Last Agreement Date

Optional. This will normally be updated automatically each time a work modification agreement is printed.

### Comments

Optional. Free text comments.

### Work Restriction – Block (Work Modification Details)

Enter detailed information about the work modifications here. Work modifications fall into two categories. The first of these are activities, such as lift with the right hand, lift with the left hand, climb stairs, and bend down. These must be associated with a frequency that specifies how often the activity can be performed. The second category consists of quantifiable limitations such as the maximum weight that can be lifted or the temperature of the workplace.

### Work Modification

Enter or select from the LOV a work modification.

### Frequency

Optionally enter or select from the LOV a work modification frequency that was defined using the Setup > Codes > Work Modification Frequencies program. These codes classify how often the activity specified in the work modification can be performed.

### End Date

Specify the date when this work modification expires. This date is optional and overrides the end date in the general block if it precedes it.

### Limit

An optional numeric limit that is applicable to some work modifications (e.g. temperature of the workplace, maximum weight that can be lifted).

### Comments

Optionally enter free text comments specific to this work modification.

### **Canceling Work Modifications**

| Employee /<br>Applicant |             |                   | Effective Date           |
|-------------------------|-------------|-------------------|--------------------------|
| CCC-WK-HR2              | Richard She | erman             | 13-09-2013               |
|                         |             |                   | End Date                 |
|                         |             |                   | 23-09-2013               |
|                         |             |                   |                          |
|                         |             | End Modifications | Do Not End Modifications |
|                         | _           |                   |                          |

Pgm: HREMPWMD – Employee Work Modifications Cancellation Popup

It is possible to simply enter end dates and allow work modifications to end on their own. This typically does not result in a change to the status field, but does ensure that the work modification no longer appears on printed work modification agreements.

Clicking on the End Work Modifications button causes an immediate cancellation of the entire set of work modifications. It pops up a window on which you can change the end date before accepting.

| Action Edit Bloc   | ck Eield Record G                                                    | ueny Utility Help Window<br>1a 🞼 😾 🛨 - 🏵 📽 🗈 🍪 🧐 +  ◀ ▸ | ∔ ≪ ⊮ ♥        | . ? 🗗 🖻 🖓 📰                                                              |
|--------------------|----------------------------------------------------------------------|---------------------------------------------------------|----------------|--------------------------------------------------------------------------|
| 🙀 Human Reso       | urces - TESTV10_X                                                    | Work Modification Agreement                             |                |                                                                          |
| Work Modificatio   | n Agreement                                                          |                                                         |                |                                                                          |
| Print for          | Employee     Applicant     Employee Pick List     Employee Import Ei | e                                                       |                | User Extension1<br>User Extension2<br>User Extension3<br>User Extension4 |
| Company            | CCC CMIC Test Cons                                                   | ruction Co                                              |                | User Extension5                                                          |
| Agreement Date     | 13-09-2013                                                           |                                                         |                | User Extension6                                                          |
| Supervisor         |                                                                      |                                                         |                | User Extension7                                                          |
| Safety Specialist  |                                                                      |                                                         |                | More Extensions                                                          |
| Employee           | CCC-WK-HR2                                                           | Richard Sherman                                         |                |                                                                          |
| Employee Pick List |                                                                      |                                                         | Edit Pick List | Related Screens +                                                        |
| Import File Name   |                                                                      |                                                         | Browse         | Related Screen 1                                                         |
| Addr. Company      | CCC CMIC Test Cons                                                   | truction Co                                             |                | Related Screen 2                                                         |
| Site Address       | CCC1                                                                 | CCC1 Address                                            |                | Related Screen 3                                                         |
| Job Code           |                                                                      |                                                         |                | Related Screen 4                                                         |
|                    | Print for Signature                                                  |                                                         |                | Related Screen 5                                                         |
|                    |                                                                      |                                                         |                | Related Screen 6                                                         |
|                    |                                                                      |                                                         |                | Related Screen 7                                                         |
|                    |                                                                      |                                                         | Print          | More Related                                                             |
|                    |                                                                      |                                                         |                |                                                                          |
| Enter Job Code     |                                                                      |                                                         |                |                                                                          |
| Record: 1/1        |                                                                      | List of Valu <0SC>                                      |                |                                                                          |

### **Print Work Modification Agreement**

Pgm: HRWMDAGR - Print Work Modification Agreement

The Work Modification Agreement is a document that is printed out at the job site and signed by the employee and his or her supervisor. This document lists all of the employee's current work modifications and formally records the agreement of the employee and supervisor to abide by these modifications.

### Work Modification Agreement - Block

Enter the following parameters to determine what should appear in the printout.

### Company

Required, defaults to the user's current company.

### **Agreement Date**

Required, defaults to today's date. This date is used to determine which work modifications will be included on the printout. Only agreements that start before this date and end after it (or have no end date) will be included.

### Supervisor

Optional. If it is included the name of the supervisor will appear on the printout; otherwise it will have to be entered by hand. Enter an employee number or select it from the LOV.

### **Safety Specialist**

Optional. If it is included the name of the safety specialist will appear on the printout; otherwise it will have to be entered by hand. Enter an employee number or select it from the LOV.

### Employee

Required. All work modifications currently in effect for this employee will be included on the printout along with the employee's name. Enter an employee number or select it from the LOV.

### Site Address

Optional. The job site where the agreement is being signed. The site address name will appear at the top of the printout. If the *Print for Signature* box has been checked this code will be stored in the employee work modification to record where the work modification was last in effect.

### Job Code

Optional. The job site where the agreement is being signed. If the *Print for Signature* box has been checked this code will be stored in the employee work modification to record where the work modification was last in effect. Note that this information is not visible on the *Work Modifications* screen.

### Print for Signature

Defaults to the checked state. Uncheck this box if you are printing the agreement for reference purposes and not to be signed. If you later decide to sign it you can either print another one or manually update the site address using the work modification screen. The latter option is error-prone, however.

When the **[Print]** button is clicked the report is printed and the employee work modifications table is updated (if the box was checked.)

## **Environmental Conditions**

The Environmental Conditions submenu contains the setup, data entry, query, and report options for recording and reporting on environmental conditions.

### **Environmental Conditions Setup Screens**

### Contaminants

Use this screen to define codes for contaminants being monitored. If you are no longer interested in monitoring a specific contaminant, uncheck the *Active* box to hide it in the lists of values and validation.

### **Sampling Types**

Use this screen to define codes for sampling types. If you are no longer using a sampling type, uncheck the *Active* box to hide it in the lists of values and validation.

### **Sampling Tools**

Use this screen to define codes for sampling tools. If you are no longer using a sampling tool, uncheck the *Active* box to hide it in the lists of values and validation.

### **Engineering / Admin Controls**

Use this screen to define codes for engineering and administrative controls. If you are no longer using a control, uncheck the *Active* box to hide it in the lists of values and validation.

### **Personal Protective Equipment**

Use this screen to define codes for Personal Protective Equipment. If you are no longer using a type of equipment, uncheck the *Active* box to hide it in the lists of values and validation.

### **Exposure Groups**

Use this screen to define codes for exposure groups and to assign employees to these groups. This information is used for the Employee Exposure Report.

### **Exposure Group**

Enter the code and name of the exposure group. If you are no longer using an exposure group, uncheck the *Active* box to hide it in the lists of values and validation.

### **Employees in Exposure Group**

Select one or more employees or enter their employee numbers in this list.

### **Environmental Conditions Entry**

| Action Edit Block Eield Record Query Utility Help Window<br>G G G 口 际 M 家 七 家 商 成 爱 卡 张 陶 感 感 合 多 、 中 十 4 ト 上 4 ト ⑦ 2 G 合 梁 國                                                                                                    |                   |                                          |                  |  |  |
|----------------------------------------------------------------------------------------------------|-------------------|------------------------------------------|------------------|--|--|
| Carl and the second second sec |                   |                                          |                  |  |  |
|                                                                                                    |                   |                                          |                  |  |  |
| company                                                                                                    | User Extensions + |                                          |                  |  |  |
|                                                                                                    | User Extension1   |                                          |                  |  |  |
| Sample Report Header                                                                                                    | User Extension2   |                                          |                  |  |  |
| Sample Code                                                                                                    | 20060722-AIR      |                                          | User Extension3  |  |  |
| Date of Sampling                                                                                                    | 13-09-2013        |                                          | User Extension4  |  |  |
| Site Address                                                                                                    | CCC1              | CCC1 Address                             | User Extension5  |  |  |
| Temperature                                                                                                    | 84.00             | Humidity 37.00                           | User Extension6  |  |  |
| Wind Speed                                                                                                    | 22.00             | Direction South East                     | User Extension7  |  |  |
| Atmospheric Pressure                                                                                                    | 104.10            |                                          | More Extensions  |  |  |
| Location of Sample                                                                                                    |                   |                                          |                  |  |  |
| Sampling On C Exposure Group C Employee Related Screens                                                                                                    |                   |                                          |                  |  |  |
| Exposure Group                                                                                                    | СНЕМ              | Harmful Chemicals                        | Related Screen 1 |  |  |
| Shift Duration                                                                                                    |                   | Related Screen 2                         |                  |  |  |
| Comment                                                                                                    |                   |                                          | Related Screen 3 |  |  |
|                                                                                                    |                   | Tools Used Protective Fap Eng/Admin Ctls | Related Screen 4 |  |  |
| Measurments                                                                                                    |                   |                                          | Related Screen 5 |  |  |
| Contaminant Name                                                                                                    | Sampling Type     | Unit < Result PEL TVVA Action Level      | Related Screen 6 |  |  |
| ASDESTOS                                                                                                    |                   |                                          | Related Screen 7 |  |  |
|                                                                                                    |                   |                                          | More Related     |  |  |
|                                                                                                    |                   |                                          | <u> </u>         |  |  |
| ▲                                                                                                    |                   |                                          |                  |  |  |
| Enter Activity Level                                                                                                    |                   |                                          |                  |  |  |
| Record: 1/1                                                                                                    |                   | <0SC>                                    |                  |  |  |

Pgm: HRENVRPT - Enter Environmental Conditions

This screen is used to enter environmental condition reports.

### Company - Block

Enter or select the company code.

### Sample Report Header – Block

In the *Sample Report* block enter the general information about a sample report. Associated with each report there can be four lists of details. The most important of these are the contaminant measurements that are entered and displayed in the *Measurements* (third) block. The other lists of details are accessed via the three buttons located between blocks 2 and 3.

### Measurements – Block

Select one or more contaminants from the list of values. For each contaminant, specify the following information:

| Column         | Meaning                    | Description                                                                                                  |
|----------------|----------------------------|----------------------------------------------------------------------------------------------------|
| Sampling Type  | Sampling Type              | (Optional) A valid value from the Sampling Types table.                                                      |
| Unit           | Unit of measurement        | (Optional) A valid value from the global Weight and Measures table.                                          |
| <              | Relationship               | '=' or '<', indicating whether the reading is exact or an upper limit.                                       |
| Result         | Result                     | The value of the measurement reading in the unit of measurement specified under Unit.                        |
| PEL            | Permissible exposure limit | (Optional) The permissible exposure limit is also expressed in the unit of measurement specified under Unit. |
| TWA            | Time weighted average      | (Optional) The time-weighted average is also expressed in the unit of measurement specified under Unit.      |
| Activity Level | Activity level             | (Optional) The activity level is also expressed in the unit of measurement specified under Unit.             |

### **Sampling Tool**

Enter in the popup list one or more sampling tool codes, selected from or validated against the table of valid sampling tools.

### Protective Eqp

Enter in the popup list one or more codes for protective equipment, selected from or validated against the table of protective equipment.

### **Eng/Admin Ctls**

Enter in the popup list one or more codes for engineering / administrative controls, selected from or validated against the table of engineering / administrative controls.

### **Environmental Conditions Query**

This screen is used to formulate complex queries and display the results on the screen.

To use this screen, enter one or more query parameters and click on the **[Search]** button. A list of matching environmental condition reports is displayed in a popup window.
The query results popup window includes the following information:

- Sample Code
- Date
- Site Address
- Exposure Group
- Temperature and Humidity
- Wind Speed and Direction
- Pressure
- Location (free text)
- Comments

On this popup window there are two buttons. The **[Close]** button closes the window. The **[Export]** button allows you to write the results of the query to a CSV file.

When you click on the **[Export]** button a dialog box is displayed so you can enter the path and name of the file you wish to write the information to.

This dialog box has two buttons, one to proceed with the export and one to close the window without writing the file.

## **Employee Exposure Report**

This report is a list of all employees in exposure groups that have environmental condition reports that meet the criteria specified on the parameter screen.

## **Medical Test Descriptions**

| dical Test |                         |             |         |         |                         |          | User Extensions  |
|------------|-------------------------|-------------|---------|---------|-------------------------|----------|------------------|
|            |                         | Short       | Rang    | ge ——   |                         |          | User Extension1  |
| ode        | Description             | Description | Minimum | Maximum | Long Description        |          | User Extension2  |
| ANNUAL     | Annual Physical         | Annual      | .00     | .00     | Annual Physical         | <u> </u> | User Extension3  |
| YES        | Eye Exam                | Eye Exam    | .00     | 20.00   | Eye Exam                |          | User Extension4  |
| IEARING    | Hearing Test            | Hearing     | .00     | 20.00   | Hearing Test            |          | User Extension5  |
| .UNG       | Lung and Breathing Test | Lungs       | .00     | .00     | Lung and Breathing Test |          | User Extension6  |
| ZZPHY      | Physical                | Physical    |         |         |                         |          | User Extension7  |
|            |                         |             |         |         |                         |          | More Extensions  |
|            |                         |             |         |         |                         |          |                  |
|            |                         |             |         |         |                         |          | Related Screens  |
|            |                         |             |         |         |                         |          | Related Screen 1 |
|            |                         |             | 1       |         |                         |          | Related Screen 2 |
|            |                         |             | 1       |         |                         |          | Related Screen 3 |
|            |                         |             | 1       |         |                         |          | Related Screen 4 |
|            |                         |             |         |         |                         | -        | Related Screen 5 |
|            |                         |             |         |         |                         |          | Related Screen 6 |
|            |                         |             |         |         | Security                |          | Related Screen 7 |
|            |                         |             |         |         |                         |          | More Related     |

Pgm: HRMDFACT – Medical Test Descriptions

This screen is used to define the basic tests that can be grouped into checkups.

### Medical Test - Block (Types of Tests)

### Code

A mnemonic code identifying the test.

### **Description and Short Description**

The usual name of this test or procedure, and a Short Description for use where space is limited.

### Range – Minimum

Optional. For tests with a single numeric result this is the minimum value for a normal result.

### Range – Maximum

Optional. For tests with a single numeric result this is the maximum value for a normal result.

### Long Description

Optional. A detailed description, possibly including instructions on how to administer the test.

## **Medical Checkup Types**

| Action Edit Bl   | ock Eield Record Query Utility Help Window |                   |                   |
|------------------|--------------------------------------------|-------------------|-------------------|
| fo 🛱 🔒 🛛         | ∎ 🖉 S 🗝 Y 🖆 🖉 🚽 🖉 🖬                        | 🍪 🧐 +  ◀  🎙       | 7 ? 🗗 📴 🖓 📰 🛛     |
| 🙀 eXecute tes    | ources - TESTV10_X Medical Checkup Types   |                   |                   |
|                  |                                            |                   |                   |
| Medical Test     |                                            |                   | User Extensions + |
| Туре             | Description                                | Short Description | User Extension1   |
| ANNUAL           | Annual Physical ( General)                 | Annual Physical   | User Extension2   |
|                  |                                            |                   | User Extension3   |
| Medical Type     |                                            |                   | User Extension4   |
| Code             | Decription                                 | Short Decription  | User Extension5   |
| EYES             | Eye Exam                                   | Eye Exam          | User Extension6   |
| HEARING          | Hearing Test                               | Hearing           | User Extension7   |
| LUNG             | Lung and Breathing Test                    | Lungs             | More Extensions   |
|                  |                                            |                   |                   |
|                  |                                            |                   | Related Screens + |
|                  |                                            |                   | Related Screen 1  |
|                  |                                            |                   | Related Screen 2  |
|                  |                                            |                   | Related Screen 3  |
|                  |                                            |                   | Related Screen 4  |
|                  |                                            |                   | Related Screen 5  |
|                  |                                            |                   | Related Screen 6  |
|                  |                                            |                   | Related Screen 7  |
|                  |                                            |                   | More Related      |
|                  |                                            |                   |                   |
|                  |                                            |                   |                   |
| Enter The Medic: | al Test - List Available                   |                   |                   |
| Record: 4/4      | List of Valu <08C>                         |                   |                   |

Pgm: HRMEDTYP-Medical Checkup Types

This screen is used to define the types of checkups that may be administered. Each checkup will consist of one or more of the basic tests defined in the *Medical Test Descriptions* screen.

### Medical Test - Block

Enter a new checkup type code and descriptions or query up an existing one. All fields are required.

### **Medical Type** – Block

Select the tests (defined in Medical Test Descriptions) that are to be administered as part of the above checkup.

# Safety Menu

## **Entering Incidents**

| Action Edit Block Eield Record Query Utility Help Window           | ) ⊠ + ↑ ∢ ▶ ↓ ∢ ▶ ♥ ?                                   |
|--------------------------------------------------------------------|---------------------------------------------------------|
| 續Human Resources - TESTV10_X   Employer's First Report of Incident |                                                         |
| Company Code                                                       |                                                         |
| Type Employee                                                      |                                                         |
| Incident Classify Description Medical Attention General Cla        | assifiers Liability Info Liability Reserves WC Reserves |
| Incident Number Employee                                           | SSN Date of Birth Sex Type                              |
| CCC-WK-HR2 Richard Sherman                                         | 902-31-5640 01-01-1975 M H Closed                       |
| Company Claim Type Claim #                                         | Policy #                                                |
| CCC Liability - 89230                                              | AET-H-IL-1000                                           |
| Incident Type                                                      | Description                                             |
| SPRAIN Muscle sprain                                               | Muscle sprain                                           |
| Report Date Date of Occurrance Time                                | Time Employee Began Work Crew Type Crew Name            |
| 13-09-2013 13-09-2013 Friday                                       |                                                         |
| Comp Site Addr.                                                    | Regional Office                                         |
|                                                                    | ZCHI Company ZZ - Chicago Region                        |
| Job                                                                | Country State Operator                                  |
|                                                                    |                                                         |
| Event Occurred                                                     |                                                         |
| 1924                                                               | Millione Description of Incident                        |
| vvitness ivame                                                     | withess beschption of incident                          |
|                                                                    |                                                         |
| vvitness contact into                                              | Print Claim Form                                        |
|                                                                    |                                                         |
|                                                                    |                                                         |
|                                                                    |                                                         |
| Enter Witness Description                                          |                                                         |
| Record: 1/1 <0SC>                                                  |                                                         |

Pgm: HRINCDNT – Incident Entry – Incident Tab

This screen is used to record or view any incident that may affect safety or employees' health.

### Incident - Tab

### **Incident Number**

Not enterable. An automatically generated sequence number that may also be referred to as the case number elsewhere in the system.

### Closed

Check this when the incident is closed and uncheck it if the incident is reopened. Each time this box changes an audit record is saved.

### **Audit Button**

Click on this to review the audit records resulting from closing and reopening this incident.

#### **Incident Type**

Required. Enter or select from the LOV one of the user-defined incident types. These incident types are defined using the Incident Types maintenance screen on the Safety menu.

### Description

Optional. A brief description of the incident. You can enter a much longer description on the Description tab page.

#### **Report Date**

Optional. The date that the incident was reported.

#### Date of Occurrence

Optional. The date that the incident occurred.

### Time of Occurrence

Optional. The time of day that the incident occurred.

### Safety Appliance

Select one of "None available", "Available but not used", and "Available and in use".

### **On Site**

Check this box if the incident occurred at the job site.

### Site Address

Optional. Enter or select from the LOV the address denoting the job site where the incident occurred or the employee was working at the time of the incident. If the site address has associated with it a region, country, and state, these will be filled in automatically when the site address is validated.

### **Regional Office**

Optional. Enter or select from the LOV the region where the incident occurred. A default value may be obtained from the site address but this can be overridden.

### Job

Optional. Enter or select from the LOV the job on which the employee was working.

### **Country of Occurrence**

Required. Enter or select from the LOV the country (as defined in the payroll Country table) in which the incident occurred. A default value may be obtained from the site address but this can be overridden.

#### State

Required. Enter or select from the LOV the state or province (as defined in the payroll State table) in which the incident occurred. A default value may be obtained from the site address but this can be overridden.

### Classify - Tab

| Action Edit Block Field Record Query Utility Help Window                                                          |
|----------------------------------------------------------------------------------------------------|
| 雪響 🗄 膝 仰 🖉 ా ≫ 身 時 🖄 ∓ 牙 ஜ ๒ 🧐 🤉 +  ◀ ▶ 🛔 ५ ▶ 🙏 5 🖶 📴 🖏 🥅                                                         |
| 🙀 Human Resources - TESTV10_X Employer's First Report of Incident 📃 🗆 🗙                                           |
| Company Code                                                                                                    |
| Type Employee                                                                                                    |
| Incident                                                                                                    |
| Incident Classify Description Medical Attention General Classifiers Liability Info Liability Reserves WC Reserves |
| Contribution Factor INEXPER Inexperience OSHA Recordable                                                          |
| Reason Work Related                                                                                               |
|                                                                                                    |
|                                                                                                    |
| Affects Safety Hours Effective Date I May do Regular duty                                                         |
| Lost Time: 🗌 Workers' Compensation will pay lost time 👘 QSHA                                                      |
| Last Date of Work Create/View Lost Time History                                                                   |
|                                                                                                    |
| Modified Duty Modified Days                                                                                       |
| Latest Date of Disability Create/View Modified Duty History                                                       |
|                                                                                                    |
|                                                                                                    |
|                                                                                                    |
|                                                                                                    |
|                                                                                                    |
| Checked: Reason Will Be Recordable                                                                                |
| Record: 1/1 <0SC>                                                                                                 |

Pgm: HRINCDNT - Incident Entry - Classify Tab

### **Contributing Factor**

Required. Select from the LOV one of the user-defined contributing factors. These contributing factors are defined using the Contributing Factors maintenance screen on the Safety menu.

#### Recordable

Check this box if this incident is to be included in the total Recordable column of the Injury Analysis (545) Report.

### Reason

This field cannot be entered unless the Recordable box is checked, in which case it is required. Select from the LOV a text code (defined in the global text code table.) Only codes having the text type specified on the Safety tab of the HR control file (Setup > Local Tables > Control) are valid here.

### **Work Related**

Check this if the incident is to be included in the Total Injuries column of the Injury Analysis (545) Report. If the Recordable box is checked the incident is assumed to be work related, this box is automatically checked, and it cannot be unchecked.

#### Severity

Select one of Minor, Moderate, Severe, and Fatal.

### Date of Death

Cannot be entered unless the Severity is Fatal, in which case it is required.

### **Affects Safe Hours**

Check this box if this incident should result in the employee and job losing accumulated safe hours. If this box is checked, the Job field on the Incident tab and the Effective Date on this tab are required.

### **Effective Date**

Cannot be entered unless Affects Safe Hours is checked, in which case it is required. All hours accumulated by the employee and this job before this date will be deducted from the safe hours accumulators.

### May do Regular Duty

Not currently used.

### Lost Time: Workers' Compensation.

Check this box if the employee lost time that was compensated for by workers' compensation.

### Lost Time: OSHA

Check this box if the employee lost time that had to be reported to OSHA. Incidents for which this box is checked are counted as Lost Time incidents on the EEO 545 and EEO 510 reports.

### Lost Days

Optional. Number of days lost by this employee due to this incident.

### Last Day of Work

Optional. Last day worked by this employee before lost time that resulted from this incident.

### **Restricted Duty**

Check this box if work modification resulted from this incident. There is currently no validation that this checkbox is consistent with the employee work modifications that have been recorded.

### **Restricted Days**

Optional. The number of days that the resulting work modifications were or are expected to be in effect. This is used in EEO and OSHA reporting.

### First Date of Disability

Optional. The first day that the work modifications were in effect. This is not used or validated against the employee's work modifications, but is for memo purposes only.

#### Last Date of Disability

Optional. The last day that the work modifications were in effect. This is not used or validated against the employee's work modifications, but is for memo purposes only.

### **Description** – Tab

This tab contains two multi-line text fields to be used for entering detailed descriptions of the sequence of events and the activity the employee was engaged in at the time of the incident.

### Medical Attention - Tab

| Action Edit Block Field Record Query Utility Help Window                                                          |
|----------------------------------------------------------------------------------------------------|
| Ma B ● ● ● ● ▼ → ● ● ■ ■ ■ ■ ■ ■ ● ● ▼ + + + ● ▼ ? □ ● 8 ■                                                        |
| Resources - TESTV10 X Employer's First Report of Incident                                                         |
| Company Code                                                                                                    |
| Tuno Employee                                                                                                    |
|                                                                                                    |
| Incident                                                                                                    |
|                                                                                                    |
| Incident Classify Description Medical Attention General Classifiers Liability Info Liability Reserves WC Reserves |
|                                                                                                    |
|                                                                                                    |
|                                                                                                    |
| Body Part                                                                                                    |
| Severity Minor   Date of Death                                                                                    |
| Date to Doctor                                                                                                    |
| Treating Organization                                                                                             |
| Street                                                                                                    |
| City                                                                                                    |
| State                                                                                                    |
| Physician Name Treatment Type                                                                                     |
| Prescription Med. Employee was treated in an emergency room                                                       |
| Non-prescription Med. Employee was hospitalized overnight as an in-pati                                           |
|                                                                                                    |
|                                                                                                    |
|                                                                                                    |
| Enter Injury Type Code                                                                                            |
| Record: 1/1 List of Valu <0SC>                                                                                    |

Pgm: HRINCDNT - Incident Entry - Medical Attention Tab

### **Injury Type**

Optional. Select from the LOV one of the injury types previously defined on the Safety > Injury Types screen.

### **Illness Type**

Optional. Select from the LOV one of the illness types previously defined on the Safety > Illness Types screen.

### **Body Part**

Optional. Select from the LOV one of the body parts previously defined on the Safety > Body Parts screen. Note that summaries of body parts are included in the Injury Analysis (545) report, so entering this information, when relevant, can be useful.

### **Treatment Type**

Optional. Select from the LOV one of the treatment types previously defined on the Safety > Treatment Types screen.

### **Treating Organization**

Optional. Enter the name or description of the institution or person who treated this injury or illness. No validation is performed.

### **Prescription Med.**

Optional. Enter a free text description of the medicines that were prescribed as a result of this treatment.

### Non-Prescription Med.

Optional. Enter a free text description of any over-the-counter medication that was recommended as a result of this treatment.

### General - Tab

| Action Edit Block Field I  | Record Query L     | <u>∕</u> tility <u>H</u> elp <u>W</u> | lindow        |             |               |             |             |                  |        |       |       |
|----------------------------|--------------------|---------------------------------------|---------------|-------------|---------------|-------------|-------------|------------------|--------|-------|-------|
| P 🖬 🖬 📭 🕼 👻                | - 🎽 🖻 🖻            | 1 🛃 🛨 근                               | k 📽 🖻         | 崎 🖏         | + 🕇 🖣         | → +         |             | ▶ ₩              | ?      | - ) 🕹 | - 😪 🔜 |
| 🙀 Human Resources - TES    | STV10_X Empl       | oyer's First Rep                      | port of Incid | ent         |               |             |             |                  |        |       | _ 🗆 🗙 |
| Company Code               |                    |                                       |               |             |               |             |             |                  |        |       |       |
| Type Employee              |                    |                                       |               |             |               |             |             |                  |        |       |       |
|                            |                    |                                       |               |             |               |             |             |                  |        |       |       |
| Incident                   |                    |                                       |               |             |               |             |             |                  |        |       |       |
| Incident Classify          | Description Mei    | lical Attention                       | General       | Classifiers | Lishility Inf | o Liebility | Recer       |                  | Recer  | vee   |       |
| inclucine classify         | Description   met  |                                       | Contortal     |             |               |             | neser       |                  | 110301 | 100   | 1     |
| Supervisor                 |                    | Isabella Lincol                       | In            |             |               |             |             | 10Ne<br>87441223 | 3      |       |       |
| Safety Manager             |                    |                                       |               |             |               |             |             | 01441220         |        |       |       |
| Superintendent             |                    |                                       |               |             |               |             | <b>-</b>  - |                  |        |       |       |
| Regional Manager           |                    |                                       |               |             |               |             | <b>-</b>  - |                  |        |       |       |
| Project Manager            |                    |                                       |               |             |               |             | <b>-</b>  - |                  |        | _     |       |
| Claim Contact Person       |                    |                                       |               |             |               |             |             |                  |        | _     |       |
| Insura                     | ince Adjusters Nam |                                       |               |             |               |             | Ť           |                  |        |       |       |
| Country of Compensation    |                    |                                       |               | ]           |               |             |             |                  |        |       |       |
| State of Compensation      |                    |                                       |               | 1           |               |             |             |                  |        |       |       |
| Sponsoring Organization    | ,                  |                                       |               |             |               |             |             |                  |        |       |       |
| Case Notes                 |                    |                                       |               |             |               |             |             |                  |        | -     |       |
|                            |                    |                                       |               |             |               |             |             |                  |        |       |       |
|                            |                    |                                       |               |             |               |             |             |                  |        |       |       |
|                            |                    |                                       |               |             |               |             |             |                  |        | -     |       |
|                            |                    |                                       |               |             |               |             |             |                  |        |       |       |
|                            |                    |                                       |               |             |               |             |             |                  |        |       |       |
| Enter Safety Manager Numbe | er                 |                                       |               |             |               |             |             |                  |        |       |       |
| Record: 1/1                | List of Y          | /alu                                  | <osc></osc>   |             |               |             |             |                  |        |       |       |

*Pgm: HRINCDNT – Incident Entry – General Tab* 

#### Supervisor

Optional. Enter or select from the LOV the employee who is the supervisor of the employee for whom this incident is being recorded.

### Safety Manager

Optional. Enter or select from the LOV the employee who is the safety manager for the job site where the incident occurred.

### Superintendent

Optional. Enter or select from the LOV the employee who is the superintendent for the job site where the incident occurred.

### **Regional Manager**

Optional. Enter or select from the LOV the employee who is the region manager for the region where the incident occurred.

### **Country of Compensation**

Optional. Enter or select from the LOV a valid country code. This information is not currently used.

### State of Compensation

Optional. Enter or select from the LOV a valid state code for the country code specified above. This information is not currently used.

### **Sponsoring Organization**

This information is not currently used.

# Liability Info, Liability Reserves, WC Reserves – Tabs (Incident Claim Reserves)

| luman Resource       | S -               | Employer's First  | st Report of Incide | nt                     |                    |              |      |
|----------------------|-------------------|-------------------|---------------------|------------------------|--------------------|--------------|------|
| mpany Code           |                   |                   |                     |                        |                    |              |      |
| Type Personnel En    | nployee 💌         |                   |                     |                        |                    |              |      |
| nplovee              |                   |                   |                     |                        |                    |              |      |
| a larana             | 16                |                   | 1                   | 164.45                 |                    |              |      |
| Employee 65003       | Sporex            |                   | 2#2#064             | JMartin                |                    |              |      |
| Company 10           | SSN [902-31-2901  | Date of Birth     | 2/12/1964 Se        | x Male 💻 T             | ype Hourly 💌       |              |      |
| cident               |                   |                   |                     |                        |                    |              |      |
| Incident Cla         | ssify Description | Medical Attention | General Clas        | sifiers Liability Info | Liability Reserves | WC Reserves  |      |
| Reserves             | Bodily            | Property          |                     |                        |                    |              |      |
| Date                 | Injury            | Damage E          | xpense 1            | fotal Batch            | Post Date          |              |      |
| • 07/10/2009         | 100,000.00        | 100,000.00 100,   | ,000.00 300,000     | 0.00 501               | 07/13/2009         | Distribution | Post |
| 07/11/2009           | 140,000.00        | 145,000.00 154    | ,000.00 439,000     | 0.00 505               | 07/13/2009         | Distribution | Post |
| 07/12/2009           | 155,000.00        | 158,000.00 160,   | ,000.00 473,000     | 0.00 509               |                    | Distribution | Post |
| •                    |                   |                   |                     |                        |                    | Distribution | Post |
|                      | 395,000.00        | 403,000.00 414,   | ,000.00 1,212,000   | 0.00                   |                    |              |      |
| Transactions<br>Date | Bodily Injury     | Property Damage   | Expense             | Recovery               | Total              |              |      |
| • 07/13/2009         | 5,690.00          | .00               | .00                 | .00                    | 5,690.00           |              |      |
|                      |                   |                   |                     |                        |                    |              |      |
|                      |                   |                   |                     |                        |                    |              |      |
| •                    |                   |                   |                     |                        |                    |              |      |
|                      | .00               | .00               | .00                 | .00                    | 5,690.00           |              |      |
|                      |                   |                   |                     |                        |                    |              |      |
|                      |                   |                   |                     |                        |                    |              |      |
|                      |                   |                   | 1                   |                        |                    |              |      |
| ord: 3/3             |                   |                   | <osc></osc>         |                        |                    |              |      |

Most claims have costs associated with them, whether it is a Workers Compensation or Liability claim. These costs are initially set up as "Reserves" (allocations) and entered in CMiC. Reserves are simply estimates as to potential charges that may accrue during the life of the claim. For example, the project or job on which an incident occurred may be charged with the costs of medical treatment for an injured employee and possible legal expenses. If the insurance carrier is involved with the investigation of the claim, there is a charge associated with the service. The reserves and paid amounts are updated as expenses are realized or new information is received. The main purpose of capturing these charges is to keep the project team and financial operations aware of the costs allocated to their projects and track paid amounts up to the insurance deductible.

In order for CMiC to be able to track the individual cost components of an Incident (either WC or Liability), the Liability Info, Liability Reserves and WC Reserves tabs are used. The setup required to use this feature is detailed in the *Reserves versus Actual Costs – Setup & Processing* section further below. Also see the Incident Claim Local Tables and Incident Claim Maintenance sections.

### Liability Info - Tab

This tab is enabled when the Claim Type = Liability

### Liability Reserves - Tab

This tab is enabled when the Claim Type = Liability

### WC Reserves - Tab

This tab is enabled when the Claim Type = WC.

### Transactions - Section

These are all the transactions posted to the 'MASTER CLAIM' job where the Phase Code = the Incident # and the Category Code is the Claim Category.

## **Reserves versus Actual Costs – Setup & Processing**

The following describes the steps required for setting up and processing Reserves and Costs related to Incident Claims.

- Set the Incident Number mask on the HR Control Safety tab. If no mask is set, the next sequential number is used from the system, when the incident is saved on creation.
- Complete the data for the following related Local Tables:

Accident Types, Auto Claim Types, Liability Claim Types, Claim Policy Numbers, Coverage Types, Utility Types and Treating Organizations.

| • | Complete | the | Incident | Claim | Maintenance | form | setup |
|---|----------|-----|----------|-------|-------------|------|-------|
|---|----------|-----|----------|-------|-------------|------|-------|

| Action Edit Block Eield E  | Record G          | uery <u>U</u> tility <u>H</u> elp <u>Window</u> |                   |
|----------------------------|-------------------|-------------------------------------------------|-------------------|
| 🔁 🛍 🖬 🕪 🕼 👻                | を                 | 13         = 2 ≤ 13   13                        | ? 🗗 🗗 🖓           |
| 🙀 Human Resources - /      |                   | Incident Claim Maintenance                      |                   |
| Incident Claim Maintenance | •                 |                                                 |                   |
|                            | 10 0150           | 06 Claima Master Jah                            | User Extensions + |
| Master Claim Job [         | 10 0153<br>915006 | Claims Master Job                               | User Extension1   |
| Closed Job (               | 013330            |                                                 | User Extension2   |
| Department (               |                   |                                                 | User Extension3   |
| Journai [                  |                   |                                                 | User Extension4   |
| Bodily Injury Category     | 43.1              | GL - Bodily Injury                              | User Extension5   |
| Properly Damage Category   | 43.2              | GL - Property Damage                            | User Extension6   |
| Expense Category           | 43.3              | GL - Expense                                    | User Extension7   |
| Recovery Category          | 43.4              | GL - Recovery                                   | More Extensions   |
| Reserve Phase              | 010614000         | GEN LIABILITY CLAIMS                            |                   |
| Reserve Category           | 04.1              | Supplies & Services                             | Related Screens + |
| Liability Claim Account    | 2430.000          | Accrued General Liability                       | Related Screep 1  |
| WC Claim                   |                   |                                                 | Related Screen 2  |
| Internal Medical Category  | 41.1              | WC - Internal Medical                           | Related Screen 2  |
| Insurance Medical Category | 41.2              | WC - Insurance Medical                          | Related Screen 3  |
| WC Expense Category        | 41.3              | WC - Expense                                    | Related Screen 4  |
| Indemnity Category         | 41.4              | WC - Indemnity                                  | Related Screen 5  |
| Reserve WC Phase           | 010613000         |                                                 | Related Screen 6  |
| Reserve WC Category        | 04.1              | Supplies & Services                             | Related Screen 7  |
| WC Claim Account           | 2410.000          | Accrued Workers Compensation                    | More Related      |
|                            |                   |                                                 |                   |

Master Claim Job – This is the Master Job against which the claims will be maintained.

**Closed Job** - Used as the incident claim job if the actual incident claim job is closed at the time of closing the incident claim.

The Phases, Categories, Accounts are pre-defined in the appropriate Local Tables in the Job Costing and General Ledger modules.

The Reserve Category (WC and Liability) must be assigned to the Reserve Phase (WC and Liability).

In order for CMiC to be able to track the individual cost components of an Incident (either WC or Liability) there will need to be unique Categories defined for each of the cost elements.

- **Complete the Incident Claim Entry** screen tabs, including the Reserves tab. The Reserve Amount may be adjusted many times during the life of the project. Each reserve adjustment should be entered as the adjustment amount not the new total reserve amount. The Incident Number is generated as per the HR Control mask.
- Create a MASTER PHASE using the Incident Number as the phase code in the same company as the MASTER CLAIM JOB.
- Click the **[Distribution]** button prior to posting and it will show that the Reserve Phase/Reserve Category have been automatically assigned to the Incident Claim Job. It also shows the Batch Number for the batch that has automatically been created for the reserves posting.

Distribution - DR (J-line) incident claim job (uses reserve claim phase/category),

CR (G-line) master claim liability account (master claim dept/claim liability account). Changes can be made before posting, but are revalidated prior to posting.

- Post Reserves. The following occurs when Reserves are posted:
  - Ø the Posting Date is populated in the Reserves screen
  - Ø the MASTER CLAIM JOB is updated with the Reserve Claim Categories for the claim type (WC or Liability). The Incident Number is the phase for these.
  - Ø the budget per reserve claim category of the MASTER CLAIM job is adjusted via a posted Internal PCI which is auto-created during posting (The CM Control File checkbox 'Internal Change Orders Update Budget' must be checked).
  - $\emptyset$  the Reserve Phase/Category for the Incident Job has the **Projected Final Amount** updated as per the Total Reserve Amount
  - Ø review the JC query for the J-line transaction created for Incident Claim Job
  - Ø review Assign Phases and Forecasting screens for MASTER CLAIM JOB, and GL Query for the claim liability account
  - Ø review Change Management Query for internal PCI for MASTER CLAIM JOB
  - Ø review Posting Reports (JC): JC > Utilities > Posting Reports
- **Post Incident Claim Cost transactions against the MASTER Claim job** using the phase code = the Incident Number. This is most likely done via AP invoices. The distribution of the invoice will be a J line to the MASTER CLAIM JOB with the Phase = the Incident # and the Category = the Claim Type category.

## **Closing Out an Incident Claim**

When a claim is closed, there is a requirement to ensure that the job has not been over/under charged.

To close out the claim, check the **Closed** checkbox on the Incident tab. On committing the update the following happens:

- Comparison of Total Reserve Amount against Total Actual Costs, per claim category (WC or Liability types) within the claim, to determine whether a DR or CR should be made to the job.
- A Batch is automatically created with distribution...adjustments can be made if necessary....revalidation is carried out on committing. This transaction will be:
  - DR/CR JC Incident Claim job with Reserve Phase/Category (Total Reserve minus Actual Cost Amt)

CR/DR GL - Claim Liability Account (Total Reserve minus Actual Cost Amt)

- a line showing the closing reserve entry with the updated balance will be displayed in the Reserves tab
- the budget on the Master Claim Job will be updated to equate to the Actual Cost for that Incident #, per claim category
- the Projected Final Amount on the Incident Claim Job (Reserve Phase/Category) is updated to be the Total Actual Cost for the reserve category
- review the Forecast, Assign Phases, JC Detail Query (to see the opposite transaction for the close-out), General Ledger
- review the Posting Reports (JC): JC > Utilities > Posting Reports

| Human Resources - PRODV10         Employer's First Report of Incident           ompany Code           Type           Type           Employee           cident           Incident         Classify           Description         Medical Attention           General         Classifiers           Liability Info         Liability Reserves           WC Reserves         Bodily           Property         Dete           Date         Injury           Denage         Expense           Reserves         Bodily           170112         1,000.00           2,000.00         3,000.00           170112         1,000.00           1000.00         2,000.00           3,000.00         -9,067.00           4         Destribution           Post         Destribution           900.00         .00           00         .00           17-JAN-2012         Distribution           900.00         .00           300.00         .00           300.00         .00           300.00         .00           900.00         .00           900.00 <td< th=""><th>on [<br/>Sala</th><th>Edit Block Ei<br/>I 🖃 🕼 🜘</th><th>eld <u>R</u>ecord</th><th>Quer<br/>D</th><th>y <u>U</u>tili<br/>I ⊫¶</th><th>ty Help <u>V</u></th><th>Vindow<br/>📐 🌃 🗎</th><th>\$</th><th>- 12 +</th><th>+ ∢</th><th>•</th><th>t ·</th><th>≪ ⊳</th><th><b>W</b></th><th>? 📑</th><th>1044</th><th>2</th></td<>                                                                                                    | on [<br>Sala | Edit Block Ei<br>I 🖃 🕼 🜘 | eld <u>R</u> ecord | Quer<br>D | y <u>U</u> tili<br>I ⊫¶ | ty Help <u>V</u> | Vindow<br>📐 🌃 🗎 | \$   | - 12 +      | + ∢           | •    | t ·       | ≪ ⊳     | <b>W</b> | ? 📑    | 1044 | 2   |
|----------------------------------------------------------------------------------------------------|--------------|--------------------------|--------------------|-----------|-------------------------|------------------|-----------------|------|-------------|---------------|------|-----------|---------|----------|--------|------|-----|
| support           Type Employee           Incident           Incident           Classify Description Medical Attention General Classifiers Liability Info Liability Reserves WC Reserves           Reserves         Bodily Property           Date         Injury Damage         Expense         Recovery         Total Batch         Post Date           170112         1,000.00         2,000.00         3,000.00         4,000.00         10,000.00         4501         17.JAN-2012         Distribution Post           170112         -1,000.00         -2,000.00         -3,967.00         -9,067.00         4503         17.JAN-2012         Distribution Post           900.00         .00         .00         33.00         933.00         Transactions         Distribution         Post           900.00         .00         .00         33.00         933.00         .00         .00         33.00         933.00           Transactions                 900.00         .00         .00               900.00         .00                                                                                                    | lum          | an Resources             | - PRODV10          | Em        | ployer':                | s First Repo     | ort of Incider  | nt   |             |               |      |           |         |          |        |      | - 🗆 |
| Type         Employee           cident           Incident         Classify         Description         Medical Attention         General         Classifiers         Liability Info         Liability Reserves         WC Reserves           Date         Injury         Damage         Expense         Recovery         Total Batch         Post Date           170112         1,000.00         2,000.00         3,000.00         4,000.00         10,000.00         4501         17-JAN-2012         Distribution         Post           170112         -100.00         -2,000.00         -3,000.00         -3,067.00         -4503         17-JAN-2012         Distribution         Post           v                                                                                                    | mpa          | any Code                 |                    |           |                         |                  |                 |      |             |               |      |           |         |          |        |      |     |
| cident       Classify       Description       Medical Attention       General       Classifiers       Liability Info       Liability Reserves       WC Reserves         Reserves       Bodily       Property       Date       Injury       Damage       Expense       Recovery       Total Batch       Post Date         170112       1,000.00       2,000.00       3,000.00       4,000.00       10,000.00       4503       17-JAN-2012       Distribution       Post         170112       -100.00       -2,000.00       -3,000.00       -3,967.00       -9,067.00       4503       17-JAN-2012       Distribution       Post         900.00       -00       0.00       33.00       933.00       Transactions       Distribution       Post         0       -0       -0       -0       -0       -0       -0       -0       -0       -0       -0       -0       -0       -0       -0       -0       -0       -0       -0       -0       -0       -0       -0       -0       -0       -0       -0       -0       -0       -0       -0       -0       -0       -0       -0       -0       -0       -0       -0       -0       -0       -0       -0       -0                                                                                                    | ype          | Employee                 | -                  |           |                         |                  |                 |      |             |               |      |           |         |          |        |      |     |
| cident         Classify         Description         Medical Attention         General         Classifiers         Liability Info         Liability Reserves         WC Reserves           Date         Injury         Damage         Expense         Recovery         Total Batch         Post Date           170112         1,000.00         2,000.00         3,000.00         4,000.00         10,000.00         4501         17-JAN-2012         Distribution         Post           170112         -100.00         -2,000.00         -3,000.00         -9,067.00         4503         17-JAN-2012         Distribution         Post           900.00         .00         .00         33.00         933.00         Transactions         Distribution         Post           900.00         .00         .00         .00         33.00         933.00         933.00           Transactions         Date         Bodily Injury         Property Damage         Expense         Recovery         Total           17-JAN-2012         900.00         .00         .00         33.00         933.00         933.00           V                                                                                                    |              |                          |                    |           |                         |                  |                 |      |             |               |      |           |         |          |        |      |     |
| Incident         Classify         Description         Medical Attention         General         Classifiers         Liability Info         Liability Reserves         WC Reserves           Date         Injury         Damage         Expense         Recovery         Total Batch         Post Date           Injury         Damage         Expense         Recovery         Total Batch         Post Date           Injury         Damage         Expense         Recovery         Total Batch         Post Date           Injury         Damage         Expense         Recovery         Total Batch         Post Date           Injury         Damage         Expense         Recovery         Total Batch         Post Date           Intotact         100.00         -2,000.00         -3,000.00         -9,067.00         4503         17-JAN-2012         Distribution         Post           900.00         .00         .00         33.00         933.00         Transactions         Distribution         Post           Intr-JAN-2012         900.00         .00         .00         33.00         933.00         933.00           Intervention         Intervention         Intervention         Intervention         Intervention         Intervention         Interventio                                                                                                    | ider         | it i                     |                    | 1         |                         | 1                |                 | _    | r.          |               |      |           |         | 1        |        | ,    |     |
| Reserves         Bodily         Property           Date         Injury         Damage         Expense         Recovery         Total Batch         Post Date             1,000.00         2,000.00         3,000.00         4,000.00         10,000.00         4501         17-JAN-2012         Distribution         Post                170112             1.000.00             -2,000.00             -3,000.00             -3,967.00             -9,067.00             4503             17-JAN-2012             Distribution             Post                170112             -100.00             -2,000.00             -3,967.00             -9,067.00             4503             17-JAN-2012             pistribution             Post                900.00             0.00             -3,300             933.00                Transactions             Date             Bodily Injury             Property Damage             Expense             Recovery             Total                 17-JAN-2012             900.00             0.00             0.00             33.00             933.00                17-JAN-2012             900.00             0.00             0.00             33.00             933.00                900.00             0.00             0.00             33.00             933.00                                                                                                    | Inc          | ident Class              | sify Descr         | iption    | Medica                  | I Attention      | General         | Cla  | assifiers L | iability Info | Liak | oility Re | eserves | VVC Re   | eserve | s    |     |
| Image       Expense       Recovery       Total         170112       1,000.00       2,000.00       3,000.00       4,000.00       10,000.00       4501       17-JAN-2012       Distribution       Post         170112       -100.00       -2,000.00       -3,000.00       -3,967.00       -9,067.00       4503       17-JAN-2012       Distribution       Post         v                                                                                                    | Re           | eserves<br>Date          | Bodily             | Pro       | perty<br>amage          | Expense          | Recover         | ~    | Tot         | al Batch      | ŗ    | Post Dr   | te.     |          |        |      |     |
| 170112       .100.00       .2,000.00       .3,967.00       .4503       17-JAN-2012       Distribution       Post         •                                                                                                    | •            | 170112                   | 1,000.00           | 2,0       | 00.00                   | 3,000.00         | 4,000.0         | ٥ſ   | 10,000.0    | 0 4501        |      | 17-JAI    | 4-2012  | Distrib  | ution  | Post | 1   |
| Image: Construction of the second structure of the second structure of                |              | 170112                   | -100.00            | -2,0      | 00.00                   | -3,000.00        | -3,967.0        | 0    | -9,067.0    | 0 4503        |      | 17-JAI    | V-2012  | Distrib  | ution  | Post |     |
| Bodily Injury         Property Damage         Expense         Recovery         Total           17-JAN-2012         900.00         .00         .00         33.00         933.00           17-JAN-2012         900.00         .00         .00         33.00         933.00           17-JAN-2012         900.00         .00         .00         33.00         933.00           900.00         .00         .00         .00         33.00         933.00           900.00         .00         .00         .00         33.00         933.00           900.00         .00         .00         .00         .00         .00                                                                                                    |              |                          |                    |           |                         |                  |                 |      |             |               |      |           |         | Distrib  | ution  | Post |     |
| 900.00         .00         00         33.00         933.00           Transactions         Bodily Injury         Property Damage         Expense         Recovery         Total           17-JAN-2012         900.00         .00         .00         33.00         933.00           17-JAN-2012         900.00         .00         .00         33.00         933.00           900.00         .00         .00         .00         33.00         933.00           900.00         .00         .00         .00         933.00         933.00                                                                                                    | •            |                          |                    |           |                         |                  |                 |      |             |               |      |           |         | Distrib  | ution  | Post | 1   |
| Date         Bodily Injury         Property Damage         Expense         Recovery         Total           17-JAN-2012         900.00         .00         .00         33.00         933.00           Image: Comparison of the system of the system                                                                                                    | Tr           | ansactions               | 900.00             |           | .00                     | .00              | 33.0            | 미    | 933.0       | 0             |      |           |         |          |        |      |     |
| ▲ 17-JAN-2012 900.00 00 00 33.00 933.00<br>↓ 17-JAN-2012 900.00 00 00 33.00 933.00<br>↓ 17-JAN-2012 900.00 00 00 33.00 933.00<br>900.00 00 00 33.00 933.00                                                                                                    | _            | Date                     | Bodily             | / Injury  | Prope                   | rty Damage       | Ex              | pens | se          | Recovery      |      |           | Total   |          |        |      |     |
| Image: Constraint of the second second se | -            | 17-JAN-2012              | 8                  | 100.00    |                         | .00              |                 | .0   |             | 33.00         |      |           | 933.00  |          |        |      |     |
| Image: Second second second |              |                          |                    |           |                         |                  |                 |      |             |               |      |           |         |          |        |      |     |
| 900.00 00 00 33.00 933.00                                                                                                    | -            |                          |                    |           |                         | I                |                 |      |             |               |      |           |         |          |        |      |     |
|                                                                                                    |              |                          |                    | 00.00     |                         | .00              |                 | .0   | 0           | 33.00         |      |           | 933.00  |          |        |      |     |
|                                                                                                    |              |                          |                    | 1         |                         |                  |                 |      |             |               |      |           |         |          |        |      |     |
|                                                                                                    |              |                          |                    |           |                         |                  |                 |      |             |               |      |           |         |          |        |      |     |
|                                                                                                    |              |                          |                    |           |                         |                  |                 |      |             |               |      |           |         |          |        |      |     |
|                                                                                                    | _            |                          |                    |           |                         |                  |                 |      |             |               |      |           |         |          |        |      |     |

NOTE: If the Incident Job is closed, the system will substitute the 'Closed Job'.

## **Re-opening an Incident Claim**

Re-open a closed incident by un-checking the **Closed** checkbox. All transactional history is retained. Reserves posting and cost postings can proceed again.

## Safe Hours by Employee

| e Hours by E | imployee        |             |        |         |      |                       |   | User Extensions + |
|--------------|-----------------|-------------|--------|---------|------|-----------------------|---|-------------------|
|              |                 | Г           |        | - Hours |      |                       | 1 | User Extension1   |
| nplovee#     | Name            | SSN         | Earned | Used    | Lost | Lost on<br>Last Reset | • | User Extension2   |
| CC-WK-HR2    | Richard Sherman | XXX-XX-5640 | 50.00  | .00     | .00  | .00                   | - | User Extension3   |
|              |                 |             |        |         |      |                       |   | User Extension4   |
|              |                 |             |        |         |      |                       |   | User Extension5   |
|              |                 |             |        |         |      |                       |   | User Extension6   |
|              |                 |             |        |         |      |                       |   | User Extension7   |
|              |                 |             |        |         |      |                       |   | More Extensions   |
|              |                 |             |        |         |      |                       |   |                   |
|              |                 |             |        |         |      |                       |   | Related Screens + |
|              |                 |             |        |         |      |                       |   | Related Screen 1  |
|              |                 |             |        |         |      |                       |   | Related Screen 2  |
|              |                 |             |        |         |      |                       |   | Related Screen 3  |
|              |                 |             |        |         |      |                       |   | Related Screen 4  |
|              |                 |             |        |         |      |                       | - | Related Screen 5  |
|              |                 |             | /      |         | /    |                       | _ | Related Screen 6  |
|              |                 |             |        |         |      |                       |   | Related Screen 7  |
|              |                 |             |        |         |      |                       |   | More Related      |

Pgm: HREMPSFH – Safe Hours By Employee

This screen can be used to inquire about an employee's Safe Hours accumulation and to make adjustments to it.

## Safe Hours by Job

| ononone.  |                                                         |        |         |      |         |                   |
|-----------|---------------------------------------------------------|--------|---------|------|---------|-------------------|
| ompany    | Carla CCC CMiC Text Construction Co                     |        |         |      |         | User Extensions + |
|           |                                                         |        |         |      |         | User Extension1   |
|           |                                                         |        |         |      |         | User Extension2   |
| afe Hours | s by Job                                                |        |         |      |         | User Extension3   |
|           | y                                                       |        | — Hours |      |         | User Extension4   |
| ode       | Neme                                                    | Fornad | Lload   | Loot | Lost on | User Extension5   |
| 000       | Project 1000 With Job Series 1000 (Forecast with ADF On | 50.00  | .00     | .00  | .00 *   | User Extension6   |
|           |                                                         |        |         |      |         | User Extension7   |
|           |                                                         |        |         |      |         | More Extensions   |
|           |                                                         |        |         | _    |         |                   |
|           |                                                         |        |         | _    |         | Related Screens + |
|           |                                                         |        |         |      |         | Related Screen 1  |
|           |                                                         |        |         |      |         | Related Screen 2  |
|           |                                                         |        |         |      |         | Related Screen 3  |
|           |                                                         |        |         |      |         | Related Screen 4  |
|           |                                                         |        |         |      | •       | Related Screen 5  |
|           |                                                         |        |         |      |         | Related Screen 6  |
|           |                                                         |        |         |      |         | Related Screen 7  |
|           |                                                         |        |         |      |         |                   |

Pgm: HRJOBSFH – Safe Hours By Job

This program can be used to inquire about a job's Safe Hours accumulation and to make adjustments to it.

## **Safe Hours Processing**

| Company CCC CMiC Test Construction Co | User Extension2<br>User Extension3<br>User Extension4 |
|---------------------------------------|-------------------------------------------------------|
| Company CCC CMiC Test Construction Co | User Extension3<br>User Extension4                    |
| Company CCC CMiC Test Construction Co | User Extension4                                       |
| Pay Run CCCW CCC Weekly Pay Run       | Linear Freiherschus F                                 |
| Pay Run CCCW CCC Weekly Pay Run       | User Extension5                                       |
|                                       | User Extension6                                       |
| Pey Ver 2013                          | User Extension7                                       |
| Period 47 - 19.                       | Related Screens +                                     |
|                                       | Related Screen 1                                      |
|                                       | Related Screen 2                                      |
|                                       | Related Screen 3                                      |
|                                       | Related Screen 4                                      |
| Proven                                | Related Screen 5                                      |
| <u>Frocess</u>                        | Related Screen 6                                      |
|                                       | Related Screen 7                                      |
|                                       | More Related                                          |
|                                       |                                                       |

Pgm: HRSFHRS – Safe Hours Processing

This screen calls the program that updates the Safe Hours accumulators with the information in the timesheets for the current pay period.

Before processing the Safe Hours from HR menu in order to accumulate them user has to go through following steps:

| tail    |                        |                  |                  |           |          |          | User Extensions  | . + |
|---------|------------------------|------------------|------------------|-----------|----------|----------|------------------|-----|
|         |                        | Short            |                  | Safety    |          |          | Liser Extension1 | _   |
| ode     | Description            | Description      | Training Type    | Certifica | te EEO C | lass     | User Extension?  |     |
| 0055500 | Mechanical Engineering | MECHENG          | Regular Employee | <u> </u>  | 057      | <b>_</b> |                  |     |
| 00      | President              | President        | Regular Employee | ▼ 🗵       | 037      |          | User Extension3  |     |
| 001     | Vice President         | Vice President   | Regular Employee | ▼ ▼       | 037      |          | User Extension4  |     |
| 11      | Truck Driver           | Trk Driver       | Regular Employee | ▼ ▼       | 804      |          | User Extension5  |     |
| 412     | Accountant             | Accountant       | Regular Employee | ▼ ▼       | 023      |          | User Extension6  |     |
| 42      | Management Analyst     | Mngmt Analyst    | Regular Employee | • 🗸       | 026      |          | User Extension7  |     |
| 610     | Architect              | Architect        | Regular Employee | ▼ ▼       | 043      |          | More Extensions  |     |
| 611     | Marine Architect       | Marine Architect | Regular Employee | ▼ ▼       | 058      |          |                  |     |
| 628     | Civil Engineer         | Civil Engineer   | Regular Employee | • •       | 053      |          | Related Screens  | +   |
| 634     | Industrial Engineer    | Indust Eng       | Regular Employee | - I       | 056      |          |                  |     |
| 64      | Surveyors              | Surveyors        | Regular Employee | -<br>-    | 063      |          | Related Screen 1 |     |
| 26      | Photographers          | Photographers    | Regular Employee | -<br>-    | 189      |          | Related Screen 2 |     |
| 50      | Tin Smith              | Tin Smith        | Regular Employee | -<br>-    | 866      |          | Related Screen 3 |     |
| 72      | Draftsman              | Draftsman        | Regular Employee | -<br>-    | 217      |          | Related Screen 4 |     |
| 645     | Receptionists          | Receptionists    | Regular Employee |           | 319      |          | Related Screen 5 |     |
| 713     | Pavroll Clerk          | Payroll Clerk    | Regular Employee |           | 338      |          | Related Screen 6 |     |
|         |                        | r ajrea olorik   |                  | · ·       |          |          | Related Screen 7 |     |
|         |                        |                  |                  |           |          |          | More Related     |     |

### **Check Safety Certificate Flag for HR Position**

In order to setup Safe Hours accumulation user has to follow a few steps:

- 1. Go to HR->Setup-> Position/Occupation Info -> Positions. On this screen, check the **Safety Certificate** checkbox against the position which will be accumulating Safe Hours.
- 2. Assign flagged position from this list to employee when creating a new employee in HR/HCM Tab of Employee Profile or by changing the position in Employee History.
- 3. Enter Timesheet Entry hours -> Post timesheet and Run the Payroll Processing.

After running the payroll processing, user has to run Safe Hours Processing for the same period as he's run the payroll. The accumulated safety hours can be seen in Safe Hours By Employee screen and/or Safe Hours by Job.

## **Print Safety Certificates**

| Action Edit Block Field Record Query Utility Help Window |                   |
|----------------------------------------------------------|-------------------|
| │ ☜  ⊪ ⑭ ☜ ☜ ⊅ ≐ ⋈ ⊨ ⋈ ⋈ ± 곳 ⋈ ▣ ⑳ ♡ + ↑ ∢ ▶ ↓ ∢ ▶ ♥     | 7 ? 🗗 📴 🖓 🔛       |
| 協Human Resources - TESTV10_X Print Safety Certificates   |                   |
|                                                          |                   |
| Parameters                                               | User Extensions + |
|                                                          | User Extension1   |
|                                                          | User Extension2   |
|                                                          | User Extension3   |
|                                                          | User Extension4   |
|                                                          | User Extension5   |
| Pay Year 2013 Period 47                                  | User Extension6   |
|                                                          | User Extension7   |
|                                                          | More Extensions   |
|                                                          |                   |
|                                                          | Related Screens + |
| Reprint Safety Certificates                              | Related Screen 1  |
|                                                          | Related Screen 2  |
|                                                          | Related Screen 3  |
|                                                          | Related Screen 4  |
|                                                          | Related Screen 5  |
| Print                                                    | Related Screen 6  |
|                                                          | Related Screen 7  |
|                                                          | More Related      |
|                                                          |                   |
|                                                          |                   |
| Count Hits                                               |                   |
| Record: 1/1 <osc></osc>                                  |                   |

This screen creates reward certificates for employees who have reached certain threshold accumulations of safe hours, according to parameters currently found in the HR control file.

## **Reconcile Safety Certificates**

| ction Edit Blo<br>الم 🛱 🖵 🚺 | ckEield Record G<br>🖗 Ma 🐨 坑 🗞 | iuery Utility E<br>함 교 교 | lelp Window<br>♣ ३ ‰ | 6 & V                    | + <b>+</b> 4   |             | 7 2 B B 2 B       |
|-----------------------------|--------------------------------|--------------------------|----------------------|--------------------------|----------------|-------------|-------------------|
| 🔄 🐜 💷 🧃                     | urces - TESTV10 X              | Reconcile Sa             | ifety Certificate    | - <b></b>                |                |             |                   |
|                             |                                | 11000110110-00           | noty continente      |                          |                |             |                   |
| Safety Certificat           | es                             |                          |                      |                          |                |             | User Extensions + |
|                             |                                |                          |                      |                          |                |             | User Extension1   |
| Number                      | Employee Number                | Amount Used              | Amount Left          | Issue Date<br>13.09.2013 | Last Used Date | Year Period | User Extension2   |
| <u>~1</u>                   |                                |                          | 1,000.00             | 13-03-2013               |                |             | User Extension3   |
|                             |                                |                          |                      |                          |                |             | User Extension4   |
|                             |                                |                          |                      |                          |                |             | User Extension5   |
|                             |                                |                          |                      |                          |                |             | User Extension6   |
|                             |                                |                          |                      |                          |                |             | User Extension7   |
|                             |                                |                          |                      |                          |                |             | More Extensions   |
|                             |                                |                          |                      |                          |                |             |                   |
|                             |                                |                          |                      |                          |                |             | Related Screens + |
|                             |                                |                          |                      |                          |                |             | Related Screen 1  |
|                             |                                |                          |                      |                          | _              |             | Related Screen 2  |
|                             |                                |                          |                      |                          |                |             | Related Screen 3  |
|                             |                                |                          |                      |                          | _              | ┥╾╾┥┻       | Related Screen 4  |
|                             | ][]                            |                          |                      |                          |                | <u>·</u>    | Related Screen 5  |
|                             |                                |                          |                      |                          |                |             | Related Screen 6  |
| Employee N                  | lame Richard Sherman           |                          |                      |                          |                |             | Related Screen 7  |
|                             |                                |                          |                      |                          |                |             | More Related      |
|                             |                                |                          |                      |                          |                |             |                   |
| inter OO Number             |                                |                          |                      |                          |                |             |                   |
| nter SC Number              |                                |                          |                      |                          |                |             |                   |
| ecord: 1/1                  |                                |                          | <080                 | ;>                       |                |             |                   |

Pgm: HRSFCERT – Reconcile Safety Certificates

This screen keeps track of the usage of the safety certificates (i.e. which ones have been used and, if they are merchandise vouchers) how much of their value remains.

## Safety Audit by Employee

| Action Edit Block   | Eield <u>R</u> ecord Que | ery <u>U</u> tility | Help Windov    | N             |     |       |       |     |          |          |          |
|---------------------|--------------------------|---------------------|----------------|---------------|-----|-------|-------|-----|----------|----------|----------|
| 🔁 🔓 🔒 📭 🕻           | 🌶 👻 🎜 🛍                  | 1 🖬 🗖               | 🗄 🛃 🌌          | i 🖻 🎒 🕅       | + 🕇 | • • • | - ≪ K | > ₩ | ? 📑      | ) 📴 🖓    |          |
| 🤹 Human Resource    | es - TESTV10_X S         | Safety Audit        | History        |               |     |       |       |     |          |          |          |
| Employee            |                          |                     |                |               |     |       |       | _   |          |          | <u> </u> |
| Employee CCC-VM     | K-HR2 Richard            | Sherman             |                |               |     |       |       |     | User Ex  | tensions | +        |
| Safety Audit Histor | v                        |                     |                |               |     |       |       |     | User Ext | ension1  |          |
| Date                | Job                      | Final Score         | Audito         | or Employee   |     |       |       |     | User Ext | ension2  |          |
| 13-09-2013          | CCC 1000                 | 50                  | CCC-WK-SAL1    | Mark Reynolds |     |       | •     |     | User Ext | ension3  |          |
|                     |                          |                     |                | i             |     |       |       |     | User Ext | ension4  |          |
|                     |                          |                     |                | i             |     |       |       |     | User Ext | ension5  |          |
|                     |                          |                     |                | i             |     |       |       |     | User Ext | ension6  |          |
|                     |                          |                     |                | i             |     |       |       |     | User Ext | ension7  |          |
|                     |                          |                     |                | i             |     |       |       |     | More Ext | ensions  |          |
|                     |                          |                     |                | i             |     |       |       |     |          |          |          |
|                     |                          |                     |                |               |     |       |       |     | Related  | Screens  | +        |
| Company Name        | MiC Test Construction (  | Со                  |                |               |     |       |       |     | Related  | Screen 1 |          |
| Job Name Pr         | roject 1000 With Job Se  | eries 1000 (F       | orecast with A |               |     |       |       |     | Related  | Screen 2 |          |
| Comments            |                          |                     |                |               |     |       |       |     | Related  | Screen 3 |          |
|                     |                          |                     |                |               |     |       |       |     | Related  | Screen 4 |          |
|                     |                          |                     |                |               |     |       |       |     | Related  | Screen 5 |          |
|                     |                          |                     |                |               |     |       |       |     | Related  | Screen 6 |          |
|                     |                          |                     |                |               |     |       |       |     | Related  | Screen 7 |          |
|                     |                          |                     |                |               |     |       |       |     | More Re  | ated     |          |
|                     |                          |                     |                |               |     |       |       |     |          |          |          |
|                     |                          |                     |                |               |     |       |       |     |          |          |          |
| Enter The Comments  | s For The Audit          |                     |                |               |     |       |       |     |          |          |          |
| Record: 1/1         |                          |                     | <08            | iC>           |     |       |       |     |          |          |          |

This screen is used to enter safety audit information and includes the employee being audited, the date of the audit, the job code, the final (safety) score, auditor and comments.

The final score is a non-decimal number up to a maximum of 100 and can also be negative.

## **Safety Codes**

All of the screens on the lower section of the *Safety* menu are used to maintain the codes that are used in reporting incidents. In each of these tables there is a Code to be used for selecting the item, a Description and a Short Description to be used where space is prohibitive.

### **Contributing Factors**

One of these codes is required for each incident. They provide a classification of the causes of incidents.

### **Treatment Types**

Use these codes to classify treatments.

### **Body Parts**

These codes are used by the Injury Analysis (545) Report.

### **Incident Types**

One of these codes is required for each incident. They provide a general classification of incidents.

### **Injury Types**

Use these codes to classify injuries. These are used in the *OSHA* reports. To appear in the correct columns on the OSHA Report, specify the Injury Types from the options of:

- Injury
- Skin Disorders
- Respiratory Conditions
- Poisoning
- Hearing Loss
- Other Illnesses

### **Illness Types**

One of these codes is required for each incident to reflect correctly on the OSHA 300 Report. They provide a general classification of illnesses. To appear in the correct columns on the OSHA Report, specify the Illness Types from the options of:

- Injury
- Skin Disorders
- Respiratory Conditions
- Poisoning
- Hearing Loss
- Other Illnesses

## **Incident Claim Local Tables**

These following screens are to be populated with data that are then required by the Incident Entry screen for claim processing:

Accident TypesLiability Claim TypesClaim Policy NumbersAuto Claim TypesCoverage TypesUtility Types

Treating Organizations

| Action Edit Block Field    | Bosord (  |                    | k. Hole    | Windou       |          |          |         |          |         |   |   |   |   |       |         |          |
|----------------------------|-----------|--------------------|------------|--------------|----------|----------|---------|----------|---------|---|---|---|---|-------|---------|----------|
|                            | Kecola 🧕  | iueny ⊡un<br>1≧ ⊫i | ty ⊡eib    | <u>.</u>     | ,<br>È 🗳 | 1        | + †     | •        | ►       | Ŧ |   | ▶ | v | ?     | -} 0    | <b>)</b> |
| 🧑 Human Resources - TE     | STV10_X   | Incident           | Claim Ma   | intenand     | e        |          |         |          |         |   |   |   |   |       |         |          |
| Incident Claim Maintenanc  | e         |                    |            |              |          |          |         |          |         |   |   |   |   |       |         |          |
| Master Claim Job           | 8150      | 300                |            |              |          |          |         |          |         |   |   |   |   | User  | Extens  | sions    |
| Master Claim Job           | 815006    | ,30                |            |              |          |          |         |          |         |   | 4 |   |   | User  | Extensi | ion1     |
| Ciused Jup                 | 013330    |                    | u Louol    |              |          |          |         |          |         |   | 4 |   |   | User  | Extensi | ion2     |
| Department                 |           | Compan             | y Level    |              | D-(      |          |         |          |         | _ | - |   |   | User  | Extensi | ion3     |
| Journal                    |           | ayroll             |            |              | Defau    | it Claim | Type  N | lot Appl | licable |   |   |   |   | User  | Extensi | ion4     |
| Bodily Injury Category     | 43.1      | GL-Body In         | jury       |              |          |          |         |          |         |   | ר |   |   | User  | Extensi | ion5     |
| Properly Damage Category   | 43.2      | GL-Propert         | y Damage   |              |          |          |         |          |         |   |   |   |   | User  | Extensi | ion6     |
| Expense Category           | 43.3      | GL-Expens          | e          |              |          |          |         |          |         |   |   |   |   | User  | Extensi | ion7     |
| Recovery Category          | 43.4      | GL-Recove          | ry         |              |          |          |         |          |         |   |   |   |   | More  | Extensi | ions     |
| Reserve Phase              | 010614000 | )                  | GEN LIABI  | ILITY CLA    | AIMS     |          |         |          |         |   |   |   |   |       |         |          |
| Reserve Category           | 04.1      | Supplies &         | Services   |              |          |          |         |          |         |   |   |   |   | Dolat | ed Ser  | eene     |
| Liability Claim Account    | 2430.00   | Accri              | ed Genera  | al Liability |          |          |         |          |         |   |   |   |   | NO IN | 00.001  | cono     |
| rWC Claim                  |           |                    |            |              |          |          |         |          |         |   |   |   |   | Pha   | se Masi | ter      |
| Internal Medical Category  | 41.1      | WC-Interna         | l Medical  |              |          |          |         |          |         |   |   |   |   | Relat | ed Scre | en 2     |
| Insurance Medical Category | 41.2      | WC-Insura          | nce Medica | al           |          |          |         |          |         |   |   |   |   | Relat | ed Scre | en 3     |
| WC Expense Category        | 41.3      | WC-Expen:          | e:         |              |          |          |         |          |         |   |   |   |   | Relat | ed Scre | en 4     |
| Indemnity Category         | 41.4      | WC-Indemr          | ity        |              |          |          |         |          |         |   |   |   |   | Relat | ed Scre | en 5     |
| Reserve WC Phase           | 010613000 | )                  | WORK CC    | MP CLAI      | MS       |          |         |          |         |   |   |   |   | Relat | ed Scre | en 6     |
| Reserve WC Category        | 04.1      | Supplies &         | Services   |              |          |          |         |          |         |   |   |   |   | Relat | ed Scre | en 7     |
| WC Claim Account           | 2410.000  | Accri              | ed Worke   | r Compen     | sation   |          |         |          |         |   |   |   |   | More  | Related | a        |
|                            |           |                    |            |              |          |          |         |          |         |   | _ |   |   |       |         |          |

## **Incident Claim Maintenance**

Enter Valid Master Claim Company Code
Record: 1/1 ... List of Valu... << OSC>

In order for CMiC to be able to track the individual cost components of an Incident, this screen is used to define the parameters of the MASTER CLAIM Job (the job is created for all claims). These parameters must be defined before posting of reserves in the incident claim can occur. A print of sample setup is shown below:

### Master Claim Job

This is the Master Job against which the claims will be maintained.

### **Closed Job**

This will be used as the incident claim job if the actual incident claim job is closed at the time of closing the incident claim.

The Phases, Categories, Accounts are pre-defined in the appropriate Local Tables in the Job Costing and General Ledger modules.

The phases and categories used must be defined for the same company as the Master Claim Job.

In order for CMiC to be able to track the individual cost components of an Incident (either WC or Liability) there will need to be unique Categories defined for each of the cost elements.

- I ×

÷

4

# Reports

## **Report Menu Structure**

Reports are grouped under submenus according to general function.

## **EEO Reports**

### EEO 257 (Employee Utilization Report)

This report is normally produced by job site, but it is possible to also produce summaries by region or state.

Parameters for this report are:

### Company

Required.

#### **Date From**

Required. The earliest date for which pay history data will be included.

### Date To

Required. The last date for which pay history data will be included.

### **Report Class ID**

Required. Enter or select from the LOV one of the report IDs defined in the top block of the Setup > Local Tables > Position/Occupation Info > Map Positions to EEO Classifications screen.

### Address

Optional. Enter or select from the LOV the site address of a specific job site. Only hours worked or employees working at this site will be included in the report. If a site address is specified here nothing can be entered in the Job, Master Job, State, and Regions fields. These fields are all mutually exclusive.

### Job

Optional. Enter or select from the LOV a specific job. Only hours worked and employees working on this job will be included in the report. If a job is specified here nothing can be entered in the Address, Master Job, State, and Region fields. These fields are all mutually exclusive.

### **Master Job**

Optional. Enter or select from the LOV a master job. Only hours worked and employees working on subjobs of this job will be included in the report. If a master job is specified here nothing can be entered in the Address, Job, State, and Region fields. These fields are all mutually exclusive.

### **Unlabelled LOV**

Use this LOV to specify whether the report is to include just J-type hours (i.e. hours charged to jobs), just G-type (overhead) hours, or both. Clearly filtering by job or master job makes no sense if you select *Overheads only* here.

### State

Optional. Enter or select from the LOV a specific state. Only hours worked or employees working in this state will be included in the report. If a state is specified here nothing can be entered in the Address, Job, Master Job, and Region fields. These fields are all mutually exclusive.

### Region

Optional. Enter or select from the LOV a specific state. Only hours worked or employees working in this region will be included in the report. If a region is specified here nothing can be entered in the Address, Job, Master Job, and State fields. These fields are all mutually exclusive.

#### Summarize by

Options are to summarize by Site Address (the default and what is normally submitted to the government), State, or Region.

Note that for this report to be complete and meaningful you must have previously

- entered heading information using the Setup > Local Tables > Position/Occupation Info > EEO Job Site Address Information screen,
- defined EEO classifications using the Setup > Local Tables > Position/Occupation Info > EEO Classifications screen, and
- for the specified Report ID, mapped positions to the EEO classifications using the Setup > Local Tables > Position/Occupation Info > Map Positions to EEO Classifications screen.
  - mapped jobs to locations, and mapped departments and locations to (site) addresses.

### EEO 1391 (Federal Aid Contractors Annual Report)

This report is produced for each job site.

The parameters are:

### Company

Required.

### From Date

Required. The first date in the pay period being reported on.

### To Date

Required. The last date in the pay period being reported on.

#### **Report Class ID**

Required. Enter or select from the LOV one of the report IDs defined in the top block of the *Setup* > *Local Tables* > *Position/Occupation Info* > *Map Positions to EEO Classifications* screen.

#### Address

Optional. Enter or select from the LOV the site address of a specific job site. Only employees working at this site will be included in the report.

### Region

Optional. Enter or select from the LOV a region to which the report is to be restricted. Only site addresses in the specified region will be included in the report.

Note that for this report to be complete and meaningful you must have previously

- entered heading information using the Setup > Local Tables > Position/Occupation Info > EEO Job Site Address Information screen,
- defined EEO classifications using the Setup > Local Tables > Position/Occupation Info > EEO Classifications screen, and
- for the specified Report ID, mapped positions to the EEO classifications using the Setup > Local Tables > Position/Occupation Info > Map Positions to EEO Classifications screen.
- mapped jobs to locations, and mapped departments and locations to (site) addresses.

### EEO 1 (or EEO 100) Employee Status Report

| Human Resources - PTFV10X EEO Status Report (EEO 100)                             |                   |
|-----------------------------------------------------------------------------------|-------------------|
| Printing Options                                                                  |                   |
|                                                                                   | Jser Extensions 🛨 |
| EEO-1 Report Type Expanded EEO-1 Report With Pa                                   | User Extension1   |
| Company (EEO-1 Report Without Pay Bands                                           | User Extension2   |
| Report Cla Expanded EEO-1 Report With Pay Bands                                   | User Extension3   |
| Address Code                                                                      | User Extension4   |
| Region Region                                                                     | User Extension5   |
| From Date                                                                         | User Extension6   |
| To Date                                                                           | User Extension7   |
| □ An EEO-1 report was previously filed for this establishment                     | More Extensions   |
| $\square$ This company has at least 100 employees in the reporting payroll period |                   |
| Affiliated in an enterprise with total employment of 100 or more                  | elated Screens +  |
| This company or one of its establishments fulfills conditions from section C - 3  | New Payroll       |
| Duns Number                                                                       | Related Screen 2  |
|                                                                                   | Related Screen 3  |
| nnual Pay Based On Payroll Year Setup on Pay Period 💌                             | Related Screen 4  |
|                                                                                   | Related Screen 5  |
|                                                                                   | Related Screen 6  |
| Print                                                                             | Related Screen 7  |
|                                                                                   | More Related      |

This is a consolidated report for the entire company, but it is possible to restrict it to include information for a single region, thereby obtaining a report for the region.

The parameters are:

### EEO-1 Report Type

- EEO-1 Report Without Pay Bands
- Expanded EEO-1 Report with Pay Bands (pay bands and hours worked for reporting year)

### From Date, To Date

The first and last date in the range being reported on.

### **Report Class ID**

Enter or select from the LOV one of the report IDs defined in the top block of the Setup > Local Tables > Position/Occupation Info > Map Positions to EEO Classifications screen.

### Region

Optionally enter or select from the LOV a region to which the report is to be restricted. Only employees who worked in the specified region during the specified period will be included in the report.

Note that for this report to be complete and meaningful you must have previously

- entered heading information using the Setup > Local Tables > Position/Occupation Info > EEO Job Site Address Information screen,
- defined EEO classifications using the Setup > Local Tables > Position/Occupation Info > EEO Classifications screen, and
- for the specified Report ID, mapped positions to the EEO classifications using the Setup > Local Tables > Position/Occupation Info > Map Positions to EEO Classifications screen.

For the region filter to work you must also have mapped jobs to locations, and mapped departments and locations to (site) addresses.

### EEO-1 (EEO 100) Report Setup

EEO Classifications are set up in the EEO Classifications screen (HR > Setup > Local Tables > Position/Occupation Info > EEO Classifications):

| 🙆 Payroll - PT | FV10X | EEO Classification Maintenance |                   |         |                     |
|----------------|-------|--------------------------------|-------------------|---------|---------------------|
| EEO Details    |       |                                |                   |         | Jser Extensions +   |
|                |       |                                |                   |         | User Extension1     |
|                | Code  | Description                    | Short Description |         | User Extension2     |
|                | 130   | Architects                     | Architect         | <u></u> | User Extension3     |
|                | 131   | Surveyors                      | Surveyors         |         | Liser Extension4    |
|                | 136   | Civil Engineers                | Civil Engineer    |         | User Extension5     |
|                | 141   | Electrical Engineer            | Elect Engineer    |         | User Extensions     |
|                | 142   | Environmental Engineers        | Envir Engineer    |         | User Extension6     |
|                | 146   | Mechanical Engineer            | Mech Engineer     |         | User Extension7     |
|                | 154   | Drafters                       | Drafters          |         | More Extensions     |
|                | 155   | Engineering Technicians        | Eng Tech          |         |                     |
|                | 156   | Surveying and Mapping Tech     | Survey Tech       |         | elated Screens +    |
|                | 184   | Urban and Reginal Planners     | Urban Planner     |         | Company Pay Periods |
|                | 192   | Chemical Technicians           | Chem Tech         |         | Payroll Processing  |
|                | 193   | Geological and Petroleum Tech  | Geological Tech   |         | Related Screen 3    |
|                | 2122  | Testing JC                     | Testing JC        |         | Related Screen 4    |
|                | 263   | Designer                       | Designer          |         | Related Screen 5    |
|                | 500   | Office Manager/Admin Support   | Office            | •       | Related Screen 6    |

Positions are set up and assigned EEO Classifications in the Positions screen (HR > Setup > Local Tables > Position/Occupation Info > Positions). Positions may be created using the Copy Trades To Positions utility in HR.

| Detail         Short       Safety       User Extensions       +         Code       Description       Training Type       Certificate       EEO Class         00002       Electrical Engineer       002       Regular Emplo ▼       ✓       141       User Extension2         002       Electrical Engineer       002       Regular Emplo ▼       ✓       141       User Extension3       User Extension3         100       President       President       Regular Emplo ▼       ✓       NA       User Extension4       User Extension5         101       Vice President       Vice OR       Regular Emplo ▼       ✓       NA       User Extension5       User Extension6                                                                                                    | 🔞 Human Re | esources - PTFV10X     | Positions      |               |    |                         |        |          |         |                | × |
|----------------------------------------------------------------------------------------------------|------------|------------------------|----------------|---------------|----|-------------------------|--------|----------|---------|----------------|---|
| Short     Safety       Code     Description     Training Type     Certificate     EEO Class       00002     Electrical Engineer     002     Regular Emplo      Image: Alexandrow Alexandrow Alexandr | Detail     |                        |                |               |    |                         |        |          |         | •              |   |
| Code       Description       Training Type       Certificate       EEO Class       User Extension         00002       Electrical Engineer       002       Regular Emplo Implo Implo                                                                                                    |            |                        | Short          |               | s  | Safety                  |        |          | Jser Ex | tensions 💻     |   |
| 00002       Electrical Engineer       002       Reqular Emplo Implo Implo.                                                                                                    | Code       | Description            | Description    | Training Type | Ce | ertifica                | ate El | EO Class | User Ex | tension1       |   |
| 002       Electrical Engineer       002       Reqular Emplo Implo Implo                                                                                                    | 00002      | Electrical Engineer    | 002            | Regular Emplo | •  | $\overline{\mathbf{v}}$ | 141    | · ·      | User Ex | tension2       |   |
| 100       President       President       Regular Emplo       Image: NA       User Extension4         101       Vice President       Vice President       Regular Emplo       Image: NA       User Extension5         11-1011       Chief Executives       CEO       Regular Emplo       Image: NA       User Extension6                                                                                                    | 002        | Electrical Engineer    | 002            | Regular Emplo | •  | $\overline{\mathbf{v}}$ | 141    |          | User Ex | tension3       |   |
| 101     Vice President     Vice President     Regular Emplo     ✓     NA     User Extension5       11-1011     Chief Executives     CEO     Regular Emplo     ✓     NA     User Extension6                                                                                                    | 100        | President              | President      | Regular Emplo | •  | $\overline{\mathbf{v}}$ | NA     |          | User Ex | tension4       |   |
| 11-1011 Chief Executives CEO Regular Emplo 🔽 🔽 NA User Extension6                                                                                                    | 101        | Vice President         | Vice President | Regular Emplo | •  | $\overline{\mathbf{v}}$ | NA     |          | User Ex | tension5       |   |
|                                                                                                    | 11-1011    | Chief Executives       | CEO            | Regular Emplo | •  | $\overline{\mathbf{v}}$ | NA     |          | User Ex | tension6       |   |
| 11-3121 HR Managers HR Mgr Regular Emplo V NA User Extension7                                                                                                    | 11-3121    | HR Managers            | HR Mgr         | Regular Emplo | •  | $\overline{\mathbf{v}}$ | NA     |          | User Ex | tension7       |   |
| 1111 1111 Regular Emplo 🗸 🔽 866 More Extensions                                                                                                    | 1111       | 1111                   | 1111           | Regular Emplo | •  | $\overline{\mathbf{v}}$ | 866    |          | More E> | tensions       |   |
| 1221 Administrative Officer 1221 Regular Emplo V NA                                                                                                    | 1221       | Administrative Officer | 1221           | Regular Emplo | •  | $\overline{\mathbf{v}}$ | NA     |          |         |                |   |
| 13-1051 Cost Estimators Estimators Regular Emplo V 500 elated Screens +                                                                                                    | 13-1051    | Cost Estimators        | Estimators     | Regular Emplo | •  | $\overline{\mathbf{v}}$ | 500    |          | elated  | Screens +      |   |
| 140 Accountant Accountant Regular Emplo V 510 Company Pay Paried                                                                                                    | 140        | Accountant             | Accountant     | Regular Emplo | •  | $\overline{\mathbf{v}}$ | 510    |          | Compo   | my Bay Bariada |   |
| 160 Architectural Drafters Arch Drafter Regular Emplo V 154 Company Pay Pay Pay Pay Pay Pay Pay Pay Pay Pa                                                                                                    | 160        | Architectural Drafters | Arch Drafter   | Regular Emplo | •  | $\overline{\mathbf{v}}$ | 154    |          | Descoll | Dressesing     |   |
| 161 Civil Engineer Civil Eng Regular Emplo  136 Payroll Processing                                                                                                    | 161        | Civil Engineer         | Civil Eng      | Regular Emplo | •  | $\overline{\mathbf{v}}$ | 136    |          | Payroli | Processing     |   |
| 17-2071 Electrical Engineers Elect Eng Regular Emplo V 141                                                                                                    | 17-2071    | Electrical Engineers   | Elect Eng      | Regular Emplo | •  | $\overline{\mathbf{v}}$ | 141    |          | Related | Screen 3       |   |
| 170 Surveyor Regular Emplo V 131 Related Screen 4                                                                                                    | 170        | Surveyor               | Surveyor       | Regular Emplo | •  | $\overline{\mathbf{v}}$ | 131    |          | Related | Screen 4       |   |
| 200 Receptionist Receptionist Regular Emplo V 540 Related Screen 5                                                                                                    | 200        | Receptionist           | Receptionist   | Regular Emplo | •  | $\overline{\mathbf{v}}$ | 540    |          | Related | Screen 5       |   |
| 205-2 Accounting Clerk 205-2 Regular Emplo V NA Related Screen 6                                                                                                    | 205-2      | Accounting Clerk       | 205-2          | Regular Emplo | •  | $\overline{\mathbf{v}}$ | NA     | •        | Related | Screen 6       |   |
| Related Screen 7                                                                                                    |            |                        |                |               |    |                         |        |          | Related | Screen 7       |   |
| More Related                                                                                                    |            |                        |                |               |    |                         |        |          | More Re | elated         |   |
|                                                                                                    |            |                        |                |               |    |                         |        |          |         |                |   |

A Report ID should be created for the type of report that you will be running in the Map Positions To EEO Classifications screen (HR > Setup > Local Tables > Position/Occupation Info > Map Positions To EEO Classifications). This Report ID determines which positions and EEO classifications will be considered when running the EEO report. The Report ID is one of the parameters that must be specified when printing the EEO 100 report. Enter a Report ID, Name and Short Name for the Report. In the 2<sup>nd</sup> block, each position that will be considered in the report must be mapped to an EEO Classification.

| 🕲 Human Resources   | s - PTFV10X 💿 EEO C | lassifications    |                              |                     |
|---------------------|---------------------|-------------------|------------------------------|---------------------|
| Report ID           |                     |                   |                              |                     |
|                     |                     |                   |                              | Jser Extensions +   |
| Report ID 1         | Name Survey J       | ob Classification | List Short Name EEO Report   | User Extension1     |
|                     |                     |                   |                              | User Extension2     |
|                     |                     |                   |                              | User Extension3     |
| Occupational Groups |                     |                   |                              | User Extension4     |
|                     |                     |                   |                              | User Extension5     |
| EEO Class           | Class Description   | Position          | Position Name                | User Extension6     |
| 130                 | Architect           | 160               | Architectural Drafters       | User Extension7     |
| 131                 | Surveyors           | 170               | Surveyor                     | More Extensions     |
| 136                 | Civil Engineer      | 161               | Civil Engineer               |                     |
| 154                 | Drafters            | 310               | Draftsman                    | alatad Saraana +    |
| 193                 | Geological Tech     | 300               | Photographer                 | elated Screens      |
| 2122                | Testing JC          | 2122              | Testing Job Classification   | Company Pay Periods |
| 510                 | Billing Collect     | 140               | Accountant                   | Payroll Processing  |
| 514                 | Payroll Clerks      | 400               | Payroll Clerk                | Related Screen 3    |
| 540                 | Reception           | 200               | Receptionist                 | Related Screen 4    |
| 623                 | Carpenters          | 800               | Carpenter                    | Related Screen 5    |
| 633                 | Drywall/Ceiling     | 601               | Drywall & Ceiling Tile Insta | Related Screen 6    |
| 866                 | Helper              | 600               | Stonemason 🗾 💽               | Related Screen 7    |
|                     |                     |                   |                              | More Related        |
|                     |                     |                   |                              |                     |

| Bystem Tables Maintenance - PTFV10X Address Maintenance |                     |
|---------------------------------------------------------|---------------------|
| Company Code                                            |                     |
| DVUS Marian DVUS COMPANY                                | Jser Extensions +   |
|                                                         | User Extension1     |
| Address Detail                                          | User Extension2     |
| Address Code 001 LOFT Head Office                       | User Extension3     |
| Street 750 Rodeo Drive                                  | User Extension4     |
| Suite # 1202                                            | User Extension5     |
| City Beverly Hills                                      | User Extension6     |
| State/Province CA California                            | User Extension7     |
| Country US Zip/Postal Code 90210                        | More Extensions     |
| Contact Name Mr. Richard Pattinson                      |                     |
| Phone Number Fax Number                                 | elated Screens +    |
| E-Mail                                                  | Company Pay Periods |
|                                                         | Payroll Processing  |
| HR Region                                               | Related Screen 3    |
| Company Name LOFT Construction USA                      | Related Screep 4    |
| Logo File Path On Web                                   | Related Screep 5    |
|                                                         | Related Screep 6    |
|                                                         | Related Screen 7    |
|                                                         | More Peleted        |
|                                                         | more Neialeu        |
|                                                         |                     |

Address Codes should be defined in Global Tables > Address Codes:

Job information should also be created in the Setup > Local Tables > Position/Occupation Info -> EEO Job Site Address Information screen:

| Human Resources - PTFV10X Job Information for EEO Reporting | _ <b>D</b> ×        |
|-------------------------------------------------------------|---------------------|
| Company                                                     | — Jser Extensions 🛨 |
| Company PYUS Marian PYUS COMPANY                            | User Extension1     |
|                                                             | User Extension2     |
| .lob Information                                            | User Extension3     |
|                                                             | User Extension4     |
|                                                             | User Extension5     |
| Address Code UII ILOFT Head Office                          | User Extension6     |
| Federal Funding Agency ABS Federal Funding                  | User Extension7     |
| Minority Employment Goal 45.00                              | More Extensions     |
| Female Employment Goal 45.00                                |                     |
| Month of Peak Employment 9                                  | elated Screens +    |
| Year of Peak Employment 2016                                | Company Day Deriodo |
| Expected Peak Employment 5,000                              | Company Pay Perious |
|                                                             | Payron Processing   |
| Type of Construction Hospital Building                      | Related Screen 3    |
| Federal Aid Project Number AB67890                          | Related Screen 4    |
| Beginning Construction Date 01032017                        | Related Screen 5    |
| Dollar Amount Of Contract 100,000,000,000.00                | Related Screen 6    |
| Percent Complete 65.0000                                    | Related Screen 7    |
|                                                             | More Related        |

Location Codes must also be defined in the Global Tables > Location Codes screen and mapped to address codes. These location codes will be assigned to the jobs in the Job Setup screen, if there is pay history data related to those jobs in the time frame that the report is being run in.

| 🔞 System 1 | ables Maintenance - | - PTFV10X Location Maintenance |          |      |                     |
|------------|---------------------|--------------------------------|----------|------|---------------------|
| Company (  | Code                |                                |          |      | Iser Extensions +   |
|            | User Extension1     |                                |          |      |                     |
|            | User Extension2     |                                |          |      |                     |
| Location D | atail               |                                |          |      | User Extension3     |
| LUCATION D | User Extension4     |                                |          |      |                     |
| Location   |                     | Default                        | Approver |      | User Extension5     |
| Code       | Name                | Address Code ApprovUser ID     | Name     | AP T | User Extension6     |
| - SMAIN    | Main Location       | 001                            |          |      | User Extension7     |
|            |                     |                                |          |      | More Extensions     |
|            |                     |                                |          |      |                     |
|            |                     |                                |          |      | elated Screens +    |
|            |                     |                                |          |      | Company Pay Periods |
|            |                     |                                |          |      | Payroll Processing  |
|            |                     |                                |          |      | Related Screen 3    |
|            |                     |                                |          |      | Related Screen 4    |
|            |                     |                                |          |      | Related Screen 5    |
| •          |                     |                                |          |      | Related Screen 6    |
|            |                     |                                |          | •    | Related Screen 7    |
|            |                     |                                |          |      | More Related        |

| 🔞 Job Costing - PTFV10X Job Setup                                                   |                      |
|-------------------------------------------------------------------------------------|----------------------|
| Company Code                                                                        |                      |
| Company PYU Marjan PYUS COMPANY                                                     | Jser Extensions 🛨    |
| Job Detail                                                                          | Estimate Management  |
| Job Detail Accounts AP Taxes Job Billing WIP Payroll Bank Security Equipme Complian | Invrgcodej           |
| Job Code BRIDGE-PRJ Name Bridges Project                                            | wbstbr               |
| Control Job ALL 🛛 🗖 Bid Job Bid Date Status Pending                                 | User Extension4      |
| Billing Method Job Billing 🚽 Contract BRIDGE-PRJ Valid Y                            | User Extension5      |
| Customer JDEERE John Deere                                                          | User Extension6      |
| Project Manager ontact Name                                                         | User Extension7      |
| Terms NET30 Net 30 ginal Contract Amount 15,000,000.00                              | More Extensions      |
| Location SMAIN Main Location rrent Contract Amount 12,000,000.00                    |                      |
| Warehouse Original Earnings                                                         | elated Screens 🛨     |
| Accounting Method Billing & Costs                                                   | Company Pay Periods  |
| evenue Generation As Costs Incurred (Without  Estimated Start Date 10012010         | Payroll Processing   |
| Market Sector COMMERCIAL General Commercial Spread Rule Code                        | Related Screen 3     |
| Expense Category Joint Travel Regulations Effective Date                            | Location Maintenance |
| Use Multiple Overhead Per Allow Inter-Branch Ch Project Start Date                  | Related Screen 5     |
| ✓ Allow Transactions                                                                | Related Screen 6     |
| ☑ Use Equipment Bill Ra                                                             | Related Screen 7     |
| Show CPR As Cost Allow Phase Qty Fact                                               | More Related         |
| Phase Type Req     Durit Priced Cont     CDI Show Gr     WBS Notes                  |                      |

The location code(s) must be assigned to the jobs in the Job Setup screen in Payroll:

Also, departments should be mapped to site addresses in the Setup > Local Tables > Department Setup screen in GL:

| General Ledger - PTFV10X Department Maintenance                  |                      |  |  |  |  |  |
|------------------------------------------------------------------|----------------------|--|--|--|--|--|
| Company Code                                                     |                      |  |  |  |  |  |
| Company Code PYUS Marian PYUS COMPANY                            | Jser Extensions _    |  |  |  |  |  |
| Demotrant Date II                                                | Invrgcoded           |  |  |  |  |  |
| Department Detail                                                | User Extension2      |  |  |  |  |  |
|                                                                  | User Extension3      |  |  |  |  |  |
| Department Code Do Company Level                                 | User Extension4      |  |  |  |  |  |
| Controlling Dept                                                 | User Extension5      |  |  |  |  |  |
| Business Unit UU Company Level                                   | User Extension6      |  |  |  |  |  |
| Street                                                           | User Extension7      |  |  |  |  |  |
|                                                                  | More Extensions      |  |  |  |  |  |
| City                                                             |                      |  |  |  |  |  |
| State/Province                                                   | alated Saraana +     |  |  |  |  |  |
| Country                                                          | elated Screens       |  |  |  |  |  |
| Zip/Postal Code                                                  | Company Pay Periods  |  |  |  |  |  |
| Phone Number                                                     | Payroll Processing   |  |  |  |  |  |
| Fax Number                                                       | Related Screen 3     |  |  |  |  |  |
| Address Code 001 LOFT Head Office                                | Location Maintenance |  |  |  |  |  |
| Current Year 2017 Period 10 Income Closing Account 00 3000.100   | Related Screen 5     |  |  |  |  |  |
| Closed Year Self-Balancing Inter Dept Clearing Account           | Related Screen 6     |  |  |  |  |  |
| Inter-Branch Revenue Account                                     | Related Screen 7     |  |  |  |  |  |
| 🗹 Recalculate Salary Charge Rates On Overh 🛛 🗛 🗛 🗛 Access Groups | More Related         |  |  |  |  |  |
|                                                                  |                      |  |  |  |  |  |

To run the report, there must be pay history data for the period that the report is being run in, and those employee's positions/trades should be in the "Map Positions To EEO Classification" screen.

### **VETS 100 (Veterans' Employment Report)**

This report is a consolidated report for the entire company.

The parameters are:

### Company

Required.

### **Date From**

Required. The first date in the pay period being reported on.

### Date To

Required. The last date in the pay period being reported on.

### **Report Class ID**

Required. Enter or select from the LOV one of the report IDs defined in the top block of the Setup > Local Tables > Position/Occupation Info > Map Positions to EEO Classifications screen.

Note that this report includes information about both a specific pay period and the year ending with that pay period. The dates entered on the parameter form identify the pay period. The year is defined implicitly as the year ending on the last date of the pay period.

Note that for this report to be complete and meaningful you must have previously:

 entered heading information using the Setup > Local Tables > Position/Occupation Info > EEO Job Site Address Information screen,

- defined EEO classifications using the Setup > Local Tables > Position/Occupation Info > EEO Classifications screen, and
- for the specified Report ID, mapped positions to the EEO classifications using the Setup > Local Tables > Position/Occupation Info > Map Positions to EEO Classifications screen.

### **EEO Classification Assignment Listing**

This is a listing of the mapping from positions to EEO classifications for a single report ID.

## **Benefit Administration Reports**

### Job Change Report

The benefits and deductions specialist uses this report to determine which employees have moved between jobs that have different contractual benefits and deductions requirements. Typically, this involves a move between a prevailing wage (Davis-Bacon) job and a regular job. All fields are required for generating this report.

### Company

Enter or select a company code.

### Year

Defaults to the current year. Enter a payroll year.

### Period

Defaults to the current period. Enter a period number.

### Pay Run

Enter or select a pay run code.

The report lists all employees who worked on the last job in the previous period that was different than the first job worked in the specified period. For each employee it includes the following:

- Original and new job codes, with a checkbox indicating whether they are prevailing wage jobs
- Original and new site address codes
- The employee's pay group code
- The employee's years of service

### Paid Non-working Employees Report

This program does not actually print a physical paper report. Instead it creates a CSV (comma separated variable) export file. Users can use their spreadsheet program to perform further custom data manipulation and formatting before printing out a hard copy report.

The report lists all employees who were paid but had no hours recorded in timesheets.

### Parameter

Enter or select a company code.

### Pay Run

Enter or select a pay run code.

### Year

Defaults to the current year. Enter a payroll year.

### Period

Defaults to the current period. Enter a period number.

### File Path and Name

A valid path to a writeable folder and the name of a file to be written in that folder. A default value of C:\hr4003.csv is provided. We recommend that you retain the CSV extension so that your spreadsheet knows that this is a CSV file and decodes it accordingly.

### **Eligibility Audit**

This report lists all employees who became eligible for pension benefits in the specified range of dates.

### From

The earliest date in the range of interest

### То

The last date in the range of interest

## **Safety Reports**

### Injury Analysis (545) Report

This is a consolidated report for the entire company.

#### Company

Enter or select the company to be reported on.

### From Date

The earliest date in the range of interest. Its default value is the first day of the current year.

#### To Date

Enter the last date in the range of interest. The default value is today's date.

#### Region

Optionally enter or select from the LOV a specific Region to restrict the report to.

#### State

Optionally enter or select from the LOV a specific State to restrict the report to.

Note that this report prints data for the current year specified and the previous year.

In order for this report to be complete and meaningful you must have previously:

Set up address codes in Global Tables -> Address Code with an HR Region. Location codes must also be set up in Global Tables -> Location Code. The location code must be mapped to the address code and the address code should be included on the Safety Incident. The jobs specified on the incident must have the Location field on the Job Detail tab of the Job Setup screen. Jobs on incidents should have hours worked that are charged to the job in the year in which the report is being run. If the Recordable checkbox is

checked on the incident, then the incident will be included in the total Recordable Injuries column on the report. Also, Body Part on the Incident is listed on the report.

### **OSHA 300 Report**

This is a consolidated report for the entire company.

### Company

Enter or select the company to be reported on. Optionally enter or select the Site Address to be report on.

### From Date

The earliest date in the range of interest.

### **End Date**

Enter the last date in the range of interest.

#### **HR Region**

Optionally enter or select from the LOV a specific Region to restrict the report to.

#### Country

Optionally enter or select from the LOV a specific Country to restrict the report to.

#### State

Optionally enter or select from the LOV a specific State to restrict the report to.

If no Site Address is entered, the hours printed on the report are Base Wage hours worked between the From/To Dates for the company specified on the parameter screen. If a Site Address is entered, then you must have previously:

Set up address codes in Global Tables -> Address Code. Location codes must also be set up in Global Tables -> Location Code. The Location Code must be mapped to the Address Code and the report will be based on jobs whose job location is at the Site Address. The report then sums the Base Wage hours worked between the From/To Dates across the payroll company with the above jobs. The Injury Type, Illness Type, Body Part and Treatment Type from the Incident are printed on the report.

### **OSHA 300A Report**

This is a consolidated report for the entire company.

### Company

Enter or select the company to be reported on.

### Address

Optionally enter or select the Company and Site Address to be reported on.

### From Date

The earliest date in the range of interest.

### End Date

Enter the last date in the range of interest.

#### **HR Region**

Optionally enter or select from the LOV a specific Region to restrict the report to.

### Country

Optionally enter or select from the LOV a specific Country to restrict the report to.

### State

Optionally enter or select from the LOV a specific State to restrict the report to.

#### Hours Worked By "Non-Employees"

Optionally enter the number of hours worked by non-employees.

Note that if no Site Address is entered, the hours printed on the report are Base Wage hours worked between the From/To Dates for the company specified on the parameter screen. If a Site Address is entered, then you must have previously:

Set up address codes in Global Tables -> Address Code. Location codes must be set up in Global Tables -> Location Code. The Location Code must be mapped to the Address Code and the report will be based on jobs whose job location is at the Site Address. The report then sums the Base Wage hours worked between the From/To Dates across all payroll companies with the above jobs. Hours Worked by Non-Employees on the parameter screen is also included in the "Total Hours Worked" on the report whether or not the Site Address is specified.

### OSHA 301 Report

This is a consolidated report for the entire company.

### Company

Enter or select the company to be reported on.

### From Date

The earliest date in the range of interest.

### End Date

Enter the last date in the range of interest.

### **HR Region**

Optionally enter or select from the LOV a specific Region to restrict the report to.

### Country

Optionally enter or select from the LOV a specific Country to restrict the report to.

### State

Optionally enter or select from the LOV a specific State to restrict the report to.

The report prints incidents for each employee in the Company specified.

## **Other Reports**

### Earnings Breakdown by Period Report

This program produces for one employee at a time a breakdown of all of his hours and earnings by period and type of hours. Because the number and nature of the columns depends on what types of pay each employee actually earned this cannot be presented on a standard report. Thus, this program does not actually print a
physical paper report. Instead it creates a CSV (comma separated variable) export. Users can use a spreadsheet program to perform further custom data manipulation and formatting before printing out a hard copy report.

#### Company

Enter or select from the LOV the company for which the employee works.

#### **Employee Number**

Enter or select from the LOV the employee to be reported on.

#### Pay Run

Optional. Enter or select from the LOV a pay run that is used to determine the period breakdown for the year.

#### Start Date

The earliest date in the range of interest. Its default value is the first day of the year containing the last pay period.

#### End Date

The last date in the range of interest. Its default value is the last day of the year containing the last pay period.

#### Include all companies

Check this box if you want the output to include earnings from all companies that the employee worked for in the specified date range.

#### **Include other Pay Runs**

Check this box if you want to display all pay runs in the specified date range.

#### **Output File Name**

A valid path to a writeable folder and the name of a file to be written in that folder. A default value of C:\hr4003.csv is provided. We recommend that you retain the CSV extension so that your spreadsheet knows that this is a CSV file and decodes it accordingly.

This report does not directly use the period numbers recorded in the pay history file. Instead it uses the specified pay run, or if that is null the employee's current pay run, to determine the period based on the date the pay was processed. This allows it to combine earnings from several different pay runs – even if the pay runs have different periods (e.g. weekly pay runs and annual bonus pay runs.)

# **Utility Functions**

# **Overview – HR Utilities**

There are several Utility functions in Human Resources that include functions to update Positions, Pension Eligibility, as well as exporting data such as Benefit/Deduction data, and the Year-End update to adjust Years of Service, Pensions and Leave information.

# **Copy Trades to Positions**

| Action Edit Block Eield Record Query Utility Help Window<br>- 陶 编 局 膝 如 家 心 梦 諭 尋 尋 圣 圣 路 陶 晶 验 9 + 十 4 → 丰 4 ▶                                                                                                    | ♥ ? ┡ ┣ ଊ ■       |
|----------------------------------------------------------------------------------------------------|-------------------|
| General Annual Annua |                   |
|                                                                                                    |                   |
| ComrTrades                                                                                                    | User Extensions + |
| copy madea                                                                                                    | User Extension1   |
| Access Transfer de Destilier                                                                                                    | User Extension2   |
| Lancel                                                                                                    | User Extension3   |
|                                                                                                    | User Extension4   |
|                                                                                                    | User Extension5   |
|                                                                                                    | User Extension6   |
|                                                                                                    | User Extension7   |
|                                                                                                    | More Extensions   |
|                                                                                                    |                   |
|                                                                                                    | Related Screens + |
|                                                                                                    | Related Screen 1  |
|                                                                                                    | Related Screen 2  |
|                                                                                                    | Related Screen 3  |
|                                                                                                    | Related Screen 4  |
|                                                                                                    | Related Screen 5  |
|                                                                                                    | Related Screen 6  |
|                                                                                                    | Related Screen 7  |
|                                                                                                    | More Related      |
|                                                                                                    |                   |
| Durvisue Disale                                                                                                    |                   |
|                                                                                                    |                   |
| Record: 1/1   <0SC>                                                                                                    |                   |

Pgm: HRCOPY - Copy Trades to Positions

This screen contains only two buttons. Click on the [**Copy Trades to Position**] to copy newly entered trades to positions having the same codes and descriptions. Click on the [**Cance**] button to exit without copying.

# **Processing Pension Eligibility**

| Company CCC CMiC Test Construction Co<br>Qualifying Hours 500.00<br>Minimum 6.00                |                         | User Extensions +<br>User Extension1<br>User Extension2 |  |  |  |  |  |  |  |
|-------------------------------------------------------------------------------------------------|-------------------------|---------------------------------------------------------|--|--|--|--|--|--|--|
| Company CCC CMiC Test Construction Co<br>Qualifying Hours 500.00<br>Minimum 6.00                |                         | User Extension1<br>User Extension2                      |  |  |  |  |  |  |  |
| Company CCC CMiC Test Construction Co<br>Qualifying Hours 500.00<br>Minimum 6.00                |                         | User Extension2                                         |  |  |  |  |  |  |  |
| Company CCC CMiC Test Construction Co<br>Qualifying Hours 500.00<br>Minimum 6.00                |                         |                                                         |  |  |  |  |  |  |  |
| Company CCC CMiC Test Construction Co<br>Qualifying Hours 500.00<br>Minimum 6.00                |                         | User Extension3                                         |  |  |  |  |  |  |  |
| Qualifying Hours 500.00           Minimum         6.00           Qualifying Months         6.00 |                         | User Extension4                                         |  |  |  |  |  |  |  |
| Qualifying Hours 500.00<br>Minimum 6.00<br>Qualifying Months                                    |                         | User Extension5                                         |  |  |  |  |  |  |  |
| Qualifying Months                                                                               | Qualifying Hours 500.00 |                                                         |  |  |  |  |  |  |  |
| Qualifying Months                                                                               |                         | User Extension7                                         |  |  |  |  |  |  |  |
| Qualifying Months                                                                               |                         | More Extensions                                         |  |  |  |  |  |  |  |
| Maximum 12.00                                                                                   |                         | Related Screens +                                       |  |  |  |  |  |  |  |
|                                                                                                 |                         | Related Screen 1                                        |  |  |  |  |  |  |  |
|                                                                                                 |                         | Related Screen 2                                        |  |  |  |  |  |  |  |
|                                                                                                 |                         | Related Screen 3                                        |  |  |  |  |  |  |  |
|                                                                                                 |                         | Related Screen 4                                        |  |  |  |  |  |  |  |
|                                                                                                 |                         | Related Screen 5                                        |  |  |  |  |  |  |  |
|                                                                                                 | Process                 | Related Screen 6                                        |  |  |  |  |  |  |  |
|                                                                                                 |                         | Related Screen 7                                        |  |  |  |  |  |  |  |
|                                                                                                 |                         | More Related                                            |  |  |  |  |  |  |  |
|                                                                                                 |                         |                                                         |  |  |  |  |  |  |  |
| lect Company Code                                                                               |                         |                                                         |  |  |  |  |  |  |  |

Pgm: HRELGPRO – Eligibility Process

This screen allows you to select the company for which the update is to be done. It also displays the parameters from the control file that are used by this update. When you click on the **[Process]** button the employees in the selected company that meet the eligibility criteria have their Pension Eligibility checkbox checked. This can be seen in the Benefits Administration > Pension Information screen as the Eligible checkbox. You can also run the Eligibility Audit Report to see the employees who became eligible in a given period.

This update should be run after each pay run is completed if you send regular updates to a pension plan operator.

# **Benefit or Deduction Export**

| Action Edit Block  | Eield Record Query        | Utility Help Window                                       |
|--------------------|---------------------------|-----------------------------------------------------------|
| 🔁 🔓 🔒 🎼 (          | 1 7 - 7 1                 | ⊨≓ 🗟 🛎 🖻 🎯 🖄 + 🕇 ∢ 🕨 🕊 ? 🖬 📴 🖓 🧮 –                        |
| 🔞 Human Resource   | es - TESTV10_X Ber        | efit and Deduction Export                                 |
|                    |                           |                                                           |
| Exporting Options  |                           | User Extensions +                                         |
|                    |                           | User Extension1                                           |
| Company            | ccc                       | CMiC Test Construction Co                                 |
| Pay Run            | ccaw                      | CCC Weekly Pay Run User Extension3                        |
| Year               | 2013                      | User Extension4                                           |
| Period             | 47                        | Start Date 19-11-2013 End Date 25-11-2013 User Extension5 |
| Employee Number    | CCC-WK-HR2                | Richard Sherman User Extension6                           |
|                    |                           | User Extension7                                           |
|                    |                           | More Extensions                                           |
|                    |                           |                                                           |
|                    |                           | Related Screens +                                         |
|                    |                           | Related Screen 1                                          |
| CSV Export Fil     | es:-                      | Related Screen 2                                          |
|                    | Path c:\                  | Related Screen 3                                          |
| En                 | nployee Information       | FO.CSV Related Screen 4                                   |
| Dep                | pendent Information DEPIN | FO.CSV Related Screen 5                                   |
|                    |                           | Related Screen 6                                          |
|                    |                           | Export Related Screen 7                                   |
|                    |                           | More Related                                              |
|                    |                           |                                                           |
|                    |                           |                                                           |
| Enter Company Code | 9                         |                                                           |
| Record: 1/1        | List c                    | fValu   <osc></osc>                                       |

Pgm: HRBDINFO - Benefit and Deduction Export

This screen is used to write two CSV (comma separated variable) files containing detailed information about the benefits of one or all employees and his/her/their dependents.

#### Company

Required. Enter or select from the LOV the company for which the export is being performed.

#### Pay Run

Required. Enter or select from the LOV the pay run for which the export is being performed. This is used to select a subset of employees.

#### Year

Required. The information will be that which is in effect at the time determined by the year and period. This defaults to the year of the most recent pay run.

#### Period

Required. The information will be that which is in effect at the time determined by the year and period. This defaults to the period of the most recent pay run.

#### **Employee Number**

Optional. If you want to get the information for only one employee enter his or her employee number here.

#### Path

Required and defaults to "C:\". The folder or directories into which the export files are written.

#### **Employee Information**

Required and defaults to EMPINFO.CSV. The name of the output file containing details of the employees' benefits and deductions.

#### Dependent Information

Required and defaults to DEPINFO.CSV. The name of the output file containing details of the employees' dependents benefits and deductions.

# Year-End Update

| Action Edit Block Eield Record Query Utility Help Window                                                             | N W O B B M B     |
|----------------------------------------------------------------------------------------------------|-------------------|
|                                                                                                    |                   |
| WalHuman Resources - TESTVT0_X Tear-end Opdate                                                                       |                   |
| Update Parameters                                                                                                    | User Extensions + |
|                                                                                                    | User Extension1   |
|                                                                                                    | User Extension2   |
|                                                                                                    | User Extension3   |
| Company CCC Construction Co                                                                                          | User Extension4   |
| New Year 2013                                                                                                    | User Extension5   |
| Profit Sharing in New Year                                                                                           | User Extension6   |
| ☐ Increment the Years of Service Count                                                                               | User Extension7   |
| Set the Basic and Carried Forward Vacation Hours                                                                     | More Extensions   |
| Set the Pension and Deferred Compensation Flags                                                                      |                   |
| Run this program at the beginning of each year to do the following:                                                  | Related Screens + |
| <ol> <li>Increment the years of service count.</li> <li>Set the basic and carried forward vacation hours.</li> </ol> | Related Screen 1  |
| 3. Set the Pension and Deferred Compensation flags.                                                                  | Related Screen 2  |
| Start Update Cancel Update                                                                                           | Related Screen 3  |
|                                                                                                    | Related Screen 4  |
|                                                                                                    | Related Screen 5  |
|                                                                                                    | Related Screen 6  |
|                                                                                                    | Related Screen 7  |
|                                                                                                    | More Related      |
|                                                                                                    |                   |
| Enter Company Code                                                                                                   |                   |
| Record: 1/1 List of Valu <0SC>                                                                                       |                   |

Pgm: HRVACUPD – Year-End Update

Run this program after the last pay run of the year to do the following:

- If applicable, it updates the years of service count for employees who have met the criteria of working enough hours to be credited with a year of service.
- It updates vacation hours based on the parameters specified in the Control file and Vacation Update Parameters.
- It sets the Pension and Deferred Compensation checkboxes that are used in printing W2 forms.

• The checkbox "Increment Years of Service Count" is disabled if the years of service update method selected in the HR Control is not option 1 (HR Year-End Utility).

You must specify the new year and the program will not process the same year twice.

The *Profit Sharing in New Year* box is checked if you know that there will be profit sharing distributed in the new year.

# **Plans Conversion from Payroll to Human Capital**

| Action Edit Block Field Record Query Utility Help Window | 2 🗅 🖻 🖉 🗐         |
|----------------------------------------------------------|-------------------|
| Va Pavroll - TESTV10 X Conversion To HR                  |                   |
|                                                          |                   |
|                                                          | User Extensions + |
|                                                          | User Extension1   |
|                                                          | User Extension2   |
|                                                          | User Extension3   |
| Type Doduction                                           | User Extension4   |
|                                                          | User Extension5   |
| To Code                                                  | User Extension6   |
| From Code                                                | User Extension7   |
|                                                          | More Extensions   |
| Eligible ID                                              |                   |
|                                                          | Related Screens + |
|                                                          | Related Screen 1  |
|                                                          | Related Screen 2  |
|                                                          | Related Screen 3  |
| Message Process                                          | Related Screen 4  |
|                                                          | Related Screen 5  |
|                                                          | Related Screen 6  |
|                                                          | Related Screen 7  |
|                                                          | More Related      |
|                                                          |                   |
| Enter To Code                                            |                   |
|                                                          |                   |
| Record. IVI LISE OF VAIU SOBCY                           |                   |

This screen allows you to convert Benefits/Deductions from Payroll module to HR module.

# **HR Setup**

# Codes

The Codes submenu defines global (non company-specific) values that are used in various HR type records.

## **Status Codes**

| Action Edit Block     | Eield Record Query Utility<br>Yn 🐨 , 🐦 🗈 🖂 | Help Window      | /         | A 101 + +    |   |   | a 16 | HER | 2 🖪       |           | 0 🗐 |
|-----------------------|--------------------------------------------|------------------|-----------|--------------|---|---|------|-----|-----------|-----------|-----|
|                       |                                            | 🗶 🗶 🗠 🛥          | u El Codo | 🍯 🖄 🕆 📕      |   | + |      | ¥.  | s 🔿       |           |     |
| Ka Human Resource     | es-TESTVIU_X Employee                      | Applicant Status | scoue     | waintenance  |   |   |      |     |           |           |     |
| Status Codes          |                                            |                  |           |              |   |   | _    | U   | ser Ext   | ensions   | +   |
|                       |                                            | Short            | Active    |              |   |   |      | L   | Jser Exte | ension1   | _   |
| Code                  | Description                                | Description      | Flag      | Screen Title |   |   |      | L   | Jser Exte | ension2   |     |
| ABSENT                | Absent from class                          |                  |           | Applicant    | • |   |      | L   | Jser Exte | ension3   |     |
| ENROLLED              | Enrolled                                   |                  |           | Applicant    | • | - |      |     | lser Exte | ension4   |     |
| PRESENT               | Present for class                          |                  |           | Applicant    | • | - |      | -   | lser Evte | ension5   |     |
| LVL1PASS              | Level One Pass                             | LVL1PASS         |           | Applicant    | • | - |      |     | loor Evte | aneion6   |     |
| LVL2PASS              | Level Two Pass                             | LVL2PASS         |           | Applicant    | • | - |      |     | loor Evt  | nsion7    |     |
| 24H                   | 24 Hr.Cancellation                         |                  |           | Applicant    | • | - |      |     | Asus Eud  |           |     |
| CANCELLED             | Cancelled                                  |                  |           | Applicant    | • | - |      | R   | nore Ext  | ensions . |     |
| DONE                  | Class has ended                            |                  |           | Applicant    | • | - |      |     |           |           |     |
| IN PROG               | In progress                                |                  |           | Applicant    | • | - |      | R   | elated    | Screens   |     |
| NOSTART               | Not yet started                            |                  |           | Applicant    | • | - |      | F   | Related S | Screen 1  |     |
| COMPLETE              | Completed                                  | Completed        |           | Training     | • | - |      | F   | Related S | Screen 2  |     |
| REVIEW                | Under Review                               | Review           |           | Training     | • | - |      | F   | Related S | Screen 3  |     |
| SCHEDULE              | Schedule                                   | Schedule         |           | Training     | • | - |      | F   | Related S | Screen 4  |     |
| LTD                   | Long Term Disability                       | LTD              |           | Medical      |   | - |      | F   | Related S | Screen 5  |     |
| PASS                  | Pass                                       | Pass             |           | Medical      | • |   |      | F   | Related S | Screen 6  |     |
|                       |                                            |                  |           |              |   |   |      | F   | Related S | Screen 7  |     |
|                       |                                            |                  |           |              |   |   |      | N   | lore Rel  | ated      |     |
|                       |                                            |                  |           |              |   |   |      |     |           |           |     |
|                       |                                            |                  |           |              |   |   |      |     |           |           |     |
| Description Of The Si | tatus                                      |                  |           |              |   |   |      |     |           |           |     |
| Record: 2/15          |                                            | <080             | C>        |              |   |   |      |     |           |           |     |

Pgm: HRSTATUS – HR Status Codes

**Status Codes** are used by the Applicant, Employee Profile, Employee Medical, Employee Training, and Items Issues to Employees screens in the HR system to classify information. The codes set up here specify which screen(s) they apply to.

#### Code

The code to be used to identify a status.

#### Description

The meaning of this status code.

#### Short Description

Enter a short description to be used throughout the HR system where the field space is limited.

#### Active Flag

Remove the check mark if you no longer want this status code to be available (i.e. visible in the LOVs for the status field) but do not want to remove this status code from existing records.

#### Screen Title

Select from the LOV the screen or screen family for which this code is applicable. Note that no two screens can have the same code.

### **Disability Codes**

|                 |                           |              |        | Show Attachmer   |
|-----------------|---------------------------|--------------|--------|------------------|
| isability Codes |                           |              |        | User Extensions  |
|                 |                           | Short        | Modify | User Extension1  |
| Code            | Description               | Description  | Work   | User Extension2  |
| LIFT < 50       | Lifting Less than 50 lbs. | Lift < 50    |        | User Extension3  |
| LIFT > 50       | Lifting More Than 50 lbs. | Lift > 50    |        | User Extension4  |
| NOLIFT          | No Lifting                | No Lifting   |        | User Extension5  |
| NONE            | No Disability             | None         |        | User Extension6  |
| STAND           | Standing                  | Standing     |        | User Extension7  |
| VISION          | Vision issues             | Vision       |        | More Extensions  |
| BACK            | Back Injury               | Back Injuree |        |                  |
| DEAF            | Deaf                      | Deaf         |        | Delated Concern  |
| DIABETIC        | Diabetic                  | Diabetic     |        | Related Screens  |
|                 |                           |              |        | Related Screen 1 |
|                 |                           |              |        | Related Screen 2 |
|                 |                           |              |        | Related Screen 3 |
|                 |                           |              |        | Related Screen 4 |
|                 |                           |              |        | Related Screen 5 |
|                 |                           |              |        | Related Screen 6 |
|                 |                           |              |        | Related Screen 7 |
|                 |                           |              |        | More Related     |
|                 |                           |              |        |                  |

Pgm: HRDISABL – HR Disability Codes

Disability Codes are used in the *Applicant* and *Employee Profile* screens to specify the nature of possible disabilities that a person may have. The Disability Codes can be used as well in the Payroll application on the HR Info Tab when creating/editing Employee Profile in Payroll. The purpose of these codes is to provide reference to any medical or other types of disabilities that an employee may have.

#### Code

The Disability Code will be used in the forms to select a Disability when adding to an Employee or Applicant profile. This may be up to 10 characters in length.

#### Description

This is the long description for the Disability Code being defined.

#### **Short Description**

This is the Short Description that may be used where space is prohibitive.

#### **Modify Work**

This checkbox is used to identify disabilities that may impact what/where an employee or applicant may be able to work.

### **Rating Codes**

| Action Edit Block   | Eield Record      | Query Utility Help Wind | iow<br>😼 🗈 🎒 😼 | + 🕇            | <br>+ + 4         | - «         | ▶ 🕅 | `?⊑     | )<br>)    | 49. 🖬       |
|---------------------|-------------------|-------------------------|----------------|----------------|-------------------|-------------|-----|---------|-----------|-------------|
| 🔞 Human Resour      | rces - TESTV10_X  | Rating Code Maintenar   | nce            |                |                   |             |     |         |           |             |
| Rating Codes        |                   |                         |                |                |                   |             |     |         |           |             |
|                     |                   |                         |                |                |                   |             |     | User E  | xtensio   | ns <u>+</u> |
| Code                | Velue             | Description             | Short          | Active<br>Flag | :<br>Screen Title |             |     | User E  | xtension  | 1           |
| AVERAGE             | 2                 | Average                 | Average        | N C            | Applicant         | T.          |     | User E  | xtension: | 2           |
| EXCELLENT           | 4                 | Excellent               | Excellent      |                | Applicant         | <b>Ξ</b> Π. |     | User E  | xtension: | 3           |
| GOOD                | 3                 | Good                    | Good           |                | Applicant         | <b>-</b>    |     | User E  | xtension  | 4           |
| POOR                | 1                 | Poor                    | Poor           |                | Applicant         | <b>-</b>    |     | User E  | xtension  | 5           |
| FAILED              | 3                 | Fail                    | Fail           |                | Medical           | <b>1</b>    |     | User E  | xtension  | 6           |
| PASSED              | 1                 | Pass                    | Pass           |                | Medical           | <b>-</b>    |     | User E  | xtensioni | 7           |
| RESTRICT            | 2                 | OK With Restrictions    | Restrict       |                | Medical           | <b>-</b>    |     | More E  | xtension  | s           |
| FAIL                | 2                 | Fail                    | Fail           |                | Training          | <b>-</b>    |     |         |           |             |
| PASS                | 1                 | Pass                    | Pass           |                | Training          | <b>-</b>    |     | Relate  | d Scree   | ns +        |
|                     |                   |                         |                |                |                   | <u> </u>    |     | Related | d Screen  | 1           |
|                     | ]                 |                         |                |                |                   | <u> </u>    |     | Related | d Screen  | 2           |
|                     | ]                 |                         |                |                |                   | <u> </u>    |     | Related | screen    | 3           |
|                     | <u> </u>          |                         |                |                | L                 | 4           |     | Related | screen    | 4           |
|                     | 1                 |                         |                |                | L                 | <u> </u>    |     | Related | screen    | 5           |
|                     |                   |                         |                |                | I                 | <u> -</u> - |     | Related | screen    | 6           |
|                     |                   |                         |                |                |                   |             |     | Related | screen    | 7           |
|                     |                   |                         |                |                |                   |             |     | More R  | elated    |             |
|                     |                   |                         |                |                |                   |             |     |         |           |             |
|                     |                   |                         |                |                |                   |             |     |         |           |             |
| Enter A Rating Valu | e Relative To Oth | er Like Codes           |                |                |                   |             |     |         |           |             |
| Record: 1/9         |                   |                         | OSC>           |                |                   |             |     |         |           |             |

Pgm: HRRATING – Rating Codes

Rating Codes are used to define standard ratings for applicants, medical ratings for test results for employees, and ratings for employee training.

### Languages

| Action Edit Block Eield Record G | uery <u>U</u> tility <u>H</u> elp | Window     |     |    |     |     |   |   |      |    |       |        |          |       |
|----------------------------------|-----------------------------------|------------|-----|----|-----|-----|---|---|------|----|-------|--------|----------|-------|
| ⓑ \$\$ ₽ ♥ ₩ ₹ ∽ ♥               | 10同灵 ±                            | F 💦        | Ē 🇳 | S. | + - | † ∢ | • | Ŧ |      | A. | ?     | 3      | <b>)</b> | 8 📰   |
| 🙀 Human Resources - TESTV10_X    | Languages                         |            |     |    |     |     |   |   |      |    |       |        |          | - 🗆 × |
| Details                          |                                   |            |     |    |     |     |   | _ |      |    |       |        |          |       |
|                                  |                                   |            |     |    |     |     |   |   |      |    | User  | Exten  | sions    |       |
|                                  | Name                              |            |     |    |     |     |   |   |      |    | User  | Extens | sion1    |       |
|                                  | Arabic                            | _ <b>-</b> |     |    |     |     |   |   |      |    | User  | Extens | sion2    |       |
|                                  | English                           |            |     |    |     |     |   |   |      |    | User  | Extens | sion3    |       |
|                                  | French                            | _          |     |    |     |     |   |   |      |    | User  | Extens | sion4    |       |
|                                  | German                            | 4          |     |    |     |     |   |   |      |    | User  | Extens | sion5    |       |
|                                  | Spanish                           | -          |     |    |     |     |   |   |      |    | User  | Extens | sion6    |       |
|                                  | Chinese                           | -          |     |    |     |     |   |   |      |    | User  | Extens | sion7    |       |
|                                  | Italian                           | -          |     |    |     |     |   |   |      |    | More  | Exten: | sions .  |       |
|                                  | Russian                           | -          |     |    |     |     |   |   |      |    |       |        |          |       |
|                                  | Slovak                            | -          |     |    |     |     |   |   |      |    | Relat | ed Sc  | reens    | • +   |
|                                  |                                   | =          |     |    |     |     |   |   |      |    | Relat | ed Scr | een 1    |       |
|                                  |                                   | =          |     |    |     |     |   |   |      |    | Relat | ed Scr | een 2    |       |
|                                  |                                   | =          |     |    |     |     |   |   |      |    | Relat | ed Scr | een 3    |       |
|                                  |                                   | =          |     |    |     |     |   |   |      |    | Relat | ed Scr | een 4    |       |
|                                  |                                   | 10         |     |    |     |     |   |   |      |    | Relat | ed Scr | een 5    |       |
|                                  |                                   |            |     |    |     |     |   |   |      |    | Relat | ed Scr | een 6    |       |
|                                  |                                   |            |     |    |     |     |   |   |      |    | Relat | ed Scr | een 7    |       |
|                                  |                                   |            |     |    |     |     |   |   |      |    | More  | Relate | d        |       |
|                                  |                                   |            |     |    |     |     |   |   |      |    |       |        |          |       |
| Name Of The Language             |                                   |            |     |    |     |     |   |   |      |    |       |        |          |       |
| Name of the Language             |                                   | Liona      |     |    |     |     |   |   | <br> |    |       |        |          |       |
| Recora: 11/11                    |                                   | <080       | ;>  |    |     |     |   |   |      |    |       |        |          |       |

Pgm: HRLANG – Language Codes

Languages are used in the Applicant and Employee Profile screens to identify preferred languages.

## **Frequency Codes**

| uency Codes |             |             |      |         |            | _ | User Extensions  |
|-------------|-------------|-------------|------|---------|------------|---|------------------|
|             |             | Short       |      |         |            |   | Liser Extension1 |
| Code        | Description | Description | Days | Priorit | у          |   | User Extension?  |
| 3-YEAR      | 3 Year      | 3 Year      |      | 1095    | 0 <u>·</u> |   | User Extension2  |
| 5-YEAR      | 5 Year      | 5 Year      |      | 1825    | 2          |   | User Extension3  |
| YEARLY      | Yearly      | Yearly      |      | 365     | 1          |   | User Extension4  |
| MONTHLY     | Monthly     | Monthly     |      | 30      | 0          |   | User Extension5  |
|             |             |             |      |         | 0          |   | User Extension6  |
|             |             |             |      |         |            |   | User Extension7  |
|             |             |             |      |         |            |   | More Extensions  |
|             |             |             |      |         |            |   |                  |
|             |             |             |      |         |            |   | Related Screens  |
|             |             |             |      |         | - 1        |   | Related Screen 1 |
|             |             |             |      |         |            |   | Related Screen 2 |
|             |             |             |      |         |            |   | Related Screen 3 |
|             |             |             |      |         |            |   | Related Screen 4 |
|             |             |             |      |         |            |   | Related Screen 5 |
|             | ][          |             |      | I       |            |   | Related Screen 6 |
|             |             |             |      |         |            |   | Related Screen 7 |
|             |             |             |      |         |            |   | More Related     |
|             |             |             |      |         |            |   |                  |

Pgm: HRFRQNCY – Frequency Codes

Frequency is used where there is a need to specify some recurring requirement such as license or document renewals. Typical values would include monthly and annually.

## **Work Modifications**

| Action Edit Blo   | ick <u>F</u> ield <u>R</u> ec | ord Query Utility Help W  | indow           |           |       |     |     |           |            |   |
|-------------------|-------------------------------|---------------------------|-----------------|-----------|-------|-----|-----|-----------|------------|---|
| f: 🔓 🔒 🛛          | F 🕼 🔨 🗗                       | - 宮戸殿 生 3                 | s 🎬 🖥 🆓         | 🖄 + 🕇     | - • • | + « | V 7 | 2         | <b>)</b> 8 | - |
| 🤹 Human Resc      | ources - TESTV                | 10_X Work Modification Co | ode Maintenance | 9         |       |     |     |           | _          |   |
| Work Modificati   | on Codes                      |                           |                 |           |       |     |     |           |            | _ |
|                   |                               |                           |                 |           |       |     | Us  | er Exte   | nsions     | ± |
|                   |                               |                           | Short           | Standard  |       |     | Us  | er Exter  | nsion1     |   |
|                   | Code                          | Description               | Description     | Frequency |       |     | Us  | er Exter  | nsion2     |   |
|                   | BEND                          | No Bending                | No Bending      |           | -     |     | Us  | er Exter  | nsion3     |   |
|                   | DESK                          | Deskwork                  | Deskwork        |           |       |     | Us  | er Exter  | nsion4     |   |
|                   | HOME                          | Home Rest                 | Home Rest       |           |       |     | Us  | er Exter  | ision5     |   |
|                   | LIFT-10                       | No Lifting Over 10 Lbs.   | No Lifting      |           |       |     | Us  | er Exter  | ision6     |   |
|                   | NOLIFT                        | No Lifting                | No Lifting      |           |       |     | Us  | er Exter  | ision7     |   |
|                   |                               |                           |                 |           |       |     | Mo  | ore Exter | nsions     |   |
|                   |                               |                           |                 |           |       |     |     |           |            |   |
|                   |                               |                           |                 |           |       |     | Re  | lated S   | reens      | + |
|                   |                               |                           |                 |           |       |     |     |           |            | - |
|                   |                               |                           |                 |           |       |     | Re  | lated Sc  | reen 1     |   |
|                   |                               |                           |                 |           |       |     | Re  | lated Sc  | reen 2     |   |
|                   |                               |                           |                 |           |       |     | Re  | lated Sc  | reen 3     |   |
|                   |                               |                           |                 |           |       |     | Re  | lated Sc  | reen 4     |   |
|                   |                               |                           |                 |           |       |     | Re  | lated Sc  | reen 5     |   |
|                   |                               |                           |                 |           | •     |     | Re  | lated Sc  | reen 6     |   |
|                   |                               |                           |                 |           |       |     | Re  | lated Sc  | reen 7     |   |
|                   |                               |                           |                 |           |       |     | Mo  | ore Relat | ed         |   |
|                   |                               |                           |                 |           |       |     |     |           |            |   |
|                   |                               |                           |                 |           |       |     |     |           |            |   |
| Identify The Work | Modification                  |                           |                 |           |       |     |     |           |            |   |
| Record: 6/6       |                               | ]                         | <osc></osc>     |           |       |     |     |           |            |   |

Pgm: HRWRKMOD - Work Modifications

Work Modifications are standard codes used to specify work restrictions. They are used by the *Employee Work Modifications* screen and displayed in the *Work Modification Agreement* documents.

#### Code

The identifying code for this work modification type.

#### **Description / Short Description**

Enter the descriptions for this modification type. The Description may contain 30 characters, while the short description will allow only 16 and is only used where space is prohibitive.

### **Work Modification Frequencies**

| Action Edit Block Field     | Record Query Utility Help Window | • • • • • • • • • • • • • • • • • • • | 7 2 B B / 2 E     |
|-----------------------------|----------------------------------|---------------------------------------|-------------------|
|                             | C P - P P C - C P                |                                       |                   |
|                             |                                  | y Mantenance                          |                   |
| Work Modification Freque    | encies                           |                                       | User Extensions + |
|                             |                                  |                                       | User Extension1   |
| Code                        | Description                      | Short Description                     | User Extension2   |
| M                           | Monthly                          | Monthly -                             | User Extension3   |
| D                           | Daily                            | Daily                                 | User Extensions   |
| W                           | Week                             | Week                                  | USER EXTENSION4   |
| 3                           | 3 Days                           | 3 Days                                | User Extension5   |
| 2                           | 2 Days                           | 2 Days                                | User Extension6   |
| Т                           | To be Determined                 | To Be Determined                      | User Extension7   |
|                             |                                  |                                       | More Extensions   |
|                             |                                  |                                       |                   |
|                             |                                  |                                       | Related Screens + |
|                             | ]                                |                                       | Related Screen 1  |
|                             |                                  |                                       | Related Screen 2  |
|                             | ]                                |                                       | Related Screen 3  |
|                             |                                  |                                       | Related Screen 4  |
|                             | ]                                |                                       | Related Screen 5  |
|                             | ][                               | <u>.</u>                              | Related Screen 6  |
|                             |                                  |                                       | Related Screen 7  |
|                             |                                  |                                       | More Related      |
|                             |                                  |                                       |                   |
|                             |                                  |                                       |                   |
| Enter 1 Character Code To I | Represent The Frequency          |                                       |                   |
| Record: 7/7                 | <0SC                             | >                                     |                   |

Pgm: HRWMFREQ – Work Modification Frequencies

Work Modification Frequencies are standard codes used in defining work modifications. They specify how frequently during a workday an employee may perform a restricted task. Typically they express concepts such as never, infrequently, occasionally, or 'to be determined'.

#### Code

The identifying code for this work modification frequency can be 1 alphanumeric character.

#### **Description / Short Description**

Enter the descriptions for this modification frequency. The Description may contain 30 characters, while the short description will allow only 16 and is only used where space is prohibitive.

### **Membership Types**

| Action Edit Block Eield E              | Record Query Utility Help Windo | w                 |            |                   |
|----------------------------------------|---------------------------------|-------------------|------------|-------------------|
| 5 Sa 🖬 📭 🕼 👻                           | 二岁 自己的手子 30                     | § 🖻 🎒 🧐 +         | ·★ ◆ ▶ ↓ ∘ | N ▶ V ? → →       |
| 🔞 Human Resources - TES                | TV10_X Membership Type Mainte   | enance            |            |                   |
| Count Hits<br>Membership Type Maintena | ance                            |                   |            |                   |
|                                        |                                 |                   |            | User Extensions + |
| Type Co                                | de Type Description             | Short Description |            | User Extension1   |
| DIRECTO                                | DR Director                     | Director          | <u> </u>   | User Extension2   |
| FULLME                                 | M Full Member                   | FullMem           |            | User Extension3   |
| REGULA                                 | AR Regular Member               | Regular           |            | User Extension4   |
| TEMP                                   | Temporary Member                | Temporary         |            | User Extension5   |
|                                        |                                 |                   |            | User Extension6   |
|                                        |                                 |                   |            | User Extension7   |
|                                        |                                 |                   |            | More Extensions   |
|                                        |                                 |                   |            |                   |
|                                        |                                 |                   |            | Related Screens + |
|                                        |                                 |                   |            | Related Screen 1  |
|                                        |                                 |                   |            | Related Screen 2  |
|                                        |                                 |                   |            | Related Screen 3  |
|                                        |                                 |                   |            | Related Screen 4  |
|                                        |                                 |                   |            | Related Screen 5  |
|                                        |                                 |                   | -          | Related Screen 6  |
|                                        |                                 |                   | _          | Related Screen 7  |
|                                        |                                 |                   |            | More Related      |
|                                        |                                 |                   |            |                   |
|                                        |                                 |                   |            | ·                 |
| Identify The Membership Type           | e                               |                   |            |                   |
| Record: 5/5                            | <0:                             | SC>               |            |                   |

Pgm: HRMEMTYP – Membership Types

Membership Types are used to describe Employee Memberships and Applicant Memberships.

#### Type Code

The identifying code for this work modification frequency can include up to 10 characters.

#### **Type Description / Short Description**

Enter the descriptions for this membership type. The Description may contain 30 characters, while the short description will allow only 16 and is only used where space is prohibitive.

# **Education Course Codes**

| ation Cod | es                |                 |                                   | User Extensions  |
|-----------|-------------------|-----------------|-----------------------------------|------------------|
| Code      | Nome              | Short Nama      | Level                             | User Extension1  |
| HS        | High School       | High School     | High school                       | User Extension2  |
| со        | Technical College | Tech College    | Apprentice business or vocational | User Extension3  |
| IC        | Industry Course   | Ind Course      | Apprentice business or vocational | User Extension4  |
| BS        | Business School   | Business School | Apprentice business or vocational | User Extension5  |
|           |                   |                 | Elementary or grade school        | User Extension6  |
|           |                   |                 | <b>_</b>                          | User Extension7  |
|           |                   |                 | <b>_</b>                          | More Extensions  |
|           |                   |                 |                                   |                  |
|           |                   |                 | <b>_</b>                          | Related Screens  |
|           |                   |                 | <u> </u>                          | Related Screen 1 |
|           |                   |                 |                                   | Related Screen 2 |
|           |                   |                 |                                   | Related Screen 3 |
|           |                   |                 |                                   | Related Screen 4 |
|           |                   |                 |                                   | Related Screen 5 |
|           |                   |                 |                                   | Related Screen S |
|           |                   |                 |                                   | Related Screen 7 |
|           |                   |                 |                                   | Mara Balatad     |
|           |                   |                 |                                   | Wore Related     |

Pgm: HREDUCAT – Education Course Codes

Education Course Codes are used to define specific courses of study. They are used in the *Employee and Applicant Education* screen.

# **Education Degree Codes**

| tion Edit Bl             | ock Eield Record Query  | Utility Help Windov |                                   |            |          | 680 |      |         |          | 20. ET      |
|--------------------------|-------------------------|---------------------|-----------------------------------|------------|----------|-----|------|---------|----------|-------------|
| 2 踊 📕                    |                         |                     | 🖻 🍏 🖄 + 🕇 ◀ 🕨                     | +          | «        | ⊳ ¥ | ?    | Ť       | <u>o</u> | 8           |
| Human Res                | ources - TESTV10_X Edu  | ucational Degrees   |                                   |            |          |     |      |         |          | _ 🗆 ×       |
| nter Educational Degrees |                         |                     |                                   |            |          |     |      |         |          | -           |
|                          |                         |                     |                                   |            |          |     | Use  | r Exte  | nsion    | IS <u> </u> |
| Code                     | Name                    | Short Name          | Level                             | Ad         | tive     |     | Use  | r Exter | nsion1   |             |
| N/A                      | Not Applicable          | Not Applicable      | Not Applicable                    | •          | ₹.       | •   | Use  | r Exter | nsion2   |             |
| SAFECERT                 | Safety Certificate      | SafeCert            | Apprentice business or vocational | •          | <b>V</b> |     | Use  | r Exter | nsion3   |             |
| TECHCERT                 | Technical Certification | Tech Cert           | Apprentice business or vocational | •          | <b>V</b> |     | Use  | r Exter | nsion4   |             |
| GRADE                    | Grade School            | Grade School        | Elementary or grade school        | •          | ~        |     | Use  | r Exter | nsion5   |             |
| ELEC.TRDE                | Electrical Trades       | Electrical          | Apprentice business or vocational | •          | ~        |     | Use  | r Exter | nsion6   |             |
| ENGINEER M               | Master of Engineering   | Master Engineer     | Masters degree                    | •          | ~        |     | Use  | r Exter | nsion7   |             |
|                          |                         |                     | Not Applicable                    | •          | ~        |     | More | e Exte  | nsions   |             |
|                          |                         |                     |                                   | <b>–</b> [ |          |     |      |         |          |             |
|                          |                         |                     |                                   | <u> </u>   | -        |     | Rela | ted S   | сгееп    | s +         |
|                          |                         |                     |                                   | 9          |          |     | Rela | ted So  | reen '   | 1           |
|                          |                         |                     |                                   | 픡분         |          |     | Rela | ited So | reen (   | 2           |
|                          |                         |                     | ]                                 | 픡¦         | _        |     | Rela | ited So | reen (   | 3           |
|                          |                         |                     |                                   | -∃¦        | -        |     | Rela | ited So | reen 4   | 4           |
|                          |                         |                     | ]                                 | ≓¦         | -        |     | Rela | ited So | reen (   | 5           |
|                          |                         |                     | ۱ <u>٫</u>                        | ÷;         |          |     | Rela | ted So  | reen 6   | 3           |
|                          |                         |                     | 11                                | Ľ,         |          | _   | Rela | ited So | reen i   | 7           |
|                          |                         |                     |                                   |            |          |     | More | e Relat | ted      |             |
|                          |                         |                     |                                   |            |          |     |      |         |          |             |
|                          |                         |                     |                                   |            |          |     |      |         |          |             |
| iquely Identify          | /The Degree             |                     |                                   |            |          |     |      |         |          |             |
| cord: 7/7                |                         | <05                 | C>                                |            |          |     |      |         |          |             |

Pgm: HRDEGREE – Education Degree Codes

Education Degree Codes are used to define specific degrees earned by Employees and Applicants. They are used in the *Employee and Applicant Education* screen.

## **Career Plan Codes**

| Action Edit Block    | Eield Record Query Utility Help Windov |                       |                   |
|----------------------|----------------------------------------|-----------------------|-------------------|
| E 🛱 📕 🕪 🕻            | ▯◥ーヽฃฅ๗≠ჇႯ                             | ; 🖻 🍏 🛛 + 🕇 🔹 Þ 🕇 🕷 🕅 | >▼ ? ∃ ⊡ % ⊒      |
| 🧟 Human Resource     | es - TESTV10_X Career Plan Code Mainte | nance                 |                   |
| Plan Codes           |                                        |                       | Unan Estanciona 👘 |
|                      |                                        |                       |                   |
|                      | de Deservities                         | Charle Description    | User Extension1   |
|                      | Accounting Level 1                     | Acctra LVI1           | User Extension2   |
|                      | Clerical Level 1                       |                       | User Extension3   |
| C2                   | Clerical Level 2                       |                       | User Extension4   |
| 02<br>M1             | Mapagement level 1                     | Ment I vi 1           | User Extension5   |
| F1                   | Electrical Management                  | Electrical Maste      | User Extension6   |
| 60                   | Ceneral Contractor                     | General Contrac       | User Extension7   |
|                      |                                        |                       | More Extensions   |
|                      |                                        |                       |                   |
|                      |                                        |                       | Related Screens + |
|                      |                                        |                       | Related Screen 1  |
|                      |                                        |                       | Related Screen 2  |
|                      |                                        |                       | Related Screen 3  |
|                      |                                        |                       | Related Screen 4  |
|                      |                                        |                       | Related Screen 5  |
|                      |                                        | · ·                   | Related Screen 6  |
|                      |                                        |                       | Related Screen 7  |
|                      |                                        |                       | More Related      |
|                      |                                        |                       |                   |
|                      |                                        |                       |                   |
| Enter Career Plan Co | ode                                    |                       |                   |
| Record: 7/7          | List of Valu <08                       | C>                    |                   |

Pgm: HRCARPLN – Career Plan Codes

Career Plan Codes are used in the *Performance Review* screen. These codes may be used in identifying a path employees may be taking for future development and movement.

### **Performance Grades**

| Action Edit Block Field Record Qu     | uery Utility Help Window        |                   |
|---------------------------------------|---------------------------------|-------------------|
| 🔁 📾 🖬 📭 🕼 👻 🛰                         | 1a 🛤 🚽 🗈 蹫 🖻 🎒 9 +  ◀ ▶ 🖡 ◀ ▶ 🕅 | ? 🗗 📴 🖓 🔛         |
| 🔞 Human Resources - TESTV10_X         | Grades for Performance Reviews  |                   |
|                                       |                                 |                   |
| Performance Grades                    |                                 | User Extensions + |
|                                       |                                 | User Extension1   |
|                                       |                                 | User Extension2   |
| Gra                                   | ade Meaning                     | User Extension3   |
|                                       |                                 | User Extension4   |
|                                       |                                 | User Extension5   |
|                                       | Relow Average                   | User Extension6   |
| F                                     | Poor                            | User Extension7   |
| F                                     |                                 | More Extensions   |
|                                       |                                 |                   |
|                                       |                                 | Related Screens + |
|                                       |                                 | Related Screen 1  |
|                                       |                                 | Related Screen 2  |
|                                       |                                 | Related Screen 3  |
|                                       |                                 | Related Screen 4  |
|                                       |                                 | Related Screen 5  |
|                                       |                                 | Related Screen 6  |
|                                       |                                 | Related Screen 7  |
|                                       |                                 | More Related      |
|                                       |                                 |                   |
|                                       |                                 |                   |
| The Meaining Of The Grade (Up To 16 C | characters)                     |                   |
| Record: 6/6                           | <0SC>                           |                   |

Pgm: HRPRFGRD – Performance Grades

This screen is used to define grades for performance reviews. By default the codes A through F are supported. Users can change the meanings attached to these default codes, create new codes and associated meanings, and delete any of the default codes. The codes are limited to a single character; meanings can be up to 16 characters.

# **Requisition Type**

| 1 🛍 🖬 🕸          | 🖗 🔨 🖻     | - V 10 14 10 ± 2 ¥    | i 🗅 🍐 🧐           | + 1      | • | <b>+</b> + | < 1 | × 7 | ?      | -) (     | 8      |
|------------------|-----------|-----------------------|-------------------|----------|---|------------|-----|-----|--------|----------|--------|
| Human Resour     | Ces-TESTV | TO_X Requisition type |                   |          |   |            |     |     |        |          |        |
| quisition Type [ | Detail    |                       |                   |          |   |            |     |     | User   | Extens   | ions + |
| 0.4              |           | Description           | Chard Description |          |   |            |     |     | User I | Extensio | on1    |
|                  | RNAL      | Internal              | Short Description |          | 1 |            |     |     | User I | Extensio | on2    |
| REFE             | RRAI      | Employee Referral     | Referral          | -17      | 1 |            |     |     | User I | Extensio | on3    |
|                  |           |                       |                   | -11      |   |            |     |     | User I | Extensio | on4    |
| <u> </u>         |           | [                     |                   | -11      |   |            |     |     | User I | Extensio | on5    |
|                  |           |                       |                   | -11      |   |            |     |     | User I | Extensio | on6    |
|                  |           |                       | 1                 | -        |   |            |     |     | User I | Extensio | on7    |
|                  |           |                       | i                 | -        |   |            |     |     | More   | Extensi  | ons    |
|                  |           |                       | i                 |          |   |            |     |     |        |          |        |
|                  |           |                       |                   |          |   |            |     |     | Relate | ed Scre  | eens + |
|                  |           |                       |                   | -1       |   |            |     |     | Relate | d Scree  | en 1   |
|                  |           | [                     | ][                | -11      |   |            |     |     | Relate | d Scree  | en 2   |
|                  |           | [                     | 1                 | -11      |   |            |     |     | Relate | d Scree  | en 3   |
|                  |           | [                     | 1                 | -11      |   |            |     |     | Relate | d Scree  | en 4   |
|                  |           |                       |                   | -14      |   |            |     |     | Relate | d Scree  | en 5   |
|                  |           |                       | ][                | <u>·</u> | J |            |     |     | Relate | d Scree  | en 6   |
|                  |           |                       |                   |          |   |            |     |     | Relate | d Scree  | en 7   |
|                  |           |                       |                   |          |   |            |     |     | More   | Related  |        |
|                  |           |                       |                   |          |   |            |     |     |        |          |        |
|                  |           |                       |                   |          |   |            |     |     |        |          |        |
| r The Requisiti  | on Type   |                       |                   | _        |   |            |     |     |        |          |        |
| ord: 3(3         |           | <0S                   | C>                |          |   |            |     |     |        |          |        |

This screen is used to maintain the Requisition Types.

# **Local Table Setups**

# **Control File**

| ntrol Parameters                                                             | User Extensions  |
|------------------------------------------------------------------------------|------------------|
|                                                                              | User Extension1  |
| Company CCC CMIC Test Construction Co                                        | User Extension2  |
|                                                                              | User Extension3  |
| General Safety Pension OSHA                                                  | User Extension4  |
|                                                                              | User Extension5  |
| Format Mask For SSN 399 - 39 - 3999                                          | User Extension6  |
| Hours To Qualify For Vacation 160                                            | User Extension7  |
|                                                                              | More Extensions  |
| Update Method For Years Of Service  2. Daily Process Based On Seniority Date |                  |
| Hours To Qualify For Years Of Service 160                                    | Related Screens  |
| Display Warning for Duplicate Course or Certificate/License                  | Related Screen 1 |
| Pension Eligibility Parameters                                               | Related Screen 2 |
| a                                                                            | Related Screen 3 |
| Qualitying Hours 500.00                                                      | Related Screen 4 |
| Minimum 6.00                                                                 | Related Screen 5 |
| Qualifying Months<br>Maximum 12.00                                           | Related Screen 6 |
|                                                                              | Related Screen 7 |
|                                                                              | More Related     |

Pgm: HRCTRLFM – HR Control General Tab

The *Control* program is used to store company-specific default information used by HR. There are linkages between HR and the Enterprise Payroll (PY) programs; as a stand-alone module, some values in the HR Control program may be left blank because they are set up only in PY. An example of this is shown above: 'Leave Code for Vacations' is left blank.

#### General – Tab

#### Format Mask for SSN

To allow both US social security numbers (SSN) and Canadian social insurance numbers (SIN) to be formatted correctly, this field can be modified to the correct format. It defaults to the SSN format.

#### Leave Code for Vacations

This is used by queries and reports (e.g. staffing query) to determine which hours and pay are for vacation. It is also used by the year-end program to determine which leave type to reset and roll forward.

#### Hours to Qualify for Vacation

The year-end program uses this to determine which employees qualify for vacation in the next year.

#### Update Method For Years Of Service

The drop-down list "**Update Method For Years Of Service**" allows selection of the method to be used for updating or increasing employees' years of service. There are two options:

a) using the HR Year -End Utility (which is the original method) or

b) by Seniority Date via the new Nightly Years of Service Update Process (Years of Service is increased based on seniority date and hours worked in the prior 12 months as of a given date – intended to be the current date, used by the nightly run).

#### Hours to Qualify for years of Service

This field is to be used to specify the number of hours required to qualify for years of service increase. It is mandatory when option 2 is selected from the 'Update Method For Years Of Service'.

#### **Display Warning for Duplicate Course or Certificate/License**

When this checkbox is checked, a warning is displayed when a duplicate course or certificate/license is entered in the Training by Course and Employee Certification/Licenses screens for the same employee.

#### **Pension Eligibility Parameters**

The following parameters are all used by the Utility > Processing Eligibility program.

#### **Qualifying Hours**

The number of hours an employee must work to be eligible to be enrolled in the company pension plan.

#### **Minimum Qualifying Months**

The number of months an employee must work to be eligible to be enrolled in the company pension plan.

#### **Maximum Qualifying Months**

The maximum number of months that the employee may work to accumulate the qualifying hours.

#### Safety - Tab

| Action Edit Block Eield Record Query Utility Help Window<br>☜ 📾 🖬 🕪 🖾 👻 ా 🖻 🛤 😡 🛨 🏖 🕸 🖻 🍪 🖄 +  ◀ ▶ ∔ ∢ ▶ | ♥ ? 🕞 🗗 🖓 📰                                              |
|----------------------------------------------------------------------------------------------------|----------------------------------------------------------|
| 🙀 Human Resources - TESTV10_X 🛛 Human Resources Control                                                  |                                                          |
| Control Parameters                                                                                       | User Extensions +                                        |
| Company CCC CMiC Test Construction Co                                                                    | User Extension1<br>User Extension2<br>User Extension3    |
| General Safety Pension OSHA                                                                              | User Extension4<br>User Extension5<br>User Extension6    |
| Enter Text Type For Incident Reason(Codes) CCC-HR HR Reason Codes Incident Number Mask                   | User Extension7<br>More Extensions                       |
| Number Of Hours To Issue Safety Certificate 10.00                                                        | Related Screens +                                        |
| Safety Certificate Is Valid For 36 Months                                                                | Related Screen 1<br>Related Screen 2<br>Related Screen 3 |
| Safety Based On Controlling Job                                                                          | Related Screen 4<br>Related Screen 5<br>Related Screen 6 |
|                                                                                                    | Related Screen 7<br>More Related                         |
| Enter The Certificate Dollar Value                                                                       |                                                          |
| Record: 1/1                                                                                              |                                                          |

Pgm: HRCTRLFM – HR Control Safety Tab

Programs in the Safety menu use these parameters.

#### Text Type for Incident (Reason) Codes

The Safety tab allows entry of a previously defined Text Type for Safety Incidents (Setup > Global Tables > Text Type). The associated Text Codes (Setup > Global Tables > Text Code) for the Text Type are used as values in the Reason field when entering an Employer's First Report of Incident (Safety > Enter Incidents).

#### **Incident Number Mask**

Set up the incident number format mask.

#### Number of Hours to Issue Safety Certificates

This parameter is used by the Safety > Print Safety Certificates program to determine the employees who should receive safety certificates and by how much to reduce their unused accumulation of safe hours.

#### Safety Certificate Dollar Value

This parameter is used by the Safety > Print Safety Certificates program to determine the value that should be printed on the certificate and stored in the database with the record of that certificate.

#### Safety Certificate is Valid for

This parameter is used by the Safety > Print Safety Certificates program to determine the value that should be printed on the certificate.

#### Safety based on Controlling Job

This parameter is used by the Safety > Process Safe Hours program to determine whether safe hours should be accumulated by sub-jobs or their master jobs.

#### Pension – Tab

| Article Edit Directo Field, Decreed Access 1989; Unite 1985; days |                   |
|-------------------------------------------------------------------|-------------------|
| Action Eait Block Fleia Record Query Utility Help Window          |                   |
| · · · · · · · · · · · · · · · · · · ·                             | ▼ ? Đ ⊡ ≪ 🔛       |
| Wather Human Resources - TESTV10_X Human Resources Control        |                   |
|                                                                   |                   |
| Control Parameters                                                | User Extensions _ |
| Commony CCC Child Test Construction Co                            | User Extension1   |
|                                                                   | User Extension2   |
|                                                                   | User Extension3   |
| General Safety Pension OSHA                                       | User Extension4   |
|                                                                   | User Extension5   |
|                                                                   | User Extension6   |
| 401K Deduction Code 401K Loan 1 Deduction Code                    | User Extension7   |
|                                                                   | More Extensions   |
| Profit Sharing Benefit Code Loan 2 Deduction Code                 |                   |
|                                                                   | Related Screens + |
| Construct Benefit Code Loan 3 Deduction Code                      | Related Screen 1  |
| 401K Profit Sharing Familias Base Code 401K                       | Related Screen 2  |
|                                                                   | Related Screen 3  |
| Benefit Hours Base Code BASE Base Wage                            | Related Screen 4  |
|                                                                   | Related Screen 5  |
|                                                                   | Related Screen 6  |
|                                                                   | Related Screen 7  |
|                                                                   | More Related      |
|                                                                   |                   |
|                                                                   |                   |
| Enter Deduction Code For Loan 1                                   |                   |
| Record: 1/1 List of Valu <osc></osc>                              |                   |

Pgm: HRCTRLFM – HR Control Pension Tab

#### OSHA – Tab

| Action Edit Block Eield Record Query Utility Help Window<br>⑩ 编 🔒 Խ 🛈 ᅑ ጐ 🌾 🗈 🛤 🤯 🛨 ح 🕸 🖻 🍪 🖄 + 🕇 | • • | ∔ « | ₽   | <b>V</b> 3 | 2 🗗 🛛       | 3          |
|---------------------------------------------------------------------------------------------------|-----|-----|-----|------------|-------------|------------|
| 🙀 Human Resources - TESTV10_X Human Resources Control                                             |     |     |     |            |             |            |
| Control Parameters                                                                                |     |     |     | Us         | er Exten:   | sions +    |
| Company CCC CMIC Test Construction Co                                                             |     |     |     | Us         | ser Extens  | ion1       |
|                                                                                                   |     |     |     | Us         | ser Extens  | ion2       |
|                                                                                                   |     |     |     | Us         | ser Extens  | ion3       |
| General Safety Pension OSHA                                                                       |     |     | - 1 | Us         | ser Extens  | ion4       |
| Report OSHA 300                                                                                   |     |     |     | Us         | ser Extens  | ion5       |
| Header Note                                                                                       |     |     |     | Us         | ser Extens  | ion6       |
|                                                                                                   |     |     |     | Us         | ser Extens  | ion7       |
|                                                                                                   |     |     |     | M          | ore Extens  | ions       |
| Attention Note                                                                                    |     |     |     | Re         | lated Scr   | eens +     |
|                                                                                                   |     |     |     | Re         | elated Scre | en 1       |
|                                                                                                   |     |     |     | Re         | elated Scre | en 2       |
| Footer Note                                                                                       |     |     |     | Rt D       | elated Scre | en 3       |
|                                                                                                   |     |     |     | Rt.        | Hated Scre  | en 4       |
|                                                                                                   |     |     |     | Rt D       | elated Scre | en 5       |
| "Non-Employees"                                                                                   |     |     |     | Rt D       | slated Scre |            |
|                                                                                                   |     |     |     | INC.       | naleu Scre  | жні /<br>л |
|                                                                                                   |     |     |     | IVIC       | ore meidlet | 4          |
|                                                                                                   |     |     |     |            |             |            |
| Enter Header Note For OSHA Reports                                                                |     |     |     |            |             |            |
|                                                                                                   |     |     |     |            |             |            |

Pgm: HRCTRLFM – HR Control OSHA Tab

The Control File OSHA (Occupational Safety and Health Act) tab contains fields to hold default values used in OSHA safety reports. There is a dropdown list containing three OSHA reports, and fields to enter text for Header Note, Attention Note, and Footer Note which will be displayed on the corresponding OSHA report. The last field is a default for Hours Worked by Non-Employees.

# **Skill Definitions**

This submenu includes two options – Skills and Required Skills. This enables use of Skills when added to employee and applicant profiles to be considered when reviewing applicants for suitable positions.

### Skills

| kiii Codes |                                |                |           | User Extensions   |
|------------|--------------------------------|----------------|-----------|-------------------|
|            |                                | Short          |           |                   |
| Code       | Description                    | Description    | RateVVM   | User Extension    |
| APP-VMR    | Wiring Apprentice              | App Wir        |           | User Extension2   |
| CABLER     | Cabling                        | Cabling        |           | User Extension3   |
| CRANE      | Crane Operator                 | Crane Operator |           | User Extension4   |
| DRIVER     | Truck Driver                   | Driver         |           | User Extension5   |
| DRYWALL    | Drywall, Mudding and Plasterin | Drywall        | 37.00 HR  | User Extension6   |
| ELECTRICAL | Electrician                    | Electrician    |           | User Extension7   |
| FORKLIFT   | Forklift                       | Forklift       |           | More Extensions   |
| GLAZIER    | Glazier                        | Glazier        |           |                   |
| GROUNDS    | Groundskeeper                  | Groundskeeping |           | Related Screens   |
| HVAC       | HVAC Installer                 | HVAC Installer |           | Delated Courses 4 |
| MECHANIC   | Mechanic                       | Mechanic       | 27.75 HR  | Related Screen 1  |
| PAINTERS   | Painters                       | Painters       |           | Related Screen 2  |
| PLUMBING   | Plumbing                       | Plumbing       |           | Related Screen 3  |
| ROOFING    | Roofing                        | Roofing        | 40.00 HR  | Related Screen 4  |
| RV-OIL     | RV-OIL Mechanic                | RV-OIL         | 45.00 HR  | Related Screen 5  |
| SUPERVISOR | Supervisor                     | Supervisor     |           | Related Screen 6  |
| SURVEYOR   | Site Surveyor                  | Site Surveyor  | - <u></u> | Related Screen 7  |
|            |                                |                |           | More Related      |

Pgm: HRSKILLS - Skills

Skill Codes can be attached to an applicant or employee directly in the Employee Profile or Applicant Information, and can be defined in as much detail as needed to support Company policy.

#### Code

Enter the Code to be used when referencing the skill being added/edited.

#### **Description and Short Description**

Enter a description and for use in limited space areas, the short description of this skill.

#### Rate

Enter an optional rate to be used for description and when entering Work Orders related to this skill.

#### WM

Enter an optional Weight/Measure code. Note that this will be used in Preventive Maintenance when recording work orders.

### **Required Skills**

| Action Edit Block Eie | eld <u>R</u> ecord <u>Q</u> | uery Utility Help W  | indow          |             |            |          |       |            |          |
|-----------------------|-----------------------------|----------------------|----------------|-------------|------------|----------|-------|------------|----------|
| 🔁 🔓 🖬 🕼 🕼             | V - V                       | 11日間 き 3             | _ <b>3</b> 6 [ | 1 🖉 🧉 +     | <b>†</b> ∢ | ▶ ∔ ·    | < ▶ 🖤 | ? 🗗        | 🕞 🖓 🔛    |
| 🔞 Human Resourc 🖸     | ear Field 0_X               | Skill Requirement Ma | aintenar       | nce         |            |          |       |            |          |
| Skill Codes           |                             |                      |                |             |            |          |       |            |          |
|                       |                             |                      |                | Short       |            |          |       | User Exte  | nsions + |
|                       | Code                        | Description          |                | Description |            |          |       | User Exter | nsion1   |
|                       | MASONRY                     | Masonry-Brick        |                | Masonry _   | <u>.</u>   |          |       | User Exter | nsion2   |
|                       | MECHANIC                    | Mechanic             |                | Mechanic    | _          |          |       | User Exter | nsion3   |
|                       | PAINTERS                    | Painters             |                | Painters    | •          |          |       | User Exter | nsion4   |
|                       |                             |                      |                |             |            |          |       | User Exter | nsion5   |
| Skill Requirments     |                             |                      |                |             |            |          | _     | User Exter | nsion6   |
|                       |                             |                      |                |             |            |          |       | User Exter | nsion7   |
| Rank Positio          | n Descrij                   | otion                | Trade          | Description |            |          |       | More Exte  | nsions   |
| 1 0413                | Storier                     | nasons               | 0413           | Stonemasons |            |          |       |            |          |
|                       |                             |                      |                |             |            |          |       | Related S  | creens + |
|                       |                             |                      |                |             |            |          |       | Related So | preen 1  |
|                       |                             |                      |                |             |            |          |       | Related So | preen 2  |
|                       |                             |                      |                |             |            |          |       | Related So | creen 3  |
|                       |                             |                      |                |             |            |          |       | Related So | creen 4  |
|                       |                             |                      |                |             |            | _        |       | Related So | preen 5  |
|                       |                             |                      |                |             |            |          |       | Related So | creen 6  |
|                       |                             |                      |                |             |            | <u>·</u> |       | Related So | creen 7  |
|                       |                             |                      |                |             |            |          |       | More Rela  | ted      |
|                       |                             |                      |                |             |            |          |       |            |          |
|                       |                             |                      |                |             |            |          |       |            |          |
| Number Used To Rank   | Skills By Impor             | tance                |                |             |            |          |       |            |          |
| Record: 2/2           |                             |                      | <osc></osc>    | •           |            |          |       |            |          |

Pgm: HRREQSKL – Required Shills

Required Skills define the relationship between Skill Codes and HR Positions as well as PY Trades.

#### Skill Codes – Block

The Skill Codes Block in the header will display all trades that have been setup in Payroll or HR.

#### Skill Requirements – Block

The Performance Review screen uses this information to match reviewed employees with positions that they are qualified to occupy.

#### Rank

Optionally enter a number defining the relative importance of each requirement entered.

#### Position

Enter or select from the LOV a position for which the current skill is required.

#### Trade

Enter or select from the LOV a trade for which the current skill is required or just "ALL".

# **Documents**

The Documents sub-menu includes two menus – Document Type and Documents. This enables defining various types of Documents as well as maintaining data related to those documents.

### **Documents – Document Type**

| Action Edit Block   | Field Record | Query Utility Help Window |                   |          |   |        |   |       |        |       |   |
|---------------------|--------------|---------------------------|-------------------|----------|---|--------|---|-------|--------|-------|---|
|                     | 01 S 🕹 🗞     | : ià ⊭ ≓ ⊋ ‰ [            | <b>→</b>          |          | Т |        | 1 | 2     | En la  | a /2  |   |
|                     |              |                           |                   | • •      | • | VI 17/ | • | ò     |        | 27 70 |   |
| Kanuman Resourc     | es-leatviu_A | Document type             |                   |          |   |        |   |       |        | -     |   |
| Document Type De    | tail         |                           |                   |          |   |        |   | User  | Exten  | sions | + |
|                     |              |                           |                   |          |   |        |   | Hoor  | Evtens | ·ion1 | _ |
|                     | Code         | Description               | Short Description |          |   |        |   | User  | Extend | ion1  |   |
|                     | CERTIFY      | Certification             | Certification     | <u>-</u> |   |        |   | User  | Extens | 10112 |   |
|                     | 1-9          | I-9 documentation         | 1-9               |          |   |        |   | User  | Extens | :10N3 |   |
|                     | LICENSE      | License                   | License           |          |   |        |   | User  | Extens | ion4  |   |
|                     | REFERRAL     | Referral Letter           | Referral          |          |   |        |   | User  | Extens | ion5  |   |
|                     | RESUME       | Applicant Resume          | Resume            |          |   |        |   | User  | Extens | ion6  |   |
|                     | UITEST       | UIRuntime Test            | UITEST            |          |   |        |   | User  | Extens | ion7  |   |
|                     |              |                           |                   |          |   |        |   | More  | Exten: | sions |   |
|                     |              |                           |                   |          |   |        |   |       |        |       |   |
|                     |              |                           |                   |          |   |        |   | Relat | ed Sc  | reens | + |
|                     |              |                           |                   |          |   |        |   | Relat | ed Scr | een 1 |   |
|                     |              |                           |                   |          |   |        |   | Relat | ed Scr | een 2 |   |
|                     |              |                           |                   |          |   |        |   | Relat | ed Scr | een 3 |   |
|                     |              |                           |                   |          |   |        |   | Relat | ed Scr | een 4 |   |
|                     |              |                           |                   | -        |   |        |   | Relat | ed Scr | een 5 |   |
|                     |              |                           |                   | <u> </u> |   |        |   | Relat | ed Scr | een 6 |   |
|                     |              |                           |                   |          |   |        |   | Relat | ed Scr | een 7 |   |
|                     |              |                           |                   |          |   |        |   | More  | Relate | d     |   |
|                     |              |                           |                   |          |   |        |   |       |        |       |   |
|                     |              |                           |                   |          |   |        |   |       |        |       |   |
| Identify The Docume | ent Type     |                           |                   |          |   |        |   |       |        |       |   |
| Record: 1/6         |              | <08C>                     |                   |          |   |        |   |       |        |       |   |

Pgm: HRDOCTYP – Document Types

Document Types define codes for generic document descriptions and parameters attached to specific document types that are defined in the Document module.

#### Code

The identifying code for this document type, which can be up to 10 alphanumeric characters.

#### **Description / Short Description**

Enter the descriptions for this document type. The Description may contain 30 characters, while the short description will allow only 16 and is only used where space is prohibitive.

### **Documents – Documents**

| ument Deta | il        |         |      |         |           |         |        |       | liser Exte | nsions 🕂 |
|------------|-----------|---------|------|---------|-----------|---------|--------|-------|------------|----------|
|            |           |         |      | Short   |           | Renewal |        | Ever  | USCI EACO  |          |
| Code       | Frequency | Туре    |      | Name    | Renewable | Cost    | Re     | equii | User Exter | nsionn   |
| CPP        | 3-YEAR    | CERTIFY | ssor | CPP     |           |         | 100.00 | ⊠ -   | User Exter | nsion2   |
| -9         | YEARLY    | I-9     |      | l-9     |           |         | .00    |       | User Exter | nsion3   |
| SAFETY     | YEARLY    | CERTIFY |      | Safety  |           |         | .20    |       | User Exter | nsion4   |
| FKL        | 3-YEAR    | LICENSE |      | Forklit |           |         | 100.00 |       | User Exter | nsion5   |
|            |           |         |      |         |           |         |        |       | User Exter | nsion6   |
|            |           |         |      |         |           |         |        |       | User Exter | nsion7   |
|            |           |         |      |         |           |         |        |       | More Exter | nsions   |
|            |           |         |      |         |           |         |        |       |            |          |
|            |           |         |      |         |           |         |        |       | Related S  | creens + |
|            |           |         |      |         |           |         |        |       | Related Sc | creen 1  |
|            |           |         |      |         |           |         |        |       | Related Sc | reen 2   |
|            |           |         |      |         |           |         |        |       | Related Sc | reen 3   |
|            |           |         |      |         |           |         |        |       | Related Sc | veen 4   |
|            |           |         |      |         |           |         |        |       | Related Ca | 70000 F  |
|            |           |         |      |         |           |         |        |       | Related Sc | reens    |
|            |           |         |      |         |           |         |        |       | Related Sc | reen 6   |
|            |           |         |      |         |           |         |        |       | Related Sc | reen /   |
|            |           |         | •    |         |           |         |        | ▶     | More Relat | .ed      |

Pgm: HRDOCMNT - HR Documents

This form is for maintaining a list of Documents that may be used with respect to Employees and Applicants. Examples include Medical Records, Resumes etc.

#### Code

Enter the code identifying the document.

#### Frequency

Optionally enter or select from the LOV one of the codes defined on the Setup > Codes > Frequency screen. This describes how often the document needs to be reissued.

#### Туре

Enter or select from the LOV one of the available document types.

#### Name

Optional but recommended. The name of this document.

#### **Short Name**

Optionally enter an abbreviated name for the document.

#### Renewable

Identify if this is a renewable document (such as a license or membership).

#### **Renewal Cost**

Enter the renewal cost for this document.

#### **Exam Required**

Identify if there is an exam required for this document or a renewal of it.

# Organizations

| Action Edit Block Eield Record Query Utility Help Windo | w                            |                   |
|---------------------------------------------------------|------------------------------|-------------------|
| 嫱ᇸᆸᆙଡ଼ଡ଼ୣୖ୰ୄ୰ୖଈୠୠଽୖଽୡ                                   | 3 🖻 🎒 🗄 + 🕇 🔹 🕨 🖡 🕷 🕷 🕅      | ? 🗗 📑 🖓 📰         |
| 🙀 Human Resources - TESTV10_X Organizations             | Next Record                  |                   |
| Organization                                            |                              | u Estavalaria 📕   |
|                                                         |                              |                   |
| Type UNIVERSITY Description University                  | Short Description University | User Extension1   |
| C Educational Institution                               | 🔲 Requires <u>T</u> raining  | User Extension2   |
| 🔲 Issues Memberships                                    | 🔲 Requires Medical           | User Extension3   |
| ✓ Issues Documents                                      | Performs Medical             | User Extension4   |
| Requires Certification                                  |                              | User Extension5   |
|                                                         |                              | User Extension6   |
| Detail                                                  |                              | User Extension7   |
|                                                         |                              | More Extensions   |
| Code Name                                               | Short Name                   | Related Screens + |
|                                                         |                              | Related Screen 1  |
| Address                                                 |                              | Related Screen 2  |
| Country Country                                         |                              | Related Screen 3  |
| State/Prov                                              |                              | Related Screen 4  |
| ZID De stel Ceule                                       |                              | Related Screen 5  |
|                                                         |                              | Related Screen 6  |
|                                                         |                              | Related Screen 7  |
|                                                         |                              | More Related      |
|                                                         |                              |                   |
|                                                         |                              |                   |
| Next Record                                             |                              |                   |
| Record: 5/? << 305                                      | 3C>                          |                   |

Pgm: HRORGANS - Organizations

The Organizations module can be used to define Educational Institutions (e.g. Applicant Information), Professional Associations (e.g. Applicant or Employee Memberships), Standards Bodies (e.g. Applicant Certifications), etc. The availability of the Organization entries in particular modules is defined in the upper Organization block. For instance, those entries checked as 'Educational Institution' would be available in LOVs such as Applicant Information/Education. The Organizations module is flexible in that the upper and lower blocks can be used to define Organization/Sub-organization hierarchies.

#### **Organization** – Block

Use this block to define either a type of organization (e.g. educational institution, hospital, professional associations, standards association) or an actual organization (e.g. professional association) for which you want to track departments or committees. The code and description are required; the short name is optional.

If the Organization Block contains an organization type, enter the information describing the organizations of that type here. If the Organization Block identifies a specific organization, enter the information describing its departments or committees here (e.g. technical committees of a professional association that employees may belong to.) The code and description are required; the remaining information is optional.

# **Position/Occupational Information Menu**

This submenu relates to the maintenance of Positions and Trades as well as information related to the EEO Classifications and Reporting.

### **Positions**

Use the *Position Occupation Info > Positions* screen to define positions that employees may occupy. This form is available in both HR and Payroll.

| etail    |                        |                  |                  |           |         |       | liser Evt   | ensions + |
|----------|------------------------|------------------|------------------|-----------|---------|-------|-------------|-----------|
|          |                        | Short            |                  | Safety    | ,       |       | Lines Tette |           |
| Code     | Description            | Description      | Training Type    | Certifica | ate EEO | Class | User Exte   | ansion'i  |
| 00055500 | Mechanical Engineering | MECHENG          | Regular Employee | - 1       | 057     | · ·   | User Exte   | ension2   |
| 100      | President              | President        | Regular Employee | • 🗵       | 037     |       | User Exte   | ension3   |
| 1001     | Vice President         | Vice President   | Regular Employee | • 🗵       | 037     |       | User Exte   | ension4   |
| 111      | Truck Driver           | Trk Driver       | Regular Employee | • 🗵       | 804     |       | User Exte   | ension5   |
| 1205     | Marketing Manager      | MARKETINGMANAG   | Regular Employee | • •       | 022     |       | User Exte   | ension6   |
| 1412     | Accountant             | Accountant       | Regular Employee | • •       | 023     |       | User Exte   | ension7   |
| 142      | Management Analyst     | Mngmt Analyst    | Regular Employee | - I       | 026     |       | More Exte   | ensions   |
| 1610     | Architect              | Architect        | Regular Employee | • •       | 043     |       |             |           |
| 1611     | Marine Architect       | Marine Architect | Regular Employee | •         | 058     |       | Related !   | Screens + |
| 1628     | Civil Engineer         | Civil Engineer   | Regular Employee | - I       | 053     |       | Deleteril   |           |
| 1634     | Industrial Engineer    | Indust Eng       | Regular Employee | - I       | 056     |       | Related S   | ocreen 1  |
| 164      | Surveyors              | Surveyors        | Regular Employee | •         | 063     |       | Related S   | screen 2  |
| 326      | Photographers          | Photographers    | Regular Employee | - I       | 189     |       | Related S   | Screen 3  |
| 350      | Tin Smith              | Tin Smith        | Regular Employee | - I       | 866     |       | Related S   | Screen 4  |
| 372      | Draftsman              | Draftsman        | Regular Employee | - I       | 217     |       | Related S   | Screen 5  |
| 4645     | Receptionists          | Receptionists    | Regular Employee | <u> </u>  | 319     | -     | Related S   | Screen 6  |
|          |                        |                  | ., 2             | _         |         |       | Related S   | Screen 7  |
|          |                        |                  |                  |           |         |       | More Rela   | ated      |

Pgm: HRPOSITN - HR Positions

The HRPOSITN program allows definition of company positions (although the definitions are not companyspecific). While the codes and descriptions are specified by a company's HR policies, each position must be related to an EEO (Equal Employment Opportunity) class for reporting purposes. Typically, if the Payroll (PY) modules are used in conjunction with HR, the Position Codes are actually Trade Codes defined in PY.

#### Code

The alphanumeric code identifying this position.

#### Description

Enter the full description of this position.

#### **Short Description**

An abbreviated description of the position used where space is prohibitive.

#### **Training Type**

For use in some EEO reports (e.g. EEO 257), specify whether this position is occupied by a regular employee, apprentice, trainee, or student.

#### Safety Certificate

Check this to indicate that occupants of this position are eligible to receive safety awards.

#### **EEO Class**

Required but not used. Make sure that EEO class N/A (not applicable) is defined using the Setup > Local Tables > Position/Occupation Info > EEO Classifications screen, and use this here. This information has been superseded by the more flexible report-dependent mapping of positions to EEO classes that is defined using the Setup > Local Tables > Position/Occupation Info > Map Positions to EEO Classes program.

### **EEO Job Site Address Information**

| Action Edit Block Eield Record Query Utility Help Window<br>☜ 📾 🖬 🕪 ն 🏹 ⊐ 🌾 🗈 🚧 📈 🛨 🏖 🕸 🗈 🍪 🖄 +  ◀ ▶ ∔ ∢ | ▶ ₩ ? 🕞 🗗 🖓 📰      |
|----------------------------------------------------------------------------------------------------|--------------------|
| CHuman Resources - TESTV10_X Job Information for EEO Reporting                                           |                    |
| Company                                                                                                  | liser Extensions + |
|                                                                                                    |                    |
| Company CCC CMIC Test Construction Co                                                                    | User Extension     |
|                                                                                                    | User Extension2    |
| Job Information                                                                                          | User Extensions    |
|                                                                                                    | User Extension4    |
| Address Code CCC1 CCC1 Address                                                                           | User Extensions    |
| Federal Funding Agency Housing and Urban Development                                                     | User Extension6    |
| Minority Employment Goal 5.00                                                                            | User Extension/    |
| Female Employment Goal 3.00                                                                              | More Extensions    |
| Month of Peak Employment 6                                                                               |                    |
| Year of Peak Employment 2013                                                                             | Related Screens +  |
| Expected Peak Employment 15                                                                              | Related Screen 1   |
| C Subcontract                                                                                            | Related Screen 2   |
| Type of Construction Site Development                                                                    | Related Screen 3   |
| Federal Aid Project Number HUD0001                                                                       | Related Screen 4   |
| Beginning Construction Date 01-01-2013                                                                   | Related Screen 5   |
| Dollar Amount Of Contract 500,000.00                                                                     | Related Screen 6   |
| Percent Complete .0000                                                                                   | Related Screen 7   |
|                                                                                                    | More Related       |
|                                                                                                    |                    |
|                                                                                                    |                    |
| Enter Expected Peak Employment.                                                                          |                    |
| Record: 1/1 <pre></pre>                                                                                  |                    |

Pgm: HREEOJOB - EEO Job Work Location

This information is used in the headings of the EEO reports. This program allows for the entry of parameters associated with EEO-type jobs. The Address Code is defined in Setup > Global Tables > Address Code, and the rest of the fields are free-form. The same Address Code can be entered on to an employee's profile on the HR Info tab, thus linking employees to EEO information. The information entered through this program will be used in EEO Reporting (EEO 257, 1391, 100; see Reports Menu).

# **EEO Classifications**

| Details |      |                             |                   | User Extensions  |
|---------|------|-----------------------------|-------------------|------------------|
|         |      |                             |                   | User Extension1  |
|         | Code | Description                 | Short Description | User Extension2  |
|         | 04.0 |                             |                   | User Extension3  |
|         | 018  | Property manager            | Property Manager  | User Extension4  |
|         | 022  | Managers and Administrators | Manager/Admin     | User Extension5  |
|         | 023  | Accountant/Auditor          | Accountants       | User Extension6  |
|         | 025  | Other Financial Officers    | Financial Office  | User Extension7  |
|         | 026  | Management Analyst          | Mgmt Analyst      | More Extensions  |
|         | 027  | Personnel, Trainers         | Trainers          | more Extensions  |
|         | 037  | Management                  | Management        |                  |
|         | 043  | Architects                  | Architect         | Related Screens  |
|         | 053  | Civil Engineer              | Civil Eng         | Related Screen 1 |
|         | 056  | Industrial Engineer         | Industrial Eng    | Related Screen 2 |
|         | 057  | Mechanical Engineer         | Mech Engineer     | Related Screen 3 |
|         | 058  | Marine and Naval Architects | Marine Architect  | Related Screen 4 |
|         | 063  | Surveyors                   | Surveyors         | Related Screen 5 |
|         | 075  | Geologists                  | Geologists        | Related Screen 6 |
|         |      |                             |                   | Related Screep 7 |
|         |      |                             |                   | Mere Balated     |
|         |      |                             |                   | More Related     |

Pgm: PYEEOCLS – EEO Classifications

This program accepts Codes (defined by the EEOC) plus Description and Short Description parameters for EEO positions. The codes are used in the HR Positions program (HRPOSITN).
# **Map Positions to EEO Classifications**

| Action Edit Block Eie | eld Record Query Utility Hel | p <u>W</u> indow | . Fo the state of the state of the |                   |
|-----------------------|------------------------------|------------------|------------------------------------|-------------------|
|                       |                              |                  | 1 🎱 🛛 + T ◀ ▶ 🕇 ◀ ▶ V              | ? •• •• « 📟       |
| 🙀 Human Resources -   | TESTV10_X EEO Classifica     | tions            |                                    |                   |
| Report ID             |                              |                  |                                    | User Extensions + |
| Devent ID 4           | Name Company Jak Cl          |                  | Charles FEO 02 Percet              |                   |
| Report ID [1          | Name Survey Job Ci           | assincation List | Short Name ECO 96 Report           | User Extension?   |
|                       |                              |                  |                                    | User Extension2   |
| Occupational Groups   |                              |                  |                                    | User Extensions   |
|                       |                              |                  |                                    | User Extension4   |
| EEO Class             | Class Description            | Position         | Position Name                      | User Extensions   |
| 023                   | Accountants                  | 1412             | Accountant                         | User Extension6   |
| 026                   | Mgmt Analyst                 | 142              | Management Analyst                 | User Extension/   |
| 043                   | Architect                    | 1610             | Architect                          | More Extensions   |
| 053                   | Civil Eng                    | 1628             | Civil Engineer                     |                   |
| 056                   | Industrial Eng               | 1634             | Industrial Engineer                | Related Screens + |
| 057                   | Mech Engineer                | 5003             | Mechanical Engineering             | Related Screen 1  |
| 063                   | Surveyors                    | 164              | Surveyors                          | Related Screen 2  |
| 189                   | Photographers                | 326              | Photographers                      | Related Screen 3  |
| 567                   | Carpenter                    | 6510             | Carpenter                          | Related Screen 4  |
| 573                   | Drywall Install              | 6424             | Drywaller                          | Related Screen 5  |
| 575                   | Electrician                  | 6432             | Electrician                        | Related Screen 6  |
| 804                   | Truck Drivers                | TRUC             | Truck Driver                       | Related Screen 7  |
|                       |                              |                  |                                    | More Related      |
|                       |                              |                  |                                    |                   |
|                       |                              |                  |                                    |                   |
| Name Of A Group Used  | For EEO Reporting            |                  |                                    |                   |
| Record: 1/1           |                              | <08C>            |                                    |                   |

*Pgm: HRPOGRPT – EEO Position Mapping* 

This program is used to specify how to group employee occupations in the various EEO reports.

For each report ID this screen creates a separate mapping of positions to EEO Classifications. All fields in both blocks are required.

For any report ID each position may appear at most once. However several positions may be mapped to the same EEO Classification.

# **Vacation Update Parameters**

| Action Edit Bl   | ock Eield Record  | l Query Utility Help Wir<br>🖝 🗈 ៅ ៅ 🖶 🌲 | ndow<br>SS 🗈 🙈    | Si + <b>↑</b> |           |         | ₩ 2 B B Ø ■       |
|------------------|-------------------|-----------------------------------------|-------------------|---------------|-----------|---------|-------------------|
| 🖓 🛲 🖬 🤘          | ources - TESTV10  | X Year-end Vacation Up                  | date Paramete     | rs            |           | • • • • |                   |
| Company          |                   |                                         |                   |               |           |         |                   |
| company          |                   |                                         | - ^-              |               |           |         | User Extensions + |
|                  | Company CCC       |                                         | n Co              |               |           |         | User Extension1   |
| Vacation Update  | e Parameters      |                                         |                   |               |           |         | User Extension2   |
| Employ           | yee               |                                         | Minimum           | Hours of      | Maximum   |         | User Extension3   |
| Type             | Pay Group         | Pay Group Name                          | Years             | Vacation      | Carry Fwd | . 1     | User Extension4   |
| Houriy           | /  HK             | HOURLY EMPLOYEES                        |                   | 80            | 5.        | -       | User Extension5   |
|                  |                   |                                         | <mark></mark>   - |               |           |         | User Extension6   |
|                  |                   |                                         |                   |               |           |         | User Extension7   |
|                  |                   |                                         |                   |               |           |         | More Extensions   |
|                  |                   |                                         |                   |               |           |         |                   |
|                  |                   |                                         |                   |               |           |         | Related Screens + |
|                  |                   |                                         |                   |               |           |         | Related Screen 1  |
|                  |                   |                                         |                   |               |           |         | Related Screen 2  |
|                  |                   |                                         |                   |               |           |         | Related Screen 3  |
|                  |                   |                                         |                   |               |           |         | Related Screen 4  |
|                  |                   |                                         |                   |               |           |         | Related Screen 5  |
|                  |                   |                                         |                   |               |           |         | Related Screen 6  |
|                  |                   |                                         |                   |               |           |         | Related Screen 7  |
|                  |                   |                                         |                   |               |           |         | More Related      |
|                  |                   |                                         |                   |               | ]         | •       |                   |
|                  |                   |                                         |                   |               |           |         |                   |
| Specify ALL, Hou | irly, Or Salaried |                                         |                   |               |           |         |                   |
| Record: 2/2      |                   | List of Valu                            | <osc></osc>       |               |           |         |                   |

Pgm: HRVACHRS - Vacation Update Parameters

This screen is used by the year-end update program (Utility > Year-End Update) to determine how many hours of vacation to give to each employee for the next calendar year based on a combination of one or more of company, employee type (hourly or salaried), pay group (user-defined), and years of service.

If the employee has met the vacation eligibility requirement given in the Control screen, the *Hours of Vacation* value that corresponds to his or her employee type, pay group, and years of service will be assigned to the vacation allocation for the next year.

For all employees, unused vacation up to but not exceeding the value in the *Maximum Carry Forward* column will be carried forward to the next year.

# Regions

| Action Edit Block Field Re     | cord Query Utility Help Window |                   |
|--------------------------------|--------------------------------|-------------------|
| 🔁 🔓 🔒 📭 🕼 🟹 -                  | - ~ 自民反士 とい 自 💩 🛛 + 十 4 ) 🖡 🤌  | De 🕅 ? 📑 📑 🖓 🧱    |
| 🍘 Human Resources - TEST       | V10_X HR Region Maintenance    |                   |
| Regions                        |                                |                   |
| Code                           | Region Name                    | User Extensions + |
| ZCHI                           | Company ZZ - Chicago Region    | User Extension1   |
| FL                             | Florida Region                 | User Extension2   |
| NY                             | New York Region                | User Extension3   |
| COL                            | Colorado Region                | User Extension4   |
|                                |                                | User Extension5   |
|                                |                                | User Extension6   |
|                                |                                | User Extension7   |
|                                |                                | More Extensions   |
|                                |                                |                   |
|                                |                                | Related Screens + |
|                                |                                | Related Screen 1  |
|                                |                                | Related Screen 2  |
|                                |                                | Related Screen 3  |
|                                |                                | Related Screen 4  |
|                                |                                | Related Screen 5  |
|                                |                                | Related Screen 6  |
|                                |                                | Related Screen 7  |
|                                |                                | More Related      |
|                                |                                |                   |
|                                |                                |                   |
| Enter a 1 To 4 Character Regio | n Code.                        |                   |
| Record: 1/4                    | <0SC>                          |                   |

Pgm: HRREGION – HR Regions

Use this screen to define the regions used in Human Resources Reporting. These regions are used in EEO reporting and can be used to qualify benefit coverage by area. They are referenced in the Employee Profile (HR Info tab), the global (Site) Address table, and Incident reports.

# **Referral Sources**

| ral Sou | rces              |              |             |                         |                         |          |                  |
|---------|-------------------|--------------|-------------|-------------------------|-------------------------|----------|------------------|
|         |                   |              |             |                         |                         |          | User Extensions  |
|         |                   | Recruiter    | Recruiter   | Preferred               | Employee                |          | User Extension1  |
| Code    |                   | Fee Type     | Fee/Percent | Source                  | Referral                | Warranty | User Extension2  |
| csij    | Chicago Sun Times |              |             |                         |                         | <u> </u> | User Extension3  |
| EC      | Eagle Consulting  | Percentage 💌 | 0.30        | <u> </u>                | M                       | 60       | User Extension4  |
| EMP     | Employee Referral | Fee 🔽        |             | V                       |                         |          | User Extension5  |
| MP      | Man Power         | Percentage 💌 | 0.35        |                         |                         | 30       | User Extension6  |
| NYT     | New York Times    | Fee 🔽        | 400.00      |                         |                         | 60       | Liser Extension7 |
| PPS     | People Search     | Percentage 💌 | 0.25        | $\overline{\mathbf{v}}$ | $\overline{\mathbf{v}}$ | 30       | More Extensions  |
| RH      | Robert Half       | Fee 💌        | 300.00      | $\overline{\checkmark}$ |                         | 90       | MOLE EXTENSIONS  |
|         |                   |              |             |                         |                         |          |                  |
|         |                   |              |             |                         |                         |          | Related Screens  |
|         |                   |              |             |                         |                         |          | Related Screen 1 |
|         |                   |              |             |                         |                         |          | Related Screen 2 |
|         |                   |              |             | Γ                       |                         |          | Related Screen 3 |
|         |                   | -            |             | Γ                       |                         |          | Related Screen 4 |
|         |                   | -            |             | Γ                       |                         |          | Related Screen 5 |
|         |                   |              |             | Γ                       | Г                       | · ·      | Related Screen 6 |
|         |                   |              |             |                         |                         |          | Related Screen 7 |
|         |                   |              |             |                         |                         |          | More Related     |
|         |                   |              |             |                         |                         |          | more rielated    |

Pgm: HRAPSRC – Applicant Referral Sources

'Referral Sources' are records that define how an applicant came to the attention of the HR department, and are used in the Applicant Information program.

#### **Code / Description**

Enter a referral code of up to 4 characters, and a free format name or description for the source.

#### **Recruiter Fee Type**

Indicates how you compute the finder's fee if you hire an applicant from this source. It may be null (no fee), 'Fee' if you pay a flat fee, or 'Percent' if paying a percentage of applicant wages.

#### **Recruiter Fee / Percent**

The amount (if the fee type is Fee) or percent of applicants wages (if the fee type is Percent) to be paid to the person or company that referred this applicant to you.

#### **Preferred Source**

Check this box if this source is a preferred source to use.

#### **Employee Referral**

Check this box if this source is an employee referral.

#### Days to Bonus

Applicable only if the Employee Referral box is checked. This is how long the applicant must remain on staff before you pay the referring employee his/her finder's fee.

# Classifiers

| Action Edit Block Field         | Record Query Litility Heln | Mindow                     |                    |
|---------------------------------|----------------------------|----------------------------|--------------------|
|                                 |                            |                            | N 97 2 B B 40 E    |
|                                 |                            |                            |                    |
| Weight Project Save agement - 1 | ESTV10_X Classifiers       |                            |                    |
| Objects                         |                            |                            | liser Extensions + |
| Proj                            | ect Management Object      |                            |                    |
|                                 | dent                       | ·                          | User Extension1    |
|                                 |                            |                            | User Extension2    |
|                                 |                            |                            | User Extension3    |
|                                 |                            |                            | User Extension4    |
|                                 |                            | i                          | User Extensions    |
| Display Date Format DD          | Mon, YYYY 13 S             | Sep, 2013 System Options   |                    |
|                                 |                            |                            | User Extension/    |
| Classifiers                     |                            |                            | More Extensions    |
|                                 |                            | Default Value              |                    |
| Classifier 1 EMP_NUM            | Employee Number            | CCC-WK-HR2 Richard Sherman | Related Screens +  |
|                                 |                            |                            | Related Screen 1   |
| Classifier 2                    |                            |                            | Related Screen 2   |
| Classifier 3                    |                            |                            | Related Screen 3   |
|                                 |                            |                            | Related Screen 4   |
| Classifier 4                    |                            |                            | Related Screen 5   |
|                                 |                            |                            | Related Screen 6   |
| Classifier 5                    |                            |                            | Related Screen 7   |
| Classifier 6                    |                            |                            | More Related       |
|                                 |                            |                            |                    |
|                                 |                            |                            |                    |
| Deservels 4.44                  | 1.1.1.4.4.4.4.1.1.         |                            |                    |
| Record: 1/1                     | List of valu               | <080>                      |                    |
| gm: PMCLSFM                     |                            |                            |                    |

This program was created for the Project Management module and allows the definition of extra fields to be associated with particular forms. Here, the form says that the field EMP\_NUM (Employee Number) is to be associated with the Incident form in HR (Safety > Enter Incidents). That form will then contain the Employee Number field in the Classifiers tab of the form.

# **Global Tables**

Note the special relevance of three of these global tables to the Human Resources application.

### **Address Code**

| goystem rapies Maintenance - reproving_X – Address Maintenance |                   |
|----------------------------------------------------------------|-------------------|
| ompany Code                                                    | User Extensions + |
| Company CCC CMIC Test Construction Co                          |                   |
| ddress Detail                                                  | User Extension2   |
|                                                                | User Extension3   |
| Address Code CCCT CCCT Address                                 | User Extension4   |
|                                                                | User Extension5   |
|                                                                | User Extension6   |
|                                                                | User Extension7   |
| Country US ZinPostal Code 60609                                | More Extensions   |
| Contact Name Site Manager                                      |                   |
| Phone Number 800-555-1535 Fax Number                           | Related Screens + |
| E-Mail site.manager@ccc.com                                    | Polotod Screep 1  |
| Territory                                                      | Related Screen 1  |
| HR Region                                                      | Related Screen 2  |
| Company Name CMiC constructions                                | Related Screen 3  |
| Logo File Path On Web                                          | Related Screen 4  |
|                                                                | Related Screen S  |
|                                                                | Related Screep 7  |
|                                                                | More Related      |
|                                                                | More Related      |
|                                                                |                   |

Pgm: ADDRESS

This is referred to as Site Address in HR and is used to specify the work site of each employee. Safety and EEO reporting are done according to site address, rather than by job because several jobs/sub-jobs may be in progress at a single site.

## Region

| Action Edit Block Eie | ld Becord Query Utility Help Windo<br>マンマン 🌾 迫 🛱 🗟 生 🗷 S | ow<br>Si 🗈 🎒 🖄 +  ◀ | ▶ ∔ ≪ ⊮ ∛         | 7 ? 🖬 📴 🖓 📰                           |
|-----------------------|----------------------------------------------------------|---------------------|-------------------|---------------------------------------|
| 🧟 System Tables Main  | tenance - TESTV10_X Province/State                       | Maintenance         |                   |                                       |
| Province/State Codes  |                                                          |                     |                   | User Extensions +                     |
| Province/Sta          | te Code Name                                             | Compliance Code     |                   | User Extension1                       |
| BC                    | British Columbia                                         |                     | <u>.</u>          | User Extension2                       |
| BCN                   | Baja California                                          |                     |                   | User Extension3                       |
| BCS                   | Baja California del Sur                                  |                     |                   | User Extension4                       |
| CA                    | California                                               |                     |                   | User Extension5                       |
| CAM                   | Campeche                                                 |                     |                   | User Extension6                       |
| СНН                   | Chihuahua                                                |                     |                   | User Extension7                       |
| CHP                   | Chiapas                                                  |                     | <u>·</u>          | More Extensions                       |
| Jurisdictions         |                                                          |                     |                   | Related Screens +<br>Related Screen 1 |
| Code D                | escription                                               | Туре                | Tax Percent       | Related Screen 2                      |
|                       |                                                          | City Tax            | 1.750             | Related Screen 3                      |
|                       | A-COUNTY                                                 | District Tax        | 1 500             | Related Screen 4                      |
| CA-SCHOOL C           |                                                          | School Tax          | 6 500             | Related Screen 5                      |
|                       |                                                          |                     |                   | Related Screen 6                      |
|                       |                                                          | I                   |                   | Related Screen 7                      |
|                       |                                                          | Update Tax Rates J  | urisdiction Types | More Related                          |
| Enter Region Code     |                                                          |                     |                   |                                       |
| Record: 10/?          |                                                          | SC>                 |                   |                                       |

Pgm: REGFM - Region

Do not confuse this Region Module with the Region located in HR Setup > Local Tables > Regions. This table is actually one of two (see PY Manual) used to set up States/Provinces.

## Territory

| Action Edit E   | lock Eield Record Query Utility Help<br>師 🛈 家 🗂 📎 諮 記 😂 🕈 | Windov<br>R SS | /<br>□   | ▲ ▶ ♥ ? □ □ □ □ □ |
|-----------------|-----------------------------------------------------------|----------------|----------|-------------------|
| 😨 System Tal    | bles Maintenance - TESTV10_X Territory                    | / Mainten:     | ance     |                   |
|                 |                                                           |                |          |                   |
| Company         |                                                           |                |          | User Extensions + |
|                 | Company CCC CMiC Test                                     | Constructi     | on Co    | User Extension1   |
|                 |                                                           |                |          | User Extension2   |
| Territory Det   | ail                                                       |                |          | User Extension3   |
| Territory bet   |                                                           |                |          | User Extension4   |
|                 |                                                           | Control        |          | User Extension5   |
| Code            | Name                                                      | Code           | Name     | User Extension6   |
| CHIC            | Greater Chicago                                           | <u> </u>       | <u> </u> | User Extension7   |
| NC NC           | North Central                                             |                | <u></u>  | More Extensions   |
| NY.             | New York Greater Area                                     |                | <u></u>  | <mark></mark>     |
|                 |                                                           |                |          | Related Screens + |
|                 |                                                           |                |          | Related Screen 1  |
|                 |                                                           |                |          | Related Screen 2  |
|                 |                                                           |                |          | Related Screen 3  |
|                 |                                                           |                |          | Related Screen 4  |
|                 |                                                           |                |          | Related Screen 5  |
|                 |                                                           |                |          | Related Screen 6  |
|                 |                                                           |                |          | Related Screen 7  |
|                 |                                                           |                |          | More Related      |
|                 |                                                           |                |          |                   |
|                 |                                                           |                |          |                   |
| Enter The Terri | tory's Controlling Territory.                             |                |          |                   |
| Record: 3/3     |                                                           | <0S            | C>       |                   |

Pgm: TERRFM - Territories

Territories are another HR classification present as a field on the Employee Profile. One place that territories can be used is in Benefit Administration Coverage Areas (Benefit Administration > Benefit and Deduction Administration > Coverage Areas).

# **Frequently Asked Questions**

# **Benefits and Deductions**

#### Is Payroll or Human Resources preferred for the setting up of Benefits and Deductions?

The primary Benefits and Deductions setups are identical in both the HR and Payroll modules. There is however, an additional system in HR for the setting up of Benefits and Deductions commonly referred to as the Benefit/Deduction Eligibility System. This version is more along an automated election system though the support tables are similar, and items in both systems are frequently interchangeable in administration.

# **Applicants and Employees**

### Are Applicant Entries required for Employees?

Depending on your company procedures, there may be a requirement that all applicants are entered into the HR Application and converted to Employees when hired. However, this is optional from a system aspect, and Employees can be created without Applicant entry in either HR or Payroll.

# Index

## A

| Account Maintenance      |    |
|--------------------------|----|
| Annualized Wages         |    |
| Applicant Documents      |    |
| Applicant Information    |    |
| Applicants               |    |
| Applicants - Menu        |    |
| Applicants and Employees |    |
| Application Date         | 71 |
| Asset Class Codes        |    |
| Asset Tracking           |    |
| U U                      |    |

# B

| Benefit Administration Reports      | 135 |
|-------------------------------------|-----|
| Benefit and Deduction Base Elements | 49  |
| Benefit and Deduction Bases         | 48  |
| Benefit and Deduction Plan Options  | 48  |
| Benefit and Deduction Plans.        | 47  |
| Benefit and Deduction Setup         | 62  |
| Benefit and Deduction Table Base    | 53  |
| Benefit or Deduction Export         | 143 |
| Benefit Query                       | 35  |
| Benefit/Deduction Administration    | 35  |
| Benefits                            |     |
| Benefits Administration - Menu      |     |
| Benefits and Deductions             |     |
| Body Parts                          |     |
| •                                   |     |

## С

| Career Plan Codes                             | 157 |
|-----------------------------------------------|-----|
| Check Safety Certificate Flag for HR Position | 121 |
| Classifiers                                   | 179 |
| Classify - Tab                                |     |
| Closing Out an Incident Claim                 | 116 |
| COBRA                                         | 47  |
| COBRA and Receivables Parameters              |     |
| COBRA Mail-Merge                              |     |
| Codes                                         | 147 |
|                                               |     |

| Company Benefits              |     |
|-------------------------------|-----|
| Company Deductions            |     |
| Contributing Factors          |     |
| Control File                  |     |
| Copy Trades to Positions      | 141 |
| Courses Required by Positions |     |
| Coverage Area Administration  | 60  |
|                               |     |

# D

| Deductions                | 42     |
|---------------------------|--------|
| Dependent                 | 4, 172 |
| Dependent Benefits        | 41     |
| Dependent Deductions      | 45     |
| Description - Tab         | 110    |
| Detail - Block            | 65     |
| Disability Codes          | 148    |
| Discipline Tracking       | 26     |
| Documents                 | 4, 168 |
| Documents                 | 78     |
| Documents                 | 152    |
| Documents - Document Type | 168    |
| Documents - Documents     | 169    |
| Dominant Hand9, 7         | 74, 96 |

# E

| Farnings Breakdown by Period Report           | 138   |
|-----------------------------------------------|-------|
| Lainings Dicardown by Ferrod Report           |       |
|                                               |       |
| Education Course Codes                        |       |
| Education Deurse Codes                        |       |
| EEQ 1 (or EEQ 100) Employee Status Penort     | 120   |
| EEO 1 (01 EEO 100) Employee Status Report.    | 129   |
| EEO 257 (Employee Utilization Benort)         | 127   |
| EEO Classification Assignment Listing         | 135   |
| EEO Classification Assignment Eisung          |       |
| EEO Internations Information                  |       |
| EEO Reports                                   | 127   |
| Eligibility Administration                    | 59 68 |
| Eligibility Rules                             | 59 66 |
| Employee Benefits                             | 40    |
| Employee Certification / Licenses             |       |
| Employee Deductions                           | 44    |
| Employee Exposure Report                      |       |
| Employee History                              |       |
| Employee Profile                              |       |
| Employee Ouery                                |       |
| Employee Receivables Mail-Merge               |       |
| Employee Relatives                            |       |
| Employees by Item                             |       |
| Entering Incidents                            |       |
| Environmental Conditions                      |       |
| Environmental Conditions Entry                |       |
| Environmental Conditions Query                |       |
| Environmental Conditions Setup Screens        |       |
| Ethnic Group                                  |       |
| Example 1: Non-Taxable Life Insurance Benefit |       |
| Example 2: Taxable Life Insurance Benefit     |       |

# F

| Frequency Codes            |  |
|----------------------------|--|
| Frequently Asked Ouestions |  |
|                            |  |

# G

| General - Tab | .112 |
|---------------|------|
| Global Tables | .180 |

# Η

| HR Overview | 1   |
|-------------|-----|
| HR Setup    | 147 |

# Ι

| Illness Types               |  |
|-----------------------------|--|
| Incident - Tab              |  |
| Incident Claim Local Tables |  |
| Incident Claim Maintenance  |  |
| Incident Types              |  |
| Injury Types                |  |
| Items By Employee           |  |
| Items By Employee/Applicant |  |
|                             |  |

# L

| Languages                                                                        |                  |
|----------------------------------------------------------------------------------|------------------|
| Lavoff                                                                           |                  |
| Leave                                                                            | 51, 57, 141, 162 |
| Liability Info, Liability Reserves, WC Reserves - Tabs (Incident Claim Reserves) |                  |
| Local Table Setups                                                               |                  |

# M

| Maintain and Schedule Classes            |              |
|------------------------------------------|--------------|
| Maintain Asset Items                     |              |
| Map Positions to EEO Classifications     |              |
| Master - Block                           | 62           |
| Master Benefits                          |              |
| Master Deductions                        |              |
| Medical                                  |              |
| Medical - Menu                           |              |
| Medical Attention - Tab                  |              |
| Medical Checkup Types                    |              |
| Medical Query                            |              |
| Medical Results by Employee or Applicant |              |
| Medical Results by Test                  |              |
| Medical Test Descriptions                |              |
| membership                               | 77, 154, 169 |
| Membership                               |              |
| Membership Types                         |              |
| Menu Groupings                           |              |

| Military Status       | .9, 7  | 74 |
|-----------------------|--------|----|
| Minimums and Maximums | ·····4 | 46 |

# 0

| Organizations                                 |    |
|-----------------------------------------------|----|
| Other Reports                                 |    |
| Overview - HR Utilities                       |    |
| Overview of Benefit and Deduction Eligibility | 59 |
| o er i sen er Benenn und Bedaeuen Engleineg   |    |

## P

| Pension Information                            | 54                |
|------------------------------------------------|-------------------|
| Performance                                    | 6, 9, 33, 83, 167 |
| Performance Grades                             |                   |
| Performance Review                             |                   |
| Personnel                                      |                   |
| Personnel - Menu                               |                   |
| Plan Administration                            |                   |
| Plans Conversion from Payroll to Human Capital |                   |
| Position/Occupational Information Menu         |                   |
| Positions                                      |                   |
| Print Safety Certificates                      |                   |
| Print Work Modification Agreement              |                   |
| Processing Pension Eligibility                 |                   |

# R

| Rating Codes                                      |                                |
|---------------------------------------------------|--------------------------------|
| Receivables                                       |                                |
| Reconcile Safety Certificates                     |                                |
| Referral Sources                                  |                                |
| region                                            | 8, 97, 108, 113, 136, 137, 138 |
| Regions                                           |                                |
| Relationship                                      |                                |
| Relative                                          |                                |
| Relative Relationship Codes                       |                                |
| Re-opening an Incident Claim                      |                                |
| Report Menu Structure                             |                                |
| Reports                                           |                                |
| Reports - Menu                                    |                                |
| Required Skills                                   |                                |
| Requisition Type                                  |                                |
| Reserves versus Actual Costs - Setup & Processing |                                |
| Resident Status                                   |                                |
| Rules Detail - Block                              |                                |

# S

| Safe Hours by Employee                   |  |
|------------------------------------------|--|
| Safe Hours by Job                        |  |
| Safe Hours Processing                    |  |
| Safety - Menu                            |  |
| Safety Audit by Employee                 |  |
| Safety Codes                             |  |
| Safety Menu                              |  |
| Safety Audit by Employee<br>Safety Codes |  |

| Safety Reports                    |  |
|-----------------------------------|--|
| Skill Definitions                 |  |
| Skills                            |  |
| Skills Achieved by Certifications |  |
| Staffing Inquiry                  |  |
| Status Codes                      |  |
| Suitable Positions for Employees  |  |
| 1 5                               |  |

# T

| The HR Main Menu                   |     |
|------------------------------------|-----|
| Training and Certifications        | 79  |
| Training by Course                 | 81  |
| Training by Employee               |     |
| Training Courses and Modules       | 79  |
| Training/Certification - Menu      |     |
| Transaction Types and Codes        |     |
| Treatment Types                    | 124 |
| Types of Certification or Licenses | 85  |

# U

| Union Benefits    | 40 |
|-------------------|----|
| Union Deductions  | 44 |
| Utility - Menu    |    |
| Utility Functions |    |

## V

| Vacation Update Parameters             | 176 |
|----------------------------------------|-----|
| VETS 100 (Veterans' Employment Report) | 134 |

# W

| Work History Query            |  |
|-------------------------------|--|
| Work Modification Frequencies |  |
| Work Modifications            |  |
| Working                       |  |
|                               |  |

# Y

| Year-end Update144 |
|--------------------|
|--------------------|